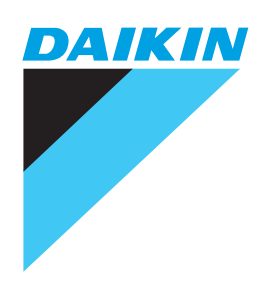

**User's Manual** 

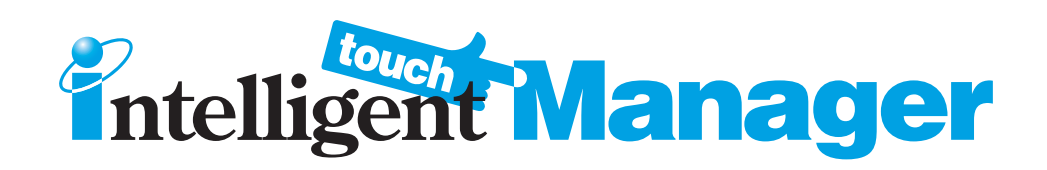

### Model

DCM601A51 DCM601A52 DCM601A53 DCM002A51 DCM008A51

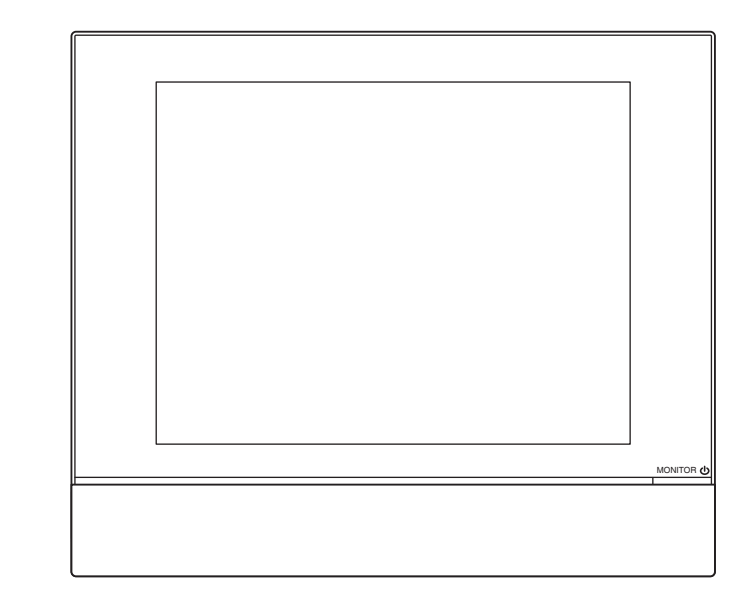

#### Read the safety precautions attentively for the correct use of the product.

To gain full advantage of the air conditioner's functions and to avoid malfunction due to mishandling, we recommend that you read this instruction manual carefully before use.

This air conditioner is classified under "appliances not accessible to the general public".

• The Safety Precautions described herein are classified as WARNING and CAUTION.

They both contain important information regarding safety. Be sure to observe all precautions without fail.

| Failure to follow these instructions properly may result in personal injury |  |
|-----------------------------------------------------------------------------|--|
| or loss of life.                                                            |  |
| Failure to observe these instructions properly may result in property dam-  |  |
| age or personal injury,                                                     |  |
| which may be serious depending on the circumstances.                        |  |

After reading, keep this manual in a convenient place so that you can refer to it whenever necessary. If the equipment is transferred to a new user, be sure also to hand over the manual.

#### About intelligent Touch Manager

### WARNING • Do not modify, or repair the product by yourself. This may result in electric shocks or fire. Consult your Daikin dealer. • Do not use flammable materials (e.g., hairspray or insecticide) near the product. Do not clean the product with benzene, paint thinner, and the like. This may cause crack damage to the product, electric shocks, or fire. • Do not install the product by yourself. Improper installation may result in electric shocks or fire. Consult your Daikin dealer. Do not relocate or reinstall the product by yourself. Improper installation may result in electric shocks or fire. Consult your Daikin dealer. • This appliance is not intended for use by persons (including children) with reduced physical, sensory or mental capabilities, or lack of experience and knowledge, unless they have been given supervision or instruction concerning use of the appliance by a person responsible for their safety. • Children should be supervised to ensure that they do not play with the appliance.

| Do not play with the unit or intelligent Touch Manager.                                              |  |  |  |
|----------------------------------------------------------------------------------------------------|--|--|--|
| Accidental operation by a child may result in impairment of bodily functions and harm health.        |  |  |  |
| Never disassemble intelligent Touch Manager.                                                         |  |  |  |
| Touching the interior parts may result in electric shocks or fire.                                   |  |  |  |
| Consult your Daikin dealer or authorized contractor for internal inspections and adjustments.        |  |  |  |
| Do not operate with wet hands.                                                                       |  |  |  |
| Doing so may result in electric shocks.                                                              |  |  |  |
| Do not wash the intelligent Touch Manager.                                                           |  |  |  |
| Doing so may cause leakage and/or short-circuit and result in electric shocks or fire.               |  |  |  |
| Never touch the internal parts of the intelligent Touch Manager.                                     |  |  |  |
| Do not remove the front panel. Touching certain internal parts will cause electric shocks and        |  |  |  |
| damage to the unit. Please consult your Daikin dealer about checking and adjustment of inter-        |  |  |  |
| nal parts.                                                                                           |  |  |  |
| <ul> <li>Do not install intelligent Touch Manager where there is a risk of moisture.</li> </ul>      |  |  |  |
| If moist gets into the product, there is a risk of causing damage to internal electronic compo-      |  |  |  |
| nents in addition to electric shocks.                                                                |  |  |  |
| <ul> <li>Ensure that the intelligent Touch Manager is not exposed to direct sunlight.</li> </ul>     |  |  |  |
| This will cause discoloration of the LCD display with resulting loss of readability.                 |  |  |  |
| • Do not wipe the controller panel with benzene or other organic solvent.                            |  |  |  |
| This will cause discolouration and/or peeling. If the panel needs cleaning, use a damp cloth         |  |  |  |
| with some water-diluted neutral detergent. Wipe with a dry cloth afterwards.                         |  |  |  |
| Never operate the controller buttons with hard, pointed objects.                                     |  |  |  |
| This may result in remote controller damage.                                                         |  |  |  |
| Do not pull or twist the controller cord.                                                            |  |  |  |
| This may cause malfunctioning.                                                                       |  |  |  |
| <ul> <li>Before cleaning, be sure to stop the operation and turn the power supply breaker</li> </ul> |  |  |  |
| off.                                                                                                 |  |  |  |
| Failure to do so may result in electric shocks or injury.                                            |  |  |  |

### Indoor Unit and Outdoor Unit

### 

#### • Be aware that prolonged, direct exposure to cool or warm air from the air conditioner, or to air that is too cool or too warm.

It can be harmful to your physical condition and health.

### **Safety Precautions**

| WARNING                                                                                              |  |  |  |
|----------------------------------------------------------------------------------------------------|--|--|--|
| • Do not place objects, including rods, your fingers, etc., in the air inlet or outlet.              |  |  |  |
| Failure to do so may result in injury due to contact with the air conditioner's high speed fan       |  |  |  |
| blades.                                                                                              |  |  |  |
| • Do not use the product in atmospheres contaminated with oil vapor, such as                         |  |  |  |
| cooking oil or machine oil vapor.                                                                    |  |  |  |
| Using the product in such places may result in crack damage, electric shocks, or fire.               |  |  |  |
| • Do not use the product in places with excessive oily smoke, such as cooking                        |  |  |  |
| rooms, or in places with flammable gas, corrosive gas, or metal dust.                                |  |  |  |
| Using the product in such places may cause fire or product failure.                                  |  |  |  |
| Beware of fire in case of refrigerant leakage.                                                       |  |  |  |
| The refrigerant within the air conditioner is safe and normally does not leak. However, in the event |  |  |  |
| of a leakage, contact with a naked burner, heater, or cooker may result in generation of noxious     |  |  |  |
| gas. Turn off the object concerned, and ventilate the room, and contact your Daikin dealer.          |  |  |  |
| Do not use the air conditioner until a qualified service person confirms that the leakage has        |  |  |  |
| been repaired.                                                                                       |  |  |  |
| • Do not operate the air conditioner when using a room fumigation type insecti-                      |  |  |  |
| cide.                                                                                                |  |  |  |
| Fumigation chemicals deposited in the unit could endanger the health of those who are hyper-         |  |  |  |
| sensitive to such chemicals.                                                                         |  |  |  |
| <ul> <li>In the case of using a load breaker provided with a fuse, make sure the capacity</li> </ul> |  |  |  |
| of the fuse is correct.                                                                              |  |  |  |
| Using an ordinary conductive wire may cause failure or fire.                                         |  |  |  |
| • Do not start or stop operating the air conditioner with the power supply breaker.                  |  |  |  |
| Doing so may cause fire or water leakage.                                                            |  |  |  |
| Furthermore, the fan will rotate abruptly if power failure compensation is enabled, which may        |  |  |  |
| result in injury.                                                                                    |  |  |  |
| Do not attach accessories by yourself.                                                               |  |  |  |
| Be sure to use only accessories specified by the manufacturer.                                       |  |  |  |
| Improper installation may result in water leakage, electric shocks, or fire.                         |  |  |  |
| Consult your Daikin dealer.                                                                          |  |  |  |
| • Be sure to earth the unit.                                                                         |  |  |  |
| Imperfect earthing may result in electric shocks or fire.                                            |  |  |  |
| Do not earth the unit to a utility pipe, lightning conductor, or telephone earth.                    |  |  |  |

• Be sure to install an earth leakage breaker.

Failure to install an earth leakage breaker may result in electric shocks or fire.

• When the air conditioner is malfunctioning (giving off a burning odour, etc.), turn off the power.

Continued operation under such circumstances may result in failure, electric shocks, or fire. Contact your Daikin dealer.

• Consult your Daikin dealer if the air conditioner submerges owing to a natural disaster, such as a flood or typhoon.

Do not operate the air conditioner. Otherwise, this may result in failure, electric shocks, or fire.

• Be sure to use a dedicated power supply for the air conditioner.

Using any other power supply may cause heat generation, fire, or product failure.

• Consult your Daikin dealer regarding what to do in case of refrigerant leakage. Leaked refrigerant exceeding the concentration limit may lead to oxygen depletion.

Note that when the air conditioner is to be installed in a small room, it is necessary to take

proper measures so that the amount of any leaked refrigerant does not exceed the concentration limit in the event of a leakage.

## 

# • Do not use the air conditioner for purposes other than those for which it is intended.

Do not use the air conditioner for cooling precision instruments, food, plants, animals, or works of art as this may adversely affect the performance, quality and/or longevity of the object concerned.

• Do not remove the outdoor unit's fan guard.

Failure to do so may result in injury due to contact with the unit's high speed fan blades.

• After prolonged use, check the unit stand and its mounts for damage.

If left in a damaged condition, the unit may fall and cause injury.

- Do not allow a child to mount on the outdoor unit or avoid placing any object on it. Falling or tumbling may result in injury.
- Do not block air inlets or outlets.

Impaired airflow may result in insufficient performance or failure.

• Do not let children play on or around the outdoor unit.

If they touch the unit carelessly, injury may be caused.

| • Do not touch the air inlet or aluminium fins of the outdoor unit.                               |  |  |  |
|---------------------------------------------------------------------------------------------------|--|--|--|
| Doing so may result in injury.                                                                    |  |  |  |
| • Do not place objects that are susceptible to moisture directly beneath the indoor               |  |  |  |
| or outdoor unit.                                                                                  |  |  |  |
| Under certain conditions, condensation on the main unit or refrigerant pipes, air filter dirt or  |  |  |  |
| drain blockage may cause dripping, resulting in fouling or failure of the object concerned.       |  |  |  |
| Do not place appliances that produce naked flames in places exposed to the                        |  |  |  |
| airflow from the unit.                                                                            |  |  |  |
| Doing so may impair combustion of the burner.                                                     |  |  |  |
| Do not place heaters directly below or near the indoor unit.                                      |  |  |  |
| The resulting heat can cause deformation of the inlet grille.                                     |  |  |  |
| • Be sure that children, plants, or animals are not exposed directly to airflow from              |  |  |  |
| the unit, as adverse effects may ensue.                                                           |  |  |  |
| • Do not put flammable containers, such as spray cans, within 1 m from the air                    |  |  |  |
| outlet.                                                                                           |  |  |  |
| The containers may explode because the warm airflow from the indoor or outdoor unit will          |  |  |  |
| affect them.                                                                                      |  |  |  |
| <ul> <li>Do not touch the motor parts at the time of filter replacement.</li> </ul>               |  |  |  |
| The motor in operation is at high temperature and may cause burn.                                 |  |  |  |
| • Turn off the main power switch when the air conditioner is not to be used for                   |  |  |  |
| prolonged periods.                                                                                |  |  |  |
| When the main power switch is left on, some electrical power (watts) is still consumed even if    |  |  |  |
| the air conditioner is not operating. Therefore, switch off the main power switch to save energy. |  |  |  |
| When resuming operation, to ensure smooth running, turn on the main power switch 6 hours          |  |  |  |
| before operating the air conditioner again.                                                       |  |  |  |
| • Do not install the air conditioner at any place where there is a danger of flamma-              |  |  |  |
| ble gas leakage.                                                                                  |  |  |  |
| In the event of a gas leakage, build-up of gas near the air conditioner may result in fire.       |  |  |  |
| • Do not sit or stand on any unstable base at the time of operating or maintaining                |  |  |  |
| the air conditioner.                                                                              |  |  |  |
| The base may topple and this can result in injury.                                                |  |  |  |
| Do not operate with the control panel lid open.                                                   |  |  |  |
| If water gets inside the panel, it may result in equipment failure or electric shock.             |  |  |  |

| CAUTION                                                                                           |  |  |  |
|---------------------------------------------------------------------------------------------------|--|--|--|
| • Do not place objects in direct proximity of the outdoor unit and do not let leaves              |  |  |  |
| and other debris accumulate around the outdoor unit.                                              |  |  |  |
| Leaves are a hotbed for small animals which can enter the unit. Once in the unit, such animals    |  |  |  |
| can cause failure, smoke, or fire when making contact with electrical parts.                      |  |  |  |
| • Do not place water containers (flower vases, etc.) on the indoor or outdoor unit.               |  |  |  |
| Doing so may cause leakage and/or short circuit and result in electric shocks or fire.            |  |  |  |
| • Do not wash the air conditioner with water.                                                     |  |  |  |
| Doing so may cause leakage and/or short circuit and result in electric shocks or fire.            |  |  |  |
| • To avoid oxygen depletion, ensure that the room is adequately ventilated if                     |  |  |  |
| equipment such as a burner is used together with the air conditioner.                             |  |  |  |
| Perform ventilation from time to time.                                                            |  |  |  |
| Insufficient ventilation may result in oxygen deficiency.                                         |  |  |  |
| Be careful when using the air conditioner with other heating equipment.                           |  |  |  |
| • Do not wash the interior of the indoor and outdoor units by yourself,                           |  |  |  |
| Always consult your Daikin dealer.                                                                |  |  |  |
| The use of an incorrect washing method or incorrect detergent may damage the resin parts or       |  |  |  |
| cause water leakage.                                                                              |  |  |  |
| Moreover, failure, smoke generation, or ignition may result if the electric parts or motor is wet |  |  |  |
| with detergent.                                                                                   |  |  |  |
| Watch your steps at the time of air filter cleaning or inspection.                                |  |  |  |
| When high-place work is required, pay utmost attention. If the scaffold is unstable, you may fall |  |  |  |
| or tumble and this can result in injury.                                                          |  |  |  |
| Arrange the drain to ensure complete drainage.                                                    |  |  |  |
| If proper drainage from the outdoor drain pipe does not occur during air conditioner operation,   |  |  |  |

this may cause water leakage from the indoor unit and result in stain or failure.

### 

- Install the air conditioner in a well-ventilated place that is free of obstructions.
- Do not use the air conditioner in the following kinds of places:
  - a. Where there is considerable use of mineral oil such as cutting oil
  - b. Where there is much salt such as a beach area
  - c. Where there is sulphur gas such as in a hot-spring resort
  - d. Where there are considerable voltage fluctuations such as a factory
  - e. Where there are motor vehicles or marine vessels
  - f . Where there is considerable atmospheric oil such as in cooking areas
  - g. Where there are machines generating electromagnetic radiation
  - h. Where the air contains acidic or alkaline steam or vapour
- Protection against snow

For details, consult your dealer.

- Also pay attention to operating noise.
- Select the following kinds of location:
  - a. A place that can sufficiently withstand the weight of the air conditioner with less running noises and vibrations.
  - b. A place where warm airflow from the air outlet of the outdoor unit and operating noise do not cause a nuisance to neighbours.
- Be sure there are no obstructions near the air outlet of the outdoor unit.

Obstructions may result in poor performance and increased operating noise.

• If abnormal noises occur, ask your dealer for advice.

### Contents

| Safety Precautions1 |      |                                                                              |    |
|---------------------|------|------------------------------------------------------------------------------|----|
| Sy                  | /ste | em Overview                                                                  | 12 |
| 1.                  | Abo  | out the iTM (intelligent Touch Manager)                                      | 12 |
|                     | 1-1  | Main Features                                                                | 12 |
|                     | 1-2  | System Configuration                                                         | 13 |
|                     | 1-3  | What is a Management Point/Area?                                             | 14 |
|                     |      | What is a management point?                                                  | 14 |
|                     |      | • What is an area?                                                           | 14 |
|                     | 1-4  | Touch Panel Operation Method                                                 | 16 |
|                     | 1-5  | Dialog Operation                                                             |    |
|                     |      | Text /Password input dialog operation                                        |    |
|                     |      | Time input dialog operation                                                  |    |
|                     |      | Numerical input dialog operation                                             |    |
| Q                   | uicł | Reference                                                                    | 26 |
| 2.                  | Sin  | ple Operations                                                               | 26 |
|                     | 2-1  | Displaying the List of Areas and Management Points                           |    |
|                     | 2-2  | Displaying Areas and Management Points                                       |    |
|                     | 2-3  | Starting/Stopping Areas and Management Points                                |    |
|                     | 2-4  | Setting up the Operation Mode for an Indoor Unit                             |    |
|                     | 2-5  | Setting up the Setpoint, Fan Speed, and Airflow Direction for an Indoor Unit |    |
|                     | 2-6  | Enabling/Disabling Remote Controller                                         |    |
|                     | 2-7  | Setting up the Operation Mode and Ventilation Amount for Ventilator          |    |
|                     | 2-8  | Performing Operations with the Menu List Screen                              |    |
|                     |      | Checking the schedule                                                        |    |
|                     |      | Checking settings such as Area Name, Detailed Info., and Icon                |    |
|                     |      | Checking settings such as Mgmt. Point Name, Detailed Info., and Icon         |    |
|                     |      | Setting up the time                                                          |    |
|                     |      | Checking the history                                                         |    |
| Na                  | ame  | es and Functions                                                             | 37 |
| 3.                  | Nar  | nes and Functions of Each Part                                               | 37 |
|                     | 3-1  | Front Panel and Side View                                                    |    |

| 4. Detailed Screen Description |      |                                                                      | 39         |
|--------------------------------|------|----------------------------------------------------------------------|------------|
|                                | 4-1  | Setup Screen Structure                                               |            |
|                                | 4-2  | Standard View (Icon) Screen                                          |            |
|                                |      | Detailed Setup Screen                                                |            |
|                                |      | Detailed Information Screen                                          |            |
|                                | 4-3  | Standard View (List) Screen                                          | 51         |
|                                | 4-4  | Layout View (Optional) Screen                                        | 54         |
|                                | 4-5  | Menu List Screen                                                     |            |
|                                |      | Automatic Ctrl. Tab                                                  |            |
|                                |      | System Settings Tab                                                  | 58         |
|                                |      | Operation Mgmt. Tab                                                  | 60         |
|                                |      | Energy Navigator Tab                                                 | 61         |
|                                | 4-6  | Information Screen                                                   | 62         |
|                                |      | • Legend Tab                                                         | 62         |
|                                |      | Contact Tab                                                          | 64         |
|                                | sinc | Standard Functions                                                   | 65         |
| _                              |      |                                                                      |            |
| 5.                             | Set  | ting up the Automatic Control                                        | 65         |
|                                | 5-1  | Setting up a Schedule                                                | 65         |
|                                |      | Setting up a schedule program                                        | 65         |
|                                |      | Detailed screen and button descriptions                              | 76         |
|                                | 5-2  | Setting up the Timer Extension Function                              | 101        |
|                                | 5-3  | Setting up the Auto Changeover                                       | 103        |
|                                |      | Creating and editing an Auto Changeover group                        | 105        |
|                                |      | Setting up the changeover conditions                                 | 107        |
|                                |      | Applying the Auto Changeover function                                |            |
|                                | 5-4  | Checking an Emergency Stop                                           | 111        |
| 6.                             | Sys  | stem Settings                                                        | 113        |
|                                | 6-1  | Setting up an Area                                                   | 113        |
|                                |      | Creating and deleting an area                                        | 113        |
|                                |      | • Moving an area                                                     | 117        |
|                                |      | Registering a management point or area to an area                    | 118        |
|                                |      | Naming and setting up the detailed information of an area            | 121        |
|                                |      | · Catting up the interval for acquestial start/star                  |            |
|                                |      | • Setting up the interval for sequential start/stop                  |            |
|                                |      | Setting up icons                                                     | 123        |
|                                |      | <ul> <li>Setting up the interval for sequential start/stop</li></ul> | 123<br>124 |

|    | 6-3  | Setting up and Changing the Password                          |            |
|----|------|---------------------------------------------------------------|------------|
|    | 6-4  | Setting up Maintenance and Checking                           |            |
|    | 6-5  | Setting up and Changing the Locale                            |            |
|    | 6-6  | Setting up and Changing the Time                              |            |
|    | 6-7  | Setting up and Changing the Screensaver                       |            |
|    | 6-8  | Setting up and Changing the Hardware Settings                 |            |
|    | 6-9  | Setting up and Changing the Confirm Operation                 |            |
|    | 6-10 | Calibrating the Touch Panel                                   |            |
|    | 6-11 | Backing up                                                    |            |
|    | 6-12 | Viewing the Version Information                               |            |
| 7. | Dat  | a Management                                                  | 139        |
|    | 7-1  | Checking and Outputting History                               |            |
|    | 7-2  | Outputting Function Settings                                  | 141        |
|    |      |                                                               | 454        |
| O  | pera | ating Optional Functions                                      | 151        |
| 8. | Set  | ting up Automatic Control Functions                           | 151        |
|    | 8-1  | Setting up the Setback                                        |            |
|    | 8-2  | Setting up the Interlocking Control                           |            |
|    |      | Interlocking Control Restrictions                             |            |
|    |      | Setting up an interlocking program                            |            |
|    |      | Detailed screen and button descriptions                       |            |
|    | 8-3  | Setting up the Emergency Stop                                 |            |
|    | 0.4  | Releasing the Emergency Stop                                  |            |
|    | 8-4  |                                                               |            |
|    | 8-5  | Setting up the Sliding Temperature Function                   |            |
| -  | 8-6  | Setting up the Heating Mode Optimization Function             |            |
| 9. | Sys  | tem Settings                                                  | 209        |
|    | 9-1  | Network Settings                                              |            |
|    | 9-2  | Web Access Settings and Remote Management                     | 212        |
|    |      | Registering Web users                                         |            |
|    |      | Logging in/out to/from a PC                                   |            |
|    | 0.0  |                                                               |            |
|    | 9-3  | • Setting up the Mail Server                                  | 220<br>220 |
|    |      | Setting up the recipient E-mail address and sending an E-mail |            |
|    |      |                                                               |            |

| Operating Optional Maker Functions |                                                                                               |      |  |
|------------------------------------|-----------------------------------------------------------------------------------------------|------|--|
| 10.                                | Power Proportional Distribution                                                               |      |  |
|                                    | 10-1 Power Proportional Distribution Function                                                 |      |  |
|                                    | Setting up the data collection period                                                         | 227  |  |
|                                    | <ul> <li>Collecting data and outputting the Power Proportional Distribution result</li> </ul> | s228 |  |
| 11.                                | Energy Navigator                                                                              | 230  |  |
|                                    | 11-1 Energy Navigator Function                                                                | 230  |  |
|                                    | Energy Budget/Actual Management                                                               |      |  |
|                                    | • Equipment operation management (Deviation from the operation plan)                          | 253  |  |
|                                    | Data output function                                                                          |      |  |
| іТМ                                | integrator Explanation                                                                        | 277  |  |
| 12.                                | iTM integrator                                                                                | 277  |  |
|                                    | 12-1 iTM integrator                                                                           | 277  |  |
|                                    | Detailed screen and button descriptions                                                       | 278  |  |
|                                    | Cautions when using the iTM integrator                                                        |      |  |
| Mai                                | ntenance                                                                                      | 290  |  |
| 13.                                | Maintenance                                                                                   |      |  |
|                                    | 13-1 Resetting the Filter Sign                                                                |      |  |
|                                    | 13-2 Maintaining the LCD display                                                              |      |  |
| Use                                | eful Information                                                                              | 292  |  |
| 14.                                | Troubleshooting                                                                               |      |  |
|                                    | 14-1 Before Having the Product Serviced                                                       |      |  |
|                                    | 14-2 Turning ON/OFF the Internal Battery                                                      |      |  |
|                                    | 14-3 Error Information Function                                                               |      |  |
| 15.                                | Hardware Specifications                                                                       |      |  |
|                                    | 15-1 iTM Hardware Specifications                                                              |      |  |
|                                    | 15-2 Peripheral Equipment Specifications                                                      |      |  |
|                                    | 15-3 Copyright and Trademarks                                                                 |      |  |
|                                    |                                                                                               | 000  |  |

### 1. About the iTM (intelligent Touch Manager)

#### 1-1 Main Features

- iTM is an advanced central controller operated by using a 10.4" touch panel. It allows you to easily monitor as well as operate air conditioners and generic equipment connected to the iTM from the touch panel.
- One iTM can monitor and control a maximum of 64 groups of indoor units (128 units), including Ventilator. The iTM can be expanded with up to seven iTM plus adaptors, which similarly to the iTM, can connect a maximum of 64 groups of indoor units (128 units); that is, with one iTM you can control and monitor a maximum of 512 groups of indoor units (1024 units).

A group of indoor units refers to the following:

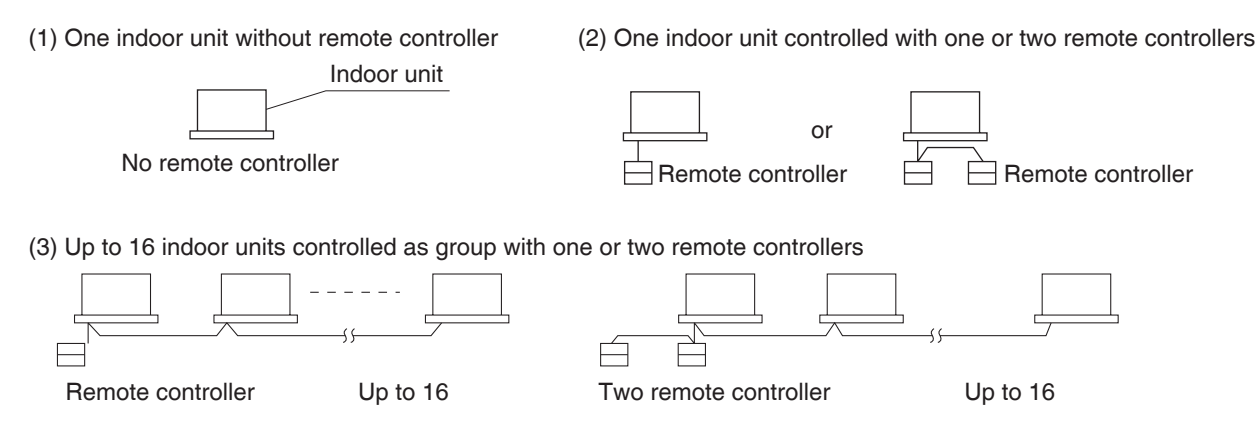

- The iTM allows you to define privileges for Users and Managers, so that you can set up and manage them according to their respective privileges. Furthermore, by connecting the iTM with computers in a LAN, you can set up Web Remote Management and allow a maximum of 4 managers and 16 users to simultaneously access the iTM, and if a connection to the Internet is available, then, you can monitor and operate the iTM remotely, via the Internet.
- The iTM allows you to schedule the operation of each air conditioner in detail.
   You can set up an annual schedule by setting up a schedule by the day of the week and defining Special Days such as extra holidays.

Changes by the season are achieved by setting up a validity period to programs.

- By using optional functions, you can display the floor plan of individual buildings and the like as background on the iTM monitoring screen, and monitor and operate by viewing the actual layout of the air conditioners.
- You can use Interlocking Control to start/stop air conditioners in conjunction with other equipment or Setback function to save energy.
- You can use Power Proportional Distribution function (option software) to distribute the electric bill among tenants or the Energy Navigator function (option software) to manage the energy consumption systematically.
- By connecting a USB memory to the iTM, you can output billing data, budget/actual energy consumption data, function settings, history data, etc. to a CSV file.

- NOTE

• Periodical data saving is recommended in order to prevent loss of your important data due to an accidental problem.

### 1-2 System Configuration

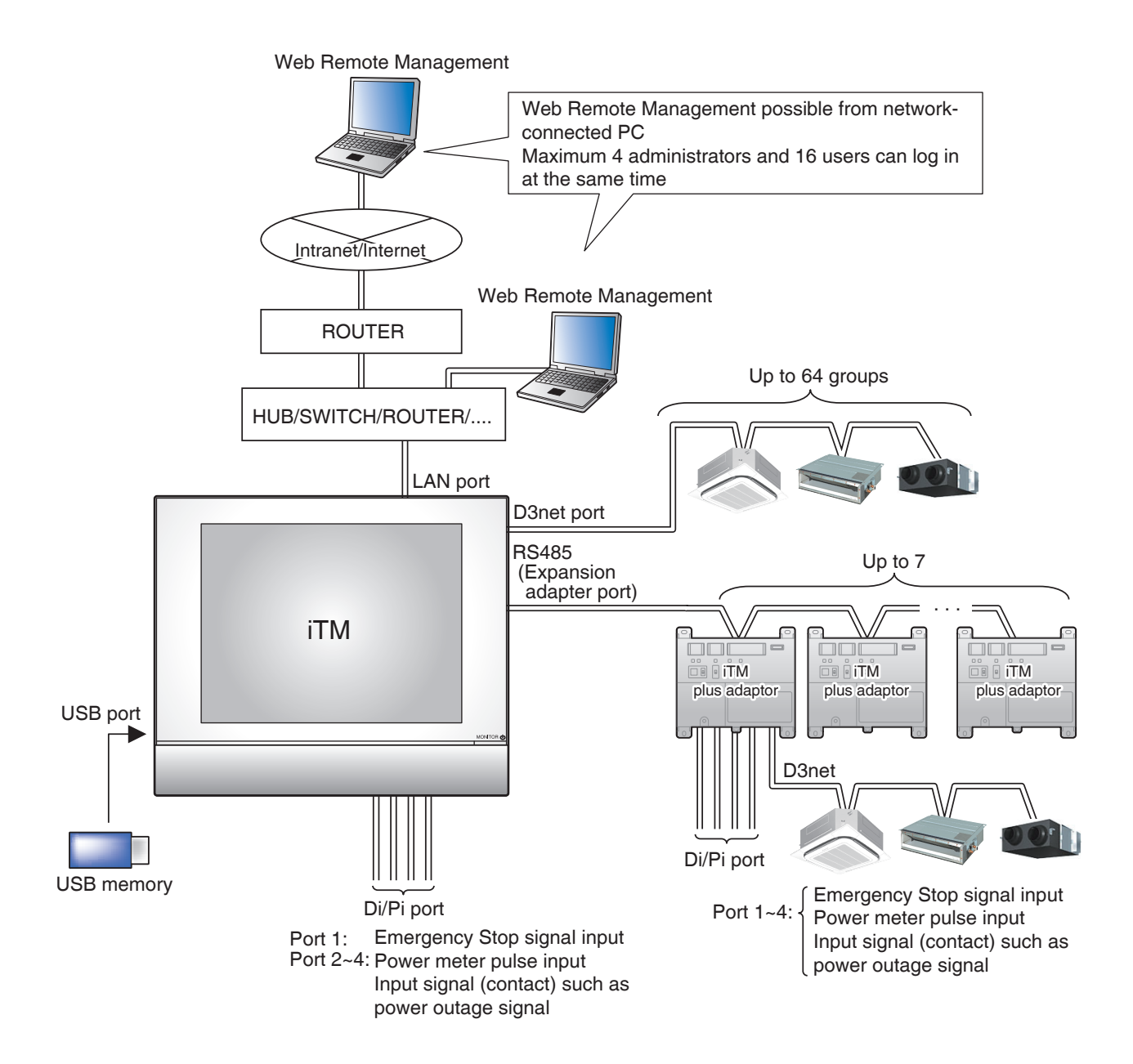

#### 1-3 What is a Management Point/Area?

#### What is a management point?

A management point is the target equipment monitored and operated using the iTM.

The types of management points that can be controlled by iTM are as follows:

#### Indoor, Ventilator, Dio, Analog, Pulse, and Outdoor, Chiller

#### What is an area?

An area is a hierarchical group into which management points, monitored and operated by the iTM, are classified. You can populate an area with member areas and management points. An All area, to which you cannot manually register or delete members from, is provided by default.

#### Maximum number of areas that can be created: 650 (All excluded)

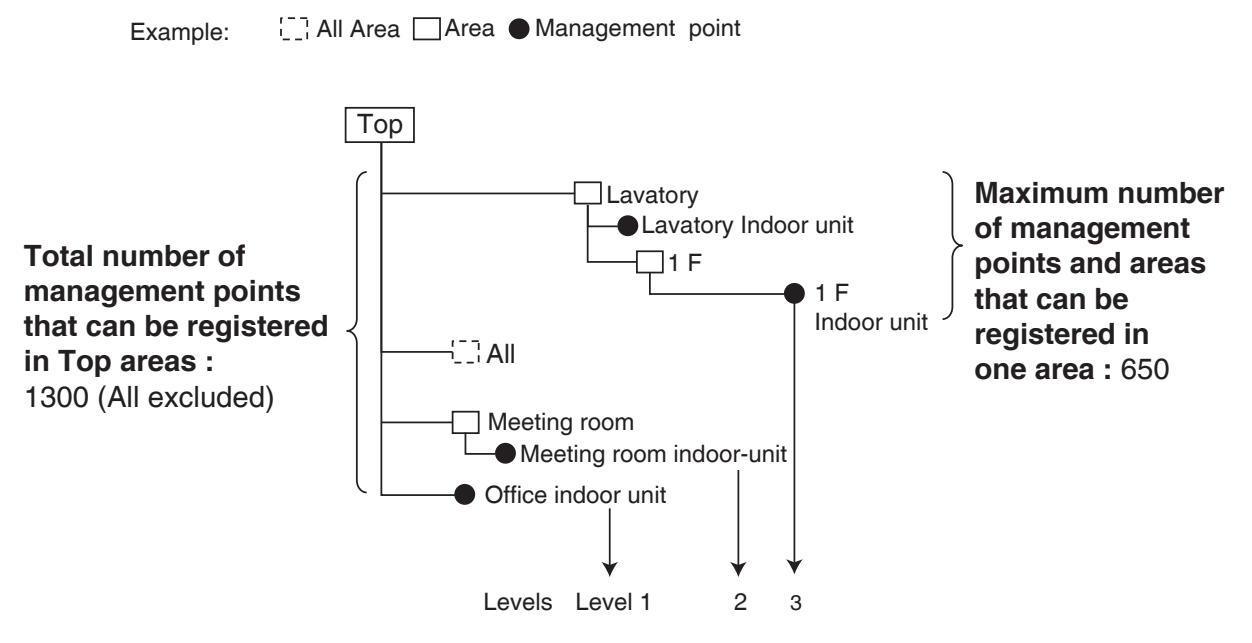

#### Maximum number of hierarchal levels that can be created: 10 levels

#### NOTE

Registered management points are automatically registered in the folder for the corresponding management point type set up under All.

You can register a management point in two or more areas. However, you cannot register the same management point two or more times in one area. You cannot register the same area in two or more areas either.

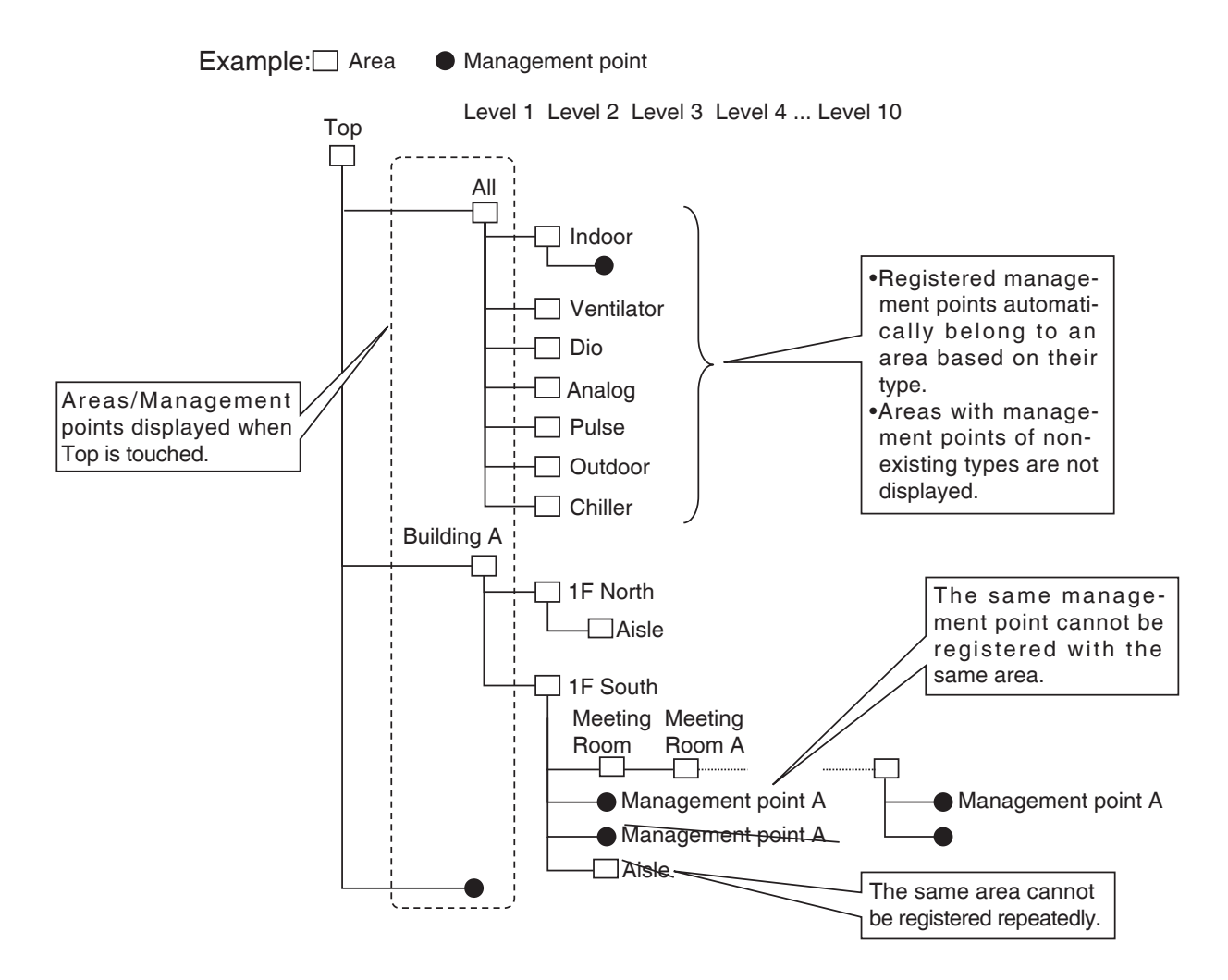

#### 1-4 Touch Panel Operation Method

Operation is possible by touching the panel with your fingers or a touch pen. Be sure not to use sharp edged items as this could damage the touch screen permanently.

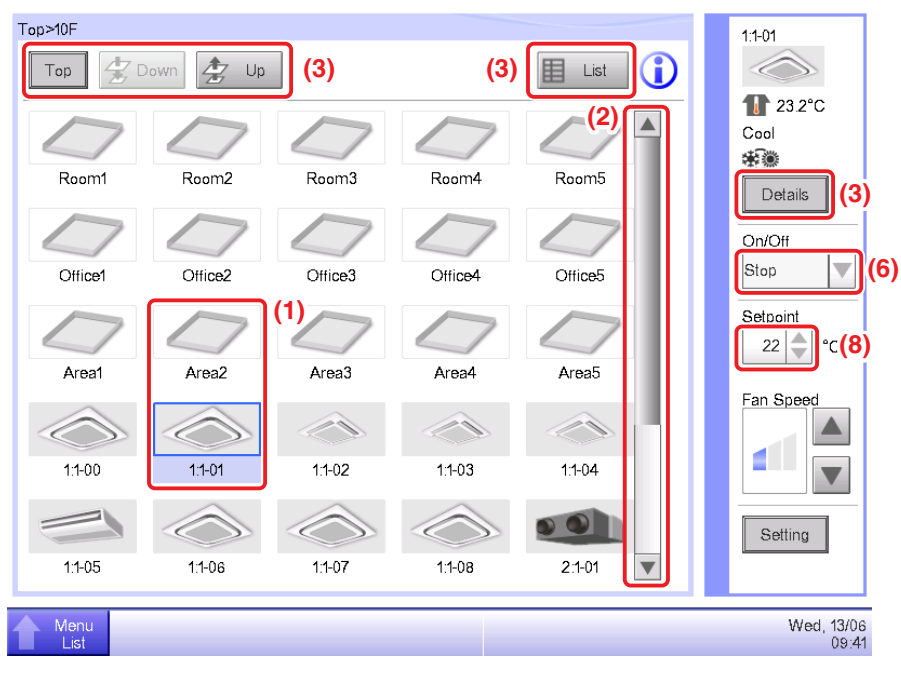

#### <Standard View (Icon) Screen>

#### <Detailed Setup dialog>

| Detailed Setup : Room1                                                        |                                             |                     |  |  |
|-------------------------------------------------------------------------------|---------------------------------------------|---------------------|--|--|
| Common Dio, Ao                                                                |                                             |                     |  |  |
| Dio<br>(5)<br>Repeat Mode<br>Enable<br>Disable<br>(4)<br>3<br>Interval (min.) | Ao (5)<br>Analog Value (7)<br>0.0<br>Modify |                     |  |  |
|                                                                               | ОК                                          | Cancel              |  |  |
| Menu<br>Lut                                                                   |                                             | Mon, 15/08<br>23:49 |  |  |

The following describes how the text on each component, displayed on screen, looks like in normal state, when it is selected (it has been touched), or is grayed out. (\* For components not shown in the Standard view above, see the respective detailed description page.)

#### (1) Icon of centrally monitored management point/area

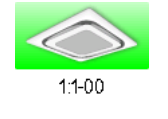

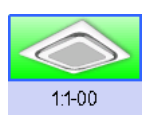

Unselected status

Selected status

#### (2) List, scroll bars, and sorting

| Туре       | Name   | М     |  |
|------------|--------|-------|--|
| Indoor     | 1:1-00 | Off   |  |
| Indoor     | 1:1-01 | Off   |  |
| Indoor     | 1:1-02 | Off   |  |
| Indoor     | 1:1-03 | Off   |  |
| Indoor     | 1:1-04 | Off   |  |
| Indoor     | 1:1-05 | Off 🔻 |  |
| <          | _      |       |  |
| List image |        |       |  |

- Scroll bars appear when there are hidden lines and columns.
- To display hidden lines and columns, press  $\blacktriangle \nabla$ , or slide the scroll bars.
- To display truncated column text, slide the column separation.
- When sorting is enabled, touch the header to sort the column according to the sequence shown in the figure below

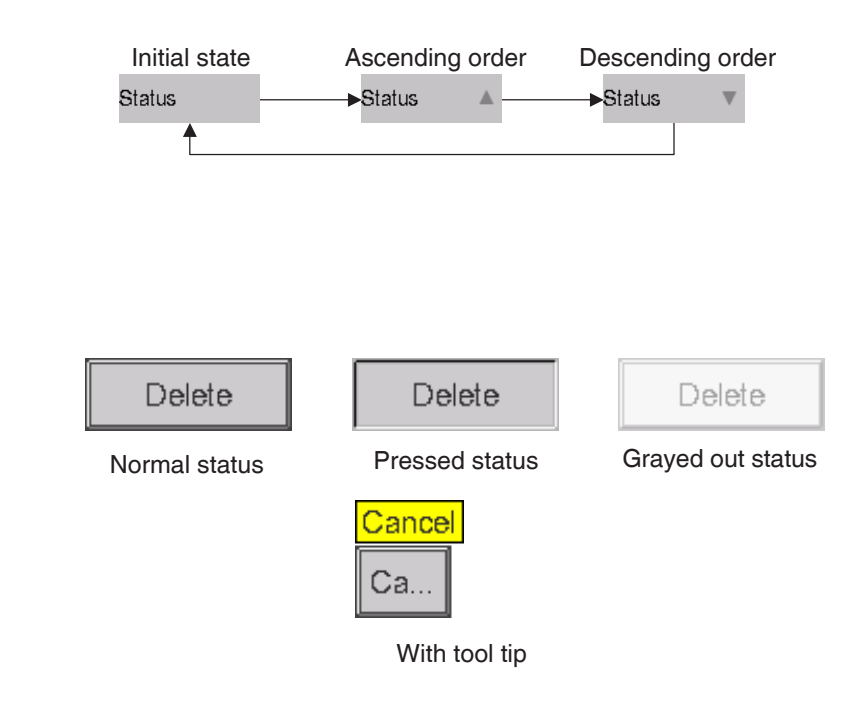

(3) Button

#### NOTE -

- Components such as buttons and check boxes are grayed out when not all the conditions for operating the particular function/option for the management point/area are satisfied. Operation, such as touch and select a grayed out component, is not possible.
- "..." is displayed on buttons and the like when the label text is truncated due to space availability.

To display the label text completely, touch the component for a while. A tool tip with the complete text will appear.

#### (4) Radio button Start Start Start Selected status Unselected status Grayed out status Wednesday Vednes.. With tool tip (5) Check box Repeat Mode Repeat Mode Repeat Mode Selected status Unselected status Grayed out status Repeat Mode

Repeat

With tool tip

#### (6) Combo box

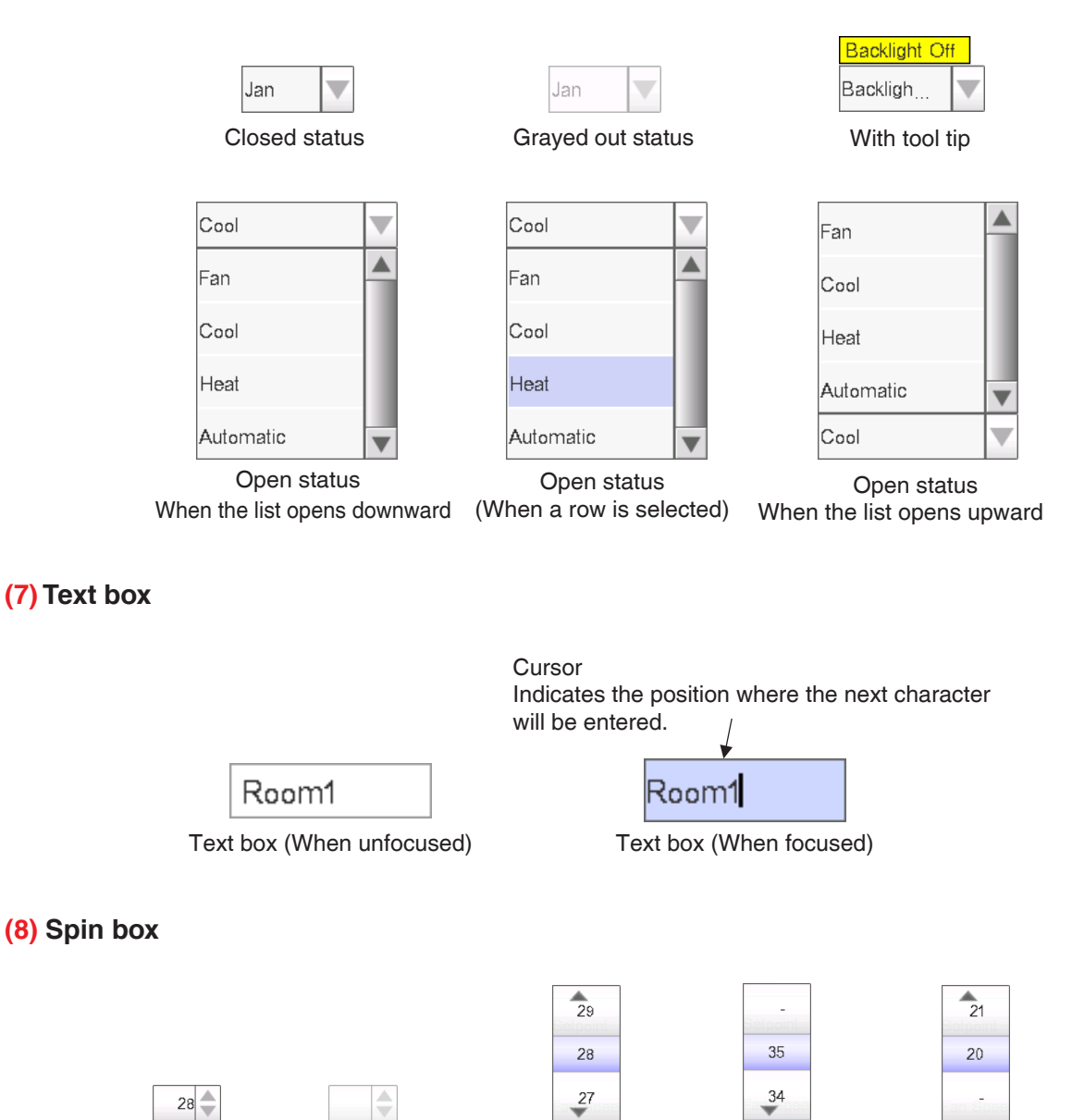

Closed status

Grayed out status

(When an intermediate value is selected)

(When the maximum value is selected) Open status

(When the minimum value is selected)

#### 1-5 Dialog Operation

#### Text /Password input dialog operation

| Program Name Room12B (2)                                                                                                    | <b>(5)</b><br>Remaining:25 |
|----------------------------------------------------------------------------------------------------|----------------------------|
| 1     2     3     4     5     6     7     8     9     0     -     +       (1)     q     w     e     i     y     u     0     p     i       a     5     d     f     g     h     j     k     i     i | = Back<br>Space            |
| z v b m <                                                                                                    | Shift (3)<br>(4)           |
| <b>(7)</b><br>ОК                                                                                                    | (8)                        |

#### (1) Character key buttons

Key buttons for entering characters.

#### (2) Input area text box

Displays the entered characters. For the Password input dialog, it displays asterisks (\*).

#### (3) Shift key toggle button

Toggles between upper and lower case.

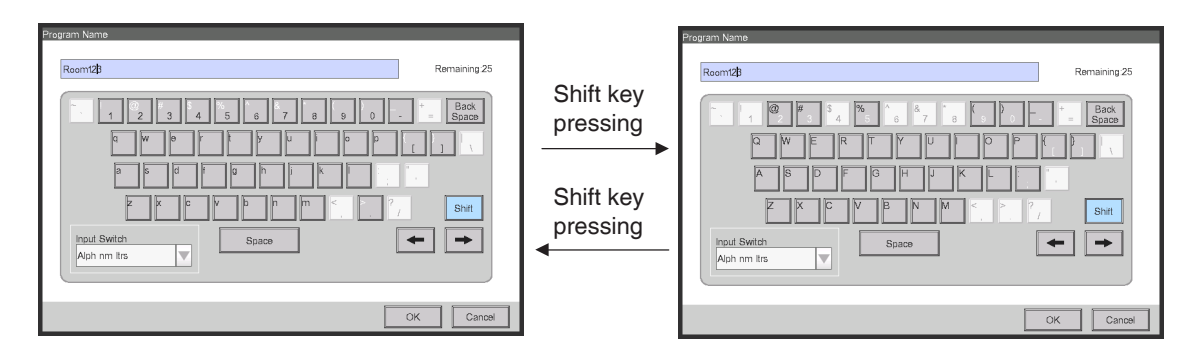

#### (4) Right and left arrow buttons

Moves right and left the cursor in the input area text box.

#### (5) Character input range label

Displays three types of information regarding the number of characters that can be entered.

**Remaining**: Indicates the difference between the number of characters entered and the maximum permitted by the function

**Exceeded**: Indicates the number of characters entered in excess from the maximum permitted **Missing**: Indicates the number of characters still necessary to comply with the minimum required

#### (6) Keyboard switch combo box

Toggles the keyboard between Special and Alph nm ltrs.

Special: Sets the keyboard to special keyboard

Alph nm Itrs: Sets the keyboard to alphanumeric keyboard

Not displayed for the Password input dialog.

To toggle between upper and lower case, use the Shift key.

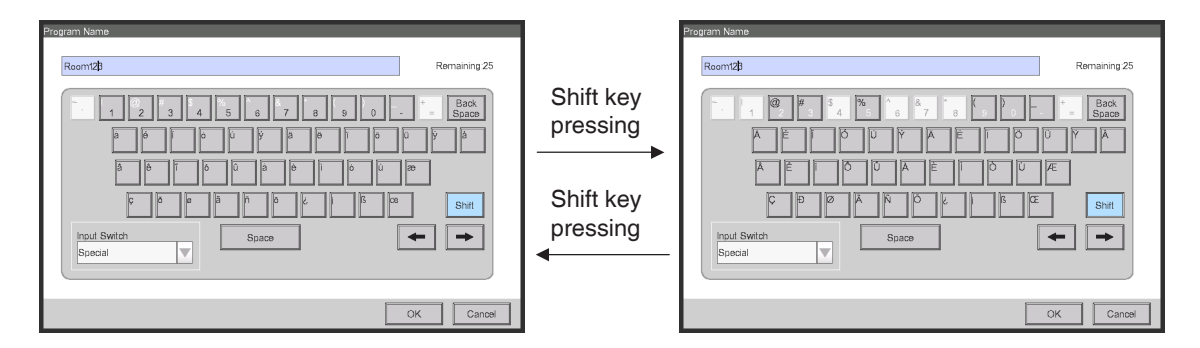

#### (7) OK button

Touching this button commits the input.

#### (8) Cancel button

Touching this button cancels the edit and closes the screen.

#### - NOTE -----

- Grayed out characters are unavailable for input.
- When Chinese, Japanese or Korean is set as the iTM display language, a button to display the input list appears. Touch the button to display a list of frequently used words and select the word to input. Select a word and commit the selection by pressing the OK button. The selected word is displayed in the input area text box. Not displayed for the Password input dialog.

| Raam12B               | 則文字数:25<br>室外様       |        |
|-----------------------|----------------------|--------|
|                       | Back<br>Space<br>空調機 |        |
| a M e L A A A A A A A | 1 人                  |        |
| a s d f g h j k l :   | 照明器具                 |        |
| z x c v c n m < P ?,  | 事務所                  |        |
|                       | 会議室                  |        |
|                       | 応接室                  |        |
| OK                    | キャンセル                | OK ++: |

#### Time input dialog operation

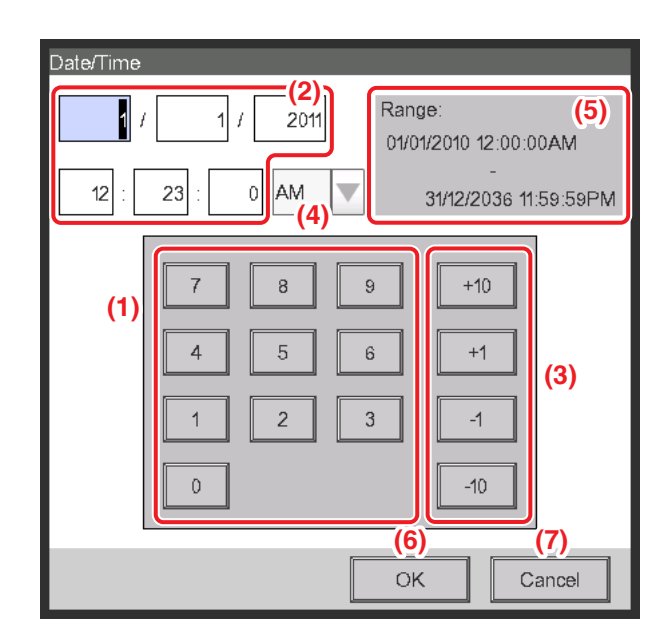

#### (1) Number key button

Key buttons for entering numeric values.

#### (2) Input area text box

Displays the entered numeric values. Touch the text box and enter the required numeric value. The input area text box changes the display pattern among "year month day hour minute second", "year month day", and "hour minute" depending on the entered data.

#### (3) Up/Down button

Increases or decreases the numeric value selected in the input area text box (2) by +1, +10, -1, or -10.

#### (4) AM/PM setting combo box

Specifies whether the time is AM or PM when time is indicated using 12-hour clock. This combo box is not displayed when 24-hour clock is set in the System Settings.

#### (5) Input range label

Displays the range of values that can be entered.

#### (6) OK button

Touching this button commits the input.

#### (7) Cancel button

Touching this button cancels the edit and closes the screen.

#### Numerical input dialog operation

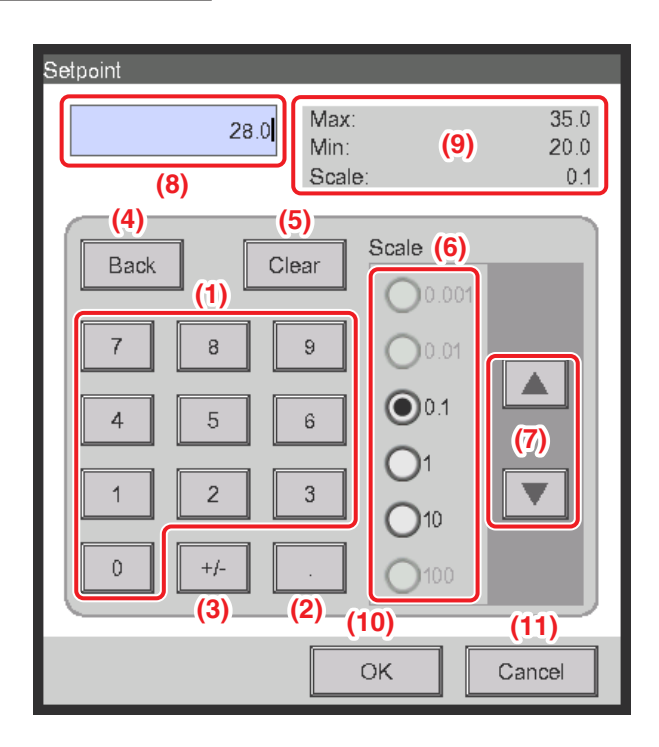

#### (1) Number key button

Key buttons for entering numeric values.

#### (2) Decimal point key button

Press this button to enter a decimal point.

#### (3) +/- key button

Press this button to change the sign of a numeric value. Adds a minus sign before a positive value while for a negative value, deletes the minus sign and makes the value positive.

#### (4) Back button

Deletes one digit at a time from the last number displayed in the input area text box.

#### (5) Clear button

Completely deletes the numeric value displayed in the input area text box.

#### (6) Up/Down step radio button

Specifies the step by which the Up/Down button increases/decreases when pressed. You can only select buttons with higher step values than the minimum step defined for the value to be input, see frame (9).

#### (7) Up/Down button

Increases or decreases the numeric value by the step specified in the Up/Down step radio button.

#### (8) Input area text box

Displays the entered numeric values. You can input up to 10 characters.

#### (9) Input range label

Displays the range of values that can be entered.

#### (10) OK button

Touching this button commits the input.

#### (11) Cancel button

Touching this button cancels the edit and closes the screen.

### 2. Simple Operations

#### 2-1 Displaying the List of Areas and Management Points

| Top>10F    | Down 💆 Up         |            | (1)       | 🗉 List    | 11-02     | TopM               | 10F | 7 Down            | Up Type Inde      | рог  | V Icon | 1 | 1:1-02    |
|------------|-------------------|------------|-----------|-----------|-----------|--------------------|-----|-------------------|-------------------|------|--------|---|-----------|
|            |                   |            |           |           | Cool      | Nan                | me  | Status            | Changeover Option | Mode | Temp.  |   | Cool      |
| Room1      | Reom2             | Room3      | Boom4     | Beom5     | *3        | 1:1-0              | DD  | $\langle \rangle$ | *3                | Cool | 24.9°C |   | *         |
|            |                   |            |           |           | Details   | 1:1-D              | D1  |                   | *)*               | Cool | 24.9°C |   | Details   |
|            |                   |            |           |           | On/Off    | 11-0               | 02  |                   | 10 m              | Cool | 24.9°C |   | On/Off    |
| Office1    | Office2           | Office3    | Office4   | Office5   | Start     |                    | 12  |                   | 40a (2)           | Carl | 24.0*0 |   | Start     |
| $\square$  | $\square$         | $\square$  | $\square$ | $\square$ | Setpoint  |                    | 03  | ~~~~~             | **** (2)          | 0001 | 24.0 0 |   | Setpoint  |
| Area1      | Area2             | Area3      | Area4     | Area5     | 22 🚽 "C   | L/ <sup>11-0</sup> | D4  |                   | 98 <u>9</u>       | Cool | 24.9°C |   | 22 🔻      |
|            |                   |            |           |           | Fan Speed | 1.1-0              | D5  |                   | *)                | Cool | 24.9°C |   | Fan Speer |
| $\bigcirc$ |                   |            |           |           |           | 1:1-0              | D6  |                   | \$)®              | Cool | 24.9°C |   |           |
| 1:1-00     | 1:1-01            | 1:1-02     | 1:1-03    | 1:1-04    |           | 1:1-D              | 07  | $\langle \rangle$ | *)                | Cool | 24.9°C |   |           |
|            | $\langle \rangle$ | $\Diamond$ |           |           | Setting   | 1:1-0              | D8  |                   | *3                | Cool | 24.9°C |   | Setting   |
| 1:1-05     | 1:1-06            | 1:1-07     | 1:1-08    | 2:1-01    |           |                    |     |                   | <                 |      |        |   |           |
|            |                   |            |           |           | Tu: 4000  |                    |     |                   |                   |      |        |   |           |

(1) Touch the List button.

(2) The List View screen with the area and indoor unit names, the operation mode, setpoint, and fan speed information appears.

(For detailed operation, see page 51.)

#### 2-2 Displaying Areas and Management Points

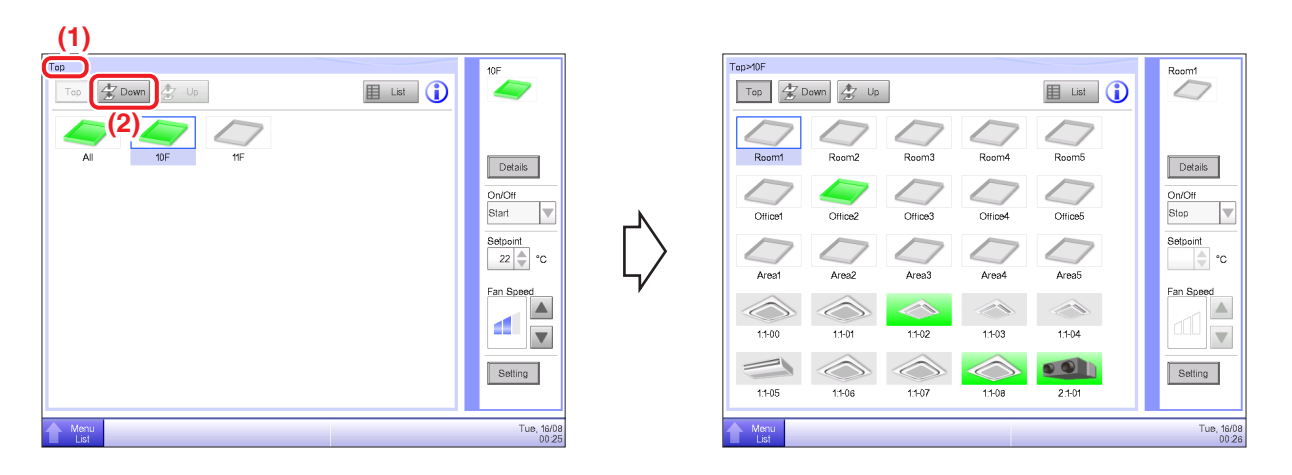

(1) Displays the hierarchical level of the current area and indoor unit.

(2) Touch the **Down** button to move into the selected area and display the areas and management points included there.

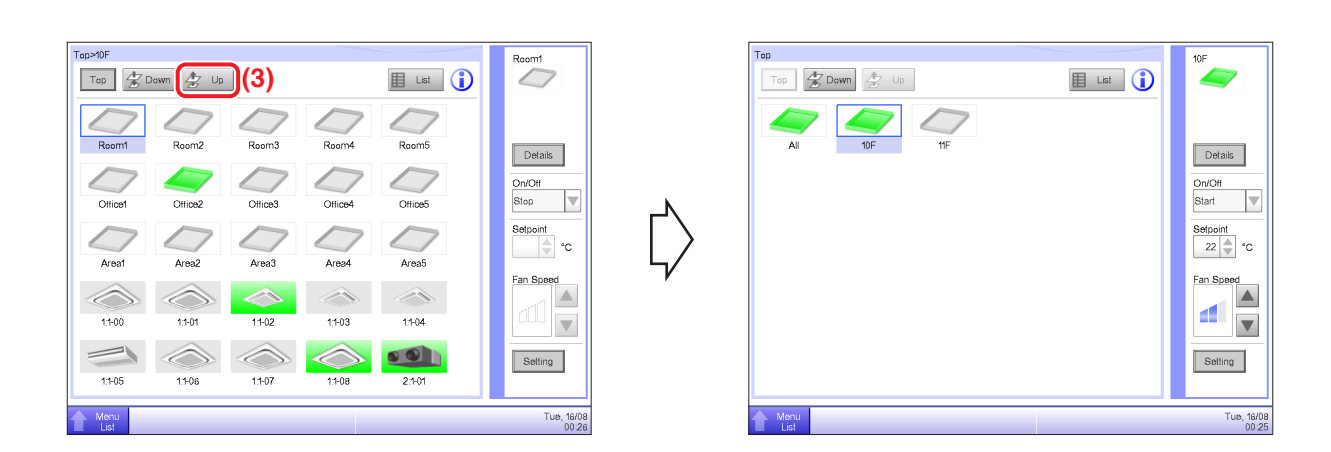

(3) Touch the **Up** button to move one level up from the currently selected one.

(For detailed operation, see page 41.)

#### Top>10F Top>10F Area3 Area3 Top 🛣 Down 🏂 Up 🖽 List 🚺 Top 🛣 Down 🏂 Up 🖽 List 🚺 0 Room5 Room3 Room5 Details Details On/Of (2) 1) lice Stop Office2 Office3 Office5 Office 22 22 arc °C Area2 Area3 Area4 Area5 Fan S Fan S ~ 1:1-02 1:1-02 1:1-03 1:1-03 1:1-01 0 Setting Setting Tue, 16/08 Tue, 16/08

#### 2-3 Starting/Stopping Areas and Management Points

(1) Select the area or management point you want to start or stop.

(2) Selecting "Start" in the **On/Off** combo box starts the selected area or management point while selecting "Stop" stops the selected area or management point. The icon turns green or red (depending on the system settings) when the selected area or management point has been started while the icon turns gray when it is stopped.

| Confirm  |     |    |
|----------|-----|----|
| ? Start? |     |    |
|          |     |    |
|          | (3) |    |
|          | Yes | No |

| Confirm       |    |
|---------------|----|
| Confirm stop? |    |
|               |    |
| (3)           |    |
| Yes           | No |

(3) When Confirm is "enabled" in the system settings, a confirmation dialog appears accordingly. Press the **Yes** button to commit. (For detailed operation, see page 135.)

#### 2-4 Setting up the Operation Mode for an Indoor Unit

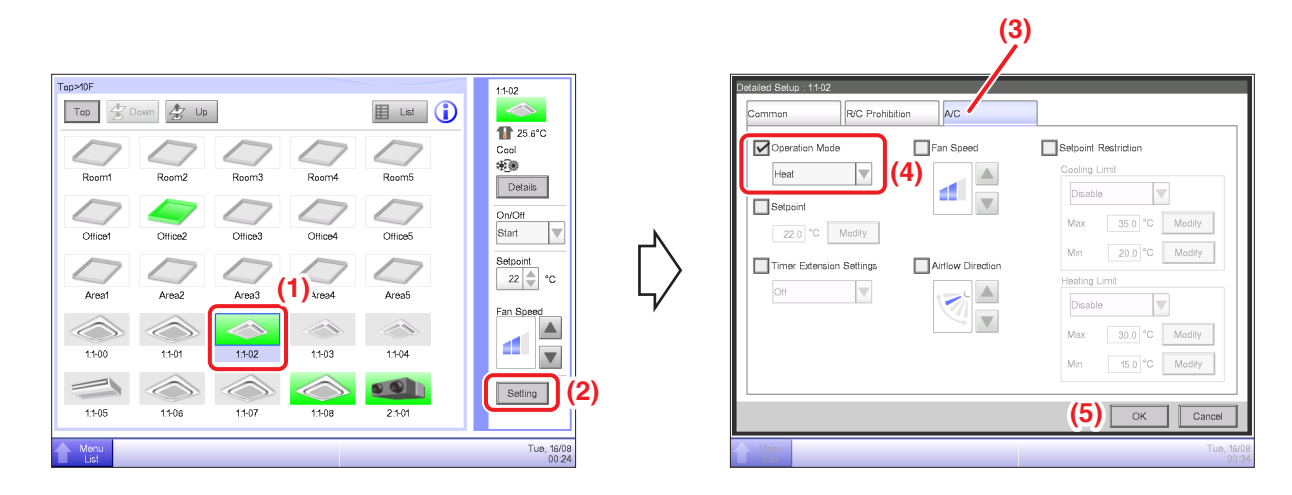

- (1) Select the indoor unit for which you want to set up the operation mode.
- (2) Touch the **Setting** button and display the Detailed Setup screen.
- (3) Select the A/C tab.

(4) Select the **Operation Mode** check box and select Fan, Cool, Heat, Dependent, Automatic, or Dry from the combo box.

(5) Touch the **OK** button to commit and close the screen.

(For detailed operation, see page 46.)

# 2-5 Setting up the Setpoint, Fan Speed, and Airflow Direction for an Indoor Unit

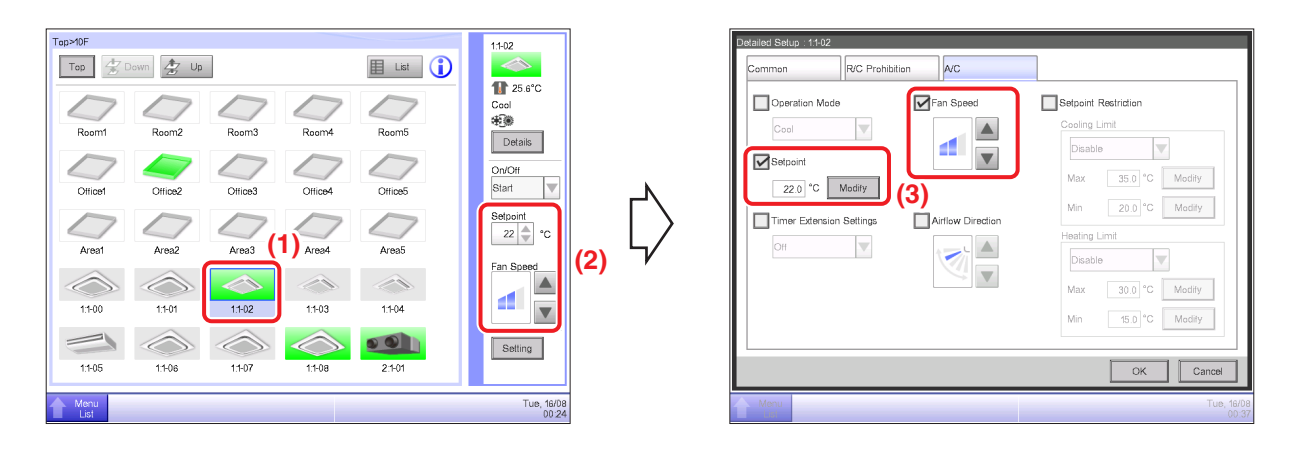

- (1) Select the indoor unit for which you want to set up the setpoint, fan speed, and airflow direction.
- (2) Set up the setpoint in the **Setpoint** spin box, and the **Fan Speed** using the ▲▼ buttons.

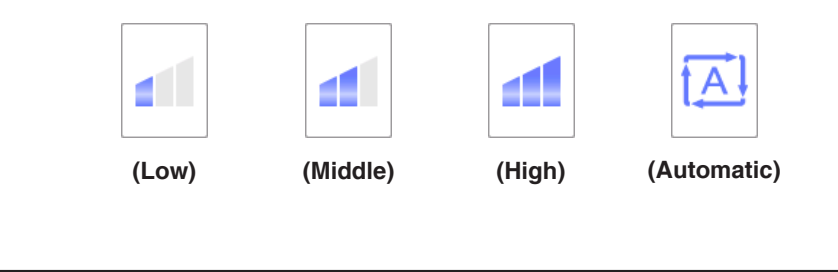

| Available fan speed settings depend on the indoor unit. |
|---------------------------------------------------------|
|                                                         |

(3) You can also set up the setpoint and fan speed in the Detailed Setup screen. (For the operation to display the Detailed Setup screen, see (4) To set up the airflow direction.)

NOTE

|                                                                                                    |                                  | (5)                                                                                                    |
|----------------------------------------------------------------------------------------------------|----------------------------------|----------------------------------------------------------------------------------------------------|
| Top>0F<br>Top Down 2 Up<br>Room1 Room2 Room3 F<br>Office1 Office2 Office3 C                                               | Ream4 Ream5 Details              | Defailed Setue 11/02<br>Common R/C Prohibition AC<br>Coal Coal Coal Coaling Limit<br>Setpoint<br>22.0 °C Modify (6)<br>Max 35.0 °C Modify<br>Min 22.0 °C Modify |
| Area1         Area2         Area3           Area1         Area2         Area3           11:00         11:01         11:02 | Areas<br>Areas<br>11-03<br>11-04 | Timer Extension Stetings                                                                                                    |
| 11405 11408 11407                                                                                                    | 11-08 21-01 Setting              | (4)<br>(7) CK Cancel<br>100<br>224<br>Mercu Cub (60)<br>00 29                                                                                                   |

- (4) To set up the airflow direction, touch the **Setting** button and display the Detailed Setup screen.
- (5) Select the A/C tab.
- (6) Select the Airflow Direction check box and set up the Airflow Direction using the ▲▼ buttons.

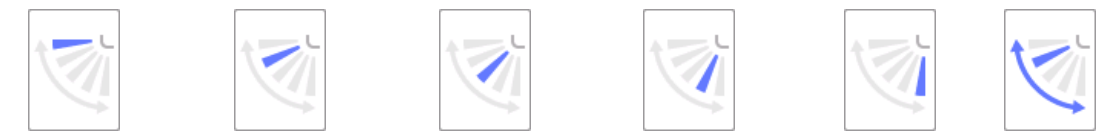

<Airflow direction 0> <Airflow direction 1> <Airflow direction 2> <Airflow direction 3> <Airflow direction 4> <Swing>

(7) Touch the OK button to commit and close the screen. (For detailed operation, see page 46.)

#### 2-6 Enabling/Disabling Remote Controller

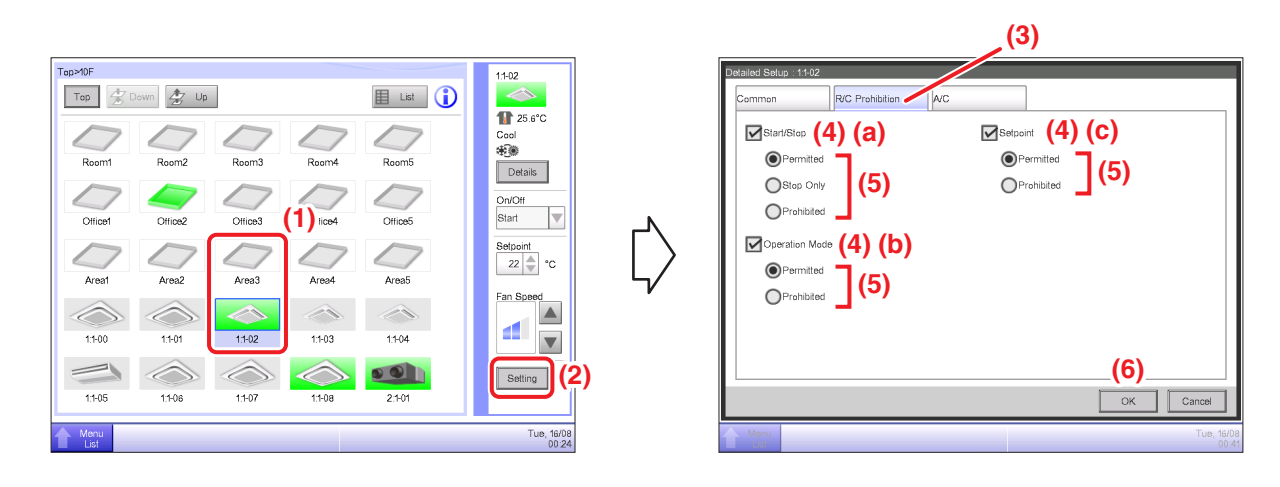

- (1) Select the area or management point for which you want enable/disable remote controller.
- (2) Touch the **Setting** button and display the Detailed Setup screen.
- (3) Select the R/C Prohibition tab.

(4) You can permit/prohibit the following remote controller operations: (a) start/stop, (b) set up the operation mode, and (c) set up the setpoint.

(5) Select the check box of the operation you want to set up and select its detail from the radio button.

(6) Touch the **OK** button to commit and close the screen.

(For detailed operation, see page 45.)

#### 2-7 Setting up the Operation Mode and Ventilation Amount for Ventilator

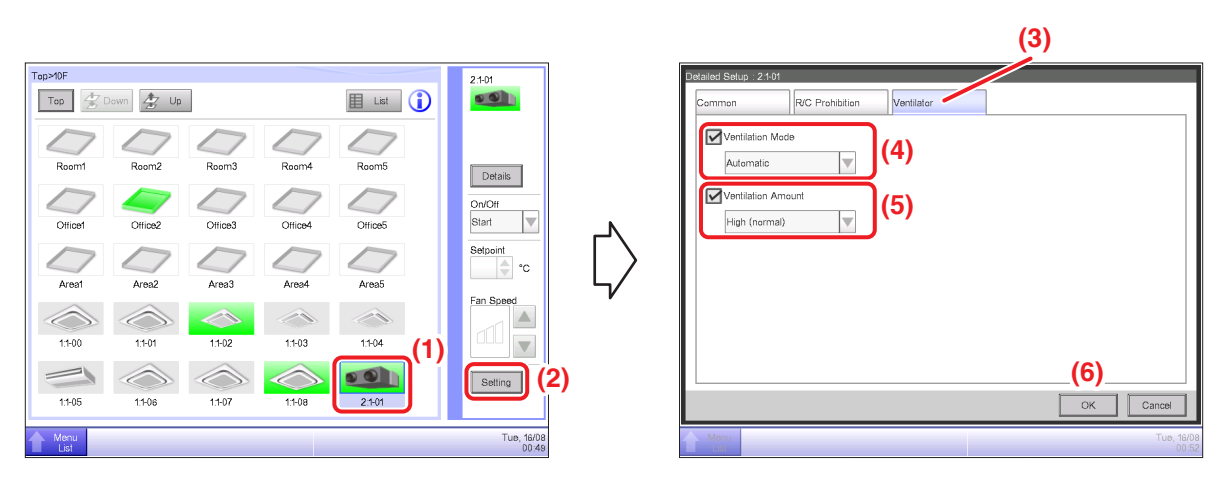

- (1) Select the Ventilator for which you want to set up the operation mode and ventilation amount.
- (2) Touch the **Setting** button and display the Detailed Setup screen.
- (3) Select the Ventilator tab.

(4) Select the check box for **Ventilation Mode** and select Automatic, ERVentilation, or Bypass from the combo box.

(5) Select the check box for **Ventilation Amount** and select Auto(normal), Low(normal), High(normal), Auto(fresh up), Low(fresh up), or High(fresh up) from the combo box.

(6) Touch the **OK** button to commit and close the screen.

(For detailed operation, see page 48.)

#### 2-8 Performing Operations with the Menu List Screen

The Menu List screen allows you to check schedules, set up areas/management points, set up the time, check history, etc.

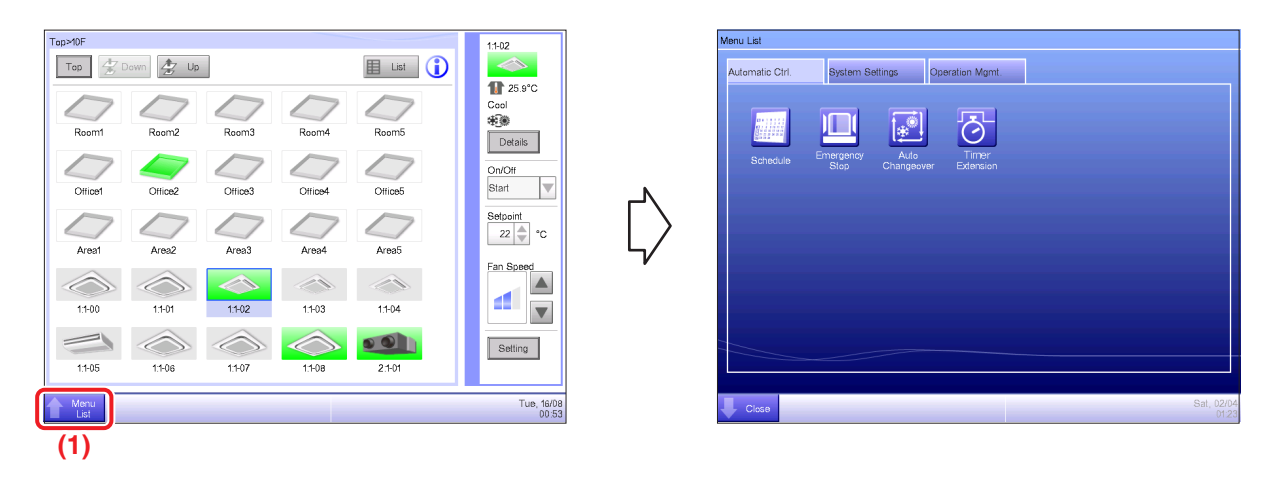

- (1) Touch the Menu List button and display the Menu List screen.
- (For detailed operation, see page 56.)

#### Checking the schedule

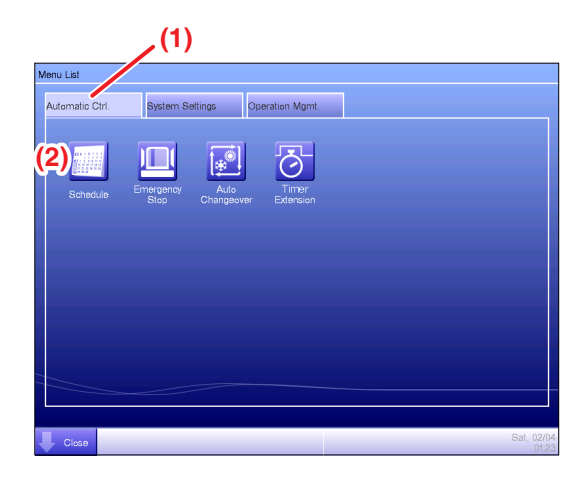

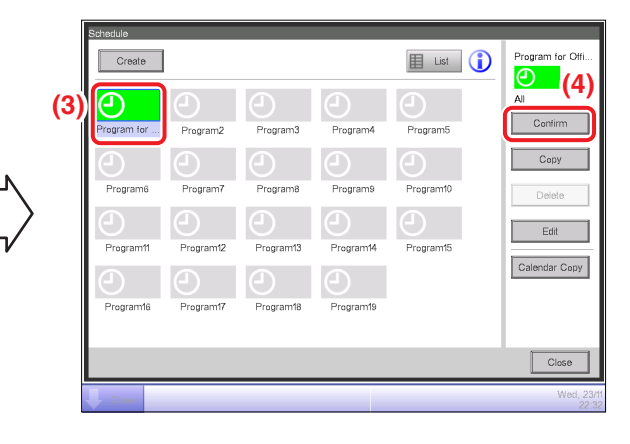

$$\bigtriangledown$$

| Office     |                                            |                                                                                                    |
|------------|--------------------------------------------|----------------------------------------------------------------------------------------------------|
| Back       | 18/06(Mon)                                 | Next (5)                                                                                             |
| ,          | Action                                     |                                                                                                    |
| Office A § | Start, Cool, 28.0°C                        |                                                                                                    |
|            |                                            |                                                                                                    |
| Office A 8 | Stop, Cool, 28.0°C                         |                                                                                                    |
|            |                                            |                                                                                                    |
|            |                                            |                                                                                                    |
|            |                                            |                                                                                                    |
|            |                                            |                                                                                                    |
|            |                                            |                                                                                                    |
|            |                                            |                                                                                                    |
|            |                                            | Close                                                                                                |
|            |                                            | Thu, 14/0<br>07.1                                                                                    |
|            | Office<br>Back<br>Office A 5<br>Office A 5 | Office<br>Back 1a/Oe((Mon)<br>Action<br>Office A Start, Cool, 28 0°C<br>Office A Starp, Cool, 28 0°C |

- (1) Select the Automatic Ctrl. tab on the Menu List screen.
- (2) Touch the Schedule button and display the Schedule screen.
- (3) Select the schedule program to check.
- (4) Touch the **Confirm** button on the Schedule screen and display the Confirm screen.
- (5) Select the date for which you want to check the schedule.
- (For detailed operation, see page 76.)

#### Checking settings such as Area Name, Detailed Info., and Icon

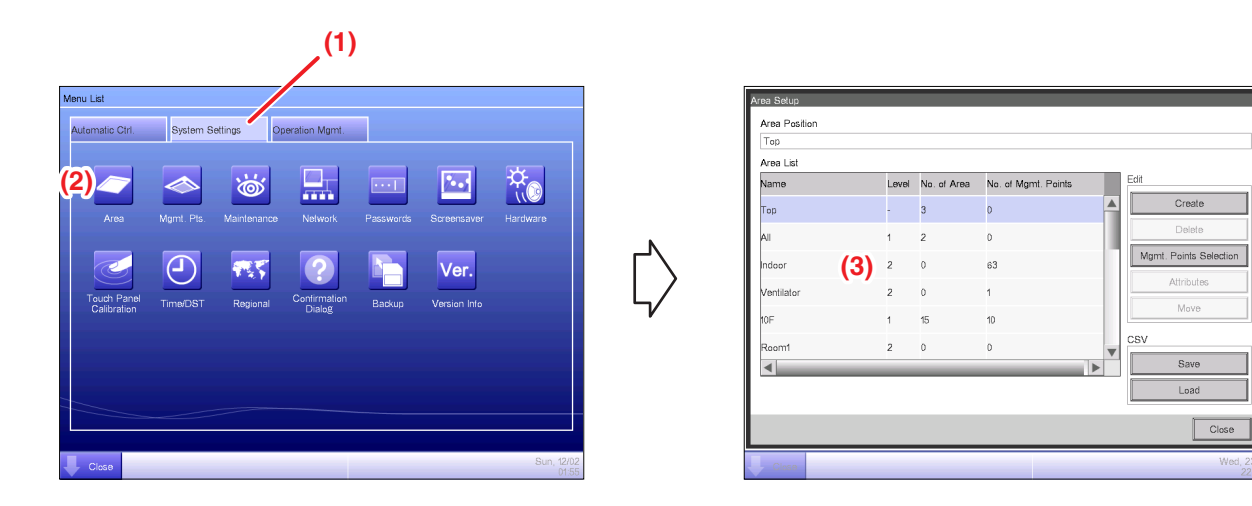

- (1) Select the System Settings tab on the Menu List screen.
- (2) Touch the Area button and display the Area Setup screen.
- (3) Check settings in the Area List
- (For detailed operation, see page 121.)

#### Checking settings such as Mgmt. Point Name, Detailed Info., and Icon

| (1)                                                               |      |             |           |                   |                     |
|-------------------------------------------------------------------|------|-------------|-----------|-------------------|---------------------|
| Menu List                                                         | Mg   | gmt. Points | Setup     |                   |                     |
| Automatic Ctrl. System Settings Operation Mgmt.                   |      | Туре        | Name      | loon              | Detailed Info.      |
| (2)                                                               |      | Indoor      | 1:1-00    | $\langle \rangle$ |                     |
| 🎽 🏊 😹 🖵 🔤 🔯                                                       |      | Indoor      | 1:1-01    | $\langle \rangle$ |                     |
| Area Mami Pite Maintananea Natuwrk Passwarde Sreaansauer Hardware |      | Indoor      | 1:1-02    |                   |                     |
|                                                                   |      | Indoor      | 1:1-03    |                   |                     |
|                                                                   |      | Indoor      | 11-04 (3) |                   |                     |
|                                                                   | L/ ا | Indoor      | 1:1-05    |                   |                     |
| Calibration TimerDST Regional Dialog Backup Version into          | ,    | Indoor      | 1:1-06    | $\langle \rangle$ | v                   |
|                                                                   |      | •           |           |                   | •                   |
|                                                                   |      |             |           |                   |                     |
|                                                                   |      |             |           |                   | Modify              |
|                                                                   |      |             |           |                   | Close               |
| Uces Sun 12/02 0/ 55                                              |      | Close       |           |                   | Wed, 23/11<br>22:36 |

- (1) Select the System Settings tab on the Menu List screen.
- (2) Touch the Mgmt. Pts. button and display the Mgmt. Points Setup screen.
- (3) Check settings in the Mgmt. member list.
- (For detailed operation, see page 125.)

#### Setting up the time

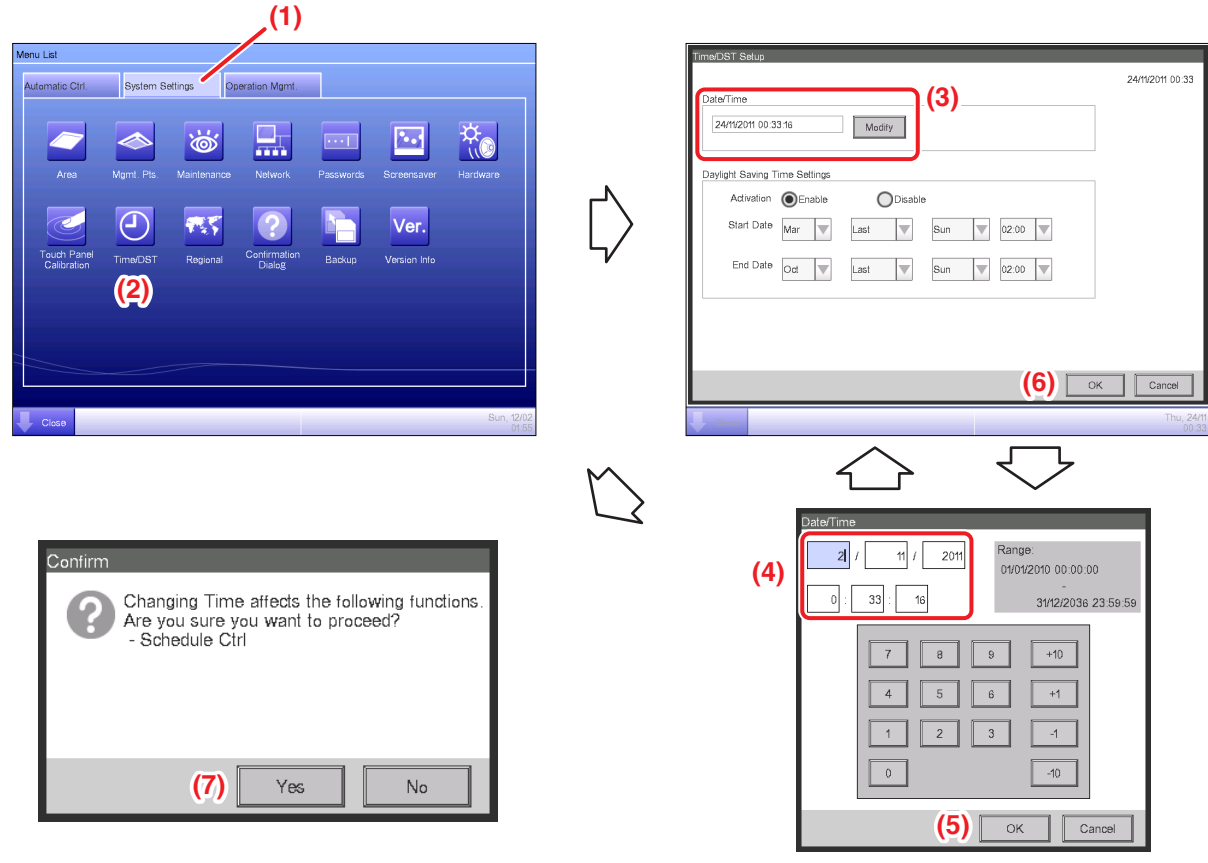

<Time Input dialog>

- (1) Select the System Settings tab on the Menu List screen.
- (2) Touch the Time/DST button and display the Time/DST Setup screen.
- (3) On the screen, the current time is displayed. To change, touch the **Modify** button.
- (4) Enter the time in the Time Setup dialog that appears.
- (5) Touch the OK button.
- (6) Touch the **OK** button on the Time Setup dialog.
- (7) Touch the Yes button on the Confirm dialog that appears and close the screen.
- (For detailed operation, such as setting the daylight saving time, see page 132.)
#### Checking the history

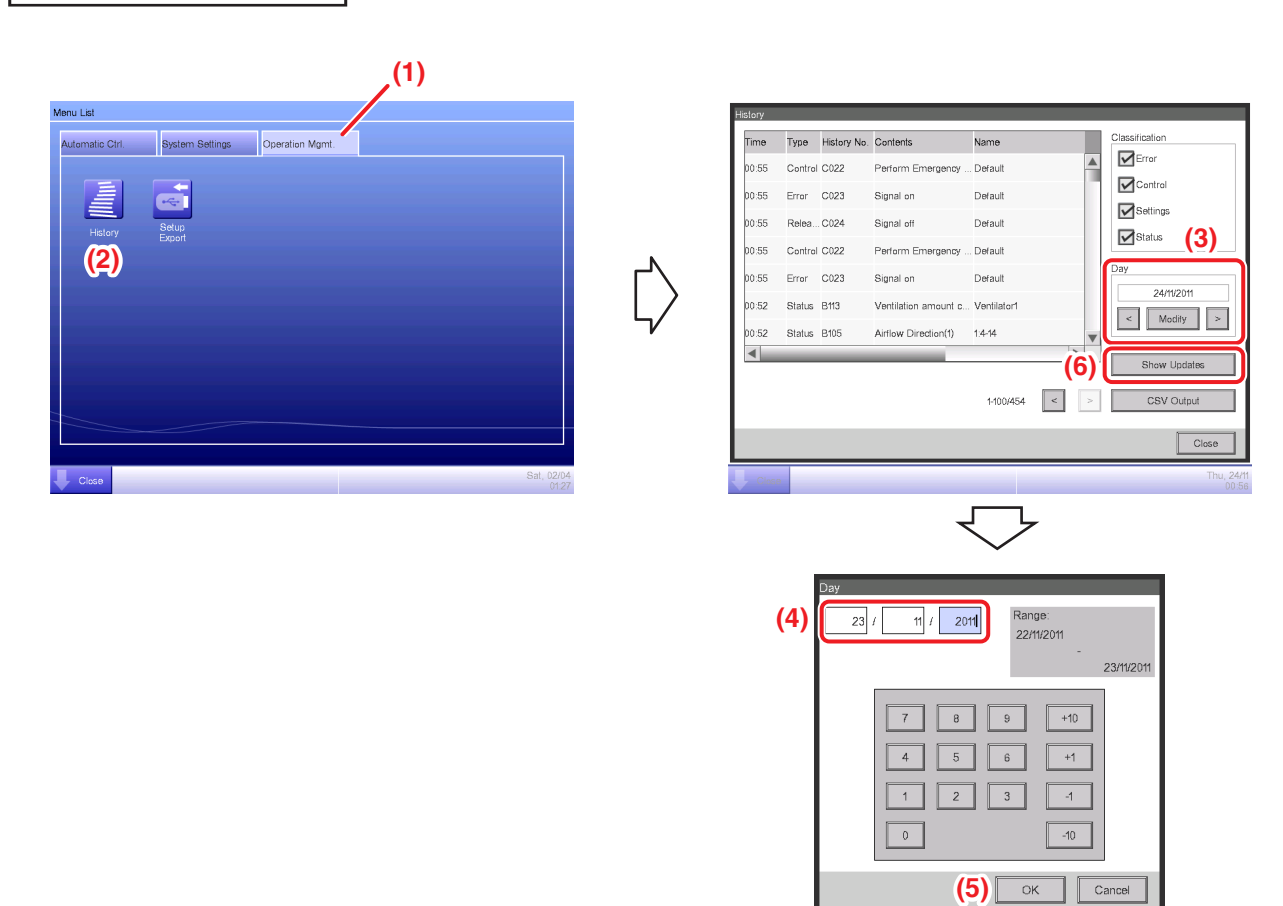

(1) Select the **Operation Mgmt.** tab on the Menu List screen.

(2) Touch the **History** button and display the History screen.

(3) You can use the < and > buttons to specify the date for which you want to check the history. Alternatively, you can display the Time Setup dialog by touching the **Modify** button and specify the date there.

(4) Enter the time in the Time Setup dialog.

- (5) Touch the OK button.
- (6) Touching the **Show Updates** button displays the list of setup execution dates and time.

(For detailed operation, such as outputting to CSV, see page 139.)

## 3. Names and Functions of Each Part

## 3-1 Front Panel and Side View

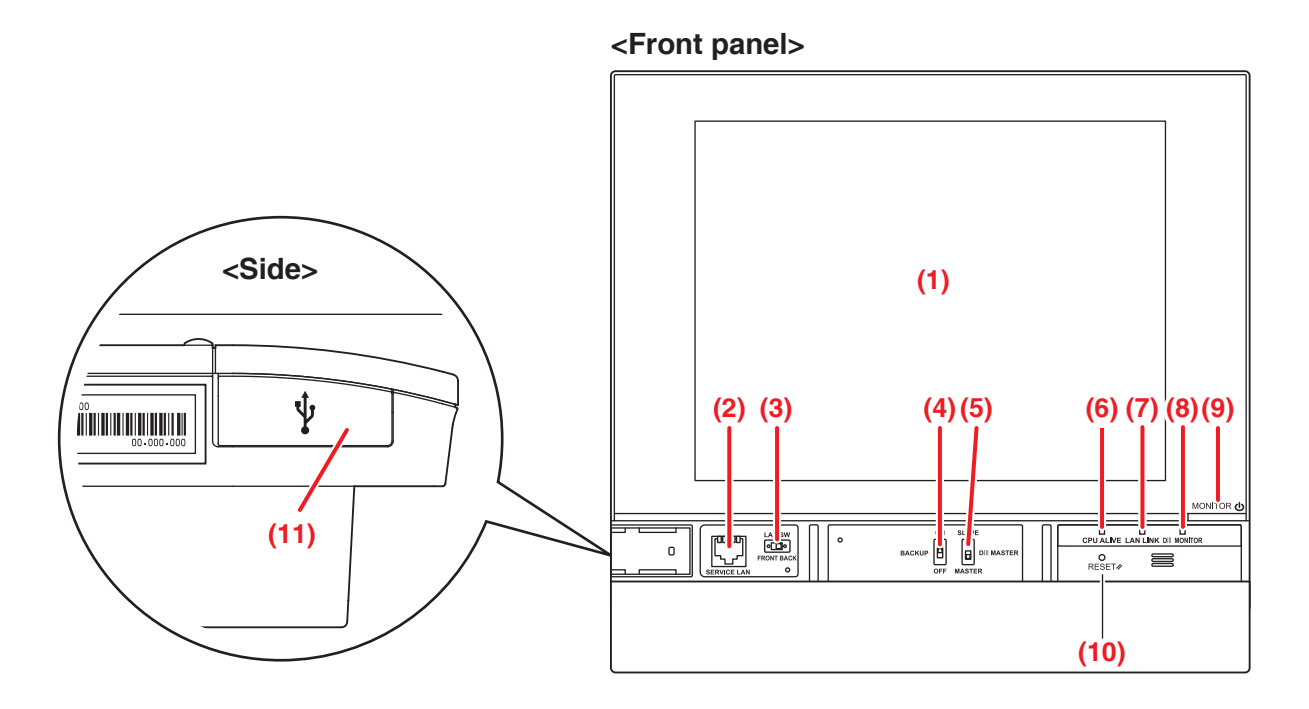

#### (1) MONITOR

LCD touch panel for monitoring and performing operations.

#### (2) SERVICE LAN

Socket for LAN connection. When using, (3) LAN SW must be set to FRONT.

#### (3) LAN SW

Switch for toggling between the LAN socket on the rear and (2) SERVICE LAN socket.

#### (4) BACKUP

Power ON/OFF switch for settings backup.

#### (5) DIII MASTER

Switch for setting up "MASTER" and "SLAVE".

#### (6) CPU ALIVE (Green)

LED indicating the CPU operational status. The CPU is operating normally if this LED is flashing.

On: Installation error

Off: Hardware error

#### (7) LAN LINK (Green)

This LED is On when the LAN port is connected to a network. It indicates the LAN connection is operating correctly.

#### (8) DIII MONITOR (Yellow)

This LED flashes during DIII-NET transmissions.

#### (9) MONITOR key/LED (Orange/Green)

Switch for turning ON/OFF the monitor.

The LED color changes as follows each time the key is pressed.

Off: The power is turned off

On (Orange): The monitor is turned off

On (Green): The monitor is turned on

#### (10) RESET//

Restart switch.

#### (11) USB socket cover (side)

Socket for USB memory connection.

#### – NOTE ————

Do not use the socket for any purpose other than connecting a USB memory.

# 4. Detailed Screen Description

## 4-1 Setup Screen Structure

#### Standard functions

| Г        | Icon \ | /iew                      | Displays the operational status of areas and indoor units.                           | (See page 41.)  |
|----------|--------|---------------------------|--------------------------------------------------------------------------------------|-----------------|
| $\vdash$ | List V | iew                       | Displays the operational status of areas and indoor units as a list.                 | (See page 51.)  |
|          | Menu   | List Screen               | Displays the list of menu items.                                                     | (See page 56.)  |
|          | -      | Schedule                  | Sets up weekly and annual schedules.                                                 | (See page 65.)  |
|          |        | Weekly Schedule           | Sets up a weekly schedule for each day.                                              | (See page 66.)  |
|          |        | Annual Schedule           | Sets up schedules for special days, such as extra holidays.                          | (See page 73.)  |
|          | -      | - Timer Extension         | Sets up the off-timer to prevent failure to turn off indoor units.                   | (See page 101.) |
|          | -      | Auto Changeover           | Sets up the automatic change between cool and heat modes.                            | (See page 103.) |
|          | -      | Emergency Stop            | Sets up the emergency stop at fire alarms.                                           | (See page 111.) |
|          | -      | Area Setup                | Creates and sets up areas.                                                           | (See page 113.) |
|          | -      | Mgmt. Pts. Setup          | Creates and sets up management points.                                               | (See page 125.) |
|          | -      | Passwords                 | Sets up passwords, such as the administrator password.                               | (See page 127.) |
|          | -      | Maintenance               | Places indoor units under maintenance.                                               | (See page 129.) |
|          | -      | Regional                  | Changes the date format and unit of temperature to those appropriate for the locale. | (See page 130.) |
|          |        | Language                  | Sets the language to use.                                                            | (See page 130.) |
|          | -      | Time/DST Setup            | Sets the current time and the daylight saving time.                                  | (See page 132.) |
|          | -      | Screensaver               | Sets up the screensaver.                                                             | (See page 133.) |
|          | -      | Hardware                  | Sets up the luminance for the screen and volume for the touch sound.                 | (See page 134.) |
|          | -      | Confirmation Dialog       | Enables or disables the display of a confirmation dialog at start/stop.              | (See page 135.) |
|          | -      | - Touch Panel Calibration | on Corrects the contact points of the touch panel.                                   | (See page 136.) |
|          | -      | Backup                    | Function for backing up and restoring iTM data.                                      | (See page 137.) |
|          | -      | Version Information       | Displays version information for the iTM.                                            | (See page 138.) |
|          | -      | History                   | Function for checking and exporting history, such as that of error occurrences.      | (See page 139.) |
|          | L      | - Setup Export            | Settings for exporting the entire setup information.                                 | (See page 141.) |

| Optio    | nal functions          |                     |                                                                                                    |                 |
|----------|------------------------|---------------------|----------------------------------------------------------------------------------------------------|-----------------|
| Icon \   | liew                   | Displa              | ys the operational status of areas and indoor units.                                                                                                  | (See page 41.)  |
| List V   | iew                    | Display<br>as a lis | ys the operational status of areas and indoor units<br>st.                                                                                            | (See page 51.)  |
| Layou    | it View                | Display<br>units o  | ys the areas and operational statuses of indoor n the relevant floor plan.                                                                            | (See page 54.)  |
| Menu     | List Screen            | Displa              | ys the list of menu items.                                                                                                    | (See page 56.)  |
| -        | - Setback Setup        | Funct<br>setpo      | tion for keeping the indoor temperature within the int and limit the energy consumption during absence.                                               | (See page 151.) |
| ╞        | Interlocking Control   | Func<br>conju       | tion for starting/stopping management points in<br>inction with other equipment.                                                                      | (See page 157.) |
| ŀ        | Emergency Stop         | Sets                | up an arbitrary emergency stop program.                                                                                                    | (See page 192.) |
| -        | Temperature Limit      | Func<br>certa       | tion for keeping the room temperature within a in range.                                                                                              | (See page 196.) |
| -        | Sliding Temperature    | Func<br>acco        | tion for controlling the indoor unit's setpoint in rdance with the outdoor temperature.                                                               | (See page 201.) |
| +        | - Heating Mode Optimiz | zation              | Function for automatically starting/stopping management points when operating in Heating mode for the purpose of preventing further temperature rise. | (See page 207.) |
| $\vdash$ | Network                | Sets                | up the network IP address and the like.                                                                                                    | (See page 209.) |
| -        | Web Access Users       | Sets                | up users of the Web Remote Management.                                                                                                    | (See page 212.) |
| ┝        | Setting of e-mail      | Sets<br>the lil     | up e-mail transmission at error occurrence and ke.                                                                                                    | (See page 220.) |
| -        | - Power Proportional D | istributio          | n Function for distributing power to each tenant.                                                                                                    | (See page 227.) |
| L        | Energy Navigator       | Func                | tion for managing the budget/actual energy<br>umption.                                                                                                | (See page 230.) |

## 4-2 Standard View (Icon) Screen

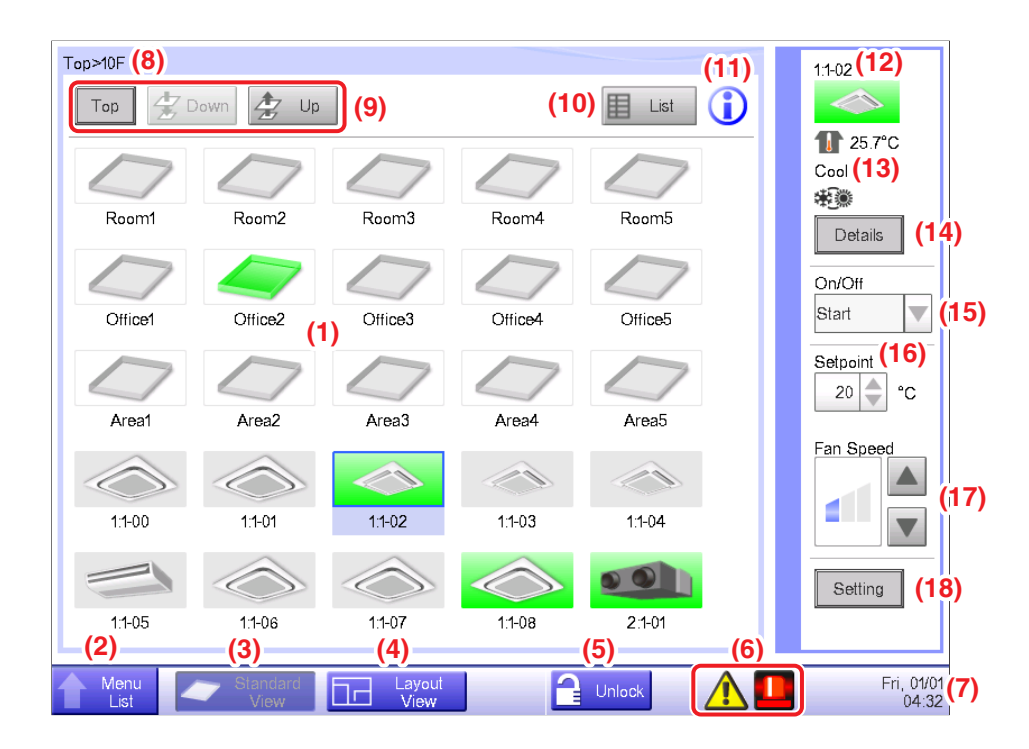

#### (1) Area/Management Point view area

Displays area and management point icons.

(2) Menu List switch button

Switches to the Menu List screen, which consists of Automatic Ctrl., System Settings, Operation Mgmt. and Energy Navigator (optional) tabs.

The button changes to Close while the Menu List screen is being displayed.

#### (3) Standard View switch button

Switches from the Layout View screen (optional) to the Standard View screen.

#### (4) Layout View switch button

Switches the screen to the Layout View screen (optional), which displays indoor units in a floor plan.

#### – NOTE –

Displayed only when the Layout View option is enabled.

#### (5) Lock/Unlock button

Locks/Unlocks the screen. The button is grayed out when the screen lock is disabled.

#### (6) Group monitoring icon

A Error detection Reports error when any of the following faults is detected.

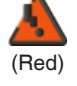

#### Flashing indicator: System error

Text: System error occurred. Touch this icon to check and restore.

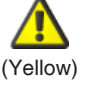

#### Flashing indicator: Unit/Limit Error

Text: Error occurred. Touch this icon to check.

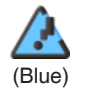

#### Lit indicator: Communication error

B Emergency Stop Reports emergency stop.

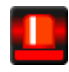

#### **Emergency Stop**

Text: Emergency stop occurred. Touch this icon to release.

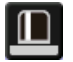

#### Waiting for Release

Text: Emergency stop occurred. Touch this icon to release.

\*A balloon is displayed when the target unit entered into waiting for release status automatically, without the icon being touched even once. The balloon is not displayed if the target unit was put into waiting for release status manually, by touching the icon.

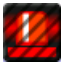

## **C** Energy Save Displays the Energy Save status.

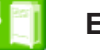

Enabled

OFF

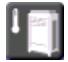

#### Suspended

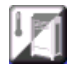

**Under Control** 

#### (7) Time

Displays the current time.

#### (8) Area hierarchy indicator

Displays the hierarchical level of the currently displayed area.

#### (9) Top, Down, and Up buttons

Top button: Displays the area and management points at the Top.

Down button: Moves into the selected area and displays the areas and management points there.

**Up** button: Moves up one hierarchical level from that of the currently displayed area and displays the areas and management points there.

#### (10) List switch button

Toggles the Standard View screen between Icon View and List View.

#### (11) Information button

Displays the legend for an icon or contact information for inquiries regarding the system.

#### (12) Selected area/management point information indicator

Displays the name, icon, and filter sign of the selected area or management point.

#### (13) Room Temp/Operation Mode/Changeover Option indicator

Displays the room temperature and settings of the selected management point. Not displayed for areas.

#### - NOTE

When the selected management point is in error, it displays the error code.

#### (14) Details button

Displays the Detailed Setup screen for the selected area or indoor unit.

#### (15) On/Off Combo box

Starts/Stops the selected area or management point.

- NOTE

When the optional Setback function is enabled, it displays Start, SB Low, SB High, or Stop.

#### (16) Setpoint spin box

Sets up the temperature for the indoor unit of the selected area, or the selected indoor unit.

#### (17) Fan Speed button

Sets up the fan speed for the indoor unit of the selected area, or the selected indoor unit.

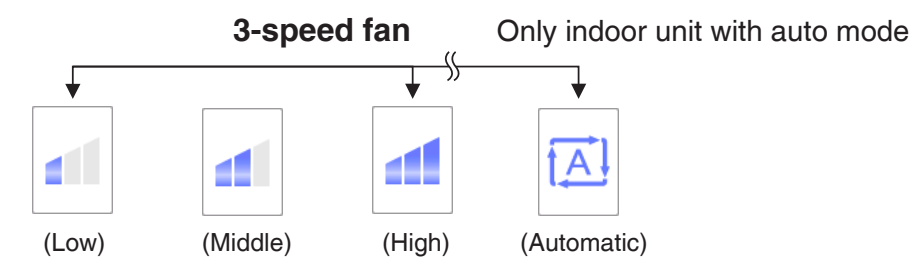

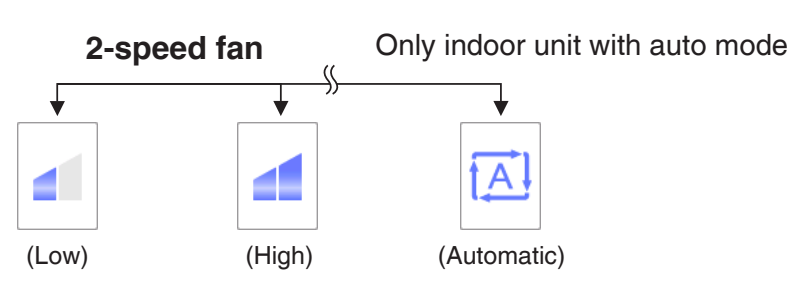

#### (18) Setting button

Displays the Detailed Setup screen for the selected area or management point.

#### **Detailed Setup Screen**

The Detailed Setup screen appears when you touch the **Setting** button **(18)** (see page 41 and page 51) on the Standard View screen. Necessary tab is displayed in accordance with the selected management points/areas. Set up the Common, R/C Prohibition, Ventilator, and Dio. Ao tabs as required. To change the settings on each tab, select the relevant check boxes. To commit the settings, touch the OK button.

For items for which manual setup is prohibited, you can only reset the filter sign.

#### Common Tab

Sets up items common to the indoor unit, Ventilator, Dio and area.

Change settings by selecting the relevant check boxes.

| De  | etailed Setup : Area1<br>Common | R/C Prohibition A/C |             |                     |
|-----|---------------------------------|---------------------|-------------|---------------------|
| (1) | On/Off                          |                     |             | ]                   |
|     | Stop                            | Setback High        | Setback Low |                     |
|     | Filter Sign Rest                | ət                  | -           |                     |
|     | (2)                             |                     |             |                     |
|     |                                 |                     |             |                     |
|     |                                 |                     |             |                     |
|     |                                 |                     |             |                     |
|     |                                 |                     | [           | OK Cancel           |
|     | Menu<br>Lial                    |                     |             | Sat, 02/0-<br>02:14 |

#### (1) On/Off

Starts/Stops the area or management point.

Furthermore, when the optional Setback function is enabled, you can set it up to High or Low.

#### (2) Filter Sign Reset

Resets the filter sign for the indoor unit.

Displayed only when there are filter signs.

#### • R/C Prohibition Tab

Enables/disables remote controller of the indoor unit, Ventilator and area.

Change settings by selecting the relevant check boxes.

| Detailed Setup : Area1 | _               |     |             |        |                    |
|------------------------|-----------------|-----|-------------|--------|--------------------|
| Common                 | R/C Prohibition | A/C | Ventilator  | Dio, J | ٩o                 |
| Start/Stop             |                 |     | Setpoint    |        |                    |
| Permitted              | 7               |     | Permitted   | (3)    |                    |
| OStop Only             | (1)             |     | OProhibited | (0)    |                    |
| OProhibited            |                 |     |             |        |                    |
| Operation Mod          | е               |     |             |        |                    |
| Permitted              |                 |     |             |        |                    |
| OProhibited            | (2)             |     |             |        |                    |
|                        |                 |     |             |        |                    |
|                        |                 |     |             |        |                    |
|                        |                 |     |             |        |                    |
|                        |                 |     |             | ОК     | Cancel             |
| Menu                   |                 |     |             |        | Fri, 25/1<br>02:06 |

#### (1) Start/Stop

Sets up whether starting/stopping the management point from the remote controller will be enabled or disabled.

Permitted: Enabled.

Stop Only: Only stopping is enabled.

Prohibited: Disabled.

#### (2) Operation Mode

Sets up whether changing the operation mode from the remote controller will be enabled or disabled.

Permitted: Enabled.

Prohibited: Disabled.

#### (3) Setpoint

Sets up whether changing the management points' setpoint from the remote controller will be enabled or disabled.

Permitted: Enabled.

Prohibited: Disabled.

#### • A/C Tab

Sets up the indoor unit.

Change settings by selecting the relevant check boxes. The range of values and items you can set up will depend on the selected equipment.

| Detailed Setup : Area1 | <ul> <li>(4) Setpoint Restriction (6)</li> <li>Cooling Limit</li> <li>Enable</li> <li>Max 35.0 °C Modify</li> <li>Min 20.0 °C Modify</li> <li>Heating Limit</li> <li>Enable</li> </ul> |
|------------------------|----------------------------------------------------------------------------------------------------|
|                        | (5) Enable Max 30.0 °C Modify<br>Min 15.0 °C Modify<br>OK Cancel                                                                                                    |
| Menu                   | Tue, 16/0                                                                                                    |

#### (1) Operation Mode

Changes the operation mode.

Select and set up a value from Fan, Cool, Heat, Dependent, Automatic, and Dry.

- NOTE -
  - Dependent means either Cool or Heat. This is because the operation mode follows the Cool or Heat operation mode set up in the air conditioner with Changeover option.
  - Setting up "Dry" in an indoor unit with Changeover option does not change the operation mode of indoor units without Changeover option that belong to the same Outdoor Unit group and are operating in Cool or Dry mode.

#### (2) Setpoint

Sets up the temperature.

#### (3) Timer Extension Settings

Enables or disables the Timer Extension function.

#### (4) Fan Speed

Sets up the fan speed.

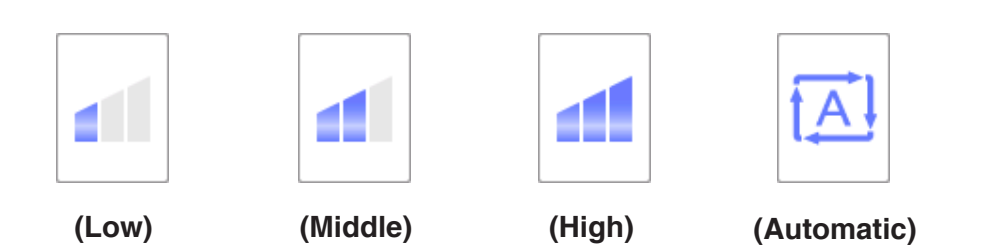

#### (5) Airflow Direction

Sets up the fan direction.

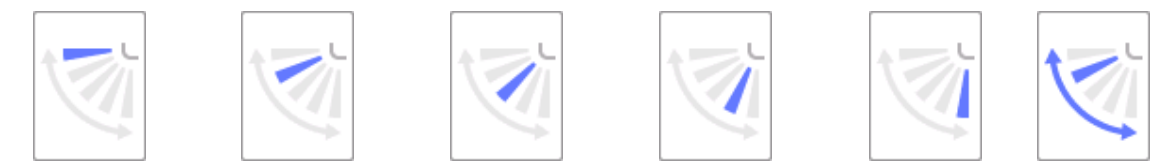

<Airflow direction 0> <Airflow direction 1> <Airflow direction 2> <Airflow direction 3> <Airflow direction 4> <Swing>

#### (6) Setpoint Restriction

Use this setting when limiting the setpoint range that can be set up from the remote controller.

**Cooling Limit**: Sets up the setpoint range for the indoor unit in cooling mode. Enable or disable, and enter the maximum and minimum temperatures.

Heating Limit: Sets up the setpoint range for the indoor unit in heating mode. Enable or disable, and enter the maximum and minimum temperatures.

#### Ventilator Tab

Sets up the Ventilator.

Change settings by selecting the relevant check boxes.

| Detailed Setup : Area1         |     |            |           |
|--------------------------------|-----|------------|-----------|
| Common R/C Prohibition         | A/C | Ventilator | Dio, Ao   |
| Ventilation Mode (1) Automatic |     |            |           |
| Ventilation Amount (2)         |     |            |           |
| Low (normal)                   |     |            |           |
|                                |     |            |           |
|                                |     |            |           |
|                                |     |            |           |
|                                |     |            |           |
|                                |     |            | OK Cancel |
| Menu                           |     |            | Fri, 25/1 |

#### (1) Ventilation Mode

Select and set up a ventilation mode from Automatic, ERVentilation, and Bypass.

#### – NOTE –

This setting may not be available depending on the model.

#### (2) Ventilation Amount

Select and set up a ventilation amount from Auto (normal), Low (normal), High (normal), Auto (fresh up), Low (fresh up), and High (fresh up).

#### – NOTE –

This setting may not be available depending on the model.

#### • Dio, Ao Tab

Sets up the Dio and Ao.

Change settings by selecting the relevant check boxes.

| Detailed Setup : Room1<br>Common<br>Dio, Ao<br>Dio<br>Repeat Mode (1)<br>Oisable<br>3 Interval (min.) | Ao<br>Aalog Value (2)<br>0.0<br>Modify |              |
|----------------------------------------------------------------------------------------------------|----------------------------------------|--------------|
|                                                                                                    | OK                                     |              |
| Menu                                                                                                  | Fri, (                                 | )9/0<br>)3:3 |

#### (1) Dio

Enable/disable Repeat Mode for Dio, and select and set up a repetition interval in the 1 to 10-minute range, in increments of 1 minute.

If starting or stopping the Dio fails when the Repeat Mode is enabled, the attempt to start/stop Dio is repeated at the specified repetition interval.

#### (2) Ao

Sets up the analog value for Ao. You can set up a value within the specified upper and lower limits, and accuracy.

#### **Detailed Information Screen**

The Detailed Information screen appears when you touch the **Details** button (14) (see page 41 and page 51) on the Standard View screen.

| Detailed information  |        |                             |
|-----------------------|--------|-----------------------------|
| <b>(1)</b> Name       | 1:1-00 | (2) ID 178 (5)              |
| (3) Detailed Type     | Indoor | (4) Port No. 1 Address 1-00 |
| Detailed Info. (6)    |        |                             |
| Properties (7)        |        |                             |
| Area:                 |        |                             |
| Top>All>Indoor        |        |                             |
| Top>10F               |        |                             |
| Top>10F>Area1         |        |                             |
|                       |        |                             |
| Thermostat Status [Of | =F]    | •                           |
|                       |        |                             |
|                       |        | Close                       |
| Menu                  |        | Tue, 16/0                   |

#### (1) Name field

Displays the name of the area or management point.

#### (2) ID field

Displays the ID of the area or management point.

#### (3) Detailed Type field

Displays the type of the area or management point.

#### (4) Port No. field

Displays the port number to which the management point is connected.

#### - NOTE —

Not displayed for areas.

#### (5) Address field

Displays the address of the management point.

#### - NOTE —

Not displayed for areas.

#### (6) Detailed Info. field

Displays detailed information of the area or management point.

#### (7) Properties field

Displays information such as attributes, status, and setting details of the area or management point.

## 4-3 Standard View (List) Screen

|       | Olation           |                   |        |        | (19)    | 1 25.6°C        |
|-------|-------------------|-------------------|--------|--------|---------|-----------------|
| vame  | Status            | Unangeover Option | n Wode | Temp.  |         | Cool            |
| :1-00 | $\bigcirc$        | ŧ.                | Cool   | 25.6°C |         | **              |
| :1-01 | $\bigcirc$        | *                 | Cool   | 25.6°C |         | Details         |
| :1-02 |                   | *                 | Cool   | 25.6°C |         | On/Off<br>Start |
| :1-03 |                   | *                 | Cool   | 25.6°C |         | Setpoint        |
| :1-04 |                   | **                | Cool   | 25.6°C | <b></b> | 20 🔷 °C         |
| :1-05 |                   | *                 | Cool   | 25.6°C |         | Fan Speed       |
| :1-06 | $\Diamond$        | *                 | Cool   | 25.6°C |         |                 |
| :1-07 | $\langle \rangle$ | *                 | Cool   | 25.6°C |         |                 |
| :1-08 |                   | *                 | Cool   | 25.6°C |         | Setting         |
|       |                   | •                 |        |        |         |                 |

#### (1) Area/Management Point view area

Displays information on the areas and management points of the hierarchical level displayed in the area hierarchy indicator.

#### (2) Menu List switch button

Switches to the Menu List screen, which consists of Automatic Ctrl., System Settings, Operation Mgmt. and Energy Navigator (optional) tabs.

#### (3) Standard View switch button

Switches from the Layout View screen (optional) to the Standard View screen.

#### (4) Layout View switch button

Switches the screen to the Layout View screen (optional), which displays indoor units in a floor plan.

#### - NOTE —

Displayed only when the Layout View option is enabled.

#### (5) Lock/Unlock button

Locks/Unlocks the screen. The button is grayed out when the screen lock is disabled.

#### (6) Time

Displays the current time.

#### (7) Area hierarchy indicator

Displays the hierarchical level of the currently displayed area.

#### (8) Top, Down, and Up buttons

Top button: Displays the area and management points at the Top.

Down button: Moves into the selected area and displays the areas and management points there.

**Up** button: Moves up one hierarchical level from that of the currently displayed area and displays the areas and management points there.

#### (9) Type combo box

Selects the type of areas and management points to display in the Area/Management Point view area.

Types available for selection are: All, Indoor, Ventilator, Chiller, Outdoor, Dio, Analog, and Pulse.

#### (10) Icon switch button

Switches the screen to a view in which settings of areas and management points are displayed using icons.

#### (11) Information button

Displays the legend for an icon or contact information for inquiries regarding the system.

#### (12) Selected area/management point status

Displays the name, icon, and filter sign of the selected area or management point.

#### (13) Room Temp/Operation Mode/Changeover Option indicator

Displays the room temperature and settings of the selected indoor unit. Not displayed for areas.

#### NOTE –

When the selected indoor unit is in error, it displays only the error code.

#### (14) Details button

Displays the Detailed Information screen for the selected area or management point.

#### (15) On/Off combo box

Starts/Stops the selected area or management point.

#### – NOTE

When the optional Setback function is enabled, it displays Start, SB Low, SB High, or Stop.

#### (16) Setpoint spin box

Sets up the temperature for the indoor unit of the selected area, or the selected indoor unit.

#### (17) Fan Speed button

Sets up the fan speed for the indoor unit of the selected area, or the selected indoor unit.

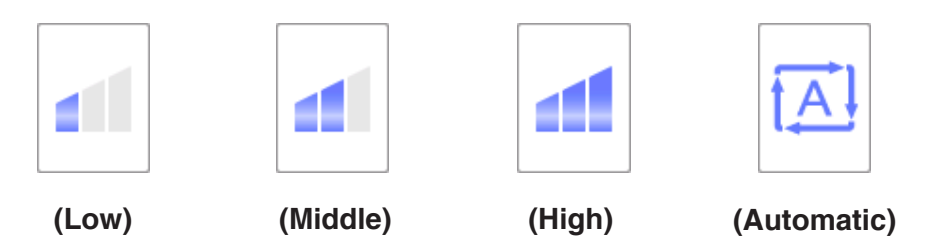

#### (18) Setting button

Displays the Detailed Setup screen for the selected area or management point.

#### (19) Header

Each time you touch an item header, the displayed entries are sorted according to the contents of that item.

## 4-4 Layout View (Optional) Screen

The Layout View screen is displayed only when the Layout option is enabled.

The Layout View screen appears when you touch the **Layout View** switch button (4) (see page 41 and page 51) on the Standard View screen.

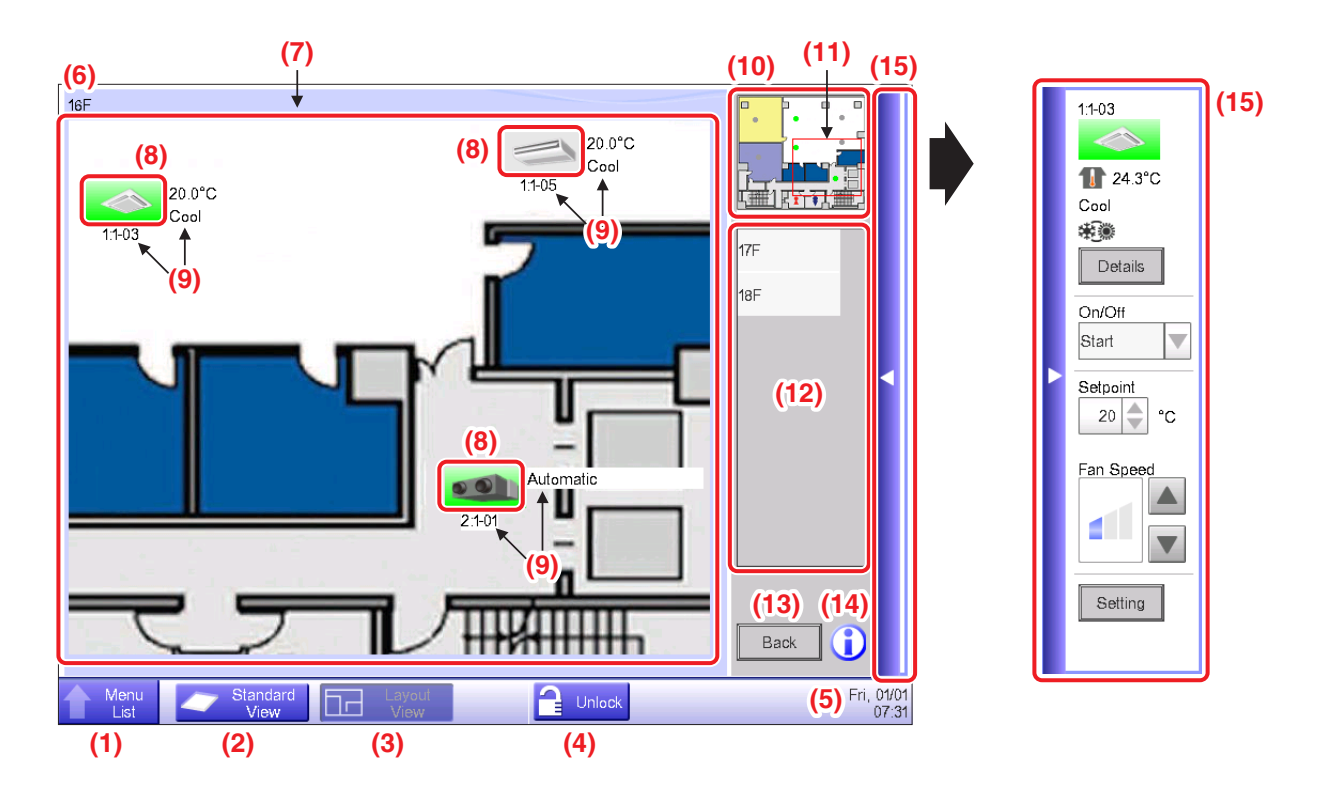

#### (1) Menu List switch button

Switches to the Menu List screen, which consists of Automatic Ctrl., System Settings, Operation Mgmt. and Energy Navigator (optional) tabs.

#### (2) Standard View switch button

Switches from the Layout View to the Standard View screen

#### (3) Layout View switch button

Displayed when the button is pressed while the Layout View is being displayed.

#### (4) Lock/Unlock button

Locks/Unlocks the screen. Not displayed when screen lock is not enabled.

#### (5) Time

Displays the current time.

#### (6) Title

Displays the name of the displayed screen.

#### (7) Background

Displays the background image set up to the screen.

#### (8) Icon (Area, Management Point)

Displays area and management point icons.

#### (9) Info

Displays auxiliary information of the area or management point.

#### (10) View panel

Displays the entire background image.

#### (11) Scope

Indicates the portion of the background image that is displayed as background on the screen. To move, touch the scope and drag.

#### (12) Layout selection list

The title selected in this list is the displayed layout.

#### (13) Back button

Displays the previous screen again.

#### (14) Information button

Displays the legend for an icon or contact information for inquiries regarding the system.

#### (15) Operation Window bar

Touching the bar displays the Operation Window. To close, touch the bar again.

The operating procedure of the Operation Window is the same as that of the Standard View screen.

See the descriptions for the Standard View screen (page 41, page 51).

## 4-5 Menu List Screen

The Menu List screen appears when you touch the **Menu List** button (2) on the Standard View screen (see page 41, page 51) or the **Menu List** button (1) on the Layout View screen (see page 54). It consists of the following tabs: Automatic Ctrl., System Settings, Operation Mgmt., Energy Navigator (only when the option is enabled).

# Automatic Ctrl. Tab

| Automatic Ctrl.    | System Se               | ettings Op        | peration Mgmt.     |                |                  |          |
|--------------------|-------------------------|-------------------|--------------------|----------------|------------------|----------|
| (1)                | (2)                     | (3)               | (4)                | (5)            | (6)              | (7)      |
|                    | $\Leftrightarrow$       |                   |                    |                |                  | <b>*</b> |
| Schedule           | Interlocking<br>Control | Emergency<br>Stop | Auto<br>Changeover | Temp.<br>Limit | Sliding<br>Temp. | HMO      |
| (8)                | (9)                     |                   |                    |                |                  |          |
| Ō                  |                         |                   |                    |                |                  |          |
| Timer<br>Extension | Temp.<br>Setback        |                   |                    |                |                  |          |
|                    |                         |                   |                    |                |                  |          |
|                    |                         |                   |                    |                |                  |          |
|                    |                         |                   |                    |                |                  |          |
|                    |                         |                   |                    |                |                  |          |
|                    |                         |                   |                    |                |                  |          |
| Close              |                         |                   |                    |                |                  | Mon, 2   |

#### - NOTE

For an optional function, its button is hidden unless the option is enabled.

#### (1) Schedule

Allows you to set up weekly as well as annual schedules including special holidays by setting up the time to start/stop air conditioners by the day of the week, for example.

#### (2) Interlocking Control (Optional function)

This function starts/stops management points registered with the iTM in an interlocked manner, for example.

#### (3) Emergency Stop (Optional function)

This function immediately stops registered management points in emergencies, such as, fire.

#### (4) Auto Changeover

This function automatically toggles between cooling and heating.

#### (5) Temp. Limit (Optional function)

This function keeps the room temperature within a certain range.

#### (6) Sliding Temp. (Optional function)

This function controls the indoor unit's setpoint in accordance with the outdoor temperature to keep the difference between the outdoor and indoor temperatures within a certain range. It only works in Cool mode.

#### (7) HMO (Optional function)

This function automatically starts/stops the indoor unit when it is operating in Heat mode. This function avoids unnecessary rise in the room temperature.

#### (8) Timer Extension

This function sets up the time to stop the indoor unit and prevent the failure to turn it off.

#### (9) Temp. Setback (Optional function)

This function keeps the room temperature within the setpoint and limits the energy consumption during absence.

### System Settings Tab

| utomatic Ctrl.   | System S   | ettings Ope                | eration Mgmt. |            |                        |           |
|------------------|------------|----------------------------|---------------|------------|------------------------|-----------|
| (1)              | (2)        | (3)                        | (4)           | (5)        | (6)                    | (7)       |
|                  |            | <b>`</b>                   | <b></b>       | $\square$  | Web                    | •••1      |
| Area             | Mgmt. Pts. | Maintenance                | Network       | E-mail     | Web Access<br>Users    | Passwords |
| (8)              | (9)        | (10)                       | (11)          | (12)       | (13)                   | (14)      |
| <u> <u> </u></u> | ф.<br>()   | Ċ                          | 9             | <b>*</b> * | ?                      |           |
| Screensaver      | Hardware   | Touch Panel<br>Calibration | Time/DST      | Regional   | Confirmation<br>Dialog | Backup    |
| (15)             |            |                            |               |            |                        |           |
| Ver.             |            |                            |               |            |                        |           |
| Version Info     |            |                            |               |            |                        |           |
|                  |            |                            |               |            |                        |           |

#### NOTE

For an optional function, its button is hidden unless the option is enabled.

#### (1) Area

Creates areas and registers management points to the areas, as well as sets up various area settings. You can set up to 10 hierarchical levels.

#### (2) Mgmt. Pts.

Changes the name, detailed information, and icon of management points.

#### (3) Maintenance

Sets up a management point maintenance.

#### (4) Network

Sets up the network IP addresses as well as Web Servers.

#### (5) E-mail (Optional function)

Sets up mail addresses to which e-mails will be sent in the event of an error, as well as mail servers.

#### (6) Web Access Users

Sets up Web users for Web Remote Management.

#### (7) Passwords

Sets up the password for managers as well as that for unlocking screens.

#### (8) Screensaver

Changes the screensaver as well as cancels the screensaver in the event of an error.

#### (9) Hardware

Sets up the brightness for the screen as well as the volume for the touch panel tone and buzzer.

#### (10) Touch Panel Calibration

Corrects the contact points of the touch panel.

#### (11) Time/DST

Sets up the current time and the daylight saving time.

#### (12) Regional

Sets up the language to use, date and time format, unit of temperature, icon color, etc.

#### (13) Confirmation Dialog

Enables or disables the display of a confirmation dialog box at start/stop.

#### (14) Backup

Outputs the iTM backup data to a USB memory.

#### (15) Version Info

Displays the iTM version information and details of optional software.

## **Operation Mgmt. Tab**

| (1)<br>History | (2) (3)<br>KW<br>PPD Setup<br>Expad |  |  |
|----------------|-------------------------------------|--|--|
|                |                                     |  |  |
|                |                                     |  |  |

#### NOTE

For an optional function, its button is hidden unless the option is enabled.

#### (1) History

Displays history such as that of errors, status changes, control information, etc. You can also output history to a USB memory in CSV format.

#### (2) PPD (Optional function)

This function calculates and displays the proportional distribution to each air conditioner of the total amount of power used by air conditioners, obtained from measurement.

#### (3) Setup Export

This function outputs setting information such as schedule control and interlocking control to a USB memory in CSV format, in one date file.

## **Energy Navigator Tab**

| Menu List                 |                                                            |                 |                  |                     |
|---------------------------|------------------------------------------------------------|-----------------|------------------|---------------------|
| Automatic Ctrl.           | System Settings                                            | Operation Mgmt. | Energy Navigator |                     |
| E budget/<br>actual Mgmt. | (2)<br>(3)<br>(3)<br>(3)<br>(3)<br>(3)<br>(3)<br>(3)<br>(3 | ut              |                  |                     |
|                           |                                                            |                 |                  |                     |
| Close                     |                                                            |                 |                  | Fri, 13/04<br>17:36 |

#### NOTE -

This is an optional function, the tab is displayed only when the option enabled.

#### (1) E budget/actual Mgmt.

This function displays the state of the actual consumption over the planned energy consumption per year/month on a graph and the like. You can also compare this year's actual consumption with that of last year's.

#### (2) Equipment op. Mgmt.

This function shows equipment operating out of the planned hours or, air conditioners operating at a temperature different from the setpoint based on the operation plan.

#### (3) Data output

This function outputs measured data in CSV format.

## 4-6 Information Screen

The Information screen appears when you touch the **Information** button (11) on the Standard View screen (see page 41, page 51) or the **Information** button (14) on the Layout View screen (see page 54). The Information screen consists of the Legend and Contact tabs.

## Legend Tab

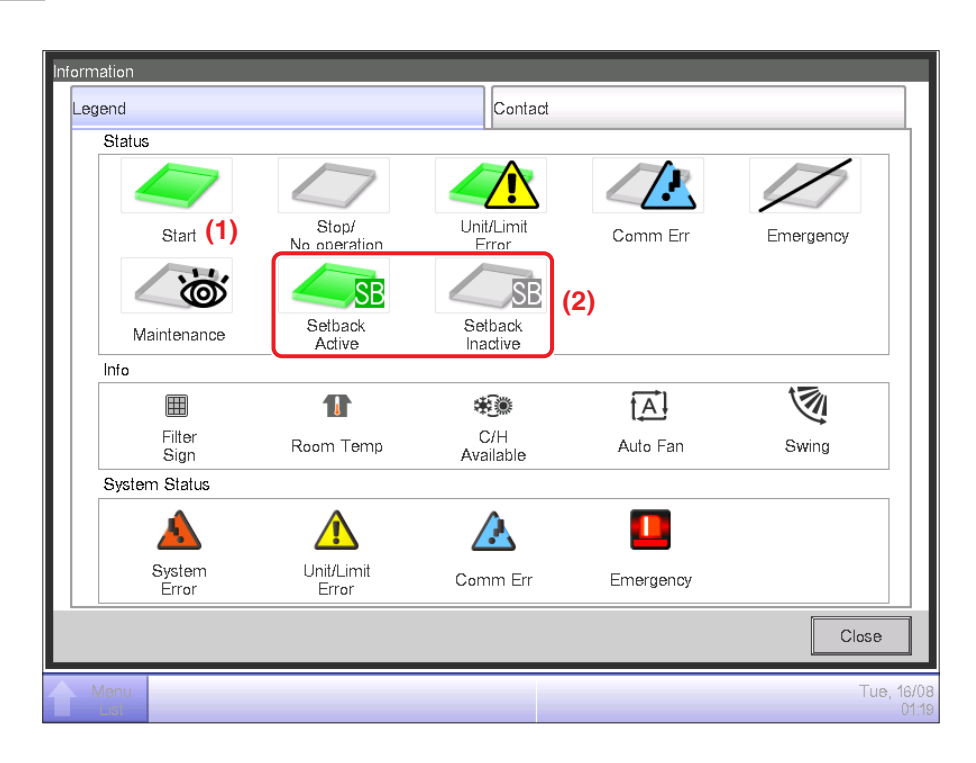

- (1) The icon color is displayed in the color set up in the System Settings.
- (2) No icon is displayed for a disabled function. (For example, Setback.)

#### • Icon View in Each Status

|                     | Start (*1)                                                                          | Setback Active                                                                           | Setback Inactive                                                                           | Stop/No operation                                                                                                    |
|---------------------|-------------------------------------------------------------------------------------|------------------------------------------------------------------------------------------|--------------------------------------------------------------------------------------------|----------------------------------------------------------------------------------------------------|
|                     |                                                                                     | SB                                                                                       | SB                                                                                         |                                                                                                    |
| Area                | When there is at least<br>one management point<br>in the area that is start<br>(*1) | When there is at least<br>one management point<br>in the area where<br>Setback is active | When there is at least<br>one management point<br>in the area where<br>Setback is inactive | <ul> <li>When all management<br/>points in the area are<br/>Stop/No operation</li> <li>When there are no<br/>management points in<br/>the area</li> </ul> |
| Management<br>point |                                                                                     | SB                                                                                       | SB                                                                                         |                                                                                                    |

|                     | Unit/Limit Error<br>(*2)                                                                                                    | Communication error                                                                       | Emergency Stop                                                                     | Maintenance                                                       |
|---------------------|----------------------------------------------------------------------------------------------------|-------------------------------------------------------------------------------------------|------------------------------------------------------------------------------------|-------------------------------------------------------------------|
|                     |                                                                                                    |                                                                                           |                                                                                    |                                                                   |
| Area                | When there is at least<br>one management point<br>in error in the area<br>(Error sign is displayed<br>over start, Stop/No<br>operation icon) | When there is at least<br>one management point<br>with communication<br>error in the area | When there is at least<br>one management point<br>in emergency stop in<br>the area | When all management<br>points are in mainte-<br>nance in the area |
| Management<br>point |                                                                                                    |                                                                                           |                                                                                    |                                                                   |

(\*1) The icon color is displayed in the color configured in the System Settings.

(\*2) For outdoor units, no Equipment error icon is displayed even if an error is detected.

#### - NOTE —

• Priority order of management point icons

When two or more statuses overlap, that with the highest priority is displayed with an icon.

"Start/Stop/Setback Active/Setback Inactive/No operation" < "Unit/Limit Error" <

"Communication error" < "Maintenance" < "Emergency stop"

• Priority order of area icons

When the area includes two or more management points with different statuses, that with the highest priority is displayed with an icon.

"Maintenance" < "Stop/No operation" < "Setback Inactive" < "Setback Active" < "Start" < "Communication error" < "Unit/Limit Error" < "Emergency Stop"

## Contact Tab

| Ini | ormation                                          |                   |
|-----|---------------------------------------------------|-------------------|
|     | Legend                                            | Contact           |
|     | In case you would have questions about the system | , please contact: |
|     | DAIKIN INDUSTRIES. LTD                            |                   |
|     | xxx-xxxx-xxxx                                     |                   |
|     |                                                   |                   |
|     |                                                   |                   |
|     |                                                   |                   |
|     |                                                   |                   |
|     |                                                   |                   |
|     |                                                   | Close             |
| 4   | Menu                                              | Tue, 16/08        |

(1) Displays contact information set up by the service person.

# 5. Setting up the Automatic Control

## 5-1 Setting up a Schedule

The schedule control function in iTM allows you to operate designated management points and areas according to a schedule program. There are two types of schedule: a weekly schedule where settings are by day of the week, and an annual schedule where you can specify special days. You can also specify a validity period for a schedule and make it valid only for a certain period of time. The following tables show items you can control using this function.

| Target      | On/Off | On/Off<br>(Pre-cool/<br>Pre-heat) | On/Off<br>(Setback) | Operation Mode |
|-------------|--------|-----------------------------------|---------------------|----------------|
| Indoor unit | 0      | 0                                 | 0                   | 0              |
| Ventilator  | 0      | ×                                 | ×                   | ×              |
| Chiller     | 0      | ×                                 | ×                   | 0              |
| Dio         | 0      | ×                                 | ×                   | ×              |
| Ao          | ×      | ×                                 | ×                   | ×              |
| Area        | 0      | 0                                 | 0                   | 0              |

| Target      | Fan Speed | Setpoint | Setpoint<br>shift | Ventilation<br>mode | Ventilation<br>amount |
|-------------|-----------|----------|-------------------|---------------------|-----------------------|
| Indoor unit | 0         | 0        | 0                 | ×                   | ×                     |
| Ventilator  | ×         | ×        | ×                 | 0                   | 0                     |
| Chiller     | ×         | 0        | ×                 | ×                   | ×                     |
| Dio         | ×         | ×        | ×                 | ×                   | ×                     |
| Ao          | ×         | ×        | ×                 | ×                   | ×                     |
| Area        | 0         | 0        | 0                 | 0                   | 0                     |

|             | Remote     | Remote Controller Enable/Disable |                         |                 |              | Sotooint          |
|-------------|------------|----------------------------------|-------------------------|-----------------|--------------|-------------------|
| Target      | Start/Stop | Setpoint                         | Operation mode<br>setup | Timer Extension | Analog value | range restriction |
| Indoor unit | 0          | 0                                | 0                       | 0               | ×            | 0                 |
| Ventilator  | 0          | ×                                | ×                       | ×               | ×            | ×                 |
| Chiller     | 0          | 0                                | 0                       | ×               | ×            | ×                 |
| Dio         | ×          | ×                                | ×                       | ×               | ×            | ×                 |
| Ao          | ×          | ×                                | ×                       | ×               | $\bigcirc$   | ×                 |
| Area        | 0          | 0                                | 0                       | 0               | 0            | 0                 |

#### Setting up a schedule program

The following describes how to create and set up a schedule program based on the model case below.

Name of schedule program: Program for Office

Target: Office A (area comprising indoor units only)

Every week, from Monday to Friday: 9:00 to 18:00 Setpoint 28°C Cool On

Every week, Saturday and Sunday: Holiday Off

Every month, 3rd Saturday only: 9:00 to 18:00 Setpoint 28°C Cool On

#### Creating the Weekly Schedule

Create the weekly schedule: Cool Office A to setpoint 28°C Monday to Friday, from 9:00 to 18:00.

Touch the Schedule button on the Automatic Ctrl. tab of the Menu List screen and display the Schedule screen (see page 56).

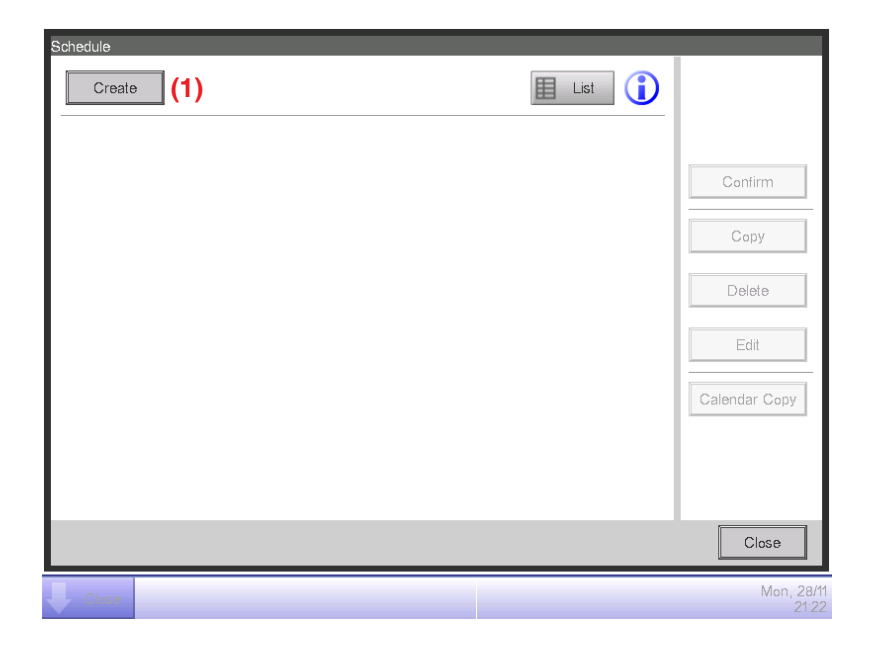

#### 1. Setting up the schedule program name

Touch the **Create** button (1) and display the Schedule Edit screen.

The Schedule Edit screen consists of four tabs. Set up by switching the tabs as necessary.

| New Schedule 001 |                      |                     |                     |
|------------------|----------------------|---------------------|---------------------|
| Properties       | Weekly Pattern       | Special Day Pattern | Calendar            |
| Name             | Program for Office   | Modify              | (2)                 |
| Activation       | Enable               |                     |                     |
| Period           | Set                  |                     |                     |
|                  | Month                | Day                 |                     |
|                  | Begin Jan<br>End Jan |                     |                     |
|                  |                      |                     |                     |
|                  |                      |                     | OK Cancel           |
| Close            |                      |                     | Mon, 28/11<br>21:23 |

Touch the **Modify** button (2) on the Properties tab to display the Input dialog for entering the program name. Enter "**Program for Office**".

#### 2. Setting up the operation start time on Monday

Touch to display the Weekly Pattern tab.

| Properties    | Weekly F | Pattern | Special D | Day Pattern | Calendar |                     |
|---------------|----------|---------|-----------|-------------|----------|---------------------|
| (3)<br>Sunday |          | 06      | 12        | 18          | 24       | Сору                |
| Monday        |          |         |           |             |          | Delete              |
| OTuesday      |          |         |           |             |          | Edit                |
| OWednesday    |          |         |           |             |          | . Chard             |
| OThursday     |          |         |           |             |          | :Start<br>:Stop     |
| OFriday       |          |         |           |             |          | :Others<br>:ON      |
| OSaturday     |          |         |           |             |          | :SB Low<br>:SB High |
|               |          |         |           |             | ОК       | Cancel              |

Select Monday using the **Day of the week** radio button (3).

Touch the **Edit** button (4) to display the Event List screen.

| Program for Office |        |      |                     |
|--------------------|--------|------|---------------------|
| Back               | Monday | Next |                     |
| Time Name          | Action |      | Create (5)          |
|                    |        |      | Сору                |
|                    |        |      | Delete              |
|                    |        |      | Edit                |
|                    |        |      |                     |
|                    |        |      |                     |
|                    |        |      |                     |
|                    |        |      |                     |
|                    |        |      | )K Cancel           |
| Close              |        |      | Tue, 16/08<br>01:24 |

Touch the **Create** button (5) to display the Events: New program screen.

| vents : Program for Off | ice   |            |         |
|-------------------------|-------|------------|---------|
| Common                  |       |            |         |
| Time                    | 09:00 | Modify (6) |         |
| Mgmt.pnt./Area          |       | Modify (7) |         |
|                         |       |            |         |
|                         |       |            |         |
|                         |       |            |         |
|                         |       |            |         |
|                         |       |            |         |
|                         |       |            |         |
|                         |       |            |         |
|                         |       |            |         |
|                         |       |            |         |
|                         |       | OK         | Cancel  |
| Close                   |       |            | Tue, 16 |

Touch the **Modify** button (6) and display the Time input dialog to specify the operation start time.

Enter "9:00 (AM9:00 when using 12-hour clock)" and touch the OK button to return.

#### 3. Setting up the target

Touch the **Modify** button (7) to display the Mgmt. Point/Area dialog.

| nts<br>Agmt. Point |          | Area |    |        |
|--------------------|----------|------|----|--------|
| Level              | Name     |      |    |        |
| 2                  | Room4    |      |    |        |
| 2                  | Room5    |      |    |        |
| 2                  | Office A |      |    |        |
| 2                  | Office B |      |    |        |
| 2                  | Office C |      |    |        |
| 2                  | Office D |      |    |        |
| 2                  | Office E |      |    | •      |
|                    |          |      |    |        |
|                    |          |      |    |        |
|                    |          |      | ОК | Cancel |
| Close              |          |      |    | Mon,   |

The Mgmt. Point/Area dialog consists of two tabs: Mgmt. Point and Area.

Touch and display the Area tab. Select "**Office A**" from the list, and touch the OK button to return. For the procedure for creating areas, see page 113.

4. Setting up the operation mode and setpoint

| Events : Program for Of | fice            |              |            |                            |
|-------------------------|-----------------|--------------|------------|----------------------------|
| Common                  | R/C Prohibition | A/C          | Ventilator | Ao                         |
| Time                    | 09:00           |              | Modify     |                            |
| Mgmt.pnt./Area          | Office A        |              | Modify     |                            |
| On/Off (8)              |                 | -            |            |                            |
| OStart                  | OPre-Co         |              | re-Heat    |                            |
|                         | Setp            | oint 25.0 °C | Modify     |                            |
| OStop                   | OSetbac         | k High 🛛 🔘 S | etback Low |                            |
|                         |                 |              |            |                            |
|                         |                 |              |            |                            |
|                         |                 |              |            |                            |
|                         |                 |              |            | OK Cancel                  |
| Close                   |                 |              |            | Mon, <b>28/11</b><br>21:30 |

Select the **On/Off** check box (8) and then, the Start radio button.

To set up the operation mode and setpoint, touch and display the A/C tab.

| Ventilator            | Ao                                                                                              |  |
|-----------------------|-------------------------------------------------------------------------------------------------|--|
| Setpoint Restri       | ction                                                                                           |  |
| Disable               |                                                                                                 |  |
| Max 7                 | 0.0 °C Modify                                                                                   |  |
| Min -3                | 30.0 °C Modify                                                                                  |  |
| Heating Limit Disable |                                                                                                 |  |
| Max 7                 | "0.0 °C Modify                                                                                  |  |
| Min -3                | 80.0 °C Modify                                                                                  |  |
|                       | OK Cancel                                                                                       |  |
|                       | Ventilator  Setpoint Restri Cooling Limit Disable Max 7 Min < Heating Limit Disable Max 7 Min < |  |

Select the **Operation Mode** check box (9) and then, "**Cool**" from the combo box.

Select the **Setpoint** check box (10) and then, the **Setpoint** radio button (11). Touch the Modify button. Enter "28" in the Numerical Input dialog and touch the OK button to return to the A/C tab (Events screen).

Touch the OK button and return to the Event List screen.

| Program | n for Office    |          |                     |    |                     |
|---------|-----------------|----------|---------------------|----|---------------------|
| Back    |                 | Monday   | Next                |    |                     |
| Time    | e Name          |          | Action              |    | Create              |
|         | 09:00           | Office A | Start, Cool, 28.0°C |    | Copy (12)           |
|         |                 |          |                     |    | Delete              |
|         |                 |          |                     |    | Edit                |
|         |                 |          |                     |    |                     |
|         |                 |          |                     |    |                     |
|         |                 |          |                     |    |                     |
|         |                 |          |                     |    |                     |
|         |                 |          |                     | OK | Cancel              |
| CI      | 58 <del>0</del> |          |                     |    | Tue, 16/08<br>01:35 |

The set up event details appears in the list.

The step above finishes the setup of the event: **Start cooling Office A to setpoint 28°C from 9:00 on Monday.** 

#### 5. Setting up the operation stop time

Select the event: Start cooling Office A to setpoint 28°C from 9:00 on Monday created in step 4, then touch the Copy button (12) to display the Events screen.

| Events : Program for Of | tice                              |
|-------------------------|-----------------------------------|
| Common                  | R/C Prohibition A/C Ventilator Ao |
| Time                    | 18:00 Modify (13)                 |
| Mgmt.pnt/Area           | Office A Modify                   |
| On/Off                  |                                   |
| OStart                  | OPre-Cool OPre-Heat               |
| (14)<br>() Stop         | Setpoint 25.0 °C Modity           |
|                         | OK                                |
| Close                   | Mon, 28/<br>213                   |

An exact copy of the selected event will appear.

Touch the **Modify** button (13) and enter the operation stop time "18:00 (PM6:00 when using 12-hour clock)" in the Time Setup dialog. Touch the OK button to return.

Select the **Stop** radio button (14).

Touch the OK button and return to the Event List screen.

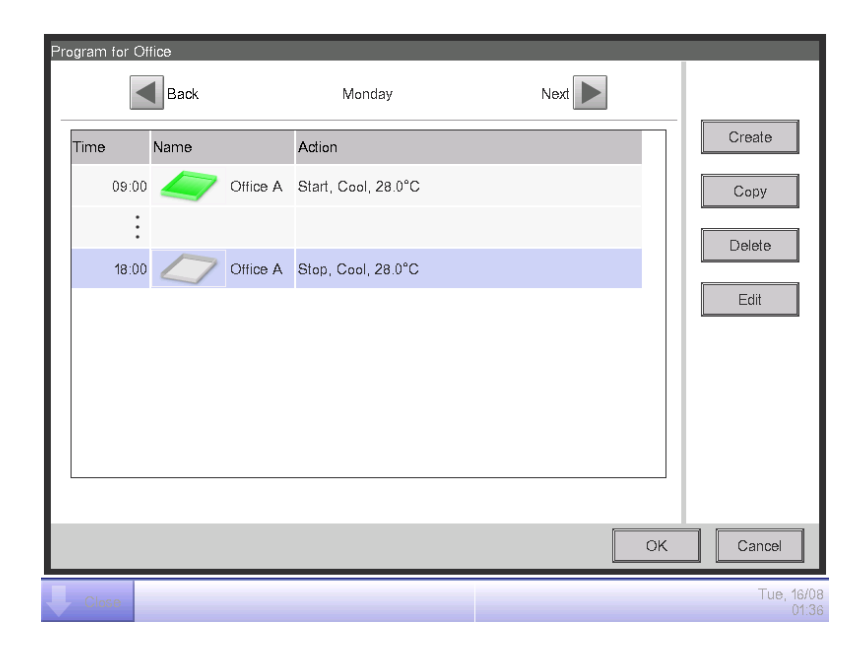

The step above finishes the creation of the schedule: **Cool Office A to setpoint 28°C from 9:00** to 18:00 on Monday.

Touch the OK button and return to the Schedule Edit screen.

6. Setting up schedule for Tuesday to Friday

| New Schedule 001 |               |    |               |         |          |                    |
|------------------|---------------|----|---------------|---------|----------|--------------------|
| Properties       | Weekly Patter | 'n | Special Day F | Pattern | Calendar |                    |
| OSunday          | 00            | 06 | 12            | 18      | 24       | Copy (15)          |
| Monday           |               |    |               |         |          | Delete             |
| OTuesday         |               |    |               |         |          | Edit               |
| OWednesday       |               |    |               |         |          | 01-4               |
| OThursday        |               |    |               |         |          | Stop               |
| OFriday          |               |    |               |         |          | Others<br>ON       |
| OSaturday        |               |    |               |         |          | SB Low<br>SB High  |
|                  |               |    |               | [       | OK       | Cancel             |
| Close            |               |    |               |         |          | Mon, 28/1<br>21:37 |

Copy the event set up for Monday to the other days of the week.

Select Monday, then touch the **Copy** button (15) to display the Copy to Selection screen.
| Copy from | Copy to   |   |
|-----------|-----------|---|
| Monday    | Name      |   |
|           | Sunday    |   |
|           | Tuesday   |   |
|           | Wednesday |   |
|           | Thursday  |   |
|           | Friday    |   |
|           | Saturday  |   |
|           | Ext       |   |
|           | Ex2       | • |
|           |           |   |
|           |           |   |

Select the copy destination from the list (16). Select Tuesday, Wednesday, Thursday, and Friday. Touch the OK button to overwrite the events and return to the Schedule Edit screen.

| New Schedule 001 |          |         |           |             |         |                     |
|------------------|----------|---------|-----------|-------------|---------|---------------------|
| Properties       | Weekly I | ⊃attern | Special [ | Day Pattern | Calenda | r                   |
| Sunday           | 00       | 06      | 12        | 18          | 24      | Сору                |
| Monday           |          |         |           |             |         | Delete              |
| OTuesday         |          |         |           |             |         | Edit                |
| Wednesday        |          |         |           |             |         | Start               |
| OThursday        |          |         |           |             |         | Stop                |
| Friday           |          |         |           |             |         | =:ON                |
| OSaturday        |          |         |           |             |         | SB Low:<br>:SB High |
|                  |          |         |           |             | OK      | Cancel              |
| Close            |          |         |           |             |         | Mon, 28/<br>21:3    |

The step above finishes the creation of the weekly schedule: **Cool Office A to setpoint 28°C Monday to Friday, from 9:00 to 18:00.** 

### Creating the Schedule for Special Days

Set up the schedule only for the 3rd Saturday of every month (special day).

Touch the Special Day Pattern tab on the Schedule Edit screen.

| Properties           | Weekly | Pattern | Special D | ay Pattern | Calendar |                     |
|----------------------|--------|---------|-----------|------------|----------|---------------------|
| ( <u>17)</u><br>©Ext | 00     | 06      | 12        | 18         | 24       | Сору                |
| OEx2                 |        |         |           |            |          | Delete              |
| OEx3                 |        |         |           |            |          | Edit                |
| OEx4                 |        |         |           |            |          | Rename              |
| OEx5                 |        |         |           |            |          | :Start<br>:Stop     |
|                      |        |         |           |            |          | ■:Others<br>=:ON    |
|                      |        |         |           |            |          | :SB Low<br>:SB High |
|                      |        |         |           |            | ОК       | Cancel              |

1. Setting up the name of the special day

Select Ex1 in (17). Touch the **Rename** button (18) to display the Name Input dialog. Enter "**Working day**" for name and touch the OK button to rename the special day.

# 2. Setting up the operation start/stop times, operation mode, and setpoint

Touch the **Edit** button (19) and set up the event details.

Follow the same procedure as for creating the weekly schedule and set up the schedule for "cooling Office A area to setpoint 28°C from 9:00 to 18:00".

3. Setting up the Special Day (3rd Saturday of every month) in the Calendar Touch the Calendar tab on the Schedule Edit screen.

| operties       |                 | Weekly Pattern              | Sp     | ecial Day Pattern | Calendar                                                                                      |
|----------------|-----------------|-----------------------------|--------|-------------------|-----------------------------------------------------------------------------------------------|
| )              | Preview         |                             | (22)   | (20               | Pattern                                                                                       |
| Month<br>Every | Day<br>3rd Satu | Pattern<br>rday Working day |        | Add<br><<<br>(21  | Daily<br>Month Day<br>Jan Day<br>M/D of week setup<br>Month Week<br>Every 3rd Day of the week |
| 1              | Ļ               |                             | Delete |                   | Saturday                                                                                      |

Select the created "Working day" from the Pattern combo box (20).

Select the **M/D of week setup** radio button (21) and select the day to set up in the combo box. To set "3rd Saturday of every month", select as follows:

Month: Every Week: 3rd Day of the week: Saturday

Touch the Add button to register the special day pattern. It appears in (22).

To preview the calendar with the special day pattern, touch the **Preview** button (23).

| Ca | alen | dar | Previe | €VY  |     |     |      |       |   |
|----|------|-----|--------|------|-----|-----|------|-------|---|
|    |      | 1   | :      | 2011 | 11  |     |      | Þ     |   |
|    |      | Sun | Mon    | Tue  | Wed | Thu | Fri  | Sat   | Ш |
|    | L    |     |        | 1    | 2   | 3   | 4    | 5     | Ш |
|    | L    | 6   | 7      | 8    | 9   | 10  | 11   | 12    | Ш |
|    | L    | 13  | 14     | 15   | 16  | 17  | 18   | 19    | Ш |
|    | L    | 20  | 21     | 22   | 23  | 24  | 25   | 26    | Ш |
|    | L    | 27  | 28     | 29   | 30  |     |      |       | Ш |
|    | L    |     |        |      |     |     |      |       | Ш |
|    |      | -   |        |      |     |     |      |       | Ч |
|    |      | Wor | king c | lay  | C   | Ex4 |      |       |   |
|    |      | Ex2 |        |      | E   | Ex5 |      |       |   |
|    | •    | Ex3 |        |      |     | Out | of P | eriod |   |
|    |      |     |        |      |     |     | С    | ose   | ] |

Touch the Close button and return to the Schedule Edit screen.

The step above finishes the creation of the special day schedule: **Cool Office A area to** setpoint 28°C from 9:00 to 18:00 on the 3rd Saturday of every month.

The "**Program for Office**" is now finished since both the weekly and special day schedules have been created.

### • Enabling the Schedule Program

Enable the created "Program of Office".

Touch the Properties tab on the Schedule Edit screen.

| New Schedule 001           |                    |                     |                    |
|----------------------------|--------------------|---------------------|--------------------|
| Properties                 | Weekly Pattern     | Special Day Pattern | Calendar           |
| Name<br>Activation<br>(24) | Program for Office | Modify              |                    |
| Period                     | O Disable          |                     |                    |
|                            | Month<br>Begin Jan | Day                 |                    |
|                            | End Jan            | 1                   |                    |
|                            |                    |                     |                    |
|                            |                    |                     | OK Cancel          |
| Close                      |                    |                     | Mon, 28/1<br>22-24 |

Select the Enable radio button (24) and enable the "Program for Office".

This completes the creation of the schedule program.

Touch the OK button to save and return to the main Schedule screen.

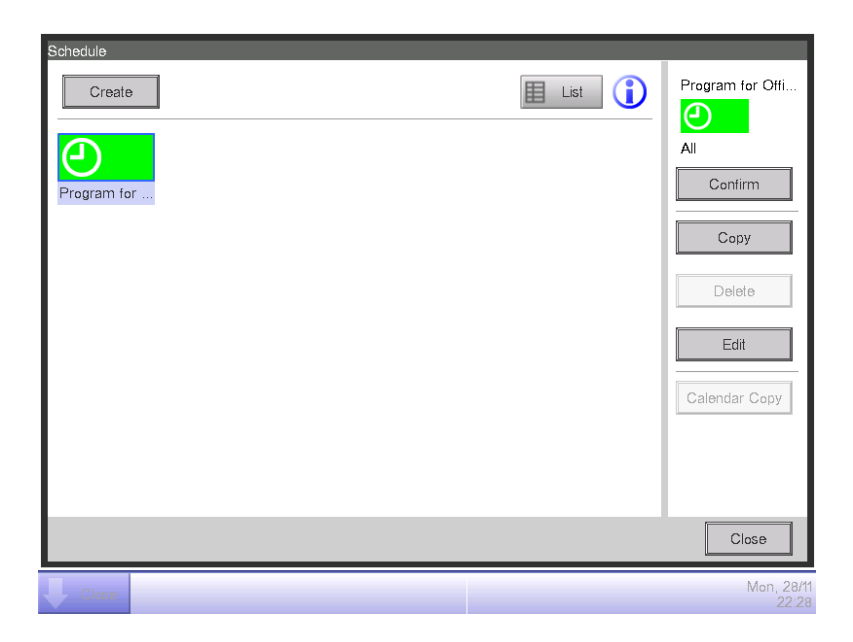

Check that the created "**Program for Office**" is displayed on the main screen. Touch the Close button to close the screen.

## Detailed screen and button descriptions

#### • Main Schedule Screen (Icon view)

This screen is displayed when you touch the Schedule button on the Automatic Ctrl. tab of the Menu List screen.

It is also displayed when you touch the Icon button on the main Schedule screen (List screen).

This screen allows you to check, create, edit, and delete schedule programs as well as copy a calendar.

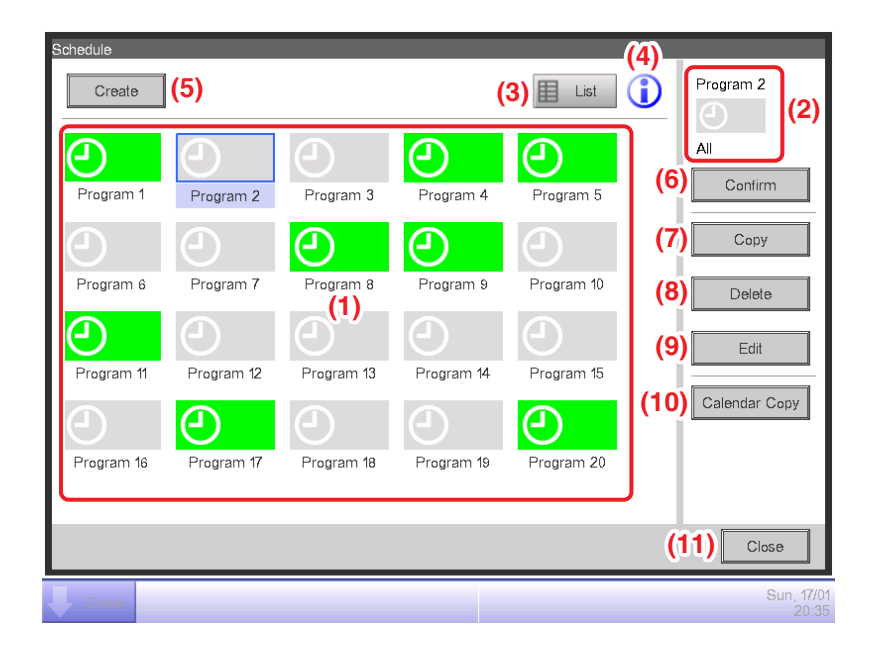

#### (1) Schedule Info view area

Displays registered schedule programs.

#### (2) Selected schedule view area

Displays information of the program selected in the Schedule Info view area.

#### (3) List button

Switches the screen to the List view.

#### (4) Legend button

Displays the Legend screen.

#### (5) Create button

Displays the Schedule Edit screen for creating a new schedule program.

You can create a maximum of 100 schedule programs.

#### (6) Confirm button

Displays the Schedule Confirmation screen that allows you to check the setting details of the program selected in the Schedule Info view area.

# (7) Copy button

Copies the program selected in the Schedule Info view area and displays it on the Schedule Edit screen.

### (8) Delete button

Deletes the program selected in the Schedule Info view area. Touching the button displays a deletion confirmation dialog.

## (9) Edit button

Displays the Schedule Edit screen that allows you to edit the program selected in the Schedule Info view area.

### (10) Calendar Copy button

Displays the Calendar Copy screen that allows you to copy the calendar of the program selected in the Schedule Info view area.

(11) Close button Closes the screen.

### • Main Schedule Screen (List View)

This screen is displayed when you touch the List button on the main Schedule screen (Icon view).

This screen allows you to check, create, edit, and delete schedule programs as well as copy a calendar.

| Activation | Period | Program Name  | All                 |
|------------|--------|---------------|---------------------|
|            | All    | Program 2     | <b>▲(6)</b> Confirm |
|            | All    | Program 3     | ( <b>7</b> ) Copy   |
| Enable     | All    | Program 4     |                     |
| Enable     | All    | (1) Program 5 |                     |
|            | All    | Program 6     | <b>(9)</b> Edit     |
|            | All    | Program 7     | (10) Calendar Co    |
| Enable     | All    | Program 8     | V                   |
|            |        |               |                     |

#### (1) Schedule Info view area

Displays a list of registered schedule programs in order of its registration.

#### (2) Selected schedule view area

Displays information of the program selected in the Schedule Info view area.

#### (3) Icon button

Switches the screen to Icon view.

#### (4) Legend button

Displays the Legend screen.

#### (5) Create button

Displays the Schedule Edit screen for creating a new schedule program.

You can create a maximum of 100 schedule programs.

#### (6) Confirm button

Displays the Schedule Confirmation screen that allows you to check the setting details of the program selected in the Schedule Info view area.

# (7) Copy button

Copies the program selected in the Schedule Info view area and displays it on the Schedule Edit screen.

### (8) Delete button

Deletes the program selected in the Schedule Info view area. Touching the button displays a deletion confirmation dialog.

### (9) Edit button

Displays the Schedule Edit screen that allows you to edit the program selected in the Schedule Info view area.

### (10) Calendar Copy button

Displays the Calendar Copy screen that allows you to copy the calendar of the program selected in the Schedule Info view area.

(11) Close button Closes the screen.

#### Legend Screen

This screen is displayed when you touch the Legend button on the main Schedule screen. Displays legends for icons available in the main Schedule screen (Icon view).

| Schedule |             |              |                    |
|----------|-------------|--------------|--------------------|
|          |             |              |                    |
| Enabled  | Enable(In)  | Enable(Out)  |                    |
|          | 01/06       | 01/06        |                    |
|          | 03/10       | 03/10        |                    |
| Program  | Program     | Program      |                    |
| Disabled | Disable(In) | Disable(Out) |                    |
|          | 01/06       | 01/06        |                    |
|          | 03/10       | 03/10        |                    |
| Program  | Program     | Program      |                    |
|          |             |              |                    |
|          |             |              |                    |
|          |             |              |                    |
|          |             |              |                    |
|          |             |              |                    |
|          |             |              |                    |
|          |             |              | (1) Close          |
|          |             |              |                    |
| Close    |             |              | Mon, 28/1<br>23:48 |

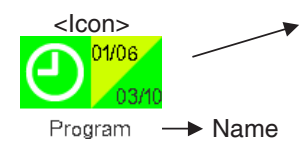

- <Displayed information>
  - Icon of scheduled program
  - Validity period of scheduled program (Upper Left: Start date, Lower right: End date).

|          |                                |                           | Icon type                 |
|----------|--------------------------------|---------------------------|---------------------------|
| Disabled | Without validity period        | Program                   |                           |
|          | With validity period           | Within validity<br>period | 01/06<br>03/10<br>Program |
|          |                                | Out of validity period    | 01/06<br>03/10<br>Program |
| Enabled  | nabled Without validity period |                           | Program                   |
|          | With validity period           | Within validity period    | 01/06<br>03/10<br>Program |
|          |                                | Out of validity period    | 01/06<br>03/10<br>Program |

Displays legends for the Icon view.

#### (1) Close button

Closes the screen.

#### Schedule Confirmation Screen

This screen is displayed when you touch the Confirm button on the main Schedule screen. It allows you to check the setting details of schedule programs with the Schedule Settings list.

| chedule:Prog | ram 1 (3) | Back    | (2) 21/08(Sun) Next (4) |              |
|--------------|-----------|---------|-------------------------|--------------|
| Time         | Name      | _       | Action                  | Π            |
| 07:0         | 5 🥭       | Office1 | Start, Cool, 28.0°C     |              |
| 1            | 0 🥢       | Office2 | Start, Cool, 28.0°C     |              |
| :            |           |         |                         |              |
| 09:0         |           | Office1 | Stop (1)                |              |
| 3            |           | Office2 | Stop                    |              |
| :            |           |         |                         |              |
| 12:0         | ) 🥭       | Office1 | Start, Cool, 28.0°C     |              |
|              |           |         |                         |              |
|              |           |         |                         |              |
|              |           |         | (5) Clos                | e            |
| Close        |           |         | Т                       | ue, 16<br>01 |

### (1) Schedule Settings list

Displays the list of events for the date indicated in the Date area (2) for the selected schedule program.

#### (2) Date area

Displays the date and day of the week for which the events are displayed.

#### (3) Back button

Changes the content displayed in the Schedule Settings list to that of the previous day.

#### (4) Next button

Changes the content displayed in the Schedule Settings list to that of the next day. You can specify up to the next 7 days.

#### (5) Close button

Closes the screen.

### • Properties Tab (Schedule Edit Screen)

This screen is displayed when you touch the Create, Copy, or Edit button on the main Schedule screen.

It allows you to set up the name, validity period, and enable/disable the schedule program.

| New Schedule 001 |         |                      |        |          |          |        |                      |                |
|------------------|---------|----------------------|--------|----------|----------|--------|----------------------|----------------|
| Properties       |         | Weekly Patter        | n      | Special  | Day Patt | ern    | Calendar             |                |
|                  | lame N  | lew Schedule         | 001    |          |          | Modify |                      |                |
| (2)              |         | Enable Disable       |        |          |          |        |                      |                |
| Pi               | eriod 🚺 | Set                  | Month  |          |          | Day    |                      |                |
| (3)              |         | Begin Jar<br>End Jar | ו<br>ו | <b>V</b> |          | 1      | ▼<br>▼               |                |
|                  |         |                      |        |          |          |        | _ <b>(4)</b> _<br>ок | (5)<br>Cancel  |
| Close            |         |                      |        |          |          |        |                      | Tue, 29<br>00: |

### (1) Name text field

Displays the schedule program name.

To change, touch the Modify button. Enter the new name in the Text Input dialog that appears.

Set up a name using 1 to 32 characters, irrespective of single or double byte.

Duplicate names are not permitted.

### (2) Activation radio button

Enables/disables the schedule program.

(3) Period check box, combo box

Selecting the check box enables the combo box for entering the validity period.

Select the start date and end date from the combo box. The selectable range for each combo box is as follows:

Month: Jan, Feb, Mar, Apr, May, Jun, Jul, Aug, Sep, Oct, Nov, Dec

Day: 1 to 31 (Non-existing days cannot be selected)

#### (4) OK button

Saves the edit and closes the screen.

### (5) Cancel button

Cancels the edit and closes the screen. Touching the button displays a confirmation dialog.

### • Weekly Pattern Tab (Schedule Edit Screen)

This screen is displayed when you touch the Weekly Pattern tab on the Schedule Edit screen. It allows you to set up a weekly schedule.

| Pro | ogram 1        |                    |                    |           |                                     |
|-----|----------------|--------------------|--------------------|-----------|-------------------------------------|
|     | Properties (1) | Weekly Pattern (2) | Special Day Patter | n Calenda | ar                                  |
|     | Sunday         | 00 06              | 12 18              | 24        | Copy (3)                            |
|     | Monday         |                    |                    |           | Delete (4)                          |
|     | OTuesday       |                    |                    |           | Edit (5)                            |
|     | OWednesday     |                    |                    |           | (6)                                 |
|     | OThursday      |                    |                    |           | Start<br>Stop                       |
|     | OFriday        |                    |                    |           | <ul><li>Others</li><li>ON</li></ul> |
|     | Saturday       |                    |                    |           | _:SB Low<br>_<br>:SB High           |
|     |                |                    |                    | (7)<br>OK | (8)<br>Cancel                       |
|     | Close          |                    |                    |           | Tue, 29/                            |

# (1) Day of the week radio button

Selects the day of the week to edit.

### (2) Schedule Settings view area

Displays the schedule set to each day of the week.

### (3) Copy button

Displays the Copy to Selection screen for selecting the destination, to which the schedule set for the day of the week, selected with the radio button, will be copied.

### (4) Delete button

Deletes the schedule set to the day of the week selected with radio button. Touching the button displays a deletion confirmation dialog.

# (5) Edit button

Displays the Event List screen that allows you to edit the schedule set up for the day of the week selected with the radio button.

### (6) Legend view area

Displays legends available in the Schedule Settings view area.

SB Low and SB High are displayed only when the optional setback function is enabled.

### (7) OK button

Saves the edit and closes the screen.

### (8) Cancel button

Cancels the edit and closes the screen. Touching the button displays a confirmation dialog.

### Special Day Pattern Tab (Schedule Edit Screen)

This screen is displayed when you touch the Special Day Pattern tab on the Schedule Edit screen.

It allows you to set up the schedule for a special day.

| Pro | gram 1     |   |           |                  |            |           |             |                                              |                    |
|-----|------------|---|-----------|------------------|------------|-----------|-------------|----------------------------------------------|--------------------|
| P   | roperties  |   | Weekly Pa | ttern <b>(2)</b> | Special Da | y Pattern | Calendar    |                                              |                    |
|     | (1)<br>OE1 |   | 00        | 06               | 12         | 18        | 24          | Сору                                         | ](3                |
|     | OEx2       |   |           |                  |            |           |             | Delete                                       | ] <b>(4</b>        |
|     | OEx3       |   |           |                  |            |           |             | Edit                                         | ] <mark>(</mark> 5 |
|     | OEx4       |   |           |                  |            |           |             | Rename                                       | ](6)               |
|     | OEx5       | J |           |                  |            |           |             | :Start<br>:Stop<br>:Others<br>:ON<br>:SB Low | (7                 |
|     |            |   |           |                  |            |           | (8)<br><br> | SB High                                      |                    |
| J   | Close      |   |           |                  |            |           |             | Tu                                           | e, 29/1            |

### (1) Special Day radio button

Selects the special day to edit.

You can set up to 5 types of special day.

### (2) Schedule Settings view area

Displays the schedule set to each special day.

#### (3) Copy button

Displays the Copy to Selection screen that allows you to select the destination, to which the schedule set for the special day, selected with the radio button, will be copied.

### (4) Delete button

Deletes the schedule set to the special day selected with radio button. Touching the button displays a deletion confirmation dialog.

#### (5) Edit button

Displays the Event List screen that allows you to edit the schedule set for the special day selected with the radio button.

#### (6) Rename button

Changes the name of the special day.

Touching the button displays the Text Input dialog.

Specify a name for the special day using 1 to 15 characters, irrespective of single or double byte. Duplicate names are not permitted.

### (7) Legend view area

Displays legends available in the Schedule Settings view area.

SB Low and SB High are displayed only when the optional setback function is enabled.

### (8) OK button

Saves the edit and closes the screen.

#### (9) Cancel button

Cancels the edit and closes the screen. Touching the button displays a confirmation dialog.

### Calendar Tab (Schedule Edit Screen)

This screen is displayed when you touch the Calendar tab on the Schedule Edit screen. It allows you to register special day schedules in the calendar.

| Prog        | ram 1    |               |                    |            |             |                       |
|-------------|----------|---------------|--------------------|------------|-------------|-----------------------|
| Pr          | operties | 1             | Weekly Pattern     | Special I  | Day Pattern | Calendar              |
| <b>(</b> 8) | Pre      | eview         |                    |            | (4)         | Pattern<br>Ex1        |
|             | Month    | Day           | Pattern            |            |             |                       |
|             | Every    | 3rd Saturday  | / <mark>Ex1</mark> |            | (7)         | Month Day (5)         |
|             | Jan      | 1             | Ex2                |            | Add         | Feb T                 |
|             | Feb      | 13 <b>(1)</b> | Ex1                |            | ~~          | M/D of week setup (6) |
|             |          |               |                    |            |             | Month Week            |
|             |          |               |                    |            |             | Day of the week       |
|             |          |               | (3                 | 8)<br>lete |             | Sunday                |
| Ľ           |          | Ū.            |                    |            |             | (9)(10)               |
|             |          |               |                    |            |             | OK Cancel             |
| Ļ           | Close    |               |                    |            |             | Tue, 29/1<br>00:45    |

### (1) Calendar Settings list

Displays the list of registered special day patterns.

You can register a maximum of 40 special day patterns in one calendar.

### (2) Order button

Moves up and down the order of the special day pattern selected in the Calendar Settings list.

#### (3) Delete button

Deletes the special day pattern selected in the Calendar Settings list.

#### (4) Pattern combo box

Selects the type of the special day to register.

### (5) Daily radio button

Sets up the special day setting pattern with the Daily combo box.

The selectable range in each combo box is as follows:

Month: Jan, Feb, Mar, Apr, May, Jun, Jul, Aug, Sep, Oct, Nov, Dec, Every Day: 1 to 31 (Non-existing days cannot be selected)

#### (6) M/D of week setup radio button

Sets up the special day setting pattern with the M/D of week setup combo box.

The selectable range in each combo box is as follows:

Month: Jan, Feb, Mar, Apr, May, Jun, Jul, Aug, Sep, Oct, Nov, Dec, Every

Week: 1st, 2nd, 3rd, 4th, Last

Day of the week: Sunday, Monday, Tuesday, Wednesday, Thursday, Friday, Saturday

#### (7) Add button

Registers the set up special day pattern.

#### (8) Preview button

Previews the calendar with the registered special day in the Calendar Settings list.

#### (9) OK button

Saves the edit and closes the screen.

#### (10) Cancel button

Cancels the edit and closes the screen. Touching the button displays a confirmation dialog.

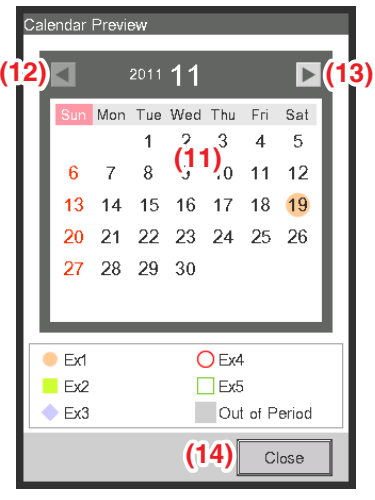

<Calendar Preview>

#### (11) Calendar view area

Previews the calendar with the special day.

#### (12) button

Moves the view to the month previous to that displayed in the Calendar view area.

#### (13) ► button

Moves the view to the month next to that displayed in the Calendar view area. You can specify up to the next one year.

#### (14) Close button

Closes the screen.

# NOTE —

- If a special day set using the Date setup and Month/Day of the week setup combo boxes overlap, the special day set using the Date setup combo box takes precedence when setting the calendar.
- If two or more special days set using the Date setup combo box overlap (for example, single day designation overlaps with a period designation) the latter (lower in the list) takes precedence.
- If two or more special days set using the Month/Day setup combo box overlap, the latter (lower in the list) takes precedence.
- Setting up a Special Day overrides the weekly schedule set up on that day.

### Calendar Copy Screen

This screen is displayed when you touch the Calendar Copy button on the main Schedule screen. It allows you to copy the Special Day Calendar set up in a schedule program to another schedule program.

| C-my t-      |     |   | ן ע<br>ר |    |     | 5)  | 2011 | 11  |           |            |          | - |
|--------------|-----|---|----------|----|-----|-----|------|-----|-----------|------------|----------|---|
| Program Name |     |   |          |    |     |     |      |     |           | <b>(</b> ) |          | L |
|              |     |   |          |    | Sun | Mon | 1 ue | Wed | 1 hu<br>3 | +n         | Sat<br>5 | L |
| Program 2    |     |   |          |    | 6   | 7   | 8    | 9   | 10        | 11         | 12       | L |
| Program 3    |     | E |          |    | 13  | 14  | 15   | 16  | 17        | 18         | 19       | L |
| Program 4    | (2) |   | (4       | )  | 20  | 21  | 22   | 23  | 24        | 25         | 26       | L |
| Program 5    | (-) |   |          |    | 27  | 28  | 29   | 30  |           |            |          | l |
| Program 6    |     | • |          |    |     |     |      |     |           |            |          | l |
|              |     |   |          |    | Ex1 |     |      | C   | Ex4       |            |          |   |
|              |     |   |          |    | Ex2 |     |      | L   | Ex5       | -1 D       | vriad    |   |
|              |     |   |          | UL | EY3 |     |      |     |           |            | a iou    | ~ |

### (1) Copy from text area

Displays the name of the schedule program source of the copy.

### (2) Copy to list

Displays a list of schedule program names from which to select the destination of the copy.

#### (3) Preview radio button

Selects the schedule to be displayed in the Calendar view area.

You can select the schedule program source of the copy or a schedule program destination of the copy.

#### (4) Calendar view area

Displays the schedule program selected with the Preview radio button.

#### 

Moves the view to the month previous to that displayed in the Calendar view area.

#### (6) button

Moves the view to the month next to that displayed in the Calendar view area. You can specify up to the next one year.

#### (7) OK button

Saves the edit and closes the screen.

#### (8) Cancel button

### • Event List Screen

This screen is displayed when you touch the Edit button on the Weekly Pattern tab or Special Day Pattern tab of the Schedule Edit screen.

It lists events registered in the weekly schedule/special day schedule.

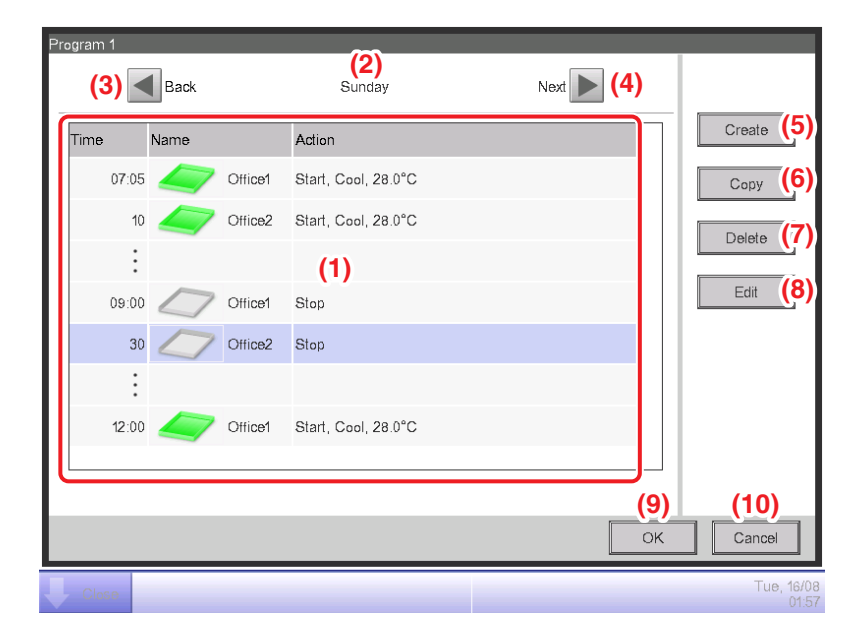

### (1) Event list

Displays the list of events set to each day of the week/special day.

### (2) Day of the week view area

Displays the day of the week/special day selected in the Schedule Edit screen.

### (3) Back button

Moves the Event list view to that of the previous day of the week/special day.

#### (4) Next button

Moves the Event list view to that of the next day of the week/special day.

#### (5) Create button

Displays the Events screen that allows you to register new events.

You can register a maximum of 20 events in one schedule.

#### (6) Copy button

Displays the Event screen with a copy of the event selected in the Event list.

#### (7) Delete button

Deletes the event selected in the Event list. Touching the button displays a deletion confirmation dialog.

#### (8) Edit button

Displays the Event screen with the event selected in the Event list for editing.

(9) OK button

Saves the edit and closes the screen.

### (10) Cancel button

### Copy to Selection Screen

This screen is displayed when you touch the Copy button on the Weekly Pattern tab or Special Day Pattern tab of the Schedule Edit screen.

It allows you to copy events set up for a day of the week/special day to another day of the week/ special day.

| Program 1<br>Copy from<br>Monday (1) | Copy to<br>Name<br>Sunday<br>Tuesday<br>Wednesday<br>Thursday<br>Friday<br>Saturday<br>Ex1<br>Ex2 |                     |
|--------------------------------------|---------------------------------------------------------------------------------------------------|---------------------|
|                                      | Ex2                                                                                               | V                   |
|                                      |                                                                                                   | ) (4)<br>< Cancel   |
| Cinse                                |                                                                                                   | Sun, 10/04<br>03:07 |

### (1) Copy from text field

Displays the name of day of the week/special day selected in the Schedule Edit screen.

#### (2) Copy to list

Displays a list of days of the week/special days from which to select the destination of the copy.

#### (3) OK button

Saves the edit and closes the screen.

#### (4) Cancel button

#### Common Tab (Events Screen)

This screen is displayed when you touch the Create or Edit button on the Event List screen.

It allows you to set up the event's operating time, target management point/area, as well as the start/stop action for the event.

| Events : Program 1 |           |         |            |    |           |    |                |                     |
|--------------------|-----------|---------|------------|----|-----------|----|----------------|---------------------|
| Common             | R/C Prohi | ibition | A/C        |    |           |    |                |                     |
| <b>(1)</b> Time    | 07:05     |         |            |    | -         | Mo | dify           |                     |
| (2) Mgmt.pnt /Area | 1:1-00    |         |            |    |           | Mo | dify           |                     |
| On/Off (3)         |           |         |            |    |           |    |                |                     |
| (4) Start          |           | OPre-Co | ool        | OP | re-Heat   |    |                |                     |
|                    | (5)       | Setp    | ooint 25.0 | °C | Modify    |    |                |                     |
| (6) OStop          | (7)       | OSetbac | sk High    | Os | etback Lo | w  |                |                     |
|                    |           |         |            |    |           |    |                |                     |
|                    |           |         |            |    |           |    |                |                     |
|                    |           |         |            |    |           | [  | — <b>(8)</b> — | (9)                 |
|                    |           |         |            |    |           |    | OK             |                     |
| Close              |           |         |            |    |           |    |                | Thu, 14/06<br>07:26 |

#### (1) Time setting area

Sets the event's operating time. Touch the Modify button and enter the time in the Time Input dialog that appears.

The range of values you can enter is 00:00 to 23:59 (AM00:00 to PM11:59 when using 12-hour clock).

#### (2) Mgmt. Pnt./Area setting area

Sets up the management points or areas to control (target).

Touch the Modify button and select one from the list in the Event dialog that appears.

#### <Management Points Selection dialog>

| Туре   | Name   |    |       |
|--------|--------|----|-------|
| Indoor | 1:1-00 |    | 4     |
| Indoor | 1:1-01 |    |       |
| Indoor | 1:1-02 |    |       |
| Indoor | 1:1-03 |    |       |
| Indoor | 1:1-04 |    |       |
| Indoor | 1.1-05 |    |       |
| Indoor | 1.1-06 |    | ,     |
|        |        |    |       |
|        |        |    |       |
|        |        | ОК | Cance |

#### <Area Selection dialog>

| Level | Name       |   |
|-------|------------|---|
| 1     | All        | ŕ |
| 2     | Indoor     |   |
| 2     | Ventilator |   |
| 2     | Pulse      |   |
| 2     | Dio        |   |
| 2     | Analog     |   |
| 1     | 10F        |   |
|       |            |   |
|       |            |   |

#### (3) On/Off setting area

Select the On/Off check box to start/stop the target.

#### (4) Start radio button

Select to start the target.

### (5) Pre-Cool, Pre-Heat radio button

Select either of the two radio buttons when using the Pre-Cool/Pre-Heat function.

Touch the Modify button and enter the setpoint in the Numerical Input dialog that appears. The range of values you can enter is 16 to 32, in increments of 0.1°C.

These radio buttons are displayed only when the target is an indoor unit or area.

When Pre-Cool/Pre-Heat function is set up, the following confirmation dialog will appear as the operation mode and setpoint set up in the A/C tab of the Events screen will be disabled. Touch the Yes button to commit the setting.

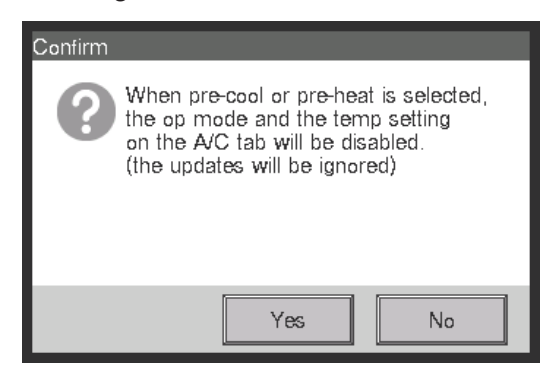

# – NOTE

- Pre-cool/Pre-heat function is a function that starts the air conditioners earlier than the time set up in the schedule to make the room temperature reach the setpoint at the set time. The function calculates the time to automatically start the air conditioners from the suction temperature and setpoint. The start time is adjusted accordingly as the function learns from repeated use.
- When Pre-Cool/Pre-Heat is set up for an area, the operation mode, the setpoint set up in the Pre-Cool/Pre-Heat settings, and the order to start are sent to the management points in the area at the set time. Be sure to exclude management points you do not want to operate at set times or management points you do not want to modify their operation mode or setpoint from the area.
- Pre-Cool/Pre-Heat is not possible if the Setback function is being used.

### Restrictions for use of the pre-cool/heat function

Please note the following restrictions when using the pre-cool/heat function.

The pre-cool/heat function is executed according to the settings as of 0:00 on the day of execution. Therefore, if you scheduled pre-cool/heat on the day intended for execution, the schedule will not be executed as intended but the normal schedule will be executed on the day.

To execute pre-cool/heat as intended, make the settings before the day of execution.

• When changing the settings

The changed settings become effective at 0:00 of the next day. Even if you change or delete the schedule on the day of execution, the schedule identified at 0:00 will be executed.

• When changing the date setting of iTM

If the time setting of iTM is changed and the date setting is accordingly changed, pre-cool/heat already scheduled on the changed date will be ignored and the normal schedule will be executed.

• When restarting iTM

If iTM is restarted, pre-cool/heat scheduled on the day of restart will be ignored and the normal schedule will be executed.

• Execution of pre-cool/heat during 0:00 to 2:59

If you set pre-cool/heat to be executed during 0:00 to 2:59, the pre-cool/heat setting will be ignored and the normal schedule will be executed.

• When the daylight saving time starts or ends

Pre-cool/heat may not be executed or may be executed twice depending on the time setting.

• When using an air conditioner without changeover option

Even if you set pre-cool/heat to an air conditioner without changeover option, the setting will be executed according to the operation mode of an air conditioner with changeover option.

(6) Stop radio button

Select to stop the target.

### (7) Setback High, Setback Low radio buttons

Select either of the two radio buttons when setting up the Setback function.

These radio buttons are displayed only when the optional Setback function is enabled.

(8) OK button

Saves the edit and closes the screen.

### (9) Cancel button

### • R/C Prohibition Tab (Events Screen)

This screen is displayed when you touch the R/C Prohibition tab on the Events screen. It allows you to enable/disable remote controller.

| Ev | ents : Program 1 |                 |     |              |         |      |               |              |
|----|------------------|-----------------|-----|--------------|---------|------|---------------|--------------|
|    | Common           | R/C Prohibition | A/C |              |         |      |               |              |
|    | Start/Stop       | ן(1)            |     | Setpoint     |         | (3)  |               |              |
|    | Permitted        |                 |     | <b>●</b> Per | mitted  |      |               |              |
|    | OStop Only       |                 |     |              | hibited |      |               |              |
|    | OProhibited      | J               |     |              |         |      |               |              |
|    | Operation Mode   | <b>)</b> (2)    |     |              |         |      |               |              |
|    | Permitted        |                 |     |              |         |      |               |              |
|    | OProhibited      |                 |     |              |         |      |               |              |
|    |                  |                 |     |              |         |      |               |              |
|    |                  |                 |     |              |         |      |               |              |
| Ľ  |                  |                 |     |              |         | (4)_ | (5)           |              |
|    |                  |                 |     |              |         | ОК   | Cancel        |              |
| Ų  | Close            |                 |     |              |         |      | Thu, 14<br>07 | 1/06<br>7:28 |

Select the check box of the items to set up and select the setting from the radio buttons.

#### (1) R/C Start/Stop permission/prohibition setting area

Restricts starting/stopping from the remote controller.

Select the setting from Permitted, Stop Only, and Prohibited.

#### (2) R/C Operation Mode permission/prohibition setting area

Restricts changing the operation mode from the remote controller.

Select the setting from Permitted and Prohibited.

This setting area is not displayed when the target is Ventilator.

#### (3) R/C Setpoint permission/prohibition setting area

Restricts changing the setpoint from the remote controller.

Select the setting from Permitted and Prohibited.

This setting area is not displayed when the target is Ventilator.

#### (4) OK button

Saves the edit and closes the screen.

#### (5) Cancel button

### • A/C Tab (Events Screen)

This screen is displayed when you touch the A/C tab on the Events screen. It allows you to set up the air conditioner actions.

|  | Common R/C Prohibitio | n A/C<br>Fan Speed (3) |  | Setpoint Restriction         Cooling Limit         Enable         Max       70.0 °C         Min       -30.0 °C         Heating Limit         Enable         Max       70.0 °C         Min       -30.0 °C         Max       70.0 °C         Min       -30.0 °C         Min       -30.0 °C | (5)<br>Modify<br>Modify<br>Modify<br>Modify |
|--|-----------------------|------------------------|--|----------------------------------------------------------------------------------------------------|---------------------------------------------|
|--|-----------------------|------------------------|--|----------------------------------------------------------------------------------------------------|---------------------------------------------|

Select the check box of the items to set up and select/enter the setting using the combo box/ Modify button.

### (1) Operation Mode setting area

Sets up the operation mode.

Select the setting from Fan, Cool, Heat, Dependent, Automatic, and Dry.

Only options applicable to the target are displayed.

### (2) Setpoint setting area

Sets up the setpoint.

To set up, select either the (a) Setpoint radio button or (b) Setpoint shift radio button.

If you selected Setpoint, touch the Modify button and enter the temperature in the Numerical Input dialog that appears. The range of values you can enter is -30 to 70°C, in increments of 0.1°C.

If you selected Setpoint shift, select the amount to shift using the combo box.

Select the amount to shift the temperature from Decrease the temperature settings by 4°C, Decrease the temperature settings by 3°C, Decrease the temperature settings by 2°C, Decrease the temperature settings by 1°C, Increase the temperature settings by 1°C, Increase the temperature settings by 3°C, and Increase the temperature settings by 3°C, and Increase the temperature settings by 4°C.

# NOTE -

• Setpoint shift is a function that allows you to set up the setpoint with respect to the current setpoint.

"Decrease the temperature settings" increases the setpoint for Cool mode, while for Heat mode, it decreases the setpoint by the specified shift amount.

"Increase the temperature settings" decreases the setpoint for Cool mode, while for Heat mode, it increases the setpoint by the specified shift amount.

• Setpoint shift does not work when the operation mode is Fan, Automatic or Dry.

# (3) Fan Speed setup area

Sets up the fan speed.

Touching the  $\blacktriangle$  button increases the fan speed by one level while touching the  $\checkmark$  button decreases the fan speed by one level.

The fan speed you can set depends on the target.

# (4) Timer Extension setup area

Sets up the function that prevents failure to turn off the indoor unit.

Select whether to enable (On) or disable (Off) the function using the combo box.

# (5) Setpoint Restriction setup field

Sets up the setpoint restriction.

Respectively enable or disable the setpoint restrictions for cooling and heating using the combo boxes.

Touch the respective Modify buttons and enter the maximum and minimum values in the Numerical Input dialog that appears.

The range of values you can enter is the same as that for the Setpoint (2) but the entered values should be such that they do not invert the upper and lower limits.

This field is not displayed when the Setpoint Restriction function is disabled for the target indoor unit's management point.

# (6) OK button

Saves the edit and closes the screen.

# (7) Cancel button

### Ventilator Tab (Events Screen)

This screen is displayed when you touch the Ventilator tab on the Events screen. Sets up the Ventilator actions.

| Events : Program 1     |     |            |                     |
|------------------------|-----|------------|---------------------|
| Common R/C Prohibition | A/C | Ventilator | Ao                  |
| Ventilation Mode       | (1) |            |                     |
| Ventilation Amount     | (2) |            |                     |
|                        |     |            |                     |
|                        |     |            |                     |
|                        |     |            | (3)(4)<br>OK Cancel |
| Close                  |     |            | Tue, 29/<br>01:0    |

Select the check box of the items to set up and select the setting from the combo box.

#### (1) Ventilation Mode setting area

Sets up the ventilation mode.

Select the setting from Automatic, ERVentilation, and Bypass.

### (2) Ventilation Amount setting area

Sets up the ventilation amount.

Select the setting from Auto (normal), Low (normal), High (normal), Auto (fresh up), Low (fresh up), and High (fresh up).

#### (3) OK button

Saves the edit and closes the screen.

#### (4) Cancel button

### Ao Tab (Events Screen)

This screen is displayed when you touch the Ao tab on the Events screen.

It allows you to set up the Ao actions.

| Events : Program 1                 |                 |     |            |                  |                     |
|------------------------------------|-----------------|-----|------------|------------------|---------------------|
| Common                             | R/C Prohibition | A/C | Ventilator | Ao               |                     |
| Analog Value<br>-9999.99<br>Modify | (1)             |     |            |                  |                     |
|                                    |                 |     |            | <b>(2)</b><br>ОК | (3)<br>Cancel       |
| Close                              |                 |     |            |                  | Tue, 16/08<br>02:02 |

Select the check box of the item to set up, and enter the setting using the Modify button.

#### (1) Analog Value setting area

Sets up an analog value.

Touch the Modify button and enter the analog value in the Numerical Input dialog that appears.

The range of values you can enter must be within the upper and lower limits, and with the accuracy defined in the Ao's management point.

#### (2) OK button

Saves the edit and closes the screen.

#### (3) Cancel button

# 5-2 Setting up the Timer Extension Function

Using this function, you can prevent failure to turn off the indoor unit by automatically stopping the indoor unit after a certain period of time from the operation start.

If this function is enabled, the indoor units are stopped when Duration elapses from the time they were started.

The following describes how to set this function up.

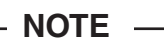

- Once the iTM unit is turned off, all the Timer Extension Function setup will be OFF.
- When the indoor unit encounters the communication error or maintenance has been started, the counted Duration will be cleared.
- 1. Touch the Timer Extension button on the Automatic Ctrl. tab of the Menu List screen and display the Timer Extension screen (see page 56).

| OK Cancel | Timer Extension Settings<br>Duration (1)<br>120 min |           |
|-----------|-----------------------------------------------------|-----------|
| T 0.14    |                                                     | OK Cancel |

- Select the time to wait to stop from the **Duration** combo box (1). You can select a value between 30 to 180 minutes, in increments of 30 minutes.
- 3. When finished, touch the OK button to save and close the screen.
- 4. The Timer Extension function can be enabled/disabled from the A/C tab displayed in the Detailed Setup screen of the Standard screen, the Events screen of Schedule screen, and Action Setup screen of the Interlocking Control screen.

For details, see the relevant page.

### Cautions when Using Simultaneously with Other Control Functions

- 1. Start/Stop of air conditioners by the Heating Mode Optimization function does not affect the operation of this function.
- 2. If the Pre-Cool/Pre-Heat function is simultaneously set up, the air conditioners may be stopped before the time set up by this function, preventing the temperature to reach the setpoint at the set time.
  - Example: 1. Duration is set to 30 minutes.
    - 2. Pre-Cool/Pre-Heat is enabled to achieve 20°C at 9:00 by schedule.
    - 3. The air conditioners are automatically started at 8:15 by the Pre-Cool/Pre-Heat function.
    - 4. This function stops the air conditioners at 8:45. Therefore, the air conditioners are stopped by 9:00, the time set in the schedule.

# 5-3 Setting up the Auto Changeover

The Auto Changeover function allows you to automatically toggle the operation mode of air conditioners that do not support the "Automatic" mode, depending on the change in the room temperature. Furthermore, this functions automatically changes the setpoint when it changes the operation mode.

If this function is enabled, the function assesses the control conditions from the representative room temperature and representative setpoint every 5 minutes and toggles the operation mode when the conditions for toggling are satisfied. No assessment is performed in the 30 minutes that follows an operation mode change to cooling. However, if the setpoint is changed, an assessment is performed immediately, and then, once every 5 minutes.

The assessment of the control condition is performed according to the following four patterns depending on the thermal difference settings. If the thermal difference setting is 0, 1, or 2°C, the operation mode is changed to keep the thermal preservation range constant at 3°C.

#### When the thermal difference is 3°C or more

- When Representative suction temperature Representative setpoint (Heat) > Thermal difference, operation mode is changed from Heat to Cool
- When Representative setpoint (Cool) Representative suction temperature > Thermal difference, operation mode is changed from Cool to Heat

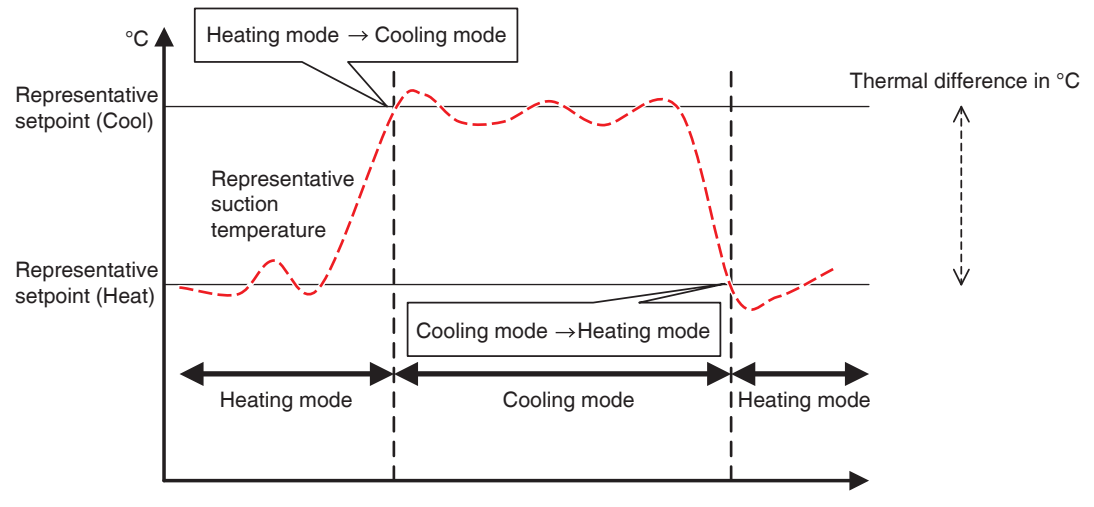

<When the thermal difference is 3°C or more>

#### When the thermal difference is 2°C

- When Representative suction temperature Representative setpoint (Heat) > Thermal difference + 0.5, operation mode is changed from Heat to Cool
- When Representative setpoint (Cool) Representative suction temperature > Thermal difference + 0.5, operation mode is changed from Cool to Heat

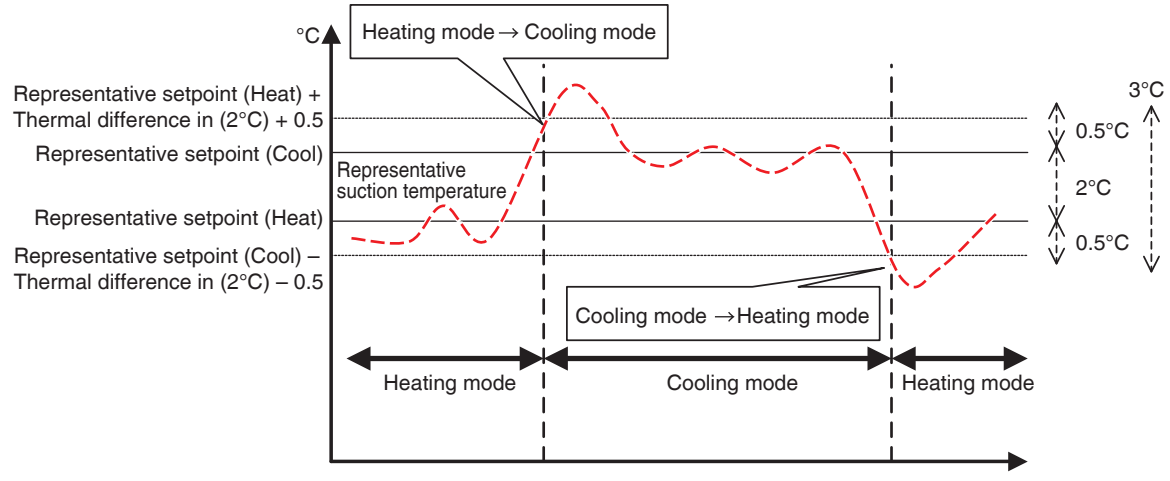

<When the thermal difference is 2°C>

#### When the thermal difference is 1°C

- When Representative suction temperature Representative setpoint (Heat) > Thermal difference + 1, operation mode is changed from Heat to Cool
- When Representative setpoint (Cool) Representative suction temperature > Thermal difference + 1, operation mode is changed from Cool to Heat

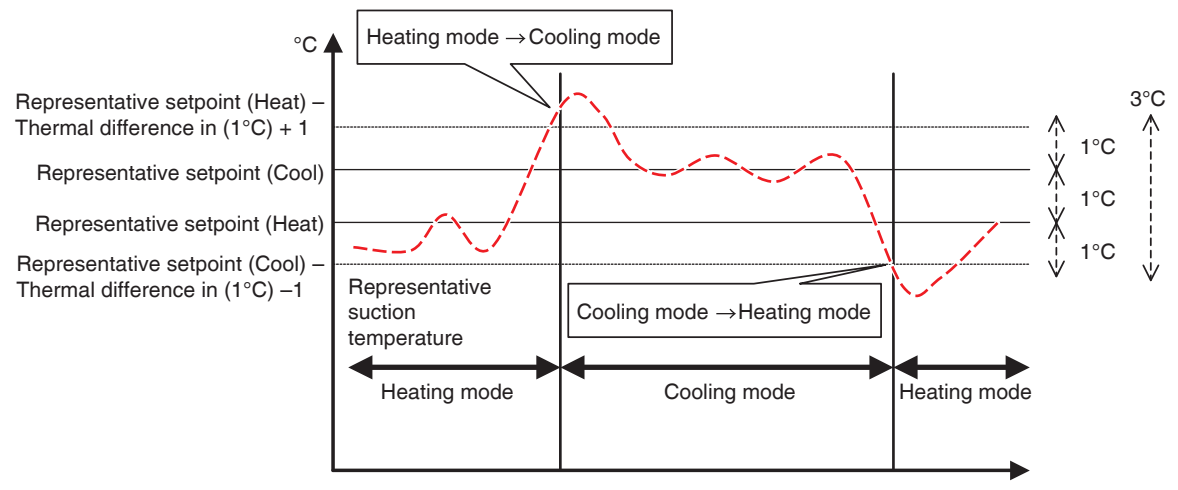

<When the thermal difference is 1°C>

#### When the thermal difference is 0°C

- When Representative suction temperature Representative setpoint (Heat) > Thermal difference + 1.5, operation mode is changed from Heat to Cool
- When Representative setpoint (Cool) Representative suction temperature > Thermal difference + 1.5, operation mode is changed from Cool to Heat

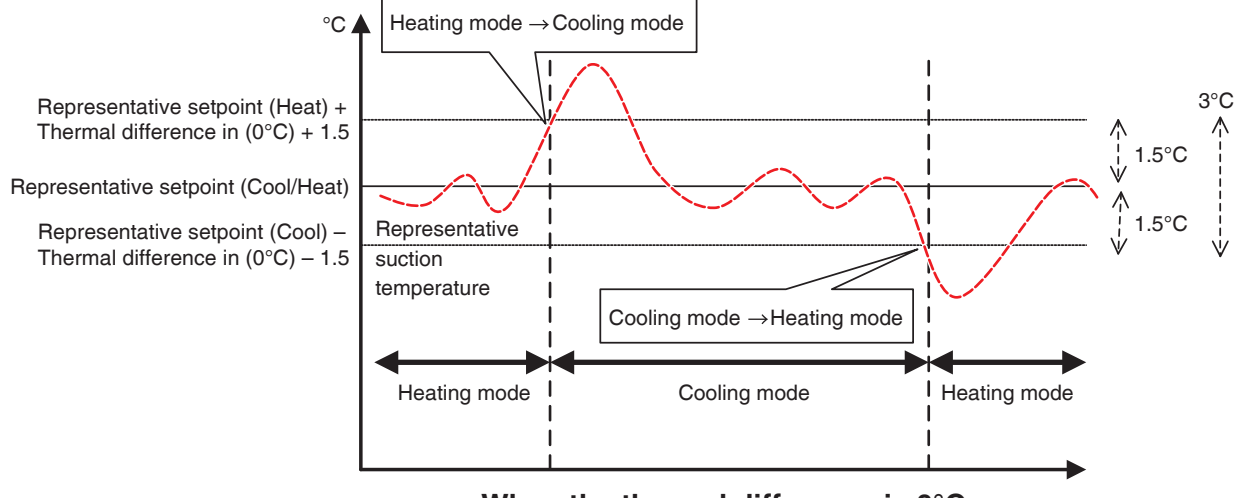

<When the thermal difference is 0°C>

The following describes how to create and set up an Auto Changeover group.

### Creating and editing an Auto Changeover group

1. Touch the Auto Changeover button on the Automatic Ctrl. tab of the Menu List screen and display the Automatic Changeover settings screen (see page 56).

| Automatic Changeover Settings |            |  |       |                                                            |  |
|-------------------------------|------------|--|-------|------------------------------------------------------------|--|
| Activation                    | Group Name |  | Reg M | No. Activation                                             |  |
|                               | Group 1    |  | 3     | Enable                                                     |  |
| Enable                        | Group 2    |  | 5     | ODisable                                                   |  |
|                               | Group 3    |  | 2     | Edit                                                       |  |
| (1)                           |            |  |       | (2) Create<br>(3) Delete<br>(4) Registration<br>Attributes |  |
|                               |            |  |       | Close                                                      |  |
| Close Thu, 14/06 07.21        |            |  |       |                                                            |  |

(1) is a list of registered Auto Changeover groups. To create a new group, touch the Create button (2) and enter the group name in the Name Setup dialog that appears. Duplicate names are not permitted. You can create up to 512 groups.

- 3. To delete a group, select the group and touch the **Delete** button (3).
- To add or delete management points to/from a group, select the group to edit and touch the Registration button (4) to display the Registration: Auto Changeover Group screen.

| Registration:Group 1     |           |                                 |                    |        |  |  |  |
|--------------------------|-----------|---------------------------------|--------------------|--------|--|--|--|
| Group Contents (6)       |           | Available Management Points (5) |                    | ]      |  |  |  |
| Name                     |           | Name                            | Registration Group | Chan   |  |  |  |
| 1:1-00                   |           | 1:4-15                          |                    | Able   |  |  |  |
| 1:1-01                   | Add<br><< | 1:1-03                          | Group 2            | Able   |  |  |  |
| 1:1-02                   |           | 1:1-04                          | Group 2 (7)        | Able   |  |  |  |
|                          | >>        | 1:1-05                          | Group 2            | Able   |  |  |  |
|                          | Remove    | 1:1-06                          | Group 2            | Able   |  |  |  |
|                          |           | 1:1-07                          | Group 2            | Able   |  |  |  |
|                          |           | 1:1-08                          | Group 3            | Able 🔻 |  |  |  |
|                          |           |                                 |                    |        |  |  |  |
|                          |           |                                 |                    |        |  |  |  |
|                          |           |                                 |                    |        |  |  |  |
|                          |           |                                 |                    |        |  |  |  |
| Glose Sat, 02/0-<br>18.5 |           |                                 |                    |        |  |  |  |
|                          |           |                                 |                    |        |  |  |  |

5. From the list of available management points (5), select the management point to register. Touch the Add button to move it to (6) and register it in the group. You can register up to 64 management points in a group. You cannot register the same management point in two or more groups. Select a management point that is not registered in any group, based on the affiliation information displayed in (7). Selecting a management point from (6) and touching the Remove button cancels its registration. To change the registration order within a group, move it up/down using the Order buttons (8). When finished, touch the OK button to save and return to the Automatic Changeover settings screen.

#### – NOTE –

- You can only register indoor unit management points. When registering indoor units to a group, try to register only those located in the same physical space.
- When registering indoor units without Changeover option to a group, register them with a group of indoor units including indoor units with Changeover option and using the same refrigerant circuit to avoid switching to an unexpected operation mode.

# Setting up the changeover conditions

| Automatic Changeover Settings |            |         |                                                     |  |  |
|-------------------------------|------------|---------|-----------------------------------------------------|--|--|
| Activation                    | Group Name | Reg No. | Activation                                          |  |  |
|                               | Group 1    | 3       | Enable                                              |  |  |
| Enable                        | Group 2    | 5       | Oisable                                             |  |  |
|                               | Group 3    | 2       | Edit                                                |  |  |
|                               | (9)        |         | Create<br>Delete<br>Registration<br>(10) Attributes |  |  |
|                               |            |         | Close                                               |  |  |
| Sat, 02/04<br>18 59           |            |         |                                                     |  |  |

1. Select a group in (9) and touch the **Attributes** button (10) to display the Attributes dialog box.

| Attributes                                          |                     |
|-----------------------------------------------------|---------------------|
| (11)Name Group 1                                    | Modify              |
| (12) Differential 2 C                               |                     |
| Reference Method Fixed<br>(13) Operating<br>Average |                     |
|                                                     |                     |
|                                                     | OK Cancel           |
| Cinse                                               | Sat, 02/0-<br>19:01 |

2. Touching the **Modify** button in (11) displays the Name Setup dialog where you can change the group name.
In the Differential combo box (12), select the thermal difference. The range of values you can set is 0 to 7°C, in increments of 1°C.

"Differential" is the tolerance for the indoor unit's setpoint. When the difference between the room temperature and the representative setpoint exceeds this thermal difference, the operation mode changes.

When the operation mode changes from cooling to heating, the setpoint is decreased by this thermal difference.

When the operation mode changes from heating to cooling, the setpoint is increased by this thermal difference.

- Example: If the indoor unit's setpoint: 22°C and differencial: 4°C, when operation changes to cooling because the indoor temperature exceeds 26°C, the setpoint changes to 26°C.
- Select one from the three methods below for assessing the indoor temperature and setpoint for the group in (13). Average is selected by default.
  - **Fixed**: Uses the room temperature information and setpoint of the indoor unit registered at the top of the group as representative room temperature and representative setpoint. In this mode, information of the indoor unit registered at the top is used even when that indoor unit is stopped. However, this function does not work if the operation mode of that indoor unit is other than Cool, Heat, or Automatic, is Communication error, or Maintenance.
  - **Operating**: Searches for an indoor unit in the group operating in Cool, Heat, or Automatic mode, and uses the indoor temperature information and setpoint of that indoor unit as the representative indoor temperature and setpoint. The order in which an operating indoor unit is searched is the order in which the management point is registered with the group. If none of the indoor units in the group satisfies the condition, the indoor unit registered at the top, as in the Fixed method is referenced. In this mode, an indoor unit stopped by the Heating Mode Optimization is considered operating.
  - Average: Uses the average room temperature information and average setpoint of indoor units of the group operating in Cool, Heat, or Automatic mode as representative room temperature and representative setpoint. If none of the indoor units in the group satisfies the condition, the indoor unit registered at the top, as in the Fixed method is referenced. In this mode, an indoor unit stopped by the Heating Mode Optimization is considered operating.

#### - NOTE -

The operation mode at the time the automatic control starts is assessed as follows.

- If Average room temperature ≤ Average setpoint, then the indoor unit is considered to be working in Heat mode.
- If Average room temperature > Average setpoint, then the indoor unit is considered to be working in Cool mode.
- 5. When finished, touch the OK button to save and return to the Automatic Changeover settings screen.

| Activation | Group Name | Reg No. | Activation (15                       |
|------------|------------|---------|--------------------------------------|
|            | Group 1    | 3       | Enable                               |
| Enable     | Group 2    | 5       | Oisable                              |
|            | Group 3    | 2       | Edit                                 |
|            | (14)       |         | Delete<br>Registration<br>Attributes |
|            |            |         | Close                                |

## Applying the Auto Changeover function

To enable the Auto Changeover function for the group selected in (14), select the **Activation** radio button (15). To disable, select Disable.

#### **Cautions when Using Simultaneously with Other Control Functions**

- If the cooling setpoint is lowered by the Sliding Temperature function when this function is set up simultaneously with the Sliding Temperature function for the same indoor unit, the heating setpoint when the indoor unit changes to heating by this function may be significantly low.
  - Example: When the lower limit of the setpoint is 20°C for the Sliding Temperature function and the thermal difference is 4°C for this function
    - 1. Heating is started with setpoint at 20°C.
    - 2. When the room temperature becomes 24°C, this function changes the operation mode to Cool.
    - 3. When operation mode changes to Cool, the Sliding Temperature function changes the setpoint according to the outdoor temperature.

 If the outdoor temperature decreases, the setpoint is lowered up to 20°C by the Sliding Temperature function.

When the room temperature further decreases to  $16^{\circ}$ C, this function changes the operation mode to Heat. At that time, the setpoint becomes  $16^{\circ}$ C. At the beginning, heating was started with setpoint at 20°C, however, the setpoint became  $16^{\circ}$ C as a result of the change heat  $\rightarrow$  cool  $\rightarrow$  heat.

- 2. When this function is simultaneously used with the schedule and interlocking control functions, this function may not work as intended with the settings.
  - Example: When the method for referencing room temperature and setpoint is set up to Fixed and the thermal difference to 4°C
    - 1. Heating starts with setpoint for the indoor unit reference of indoor temperature and setpoint set at 20°C.
    - 2. The operation mode of that indoor unit is changed to Cool using the remote controller.
    - 3. When the room temperature becomes 20°C or higher, the operation mode of the indoor unit of the Auto Changeover group is changed to Cool and the setpoint set to 20°C. If the operation mode had not been changed using the remote controller, the indoor unit works in Heat mode until the room temperature becomes 24°C, and the setpoint should have changed to 24°C when the operation mode changed to Cool but it didn't.

# 5-4 Checking an Emergency Stop

When an emergency such as fire occurs, the iTM automatically stops all management points and sounds the buzzer in conjunction with devices such as fire alarms. The iTM recovers all management points automatically when all disaster prevention signals disappear.

When the emergency stop is a result of an operating mistake during maintenance, you can recover the iTM forcibly.

The following describes how to interpret the Emergency Stop view and release an emergency stop.

#### NOTE

- If the optional function is enabled, you can divide the emergency stop by arbitrary disaster prevention zones (see page 192).
- If the optional function is disabled, all air conditioners are stopped at once.

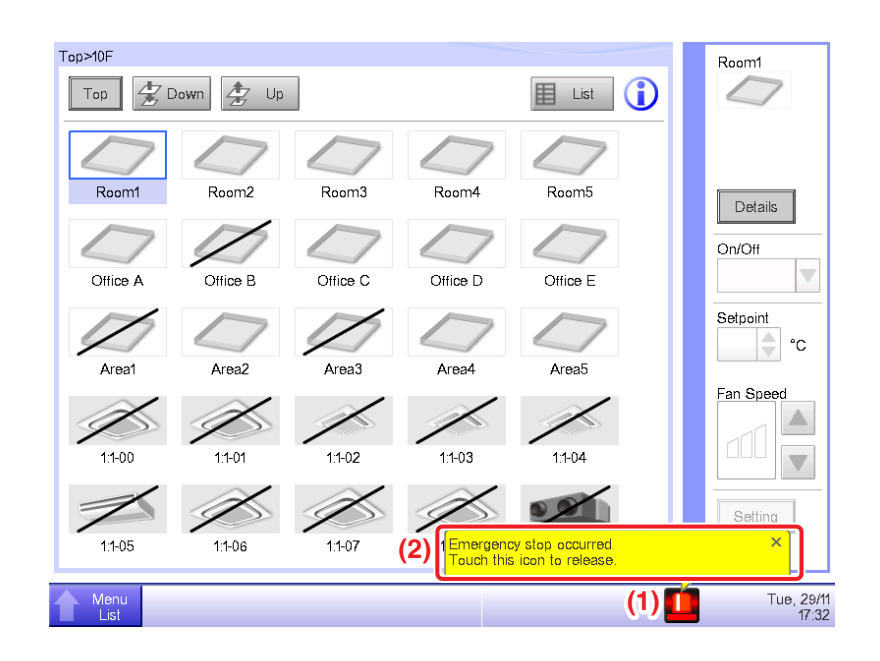

- When an emergency stop occurs, an Emergency Stop icon appears in (1) and the buzzer sounds. Simultaneously, the message "Emergency Shutdown. Touch this icon to release." appears in (2).
- 2. Touching the icon (1) displays the Emergency Stop Release dialog.

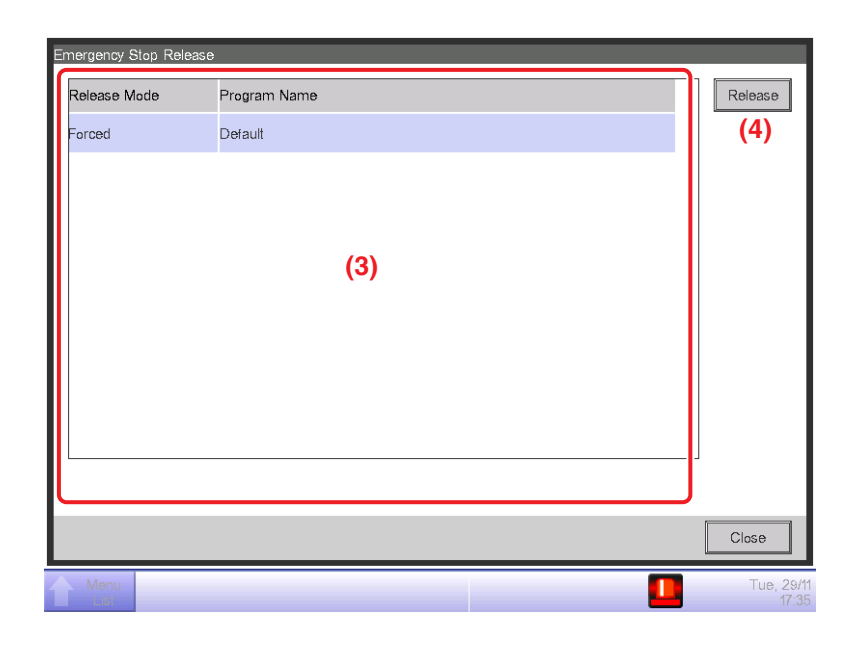

3. (3) is the list of emergency stop programs. Select the program to release and touch the Release button (4). (Only "Default" is displayed for programs if the optional function is disabled.) To confirm and release the emergency stop, touch the Yes button on the Confirm dialog that appears.

#### – NOTE –

To create an arbitrary Emergency Stop program, the optional function must be enabled.

# 6. System Settings

## 6-1 Setting up an Area

The following describes how to create, delete, and move an area, as well as register a management point to an area. It also includes descriptions on how to name and set up the detailed settings and icon, as well as how to sequentially start/stop areas in association with the above. The procedures are as follows.

#### Creating and deleting an area

1. Touch the Area button on the System Settings tab of the Menu List screen and display the Area Setup screen (see page 58).

| lame         | Level | No. of Area      | No. of Mgmt. Points | dit                    |
|--------------|-------|------------------|---------------------|------------------------|
| F North      | 2     | 2                | 0                   | (3) Create             |
| Aisle        | 3     | 0                | 0                   | Delete                 |
| ighting A    | 3     | <sub>0</sub> (1) | 0                   | Mgmt. Points Selection |
| F South      | 2     | 2                | 0                   | Attributes             |
| feeting Room | 3     | 2                | 0                   | Move                   |
| Room A       | 4     | 0                | 0                   | SV                     |
|              |       |                  |                     | Save                   |
|              |       |                  |                     | Load                   |

- (1) on the Area Setup screen is the list of areas displayed as a tree structure organized in descending order. Select the higher level area (for example, 1F North) into which to create the new one. (2) indicates the position of the currently displayed area (for example, Top>Building A>1F North).
- 3. Touch the **Create** button (3). Enter the name of the new area (for example, Lavatory) in the Name Input dialog that appears and touch the OK button.

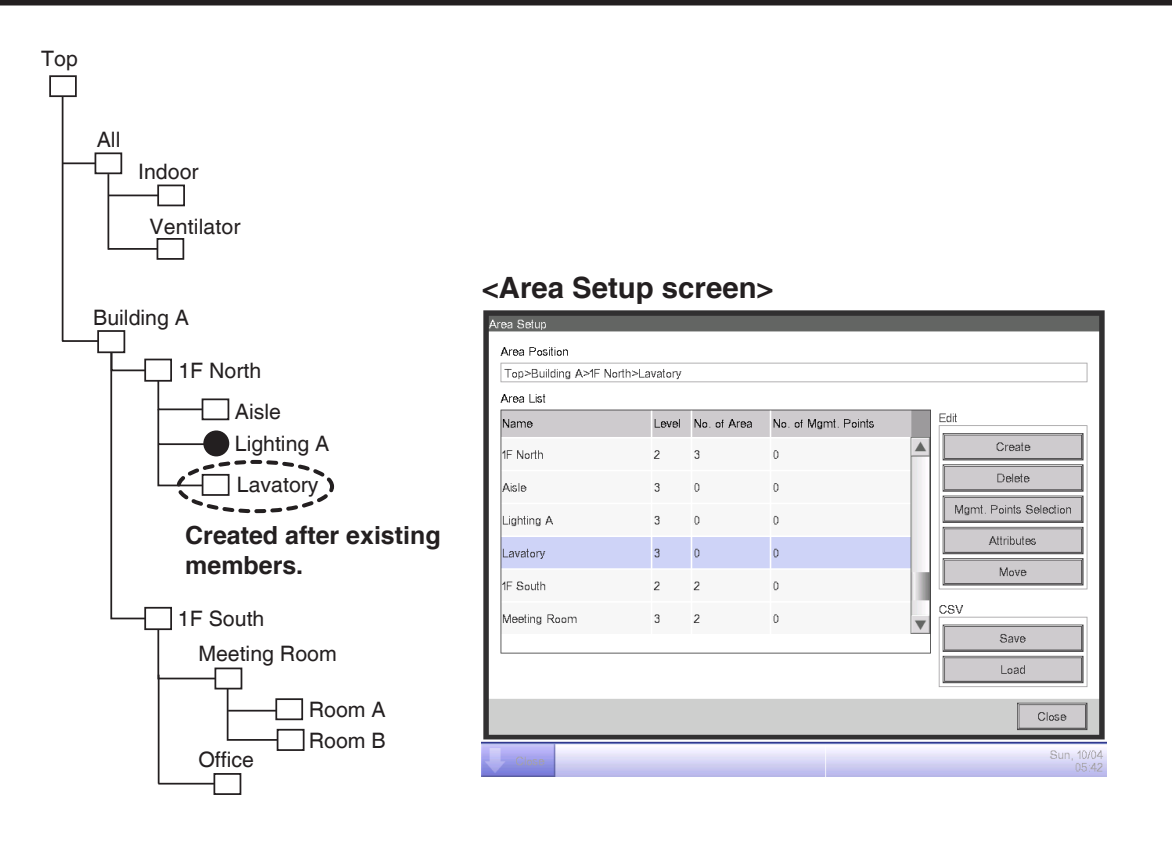

4. The area created in step 3 (for example, Lavatory) is added to the area selected in step 2 (for example, 1F North) as a member.

#### – NOTE ·

A newly created area is created under existing management points and areas.

You will not be able to create new areas in the following cases.

- The number of areas exceeds 650.
- The area selected in the Area List is a 10th hierarchical level area.
- The management points and areas included in the selected area total 650.
- The selected area is All or an area immediately under All.
- The name is the same as that of another area. (However, the name may overlap with that of an Indoor, Ventilator, Dio, Analog, Pulse, Outdoor, or Chiller unit predefined in the All area.)

#### Example: To delete the Meeting Room

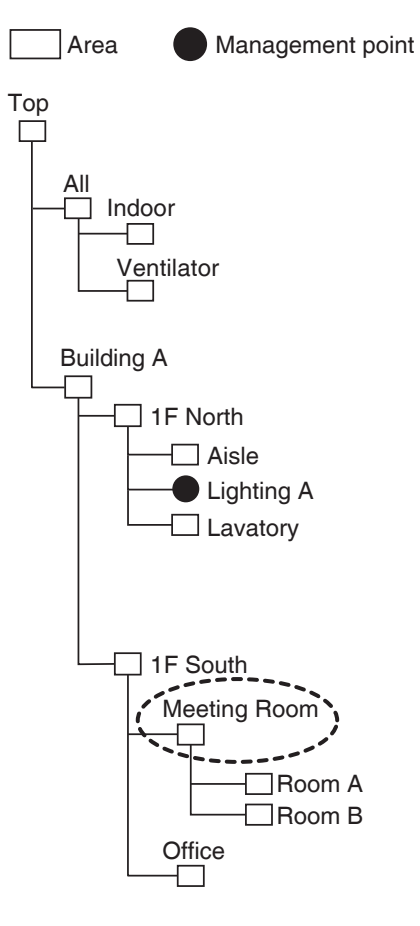

#### <Area Setup Screen>

| Name         | l evel | No. of Area | No of Marmt Points | Ed | it                     |
|--------------|--------|-------------|--------------------|----|------------------------|
| Lavatory     | 3      | 0           | 0                  |    | Create                 |
| 1F South     | 2      | 2           | 0                  |    | (4) Delete             |
| Meeting Room | 3      | 2           | 0                  |    | Mgmt. Points Selection |
| Room A       | 4      | 0           | 0                  |    | Attributes             |
| Room B       | 4      | 0           | 0                  |    | Move                   |
| Office       | 3      | 0           | 0                  | CS | SV                     |
|              |        |             |                    |    | Save                   |
|              |        |             |                    | _  | Load                   |

To delete an area, select the area to delete (for example, Meeting Room) and touch the Delete button (4). Touching the YES button on the deletion confirmation dialog that appears deletes the selected area.

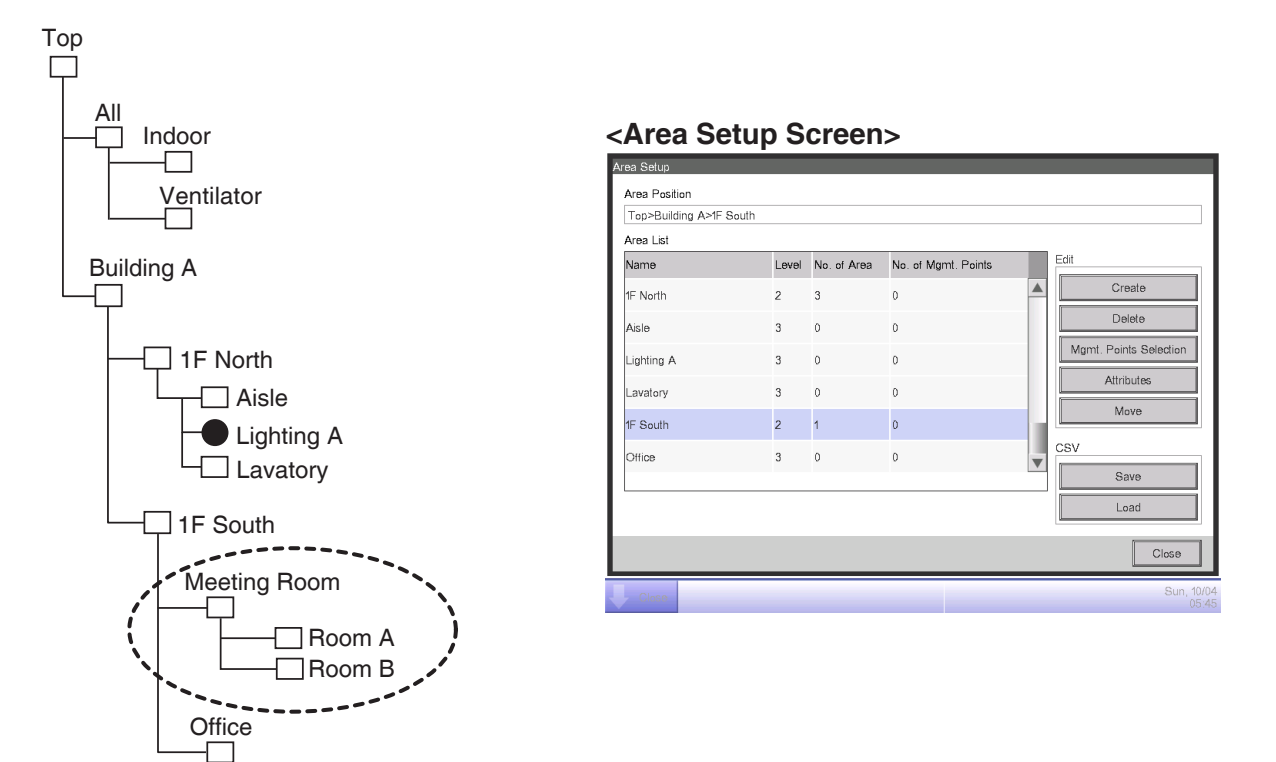

6. (1) is the list of currently registered areas. The area deleted in step 5 (for example, Meeting Room) and the areas included in it (for example, Room A/B) are also deleted.

#### – NOTE -

Top, All and areas immediately under All cannot be deleted.

## Moving an area

| vrea List    |       |             |                     |   |                        |
|--------------|-------|-------------|---------------------|---|------------------------|
| Vame         | Level | No. of Area | No. of Mgmt. Points |   | Edit                   |
| F South      | 2     | 2           | 0                   |   | Create                 |
| leeting Room | 3     | 2           | 0                   |   | Delete                 |
| Room A       | 4     | 0           | 0                   |   | Mgmt. Points Selection |
| Room B       | 4     | 1           | 0                   |   | Attributes             |
| Room B1      | 5     | 0           | 0                   |   | (5) Move               |
| Office       | 3     | 0           | 0                   | T | CSV                    |
|              |       |             |                     | • | Save                   |
|              |       |             |                     |   | Load                   |

 To move an area, select the area you want to move (for example, Meeting Room) and touch the Move button (5) to display the Area Move screen.

| IF North230Aisle300Lighting A300Lavatory300IF South220                                                                                                    | lame      | Level | No. of Area | No. of Mgmt. Points |  |
|----------------------------------------------------------------------------------------------------|-----------|-------|-------------|---------------------|--|
| Aisle         3         0         0           Lighting A         3         0         0           Lavatory         3         0         0           F South         2         2         0 | F North   | 2     | 3           | 0                   |  |
| Lighting A         3         0         0           Lavatory         3         0         0           F South         2         2         0                                               | lisle     | 3     | 0           | 0                   |  |
| Lavatory         3         0         0           F South         2         2         0                                                                                                  | ighting A | 3     | 0           | 0                   |  |
| F South 2 2 0                                                                                                    | avatory   | 3     | 0           | 0                   |  |
|                                                                                                    | F South   | 2     | 2           | 0                   |  |
| Office 3 0 0                                                                                                    | Office    | 3     | 0           | 0                   |  |

#### - NOTE

The area to move and lower level areas (for example, Meeting Room, Room A, Room B, and Room B1) are not displayed. Furthermore, areas where a move makes the number of members exceed the maximum are not displayed.

2. Select the destination area (for example, 1F North) on the Area Move screen and touch the OK button.

| Area Position<br>Top>Building A>1F No | orth>Meeting F | Room        |                     |   |                        |
|---------------------------------------|----------------|-------------|---------------------|---|------------------------|
| Area List                             | in neoring i   | (John       |                     |   |                        |
| Name                                  | Level          | No. of Area | No. of Mgmt. Points |   | Edit                   |
| Meeting Room                          | 3              | 2           | 0                   |   | Create                 |
| Room A                                | 4              | 0           | 0                   |   | Delete                 |
| Room B                                | 4              | 1           | 0                   |   | Mgmt. Points Selection |
| Room B1                               | 5              | 0           | 0                   |   | Attributes             |
| 1F South                              | 2              | 1           | 0                   |   | Move                   |
| Office                                | 3              | 0           | 0                   | T | CSV                    |
|                                       |                |             |                     |   | Save                   |
|                                       |                |             |                     |   | Load                   |
|                                       |                |             |                     |   | Close                  |

3. The moved area (for example, Meeting Room) is displayed under the area selected in step 2 (for example, 1F North).

#### — NOTE ———

Top, All and areas immediately under All cannot be moved. You cannot move an area into these areas either.

Registering a management point or area to an area

| Area List    |       |             |                     |                            |
|--------------|-------|-------------|---------------------|----------------------------|
| Name         | Level | No. of Area | No. of Mgmt. Points | Edit                       |
| Veeting Room | 3     | 2           | 0                   | Create                     |
| Room A       | 4     | 0           | 0                   | Delete                     |
| Room B       | 4     | 1           | 0                   | (6) Mgmt. Points Selection |
| Room B1      | 5     | 0           | 0                   | Attributes                 |
| IF South     | 2     | 1           | 0                   | Move                       |
| Office       | 3     | 0           | 0                   | CSV                        |
|              |       |             |                     | Save                       |
|              |       |             |                     | Load                       |

1. On the Area Setup screen, select the area to which you want to register a member and touch the **Mgmt. Points Selection** button (6) to display the Area Member Registration screen.

| Туре       | Name         |        | Туре   | Name              |  |
|------------|--------------|--------|--------|-------------------|--|
| Indoor     | 1:1-00       |        | Indoor | 1:1-05            |  |
| Indoor     | 1:1-01       | Add    | Indoor | 1:1-06            |  |
| Indoor     | 1:1-02       |        | Indoor | 1:1-07 <b>(8)</b> |  |
| Indoor     | 1:1-03       | >>     | Indoor | 1:1-08            |  |
| Indoor     | 1:1-04       | Remove | Indoor | 1:1-09            |  |
|            |              |        | Indoor | 1:1-10            |  |
|            |              |        | Indoor | 1:1-11            |  |
| <b>(9)</b> | (10)<br>Jump |        |        |                   |  |

2. The list (7) displays management points and areas directly under the area being edited in the order they were registered. The list (8) displays non-registered management points. Select the management point you want to register (multiple selection possible). To register, move them using the Add button. To change the display order, change the order in which (7) is displayed using the ↑↓ buttons (9). To delete a member, select it from (7) and then touch the Remove button.

#### – NOTE ––––––

The Add button cannot be used in the following cases.

- The displayed area is All or an area immediately under All.
- The area includes 650 or more members.
- The number of management points exceeds 1300.

The Remove button cannot be used in the following cases.

- The displayed area is All or an area immediately under All.
- An area is selected.

The Jump button (10) for changing the order of members displayed in (7) at once. Selecting a management point or area (multiple selection possible) to move and touching the Jump button (10) displays the Order Setup screen.

| Order Setu | q      |      |    |                     |
|------------|--------|------|----|---------------------|
| Туре       | Name   |      |    |                     |
| Indoor     | 1:1-00 |      |    |                     |
| Indoor     | 1:1-01 |      |    |                     |
| Indoor     | 1:1-02 |      |    |                     |
| Indoor     | 1:1-04 |      |    |                     |
|            |        | (11) |    |                     |
|            |        |      |    |                     |
|            |        |      |    |                     |
|            |        |      |    |                     |
|            |        |      |    |                     |
|            |        |      |    |                     |
|            |        |      | ОК | Cancel              |
| Close      |        |      |    | Sun, 10/04<br>06:05 |

4. (11) is the list of management points and areas that were not selected in the Area Member Registration screen. Select the destination to move to and touch the OK button. The management points/areas selected in the Order Setup screen in step 3 move to the area under that selected in the Area Member Registration screen as indicated below.

| Area Member | Registration : Room A |        |             |                  |                     |
|-------------|-----------------------|--------|-------------|------------------|---------------------|
| Member Lis  | t                     |        | Available M | anagement Points |                     |
| Туре        | Name                  |        | Туре        | Name             |                     |
| Indoor      | 1:1-00                |        | Indoor      | 1:1-05           |                     |
| Indoor      | 1:1-01                | Add    | Indoor      | 1:1-06           |                     |
| Indoor      | 1:1-03                |        | Indoor      | 1:1-07           |                     |
| Indoor      | 1:1-02                | >>     | Indoor      | 1:1-08           |                     |
| Indoor      | 1:1-04                | Remove | Indoor      | 1:1-09           |                     |
|             |                       |        | Indoor      | 1:1-10           |                     |
|             |                       |        | Indoor      | 1:1-11           | •                   |
|             | _                     |        |             |                  |                     |
| 1           | , Jump                |        |             |                  |                     |
|             |                       |        |             | ОК               | Cancel              |
| Close       |                       |        |             |                  | Sun, 10/04<br>06:06 |

Naming and setting up the detailed information of an area

| Area List    |       |             |                     | _ |                        |
|--------------|-------|-------------|---------------------|---|------------------------|
| Name         | Level | No. of Area | No. of Mgmt. Points |   | Edit                   |
| Meeting Room | 3     | 2           | 0                   |   | Create                 |
| Room A       | 4     | 0           | 0                   |   | Delete                 |
| Room B       | 4     | 1           | 0                   |   | Mgmt. Points Selection |
| Room B1      | 5     | 0           | 0                   |   | (12) Attributes        |
| 1F South     | 2     | 1           | 0                   |   | Move                   |
| Office       | 3     | 0           | 0                   | T | CSV                    |
|              |       |             |                     |   | Save                   |
|              |       |             |                     |   | Load                   |

1. Select the area to name and set up the detailed information from the Area Setup screen and touch the **Attributes** button (12) to display the Area Attribute Setup screen.

| Area Attribute Setup |        |     |      |                    |
|----------------------|--------|-----|------|--------------------|
| Name                 | Room A |     | (13) | Modify             |
| Detailed Info.       |        |     | (14) | Modify             |
| Starting Interval    |        | 0   | sec  | Modify             |
| Stopping Interval    |        | 0 5 | sec  | Modify             |
| lcon                 |        |     |      | Modify             |
|                      |        |     |      |                    |
|                      |        |     |      |                    |
|                      |        |     |      |                    |
|                      |        |     | ок   | Cancel             |
| Close                |        |     |      | Tue, 29/1<br>19:02 |

2. Touch the **Modify** buttons (13) and (14). Set up the name and detailed information in the Text Input dialog box that appears.

#### Setting up the interval for sequential start/stop

This function prevents all management points to be started or stopped at once when start/stop is ordered for an area by sequentially starting or stopping its member management points and areas in the order they are listed in the Area Member Registration screen.

| Area Attribute Setup |        |   |                    |                     |
|----------------------|--------|---|--------------------|---------------------|
| Name                 | Room A |   |                    | Modify              |
| Detailed Info.       |        |   |                    | Modify              |
| Starting Interval    |        | 0 | <sup>sec</sup> (15 | ) Modify            |
| Stopping Interval    |        | 0 | sec (16            | 6) Modify           |
| Icon                 |        |   |                    | Modify              |
|                      |        |   |                    |                     |
|                      |        |   |                    |                     |
|                      |        |   | OK                 | Cancel              |
| Close                |        |   |                    | Tue, 29/11<br>19:02 |

1. Touch the **Modify** buttons (15) and (16) on the Area Attribute Setup screen. Enter the interval for starting or stopping in the Numerical Input dialog box that appears. The range of values you can specify is 0 to 180 seconds.

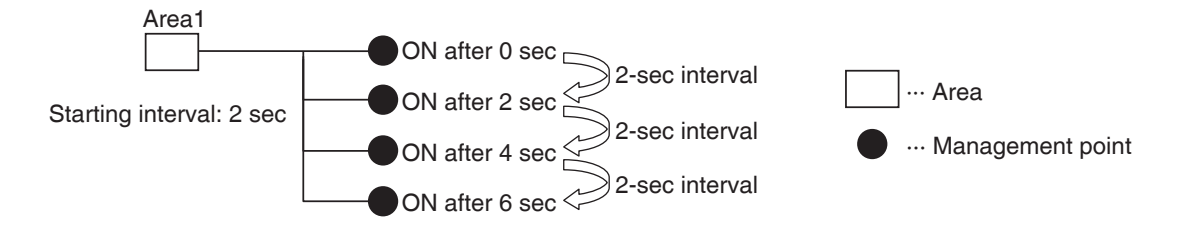

| Setting | up | icons |  |
|---------|----|-------|--|
|---------|----|-------|--|

| Area Attribute Setup |        |   |     |            |
|----------------------|--------|---|-----|------------|
| Name                 | Room A |   |     | Modify     |
| Detailed Info.       |        |   |     | Modify     |
| Starting Interval    |        | 0 | Sec | Modify     |
| Stopping Interval    |        | 0 | sec | Modify     |
| lcon                 |        |   | (17 | ) Modify   |
|                      |        |   |     |            |
|                      |        |   |     |            |
|                      |        |   |     |            |
|                      |        |   | ОК  | Cancel     |
| Close                |        |   |     | Tue, 29/11 |

1. Touch the **Modify** button (17) on the Area Attribute Setup screen to display the Icon Setup screen.

| lcon Setup |             |         | _                   |
|------------|-------------|---------|---------------------|
| lcon       | Icon Name   | Icon ID |                     |
|            | Standard    | 000     |                     |
|            | Equipment   | 001     |                     |
| 67         | Location    | 002     |                     |
|            | Communal    | 003     |                     |
| 8          | Office      | 004     |                     |
|            | Eating/Rest | 005     |                     |
| XX         | Amenity     | 006     |                     |
|            | Lecture Rm  | 007     | •                   |
|            |             |         |                     |
|            |             |         |                     |
|            |             | ОК      | Cancel              |
| Close      |             |         | Sun, 10/04<br>06:08 |

2. Select an icon from the displayed icon list and touch the OK button to set it up.

#### Saving and loading the area data CSV file

You can save the area settings in a USB memory as a CSV file (AreaData.csv). You can also load a CSV file from a USB memory. Make sure the file is named "AreaDate.csv" as it is the only readable fail name.

| Area List    |       |             |                     |      |                        |
|--------------|-------|-------------|---------------------|------|------------------------|
| Name         | Level | No. of Area | No. of Mgmt. Points | Edit |                        |
| Meeting Room | 3     | 2           | 0                   |      | Create                 |
| Room A       | 4     | 0           | 0                   |      | Delete                 |
| Room B       | 4     | 1           | 0                   | N    | Igmt. Points Selection |
| Room B1      | 5     | 0           | 0                   |      | Attributes             |
| 1F South     | 2     | 1           | 0                   |      | Move                   |
| Office       | 3     | 0           | 0                   | CSV  |                        |
|              |       |             |                     |      | 8 Save                 |
|              |       |             |                     | 0    | 9) Load                |

- To save, connect a USB memory to the iTM unit and touch the Save button (18) on the Area Setup screen. A confirmation dialog with the message "Do you want to save area data in CVS format? Max Time : 15 sc" will appear. Touch the Yes button to save. When successfully saved, the message "File has been saved." will appear.
- 2. To load, connect the USB memory with the CSV file file in the iTM unit and touch the Load button (19) on the Area Setup screen. A confirmation dialog with the message "Loaded data will delete existing data. Max Time : 15 sc" will appear. Touching the Yes button will start loading the data. When the CSV file to load is corrupt, an error screen is displayed. Correct the errors sequentially from the top.

The format of the CSV file used for saving and loading Area Data is as follows.

|                                        | [File version]                                                                                                    |
|----------------------------------------|----------------------------------------------------------------------------------------------------|
| (                                      | @S:AREA-INFO                                                                                                    |
|                                        | S                                                                                                    |
|                                        | A, [Area ID], [Area name] ,[Detailed information],[Starting Interval.] ,[Stopping Interval.],[Icon ID]                       |
|                                        | , A, [Area ID], [Area name] ,[Detailed information] ,[Starting Interval.] ,[Stopping Interval.] ,[Icon ID]                   |
| (1) Area information block             | , , P, [Management point ID]                                                                                                 |
|                                        | , P, [Management point ID]                                                                                                   |
|                                        | •••                                                                                                    |
|                                        | @E:AREA-INFO                                                                                                    |
|                                        |                                                                                                    |
| ſ                                      | @S:PNT-INFO                                                                                                    |
| (2) Management point information block | [Management point ID], [Management point name], [Management point's detailed information], [Management point type],[Icon ID] |
| (2) Management point mormation block   | •••                                                                                                    |
| l                                      | @E:PNT-INFO                                                                                                    |
|                                        |                                                                                                    |
|                                        |                                                                                                    |

## 6-2 Setting up a Management Point

Changes the name, detailed information, and icon of management points.

The following describes how to set this up.

1. Touch the Mgmt.Pts. button on the System Settings tab of the Menu List screen and display the Mgmt. Points Setup screen (see page 58).

| M | lgmt. Points Set | lup    |            |                    |
|---|------------------|--------|------------|--------------------|
|   | Туре             | Name   | lcon       | Detailed Info.     |
|   | Indoor           | 1:1-01 | $\bigcirc$ |                    |
|   | Indoor           | 1:1-00 | $\diamond$ |                    |
|   | Indoor           | 1:1-02 |            |                    |
|   | Indoor           | 1:1-03 |            | 1)                 |
|   | Indoor           | 1:1-04 |            |                    |
|   | Indoor           | 1:1-05 |            |                    |
|   | Indoor           | 1:1-06 | $\bigcirc$ | V                  |
|   |                  |        |            |                    |
|   |                  |        |            | (2) Modify         |
|   |                  |        |            | Close              |
| Į | Close            |        |            | Sun, 10/0-<br>06:1 |

(1) is the list of management points. Select a management point and touch the Modify button (2) to display the Mgmt. Points Attributes Setup screen.

| Mgmt. Points Attributes    | Setup  |    |                     |
|----------------------------|--------|----|---------------------|
| <b>(3)</b> Type            | Indoor |    |                     |
| <b>(4)</b> <sub>Name</sub> | 1:1-01 |    | Modify              |
| (5) Detailed Info.         |        |    | Modify              |
| <b>(6)</b> Icon            |        |    | Modify              |
|                            |        |    |                     |
|                            |        |    |                     |
|                            |        |    |                     |
|                            |        |    |                     |
|                            |        | ОК | Cancel              |
| Close                      |        |    | Tue, 29/11<br>19:08 |

3. The Type of the management point is displayed in (3). However, you cannot change it here. Touch the Modify button (4) for the management point name. Enter the new name in the Text Input dialog box that appears. The number of characters you can enter is 1 to 12, irrespective of single or double byte.

If the entered name is duplicated, a dialog with the message "Same Mgmt. Point name is already registered" appears and it is rejected.

Touch the Modify button (5) for Detailed Info. Enter the detailed information in the Text Input dialog that appears. The maximum number of characters you can enter is 50, irrespective of single or double byte. You can omit entering detailed information if there is nothing to enter.

4. To set up the icon (6), touch the Modify button and display the Icon Setup screen.

| lcon Setup |                                                 |                   |
|------------|-------------------------------------------------|-------------------|
| lcon       | Icon Name                                       | Icon ID           |
|            | Round Flow Ceiling Mounted Cassette             | 101               |
|            | 4-Way Blow Ceiling Mounted Cassette 600 x 600mm | 102               |
|            | 2-Way Blow Ceiling Mounted Cassette             | 103               |
|            | Ceiling Mounted Corner Cassette                 | 104               |
|            | 4-Way Blow Ceiling Suspended Unit               | 105               |
|            | Ceiling Suspended Unit                          | 106               |
|            | Wall Mounted Unit                               | 107               |
|            | Floor Standing Unit                             | 108               |
|            |                                                 |                   |
|            |                                                 |                   |
|            |                                                 | OK Cancel         |
| Close      |                                                 | Sun, 10/0<br>06:1 |

Select an icon from (7) and touch the OK button to set it up. Return to the Mgmt. Points Attributes Setup screen to check the whole view and touch the OK button to close the screen.

## 6-3 Setting up and Changing the Password

You can set up and change the password for the administrator as well as that for unlocking screens. If administrator password is enabled, touching the button for switching to the Menu List view on the Standard View or the optional Layout View screen displays the Password dialog, so that a user who does not know the administrator password cannot display the Menu List view.

If screen lock is enabled, touching the Unlock button on the Standard View or the optional Layout View screen locks the screen and no other operation than unlocking will be allowed.

To unlock, you must touch the Lock button and display the Password dialog to enter the password for unlocking the screen.

- NOTE –

- When administrator password and screen lock are simultaneously enabled, entering the administrator password after touching the Menu List switch button unlocks the screen and displays the Menu List screen.
- You can overwrite the Enable/Disable setting of the screen lock using the Web Remote Management function (optional)

The following describes how to set this function up.

1. Touch the Passwords button on the System Settings tab of the Menu List screen and display the Passwords screen (see page 58).

| Passwords                                    |         |                     |
|----------------------------------------------|---------|---------------------|
| Administrator Password                       |         |                     |
| Enable (1)<br>Disable (3)<br>Modify Password |         |                     |
| Screen Lock Password                         |         |                     |
| Enable (2)<br>Disable (4)<br>Modify Password |         |                     |
|                                              |         | Close               |
| Close                                        | Lunlock | Tue, 29/11<br>19:12 |

To enable the Administrator Password, select Enable in (1). To disable, select Disable.
 Selecting Enable displays the Password dialog box for entering a new password. Set a password using 1 to 15 alphanumeric characters.

The dialog will appear again. Enter the password again for confirmation. Touch the OK button to save and close the screen.

To enable the Screen Lock, select Enable in (2). To disable, select Disable.
 Selecting Enable displays the Password dialog for entering a new password. Set a password using 1 to 15 alphanumeric characters.

The dialog will appear again. Enter the password again for confirmation. Touch the OK button to save and close the screen.

 To change the administrator password or the screen lock password, touch the respective Modify Password button, (3) or (4).

Enter the current password in the Password dialog for entering the existing password. Thereafter, enter the new password twice. Touch the OK button to save and close the screen.

## 6-4 Setting up Maintenance and Checking

You can set a specific management point to "maintenance" or release it from "maintenance".

A management point set to "maintenance" cannot be controlled from the iTM, that is, it cannot receive input signals such as orders of operation, automatic control, status monitoring, etc. However, emergency stop is possible.

The following describes how to set this function up.

1. Touch the Maintenance button on the System Settings tab of the Menu List screen and display the Maintenance Settings screen (see page 58).

| Maintenanc | e Settings       |     |        |             |                   |                     |
|------------|------------------|-----|--------|-------------|-------------------|---------------------|
| Points un  | nder Maintenance |     |        | Available I | Management Points |                     |
| Туре       | Name             |     |        | Туре        | Name              |                     |
| Indoor     | 1:1-00           | Off |        | Indoor      | 1:1-03            | Off                 |
| Indoor     | 1:1-01           | Off | Add    | Indoor      | 1:1-04            | Off                 |
| Indoor     | 1:1-02 (2)       | Off | <<     | Indoor      | 1:1-05 (1)        | Off                 |
|            | (-)              |     |        | Indoor      | 1:1-06            | Off                 |
|            |                  |     |        | Indoor      | 1:1-07            | Off                 |
|            |                  |     | Remove | Indoor      | 1:1-08            | Off 🔻               |
|            |                  |     |        |             |                   |                     |
|            |                  |     |        |             |                   |                     |
|            |                  |     |        |             |                   |                     |
|            |                  |     |        |             | ОК                | Cancel              |
| Close      |                  |     |        |             |                   | Sun, 10/04<br>06:14 |

- To set to maintenance, select a management point from (1) and touch the Add button to move it to (2). The management point is set to maintenance. Touch the OK button to save and close the screen.
- 3. To release from maintenance, select a management point from (2) and touch the Remove button to move it to (1). The management point is released from maintenance.

When finished, touch the OK button to save and close the screen.

# 6-5 Setting up and Changing the Locale

You can set up/change the display language used in the iTM unit.

1. Touch the Regional button on the System Settings tab of the Menu List screen and display the Locale screen (see page 58).

| Locale<br>Language<br>Date Display<br>Time Display | English<br>DD/MM/YYYY                                                                | Modify      | (1) |           |
|----------------------------------------------------|--------------------------------------------------------------------------------------|-------------|-----|-----------|
| Celsius/Fahrenheit                                 | O.c                                                                                  | <b>O</b> °F |     |           |
| lcon Color                                         | Decimal Point / CSV Separation  Dot (.) / Comma (.)  Comma (.) / Semicolon (;  Start | )<br>OStart |     |           |
|                                                    |                                                                                      |             | ок  | Cancel    |
| Close                                              |                                                                                      |             |     | Tue, 29/1 |

2. Select the display language. Touch the **Modify** button (1) and open the Language screen.

| Language   |            |     |                     |
|------------|------------|-----|---------------------|
| Language   |            |     |                     |
| English    | Français   |     |                     |
| ODeutsch   | Oltaliano  |     |                     |
| Español    | Nederlands | (2) |                     |
| OPortuguês | Chinese    |     |                     |
| ●日本語       | Korean     |     |                     |
|            |            | J   |                     |
|            |            |     |                     |
|            |            |     |                     |
|            |            |     |                     |
|            |            |     |                     |
|            |            |     |                     |
|            |            |     | OK Cancel           |
| Close      |            |     | Tue, 29/11<br>19:16 |

3. Select the language to use from (2). Touch the OK button to save and return to the Locale screen.

4. Set up the display format and unit.

| Locale<br>Language<br>(3) Date Display | English<br>DD/MM/YYYY                                                     | Modify                               |    |                     |
|----------------------------------------|---------------------------------------------------------------------------|--------------------------------------|----|---------------------|
| (4) Time Display                       | <b>O</b> 24h                                                              | <b>1</b> 2h                          |    |                     |
| (5) Celsius/Fahrenheit                 | <b>⊙</b> °C                                                               | O°F                                  |    |                     |
| (6)<br>(7) Icon Color                  | Decimal Point / CSV Sep<br>Dot (.) / Comma (<br>Comma (.) / Semi<br>Start | oaration<br>,)<br>colon (;)<br>Start |    |                     |
|                                        |                                                                           |                                      | ОК | Cancel              |
| Close                                  |                                                                           |                                      |    | Tue, 29/11<br>19:16 |

Set up the date display format using the **Date Display** combo box (3).

You can select from DD/MM/YYYY, MM/DD/YYYY, and YYYY/MM/DD.

Select the time display format using the **Time Display** radio button (4).

Select the temperature unit from Fahrenheit and Celsius using the **Celsius/Fahrenheit** radio button (5).

Select the decimal point and separator for the CSV file using the **Decimal Point/CSV** Separation radio buttons (6).

Select the icon color for operating management points using the Icon Color radio button (7).

When finished, touch the OK button to save and close the screen.

- NOTE -----

When the unit of temperature is changed between Celsius and Fahrenheit, the change should be followed by a restart by the Restart switch.

# 6-6 Setting up and Changing the Time

You can set up and change the current time and daylight saving time.

- 1. Touch the Time/DST button on the System Settings tab of the Menu List screen and display the
  - Time/DST screen (see page 58).

| Time/DST Setup<br>Date/Time<br>29/11/2011 19:18:01<br>Modify (2) | <b>(1)</b> 29/11/2011 19:18 |
|------------------------------------------------------------------|-----------------------------|
| Daylight Saving Time Settings                                    |                             |
| (3) Activation OEnable Disable                                   |                             |
| Start Date Mar Last Sun 02.00                                    |                             |
| End Date Oct V Last V Sun V 02:00 V                              |                             |
|                                                                  |                             |
|                                                                  |                             |
|                                                                  | OK Cancel                   |
|                                                                  |                             |
| Close                                                            | Tue, 29/11<br>19:18         |

 (1) displays the current time. To change, touch the Modify button (2). Enter the time in the Time Input dialog box that appears. Touch the OK button and close the screen.

Entering an inappropriate value displays an error dialog where you will be able to enter the correct value.

3. When using daylight saving time, enable it in (3) and select the start and end dates from the combo boxes (4). When not using daylight saving time, select Disable.

The selectable ranges are as follows.

| Start month: Jan – Dec           | End month: Jan – Dec           |
|----------------------------------|--------------------------------|
| Start week: 1st – 4th, Last      | End week: 1st – 4th, Last      |
| Start day of the week: Sun – Sat | End day of the week: Sun - Sat |
| Start Time: 1 – 4                | End Time: 2 – 4                |

4. When finished, touch the OK button. The following Confirm dialog appears. After confirming, touch the Yes button to save and close the screen.

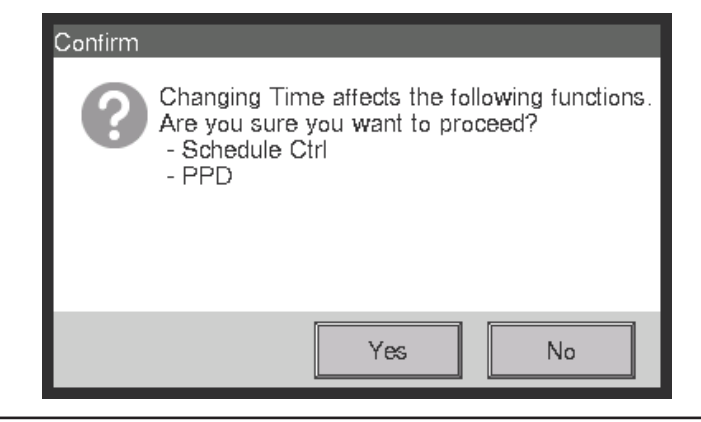

## 6-7 Setting up and Changing the Screensaver

You can set up or change the screensaver, as well as set up or change the setting for turning the screen off.

1. Touch the Screensaver button on the System Settings tab of the Menu List screen and display the Screensaver Settings screen (see page 58).

| Screensaver Settings       |                   |                     |
|----------------------------|-------------------|---------------------|
| Screensaver Method         | (1) Backlight Off | Preview (2)         |
| Delay Time when idle       | 30 min            | Modify (3)          |
| Screensaver Off when Error | occurs            |                     |
| Enable                     |                   |                     |
| ODisable                   | (4)               |                     |
|                            |                   |                     |
|                            |                   |                     |
|                            |                   |                     |
|                            |                   |                     |
|                            |                   | OK Cancel           |
| Close                      |                   | Tue, 29/11<br>19:21 |

Enable/disable and set up the screensaver type using the Screensaver Method (1) combo box.
 Select from Disable, Backlight Off, Screen1, Screen2, and Screen3. Selecting Backlight Off will turn off the screen when the idle time set in step 3 elapses.

Touch the **Preview** button (2) to preview the selected screensaver. Touch the screen to return to the Screensaver screen.

- 3. Touch the **Modify** button (3) and enter the idle time until displaying the screensaver or turning off the screen. You can specify an idle time of 1 to 60 minutes.
- 4. To automatically stop the screensaver, sound the buzzer, and display the Error Notification icon when an error occurs while the screensaver is being displayed or when the emergency stop occurred, select the Screensaver Off when Error occurs radio button (4). To continue displaying the screensaver, select Disable.
- 5. Touch the OK button to save and close the screen.

# 6-8 Setting up and Changing the Hardware Settings

You can set and change settings such as the luminance of the iTM unit's screen and buzzer volume.

1. Touch the Hardware button on the System Settings tab of the Menu List screen and display the Hardware Settings screen (see page 58).

| Hardware Settings    |                     |
|----------------------|---------------------|
| Screen Luminance (1) |                     |
| Level 5              |                     |
| Buzzer (2)           |                     |
| Volume 3 Duration    | 1 min               |
| Touch Sound (3)      |                     |
| Volume 3             |                     |
|                      |                     |
|                      |                     |
|                      | OK Cancel           |
| Close                | Tue, 29/11<br>19:22 |

- 2. In the **Screen Luminance** combo box (1), select and set the luminance level for the iTM screen to a value between 1 and 8.
- In the Buzzer combo box (2), select and set the volume for the buzzer that will sound at error or emergency stop to a value between 0 and 5. Also select and set a sound duration from 1 min, 3 min, 5 min, and Continuous.
- 4. In the **Touch Sound** combo box (3), select and set the volume for the touch sound, the sound when the screen is touched to a value between 0 and 5.
- 5. Touch the OK button to save and close the screen.

# 6-9 Setting up and Changing the Confirm Operation

You can set up and change the setting for displaying or not the dialog box that confirms the start/ stop operation performed from the iTM Standard View screen.

<Confirmation dialog>

| Confirm | Confirm       |
|---------|---------------|
| Start?  | Confirm stop? |
| Yes No  | Yes No        |

# 1. Touch the Confirmation Dialog button on the System Settings tab of the Menu List screen to display the Confirmation Dialog screen (see page 58).

| Contirmation Dialog<br>Contirm Setup<br>Canable<br>Disable | (1) |                   |
|------------------------------------------------------------|-----|-------------------|
|                                                            | I   |                   |
|                                                            |     |                   |
|                                                            |     | OK Cancel         |
| Close                                                      |     | Tue, 29/1<br>19:2 |

- 2. Select Enable for the **Confirm Setup** radio button (1) to display the Confirm dialog, and Disable to not display.
- 3. Touch the OK button to save and close the screen.

# 6-10 Calibrating the Touch Panel

You can calibrate the touch panel. To calibrate more accurately, use a touch pen.

1. Touch the Touch Panel Calibration button on the System Settings tab of the Menu List screen to display the touch panel calibration screen (see page 58).

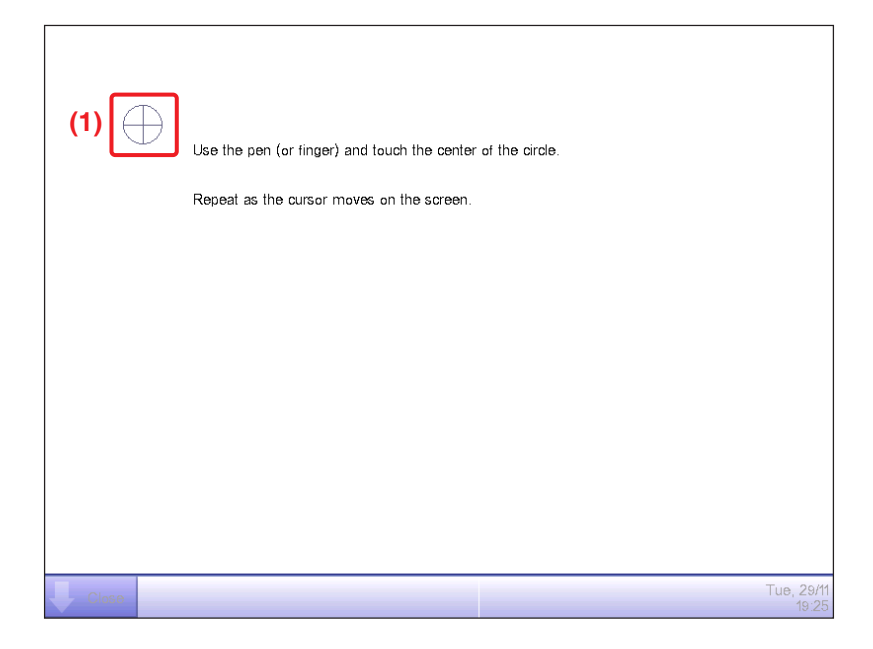

- 2. A **cross (1)** will appear 5 times on the screen. Touch the center of each cross in order. You can start the calibration again by touching a point far from the cross.
- 3. The calibration is complete when you touched the cross 5 times. Touch anywhere on the screen to close.

# – NOTE \_\_\_\_\_

If the screen is not touched for 30 seconds after the calibration is complete, the correction is canceled and the screen returns to the Menu List screen.

## 6-11 Backing up

You can back up various iTM data to a USB memory. You cannot perform any operation from the iTM unit screen during backup. However, functions will be working normally.

You can copy the backed up data to a computer for the purpose of management.

Use a USB memory of 32 GB or less. The iTM supports USB2.0.

1. Touch the Backup button on the System Settings tab of the Menu List screen (see page 58).

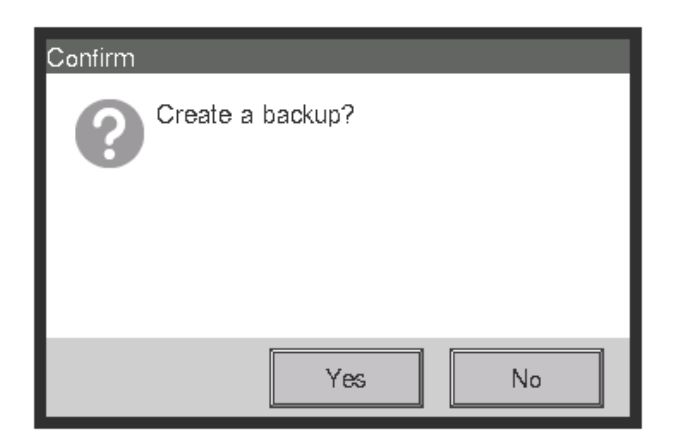

2. When the dialog that confirms the start of the backup is displayed, connect the USB memory to the iTM unit and touch the Yes button.

| Confirm |                                          |
|---------|------------------------------------------|
| ?       | Deleting files in the USB memory.<br>OK? |
|         |                                          |
|         |                                          |
|         | Yes No                                   |

- 3. All files on the connected USB memory will be deleted. Touch the Yes button on the Confirm dialog that appears to commit and start the backup.
- 4. Backup takes up to 30 minutes per 1 GB. Backup is complete when the message "Backup is complete." appears. Touch the Close button to close the screen.

# 6-12 Viewing the Version Information

You can display the version information of the software installed in the iTM. The information displayed is as indicated below.

1. Touch the Version Info button on the System Settings tab of the Menu List screen to display the Version Information screen (see page 58).

| Version Information      |                        |                   |
|--------------------------|------------------------|-------------------|
| intelligent Touch Manag  | er <b>(1)</b>          |                   |
| Ver1.00.00B31 <b>(2)</b> |                        |                   |
| Feb 23 2012, 18:35:39    | (3)                    |                   |
| Maker Option:            |                        |                   |
| PPD                      | (4)                    |                   |
| Energy Navigator         |                        |                   |
| Copyright© 2012 DAIKI    | N INDUSTRIES, Ltd. (5) |                   |
|                          |                        |                   |
|                          |                        |                   |
|                          |                        |                   |
|                          |                        |                   |
|                          |                        | Close             |
| Close                    |                        | Sat, 04/0<br>19:3 |

- 2. The information above consists of:
  - (1) Product name
  - (2) Software version
  - (3) Date and time the software was created
  - (4) Available options
  - (5) Copyright
- 3. Touch the Close button to close the screen.

# 7. Data Management

## 7-1 Checking and Outputting History

The iTM automatically saves various status changes and equipment errors as history. You can leverage that information for maintenance and bug fix by displaying the history or outputting as data.

The following describes how to display the history and output it in CSV file format.

1. Touch the History button on the Operation Mgmt. tab of the Menu List screen and display the History screen (see page 60).

#### — NOTE

A Wait dialog is displayed while the history is being acquired.

| Time  | Туре   | History No. | Contents             | Name         | Classification   |
|-------|--------|-------------|----------------------|--------------|------------------|
| 20:15 | Status | B105        | Airflow Direction(1) | 1:1-13       | Error            |
| 20:15 | Status | B104        | Fan speed changed(   | 1:1-13       | Control (3)      |
| 20:15 | Status | B105        | Airflow Direction(1) | 1:1-12       |                  |
| 20:15 | Status | B104        | Fan spee(1)nged(     | 1:1-12       | Status           |
| 20:15 | Status | B105        | Airflow Direction(1) | 1:1-11       | Day (4)          |
| 20:15 | Status | B104        | Fan speed changed(   | 1:1-11       | 29/11/2011       |
| 20:15 | Status | B105        | Airflow Direction(1) | 1:1-10       | < Modify >       |
| ◀     | _      |             |                      |              | (5) Show Updates |
|       |        |             |                      | 101-200/1636 | (6) CSV Output   |
|       |        |             |                      |              | Close            |

2. (1) displays the latest 100 history records.

Touch the < button in (2) to display the previous 100 history records and touch the > button to display the next 100 history records.

The screen consists of the following columns from the left: Time, Type, History No., Contents, Name, Instructed by, Port, Address, ID, and Code.

— NOTE –

Depending on the communication environment, "Source" may not display correctly.

The type of history to be displayed can be selected in the **Classification** area (3). (1) displays the history records of the selected types.

The **Day** field **(4)** specifies the date for which the history records will be displayed. When opened, the current date is specified. To display the history records of a specific date, touch the Modify button and enter the date in the Date Input dialog that appears.

Furthermore, touch the < button to display the history records of the previous day, and touch the > button to display the history records of the next day.

Touching the **Show Updates** button (5) displays in (1) the latest 100 history records of the type specified in (3) as well as the date specified in (4).

| From 29/11/2011 | (7)<br>Modify | (8)<br>Period(day) | (9)<br>Output |
|-----------------|---------------|--------------------|---------------|
|                 |               |                    |               |
|                 |               |                    |               |
|                 |               |                    |               |
|                 |               |                    |               |
|                 |               |                    |               |
|                 |               |                    |               |
|                 |               |                    | Close         |

3. Touch the CSV Output button (6) to display the History Output screen.

 Touch the Modify button (7) and display the Time Input dialog to specify the output start date of the CSV file. Set the output period in days in the Period (day) combo box (8). You can select up to 7 days.

Touching the **Output** button (9) displays a confirmation dialog. Connect a USB memory to the iTM unit and touch the Yes button.

Output is complete when the message "File has been saved." appears.

Touch the Close button to close the screen.

# 7-2 Outputting Function Settings

The iTM includes various functions, and each of them needs settings. You can output them to a CSV file using the batch settings output function and load it to a computer to check the current values in a list. The following describes how to output the settings.

See below for settings you can output using this function.

#### <Batch settings output details>

For information on how to interpret the output file, see the tables on the next pages.

| Function                           | Output content                                                 |
|------------------------------------|----------------------------------------------------------------|
| Schedule                           | Settings of programs registered with the Schedule Control.     |
| Interlocking Control               | Settings of programs registered with the Interlocking Control. |
| Emergency Stop                     | Settings of programs registered with the Emergency Stop.       |
| Auto Changeover                    | Settings of programs registered with the Auto Changeover.      |
| Temperature Limit                  | Settings of groups registered with the Temperature Limit.      |
| Sliding Temperature                | Settings of groups registered with Sliding Temperature.        |
| НМО                                | Settings of management points registered with HMO.             |
| Setback                            | Recovery temperature and setback temperature settings.         |
| Power Proportional<br>Distribution | Excluded time settings of the past 13 months.                  |

1. Touch the Setup Export button on the Operation Mgmt. tab of the Menu List screen (see page 60).

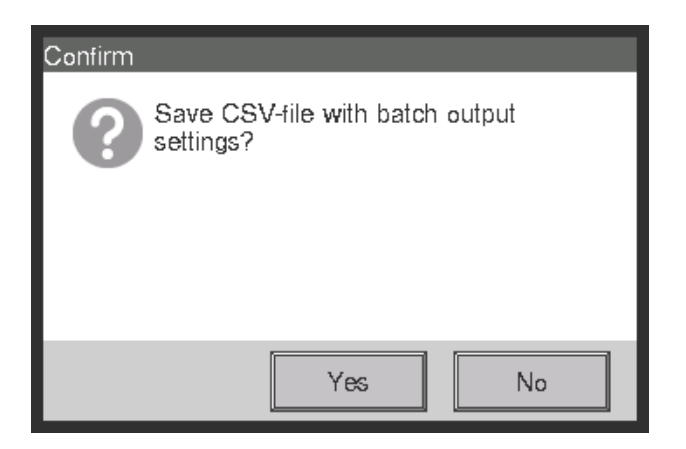

- A confirmation dialog with the message "Save CSV-file with batch output settings?" appears. Connect a USB memory to the iTM unit and touch the Yes button. Outputting to the USB memory takes up to 2 minutes per 1MB.
- 3. Output is complete when the message "File has been saved." appears. Touch the Close button to close the screen.

#### <Schedule Control CSV file format>

Shadowed data are fixed strings (However, language support is provided)

| А               | В                                                                                                 | С                     | D            |
|-----------------|---------------------------------------------------------------------------------------------------|-----------------------|--------------|
| Blank           |                                                                                                   |                       |              |
| Controller Name | Controller name                                                                                   |                       |              |
| Export Date     | Output date                                                                                       |                       |              |
| iTM Version     | iTM version                                                                                       |                       |              |
| Program Name    | Program name                                                                                      |                       |              |
| Enable/Disable  | Program enabled/disabled<br>Enable/<br>Disable                                                    |                       |              |
| Period          | Validity period of the program<br>"All" is output when the<br>Schedule is enabled for all<br>term |                       |              |
| Sun             |                                                                                                   |                       |              |
| Time            | P/A                                                                                               | Name                  | Action       |
| Event time      | Area/Mgmt. Point                                                                                  | Area/Mgmt. point name | Event action |
| Ditto           | Ditto                                                                                             | Ditto                 | Ditto        |
| ,               | ;                                                                                                 | ;                     | ;            |
| Mon             |                                                                                                   |                       |              |
| Time            | P/A                                                                                               | Name                  | Action       |
| , ,             | ;                                                                                                 | ;                     | ;            |
| Tue             |                                                                                                   |                       |              |
| Time            | P/A                                                                                               | Name                  | Action       |
| , ,             | ;                                                                                                 | •                     | ;            |
| Wed             |                                                                                                   |                       |              |
| Time            | P/A                                                                                               | Name                  | Action       |
| ;               | • •                                                                                               | •                     | ,            |
| Thu             |                                                                                                   |                       |              |
| Time            | P/A                                                                                               | Name                  | Action       |
| ;               | , ,                                                                                               | •                     | ,            |
| Fri             |                                                                                                   |                       |              |
| Time            | P/A                                                                                               | Name                  | Action       |
| •               | , ,                                                                                               | •                     | , ,          |
| Sat             |                                                                                                   |                       |              |
| Time            | P/A                                                                                               | Name                  | Action       |
| ;               | ;                                                                                                 | ;                     | •            |

| А                                                                        | В   | С    | D      |
|--------------------------------------------------------------------------|-----|------|--------|
| Name of the Special day 1                                                |     |      |        |
| Time                                                                     | P/A | Name | Action |
| ;                                                                        | ;   | ;    | •      |
| Name of the Special day 2                                                |     |      |        |
| Time                                                                     | P/A | Name | Action |
| ;                                                                        | ;   | ;    | ;      |
| Name of the Special day 3                                                |     |      |        |
| Time                                                                     | P/A | Name | Action |
| ;                                                                        | ;   | ;    | ;      |
| Name of the Special day 4                                                |     |      |        |
| Time                                                                     | P/A | Name | Action |
| ;                                                                        | ;   | ;    | ;      |
| Name of the Special day 5                                                |     |      |        |
| Time                                                                     | P/A | Name | Action |
| ;                                                                        | ;   | ;    | ;      |
| Special Day                                                              |     |      |        |
| Name of the Special day 1                                                |     |      |        |
| Date or Month/Day of the week<br>setting of Special day 1<br>• Month/day |     |      |        |
| ;                                                                        |     |      |        |
| Name of the Special day 2                                                |     |      |        |
| Date or Month/Day of the week setting of Special day 2                   |     |      |        |
| ; ;                                                                      |     |      |        |
| Name of the Special day 3                                                |     |      |        |
| Date or Month/Day of the week setting of Special day 3                   |     |      |        |
|                                                                          |     |      |        |
| Name of the Special day 4                                                |     |      |        |
| Date or Month/Day of the week setting of Special day 4                   |     |      |        |
| •                                                                        |     |      |        |
| Name of the Special day 5                                                |     |      |        |
| Date or Month/Day of the week setting of Special day 5                   |     |      |        |
| , ,                                                                      |     |      |        |
| Α                | В | С | D |   |
|------------------|---|---|---|---|
| Calendar Preview |   |   |   |   |
| +:Week           |   |   |   |   |
| Date             | 1 | 2 | 3 |   |
| Year Month       |   |   |   |   |
| Ditto            | ; | ; | ; | ; |
| Ditto            | • | ; | ; | ; |
| Ditto            | ; | ; | ; | • |
| Ditto            | ; | ; | ; | ; |
| Ditto            | • | ; | ; | ; |
| Ditto            | ; | ; | ; | ; |
| Ditto            | ; | ; | ; | ; |
| Ditto            | ; | ; | ; | ; |
| Ditto            | ; | ; | ; | ; |
| Ditto            | ; | ; | ; | ; |
| Ditto            | ; | ; | ; | ; |
| Ditto            | ; | ; | ; | ; |
| Blank            |   |   |   |   |
| Program Name     |   |   |   |   |
| ;                |   |   |   |   |

The settings of the second or subsequent program will be output following above.

# <Interlocking Control CSV file format>

Shadowed data are fixed strings (However, language support is provided)

| А                          | В                                          | С                                                                                                    |
|----------------------------|--------------------------------------------|----------------------------------------------------------------------------------------------------|
| Blank                      |                                            |                                                                                                    |
| Controller Name            | Controller name                            |                                                                                                    |
| Export Date                | Output date                                |                                                                                                    |
| iTM Version                | iTM version                                |                                                                                                    |
| Program Name               | Program name                               |                                                                                                    |
| Enable/Disable             | Program enabled/disabled<br>Enable/Disable |                                                                                                    |
| Input                      |                                            |                                                                                                    |
| Mgmt. Point                | Detection Conditions                       | Timer (min.)                                                                                                    |
| Management point name      | Detection Target                           | Continuous completion time                                                                                                    |
| Ditto                      | Ditto                                      | Ditto                                                                                                    |
| •                          | ;                                          | ;                                                                                                    |
| Output 1                   |                                            |                                                                                                    |
| Detection Conditions       | Input condition for interlocked output     |                                                                                                    |
| Start/Stop Interval (sec.) | Sequential start/stop interval             |                                                                                                    |
| P/A                        | Name                                       | Action                                                                                                    |
| Area/Mgmt. Point           | Area/Management point name                 | Management point/area action<br>For details on the information displayed,<br>see the display text for event actions<br>described in the Interlocking Control<br>Functional Specifications. |
| Ditto                      | Ditto                                      | Ditto                                                                                                    |
| •                          | ;                                          | ;                                                                                                    |
| Output 2                   |                                            |                                                                                                    |
| Detection Conditions       | Same as Output 1                           |                                                                                                    |
| Start/Stop Interval (sec.) | Same as Output 1                           |                                                                                                    |
| P/A                        | Name                                       | Action                                                                                                    |
| Same as Output 1           | Same as Output 1                           | Same as Output 1                                                                                                    |
| ;                          | ;                                          | ;                                                                                                    |
| Blank                      |                                            |                                                                                                    |
| Program Name               | Program name                               |                                                                                                    |
| ;                          | ;                                          | •                                                                                                    |

The settings of the second or subsequent program will be output following above.

ĺ

# <Emergency Stop Control CSV file format>

Shadowed data are fixed strings (However, language support is provided)

| А                                       | В                                              |  |
|-----------------------------------------|------------------------------------------------|--|
| Blank                                   |                                                |  |
| Controller Name                         | Controller name                                |  |
| Export Date                             | Output date                                    |  |
| iTM Version                             | iTM version                                    |  |
| Program Name                            | Program name                                   |  |
| Enable/Disable                          | Program enabled/disabled<br>Enable/Disable     |  |
| Input                                   |                                                |  |
| Release Mode                            | Release mode<br>Automatic/Manual               |  |
| Mgmt. Point                             |                                                |  |
| Input signal's management point name    |                                                |  |
| Ditto                                   |                                                |  |
| ;                                       |                                                |  |
| Output                                  |                                                |  |
| Specification method                    | Output method<br>Listed Points/Unlisted Points |  |
| Mgmt. Point                             |                                                |  |
| Name of the registered management point |                                                |  |
| Ditto                                   |                                                |  |
| ;                                       |                                                |  |
| Blank                                   |                                                |  |
| Program Name                            | Program name                                   |  |
| ;                                       |                                                |  |

The settings of the second or subsequent program will be output following above.

\*Default program outputs only the name of default program and enable/disable, at the end of the registered program.

#### <Auto Changeover CSV file format>

Shadowed data are fixed strings (However, language support is provided)

| А                                              | В                                                                          |
|------------------------------------------------|----------------------------------------------------------------------------|
| Blank                                          |                                                                            |
| Controller Name                                | Controller name                                                            |
| Export Date                                    | Output date                                                                |
| iTM Version                                    | iTM version                                                                |
| Group Name                                     | Group name                                                                 |
| Enable/Disable                                 | Control enable/disable<br>Enable/Disable                                   |
| Differential                                   | Thermal difference                                                         |
| Reference                                      | Representative temperature determination method<br>Fixed/Operating/Average |
| Mgmt. Point                                    |                                                                            |
| Name of management point included in the group |                                                                            |
| Ditto                                          |                                                                            |
| ;                                              |                                                                            |
| Blank                                          |                                                                            |
| Group Name                                     | Group name                                                                 |
| Enable/Disable                                 |                                                                            |
| , ;                                            |                                                                            |

The settings of the second or subsequent program will be output following above.

# <Temperature Limit CSV file format>

Shadowed data are fixed strings (However, language support is provided)

| А                                              | В                                        |  |
|------------------------------------------------|------------------------------------------|--|
| Blank                                          |                                          |  |
| Controller Name                                | Controller name                          |  |
| Export Date                                    | Output date                              |  |
| iTM Version                                    | iTM version                              |  |
| Group Name                                     | Group name                               |  |
| Enable/Disable                                 | Control enable/disable<br>Enable/Disable |  |
| Lower Limit                                    | Lower limit of indoor temperature        |  |
| Upper Limit                                    | Upper limit of indoor temperature        |  |
| Mgmt. Point                                    |                                          |  |
| Name of management point included in the group |                                          |  |
| Ditto                                          |                                          |  |
| ;                                              |                                          |  |
| ;                                              |                                          |  |
| Blank                                          |                                          |  |
| Group Name                                     | Group name                               |  |
| · ;                                            |                                          |  |

The settings of the second or subsequent program will be output following above.

# <Sliding Temperature CSV file format>

Shadowed data are fixed strings (However, language support is provided)

| А                                              | В                                                      |
|------------------------------------------------|--------------------------------------------------------|
| Blank                                          |                                                        |
| Controller Name                                | Controller name                                        |
| Export Date                                    | Output date                                            |
| iTM Version                                    | iTM version                                            |
| Group Name                                     | Group name                                             |
| Enable/Disable                                 | Control enable/disable<br>Enable/Disable               |
| Outdoor temp. Mgmt. Point                      | Name of the outdoor temperature management point       |
| Outdoor Temperature Range                      | Outdoor temperature range<br>Upper limit - Lower limit |
| Setpoint Range                                 | Setpoint range<br>Upper limit - Lower limit            |
| Mgmt. Point                                    |                                                        |
| Name of management point included in the group |                                                        |
| Ditto                                          |                                                        |
| ;                                              |                                                        |
| ;                                              |                                                        |
| Blank                                          |                                                        |
| Group Name                                     | Group name                                             |
| ;                                              |                                                        |

The settings of the second or subsequent program will be output following above.

# <HMO CSV file format>

Shadowed data are fixed strings (However, language support is provided)

| А                     | В                                                                             |
|-----------------------|-------------------------------------------------------------------------------|
| Blank                 |                                                                               |
| Controller Name       | Controller name                                                               |
| Export Date           | Output date                                                                   |
| iTM Version           | iTM version                                                                   |
| Mgmt. Point           | Enable/Disable                                                                |
| Management point name | Control enable/disable for the management point on the left<br>Enable/Disable |
| Ditto                 | Ditto                                                                         |
| ;                     | ;                                                                             |
| ;                     | ;                                                                             |

# <Power Proportional Distribution CSV file format>

Shadowed data are fixed strings (However, language support is provided)

| А                                                         | В                                                     | С                    | D               |                 |                 |                 |
|-----------------------------------------------------------|-------------------------------------------------------|----------------------|-----------------|-----------------|-----------------|-----------------|
| Blank                                                     |                                                       |                      |                 |                 |                 |                 |
| Controller Name                                           | Controller name                                       |                      |                 |                 |                 |                 |
| Export Date                                               | Output date                                           |                      |                 |                 |                 |                 |
| iTM Version                                               | iTM version                                           |                      |                 |                 |                 |                 |
| Excluded Time                                             |                                                       |                      |                 |                 |                 |                 |
| Week                                                      | Enable/Disable                                        | Excluded Time        |                 |                 |                 |                 |
| Sun                                                       | Excluded Time<br>enable/disable<br>Enable/<br>Disable | Set up excluded time |                 |                 |                 |                 |
| Mon                                                       | Ditto                                                 | Ditto                |                 |                 |                 |                 |
| Tue                                                       | Ditto                                                 | Ditto                |                 |                 |                 |                 |
| Wed                                                       | Ditto                                                 | Ditto                |                 |                 |                 |                 |
| Thu                                                       | Ditto                                                 | Ditto                |                 |                 |                 |                 |
| Fri                                                       | Ditto                                                 | Ditto                |                 |                 |                 |                 |
| Sat                                                       | Ditto                                                 | Ditto                |                 |                 |                 |                 |
| Exceptions to<br>Excluded Time                            |                                                       |                      |                 |                 |                 |                 |
| +:Normal<br>#:Exceptions to<br>Excluded Time              |                                                       |                      |                 |                 |                 |                 |
| Date                                                      | 1                                                     | 2                    | 3               |                 | 30              | 31              |
| Year Month (The<br>format follows the<br>System Settings) | (Example: +)*                                         | (Example: +)         | (Example:<br>+) | (Example:<br>+) | (Example:<br>+) |                 |
| Ditto                                                     | (Example: #)*                                         | (Example: #)         | (Example:<br>+) | (Example:<br>+) | (Example:<br>+) | (Example:<br>+) |
| Ditto                                                     | ;                                                     | ;                    | ;               | ;               | ;               | ;               |
| Ditto                                                     | ;                                                     | •<br>•               | ;               | ;               | ;               | ;               |
| Ditto                                                     | ,                                                     | •                    | ;               | ;               | ;               | ;               |
| Ditto                                                     | ,                                                     | •                    | ;               | ;               | ;               | ;               |
| Ditto                                                     | •                                                     | •                    | ;               | ;               | ;               | ;               |
| Ditto                                                     | •                                                     | ;                    | ;               | ;               | ;               | ;               |
| Ditto                                                     | •                                                     | ;                    | ;               | ;               | ;               | ;               |
| Ditto                                                     | ;                                                     | ;                    | ;               | ;               | ;               | ;               |
| Ditto                                                     | ;                                                     | ;                    | ;               | ;               | ;               | ;               |
| Ditto                                                     | ;                                                     | ;                    | ;               | ;               | ;               | ;               |
| Ditto                                                     | ;                                                     | ;                    | ;               | ;               | ;               | ;               |

\*The following symbols indicate whether the "Special Calculation Days" setting is applied or not.

#: Applied

+: Not applied

## <Setback Control CSV file format>

#### Shadowed data are fixed strings (However, language support is provided)

| Α                               | В                                       |
|---------------------------------|-----------------------------------------|
| Blank                           |                                         |
| Controller Name                 | Controller name                         |
| Export Date                     | Output date                             |
| iTM Version                     | iTM version                             |
| Cool Recovery Temp              | Cool Recovery Temp                      |
| Heat Recovery Temp              | Heat Recovery Temp                      |
| High: Relative Setup Setpoint   | Setback High: Relative Setup Setpoint   |
| High: Relative Setback Setpoint | Setback High: Relative Setback Setpoint |
| Low: Relative Setup Setpoint    | Setback Low: Relative Setup Setpoint    |
| Low: Relative Setback Setpoint  | Setback Low: Relative Setback Setpoint  |

# 8. Setting up Automatic Control Functions

# 8-1 Setting up the Setback

Setback is a function that keeps an air conditioned room at an acceptable temperature range when no one is in by easing the air conditioning and saving energy during that time to decrease the discomfort returning the room.

This lowering of the lower limit of the room temperature during absence is called "Setback" while increase of the upper limit of the room temperature during absence is called "Setup". The two combined are generally referred to as "Setback".

The indoor unit is stopped when it is not necessary for keeping the room temperature within the set lower and upper limits of the temperature. This status is called "setback inactive".

For setback, there are two setpoints: Setback High and Setback Low. Set one or both depending on your needs.

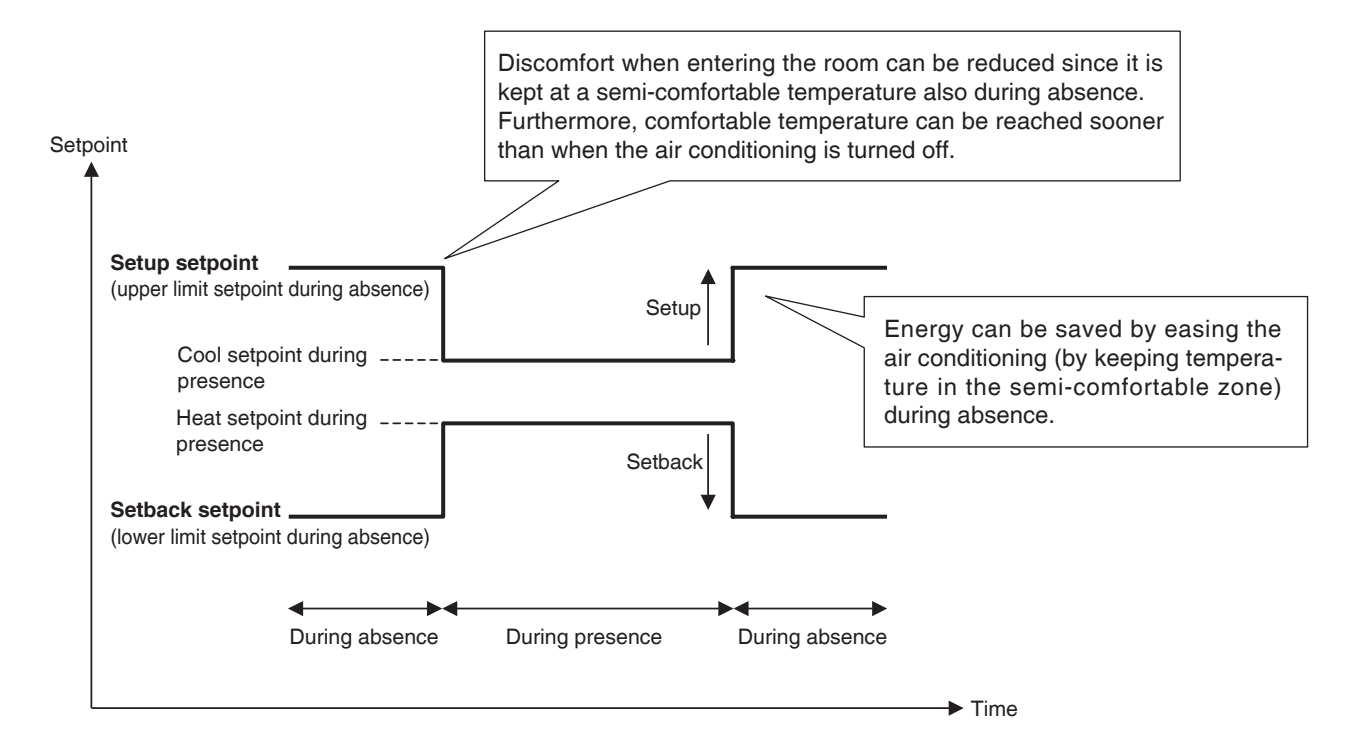

Indoor units and areas where this function is enabled are controlled as follows.

# When the target is operating in Cool, Auto(Cool), or Dependent(Cool) mode

- 1. While the room temperature is lower than "Setpoint + Relative Setup Setpoint", the indoor unit is stopped.
- 2. Room temperature is continuously monitored, and when it exceeds the "Setpoint + Relative Setup Setpoint", the indoor unit is started again.

 Thereafter, when the room temperature becomes lower than the "Setpoint + Relative Setup Setpoint" by the recovery temperature, the indoor unit is stopped. However to avoid continual ON/OFF (hunting) of the indoor unit, it is not stopped until after 30 minutes.

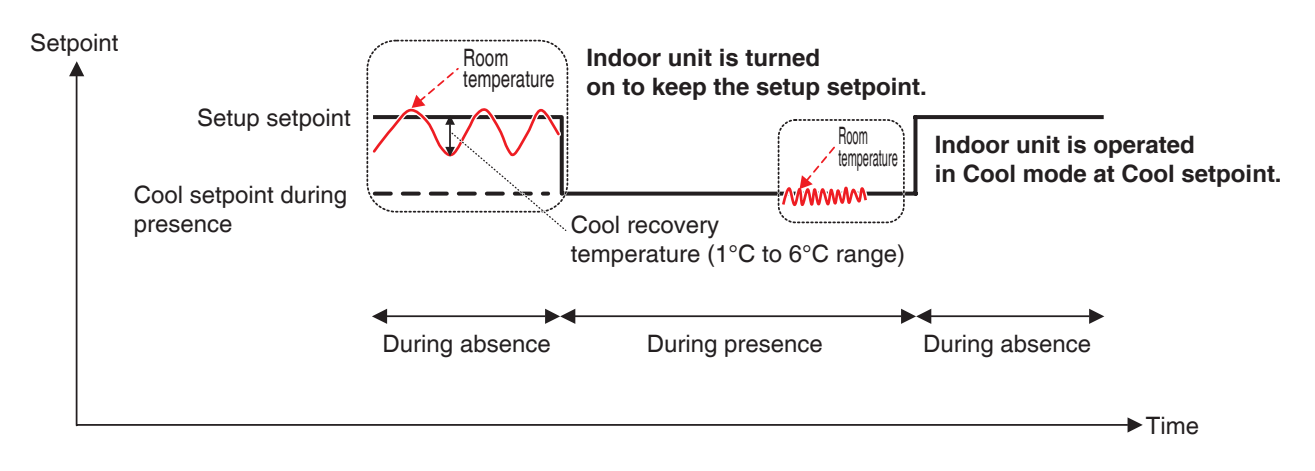

# When the target is operating in Heat, Auto(Heat), or Dependent (Heat) mode

- 1. While the room temperature is higher than "Setpoint Relative Setback Setpoint", the indoor unit is stopped.
- 2. Room temperature is continuously monitored, and when it becomes lower than the "Setpoint Relative Setback Setpoint", the indoor unit is started again.
- Thereafter, when the room temperature exceeds the "Setpoint Relative Setback Setpoint" by the recovery temperature, the indoor unit is stopped. However to avoid continual ON/OFF (hunting) of the indoor unit, it is not stopped until after 30 minutes.

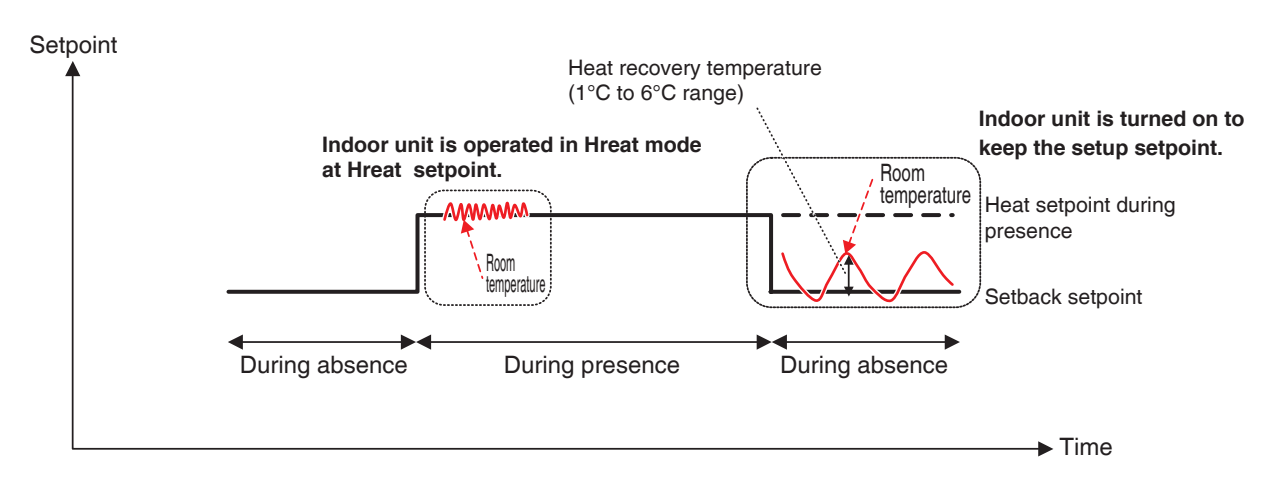

# When the target is operating in Fan or Dry mode

The indoor unit operates normally while people are present.

When no one is in, the indoor unit is put into Setback Inactive status and subsequent start/stop is not performed.

# When the operation mode of an indoor unit being controlled is changed to Fan or Dry

Subsequent start/stop is not performed and remains in the status when it was changed (Setback Active or Setback Inactive).

#### - NOTE —

- When an indoor unit where setback is active is stopped using remote controller, the unit stops but the setback control continues.
- If an indoor unit receives a start/stop order from the iTM unit or Schedule function while setback is active, the setback is canceled.
- The setback control will continue even if an indoor unit is stopped by the Timer Extension function when setback is active.

The following describes how to set this up.

1. Touch the Temp. Setback button on the Automatic Ctrl. tab of the Menu List screen and display the Setback Setup screen (see page 56).

| Setback Setup                        | (4)                                |
|--------------------------------------|------------------------------------|
| Setback High                         | Setback Low                        |
| Relative Setup Setpoint<br>+4 •c (2) | Relative Setup Setpoint<br>+2 v *c |
| Relative Setback Setpoint            | Relative Setback Setpoint          |
| - 4 • °c (3)                         | - 2 • c                            |
| Advanced Setup (5)                   |                                    |
|                                      | OK Cancel                          |
| Close                                | Tue, 29/1<br>20:59                 |

2. Set up the relative setpoints for Setback High in (1).

Select the relative setup setpoint in the **Relative Setup Setpoint** combo box (2). Select the relative setback setpoint in the **Relative Setback Setpoint** combo box (3). The range of values you can select from is 1 to 7°C in increments of 1°C for both setup and setback.

 Set up the relative setpoints for Setback Low in (4).
 Proceed in the same way as in step 2. However, you will not be able to set relative setpoints for Setback Low exceeding those of Setback High. 4. To set the recovery temperature, touch the **Advanced Setup** button (5) and display the Advance Setup screen.

| Advanced Setup |                    |
|----------------|--------------------|
|                |                    |
| + 2 C (6)      |                    |
| Heat           |                    |
|                |                    |
|                |                    |
|                |                    |
|                |                    |
|                |                    |
|                |                    |
|                | OK Cancel          |
| Close          | Tue, 29/1<br>21:00 |

Select the recovery temperature for cooling in the **Cool Recovery Temp** combo box **(6)**. Select the recovery temperature for heating in the **Heat Recovery Temp** combo box **(7)**. The range of values you can select from is 1 to 6°C, in increments of 1°C. When finished, touch the OK button to return to the Setback Setup screen.

5. The Setback function can be enable/disable from the Common tab in the Detailed Setup screen of the Standard screen, the Events screen of the Schedule screen, and Action Setup screen of the Interlocking Control screen.

For details, see the relevant page.

# **Relationship with Other Functions**

# 1. Relationship with Automatic Control Functions

|                      | Function        | Operation when Setback (Low or High) is active in the indoor unit                                                                                                    |
|----------------------|-----------------|----------------------------------------------------------------------------------------------------|
| Schedule             |                 | You can set up Setback as action for the indoor unit.                                                                                                    |
|                      |                 | Pre-Cool/Pre-Heat is unavailable when the indoor unit is in Setback status.                                                                                                    |
|                      | Pre-Heat        | If Setback is ordered after the indoor unit has been operating in Pre-Cool or Pre-<br>Heat mode, the indoor unit is put into setback status.                                                                                                    |
| Interlocking Control |                 |                                                                                                    |
| Emergency Stop       |                 | An indoor unit can be immediately stopped by Emergency Stop even if Setback is active.                                                                                                    |
| Auto Changeover      |                 | The Auto Changeover function also works when Setback is active.<br>However, if Differential is set to 0°C for Auto Changeover, the 1°C Relative Setup Setpoint or $-1$ °C Relative Setback Setpoint may not work even if set because the Auto Changeover temperature is setpoint ± 1.5°C.<br>Furthermore, since a 30 minute guard timer is set up to prevent hunting, the function may also not work even if a higher value than the Relative Setback Setpoint or Relative Setup Setpoint is set. |
| Ter                  | nperature Limit | Since Temperature Limit is a function that works when the indoor unit is stopped, it does not interfere with the Setback function.                                                                                                    |
| Sliding Temperature  |                 | For both Setback Low and Setback High, the setback temperature is changed in<br>accordance with the change in the setpoint by the Sliding Temperature function.<br>The following expressions for calculating the setback temperatures are used both<br>before and after the setpoint is changed by the Sliding Temperature function.<br>Setup temperature = Setpoint + Relative Setup Setpoint<br>Setup temperature = Setpoint - Relative Setback Setpoint                                        |
|                      | HMO             | The HMO function does not work when Setback is active.                                                                                                    |
| Tir                  | mer Extension   | If Timer Extension is enabled, the indoor unit is stopped or put into Setback Inactive depending on its operational status after the time set by the Timer Extension function has elapsed.                                                                                                    |

# 2. Relationship with Data Management Functions

| Function           | Operation when Setback (Low or High) is active in the indoor unit                                               |
|--------------------|----------------------------------------------------------------------------------------------------|
| Power Proportional | When Setback active $\Rightarrow$ Power is proportionally distributed considering the indoor unit is operating. |
| Distribution       | When Setback inactive $\Rightarrow$ Power is proportionally distributed considering the indoor unit is stopped. |

# 3. Effect on Other Automatic Control Functions

|                    |                                                         | Use of Switch as trigger                                                                                                    | Use of On/Off status for assessment                                                                                                    |
|--------------------|---------------------------------------------------------|----------------------------------------------------------------------------------------------------|----------------------------------------------------------------------------------------------------|
| Central Monitoring |                                                         | -                                                                                                    | $\bigcirc \\ \bullet \text{ Setback Active} \Rightarrow \text{Treated as ON} \\ \bullet \text{ Setback Inactive} \Rightarrow \text{Treated as OFF} \\ \hline \end{tabular}$          |
|                    | Schedule                                                | -                                                                                                    | -                                                                                                    |
|                    | Pre-Cool/Pre-<br>Heat                                   | _                                                                                                    | _                                                                                                    |
|                    | Interlocking                                            | <ul> <li>O</li> <li>Start order by Setback ⇒<br/>Treated as start trigger</li> <li>Stop order by Setback ⇒<br/>Treated as stop trigger</li> </ul>     | _                                                                                                    |
|                    | Emergency<br>Stop                                       | _                                                                                                    | _                                                                                                    |
| Automatic          | Auto<br>Changeover                                      | _                                                                                                    | • Setback Active $\Rightarrow$ Not treated as ON<br>• Setback Inactive $\Rightarrow$ Treated as OFF                                                                                  |
| Control            | Temperature<br>Limit                                    | _                                                                                                    | $\bigcirc \\ \bullet \text{ Setback Active} \Rightarrow \text{Treated as ON} \\ \bullet \text{ Setback Inactive} \Rightarrow \text{Not treated as OFF} \\ \hline \label{eq:setback}$ |
|                    | Sliding<br>Temperature                                  | _                                                                                                    | -                                                                                                    |
|                    | НМО                                                     | _                                                                                                    | • Setback Active $\Rightarrow$ Not treated as ON<br>• Setback Inactive $\Rightarrow$ Treated as OFF                                                                                  |
|                    | Timer<br>Extension                                      | <ul> <li>O</li> <li>Start order by Setback ⇒<br/>Not treated as start trigger</li> <li>Stop order by Setback ⇒<br/>Treated as stop trigger</li> </ul> | <ul> <li>O</li> <li>Setback Active ⇒ Not treated as ON</li> <li>Setback Inactive ⇒ Treated as OFF</li> </ul>                                                                         |
|                    | Power<br>Proportional<br>Distribution                   | _                                                                                                    | • Setback Active $\Rightarrow$ Treated as ON<br>• Setback Inactive $\Rightarrow$ Treated as OFF                                                                                      |
| Data               | Energy<br>Navigator<br>(Timer<br>Extension<br>sampling) | _                                                                                                    | • Setback Active $\Rightarrow$ Not treated as ON<br>• Setback Inactive $\Rightarrow$ Treated as OFF                                                                                  |
| Management         | Operation<br>time trend                                 | _                                                                                                    | $\bigcirc \\ \bullet \text{ Setback Active} \Rightarrow \text{Treated as ON} \\ \bullet \text{ Setback Inactive} \Rightarrow \text{Treated as OFF} \\ \hline \end{tabular}$          |
|                    | Start/Stop<br>count trend                               | <ul> <li>O</li> <li>Start order by Setback ⇒<br/>Treated as start trigger</li> <li>Stop order by Setback ⇒<br/>Treated as stop trigger</li> </ul>     | _                                                                                                    |

# 8-2 Setting up the Interlocking Control

Interlocking Control is a function that allows you to control two or more management points and/or areas based on the status of an arbitrary management point. By using this function, you can start/ stop multiple facilities in conjunction with access/exit to/from a room or key management, or implement free cooling.

This function monitors the change in status of the management point type specified in the input and considers the conditions are cleared when the status specified as the required condition continues for a specified time, and outputs the specified actions to the target management points or areas.

The management point types and conditions to detect that can be specified as input, as well as the relationship between the conditions to detect and required conditions are as indicated in the tables below.

| Manageme    | nt point type                                                                 |        |                    | Analog                     |                   |                 |
|-------------|-------------------------------------------------------------------------------|--------|--------------------|----------------------------|-------------------|-----------------|
|             | Target<br>management<br>point                                                 | Switch | Equipment<br>error | upper/lower<br>limit error | Operation<br>mode | Analog<br>value |
| Indoor unit | Indoor unit                                                                   | 0      | 0                  | ×                          | 0                 | ×               |
| Ventilator  | Ventilator                                                                    | 0      | 0                  | ×                          | ×                 | ×               |
| Chiller     | Chiller                                                                       | 0      | 0                  | ×                          | 0                 | ×               |
| Dio         | D3Dio<br>External Dio<br>BACnet Dio<br>D3Di<br>External Di<br>Di<br>BACnet Di | 0      | 0                  | ×                          | ×                 | ×               |
| Analog (Ai) | External Ai<br>Internal Ai<br>BACnet Ai                                       | ×      | ×                  | 0                          | ×                 | 0               |

| Condition to detect               |                                                                                                    | Required condition                                                  |  |  |  |
|-----------------------------------|----------------------------------------------------------------------------------------------------|---------------------------------------------------------------------|--|--|--|
|                                   | Required duration                                                                                                    | Status                                                              |  |  |  |
| Switch                            | Specify the time                                                                                                    | Specify which will be considered condition cleared: On or           |  |  |  |
| Equipment error                   | during which the                                                                                                    | error, or Off or normal.                                            |  |  |  |
| Analog upper/lower<br>limit error | continuously cleared<br>in the 0 to 30 minute                                                                                                    | * On/Off, or error/normal must be set on the management point side. |  |  |  |
| Operation mode                    | range, in increments of 1 minute.                                                                                                    | Specify which operation mode clears the condition                   |  |  |  |
| Analog value                      | Specify the time<br>during which the<br>required condition is<br>continuously cleared<br>in the 1 to 30 minute<br>range, and in<br>increments of<br>1 minute. | Specify the analog value that clears the condition as an expression |  |  |  |

Example: If required duration is set to "15 minutes", whether the "condition has been cleared" is assessed only after 15 minutes, and not when the monitored target reached the specified status.

The figure below shows the example of an assessment when the required condition is "On" and required duration, "15 minutes".

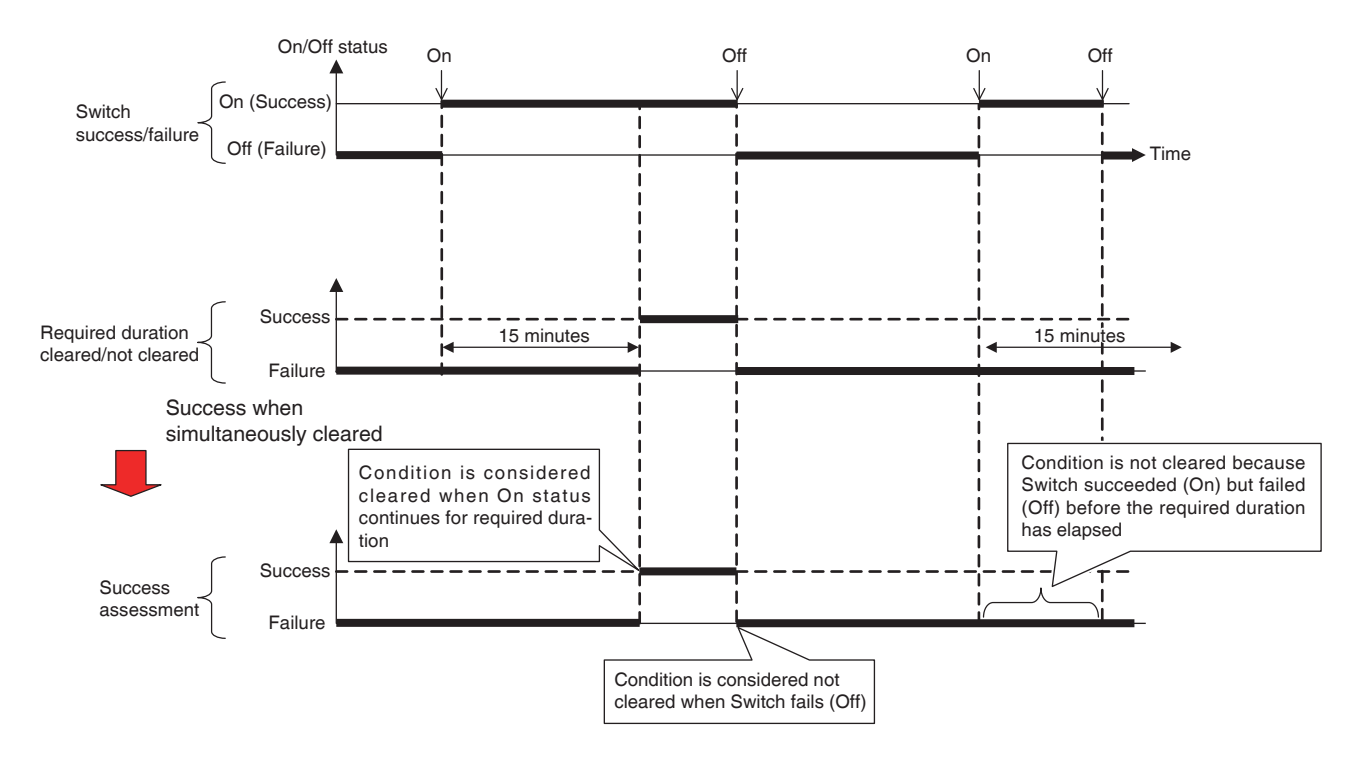

You can register up to two outputs to one interlocking program. In this way, you can set up different outputs (for example, start and stop) for the same input depending on the condition cleared.

The relationship between the targets that the outputs can control and possible actions is as indicated in tables below.

| Target (manage | ment point type)                     |        |                     | Ventilation                    |                   |
|----------------|--------------------------------------|--------|---------------------|--------------------------------|-------------------|
|                | Target<br>management<br>point        | On/Off | On/Off<br>(Setback) | amount/<br>Ventilation<br>mode | Operation<br>mode |
| Indoor unit    | Indoor unit                          | 0      | 0                   | ×                              | 0                 |
| Ventilator     | Ventilator                           | 0      | ×                   | 0                              | ×                 |
| Chiller        | Chiller                              | 0      | ×                   | ×                              | 0                 |
| Dio            | D3Dio,<br>External Dio<br>BACnet Dio | 0      | ×                   | ×                              | ×                 |
| Analog (Ao)    | External Ao<br>BACnet Ao             | ×      | ×                   | ×                              | ×                 |
| Area           | All                                  | 0      | 0                   | 0                              | 0                 |

| Target (management point type) |                                      |           |          |                | Switch by                                    |
|--------------------------------|--------------------------------------|-----------|----------|----------------|----------------------------------------------|
|                                | Target<br>management<br>point        | Fan Speed | Setpoint | Setpoint shift | remote<br>controller<br>enabled/<br>disabled |
| Indoor unit                    | Indoor unit                          | 0         | 0        | 0              | 0                                            |
| Ventilator                     | Ventilator                           | ×         | ×        | ×              | 0                                            |
| Chiller                        | Chiller                              | ×         | 0        | ×              | 0                                            |
| Dio                            | D3Dio,<br>External Dio<br>BACnet Dio | ×         | ×        | ×              | ×                                            |
| Analog (Ao)                    | External Ao<br>BACnet Ao             | ×         | ×        | ×              | ×                                            |
| Area                           | All                                  | 0         | 0        | 0              | $\bigcirc$                                   |

| Target (manage | ment point type)                     | Setpoint by                                  | Operation mode                                  |                    |                 |
|----------------|--------------------------------------|----------------------------------------------|-------------------------------------------------|--------------------|-----------------|
|                | Target<br>management<br>point        | remote<br>controller<br>enabled/<br>disabled | by remote<br>controller<br>enabled/<br>disabled | Timer<br>Extension | Analog<br>value |
| Indoor unit    | Indoor unit                          | 0                                            | 0                                               | $\bigcirc$         | ×               |
| Ventilator     | Ventilator                           | ×                                            | ×                                               | ×                  | ×               |
| Chiller        | Chiller                              | 0                                            | 0                                               | ×                  | ×               |
| Dio            | D3Dio,<br>External Dio<br>BACnet Dio | ×                                            | ×                                               | ×                  | ×               |
| Analog (Ao)    | External Ao<br>BACnet Ao             | ×                                            | ×                                               | ×                  | 0               |
| Area           | All                                  | 0                                            | 0                                               | 0                  | 0               |

# **Interlocking Control Restrictions**

## Handling of communication error

The input condition is either a "valid" or "invalid" status of the target (input management point). When a communication error occurs, the status is handled as "unfixed" because it cannot be assessed. The changes in a status before and after "unfixed" ("valid (invalid)  $\rightarrow$  unfixed" or "unfixed  $\rightarrow$  valid (invalid)") are not considered triggers of cleared conditions. However, a valid status change is treated as trigger if it occurred before becoming "unfixed" or after returning from "unfixed."

# Handling of start

The initial status of a target (input management point) when started is handled as "unfixed". Similarly to the case above, the changes in status before and after "unfixed" are not viewed as triggers of success.

# Handling of maintenance

This function does not work when the management point target of condition detection or control is in maintenance.

## Inconsistent settings

The system will not output any warning even if an inconsistent or inadequate setting is specified for this function. Be sure to carefully check by yourself before using.

## Condition cleared immediately after program setup

If the input changes while the program is being edited or when toggling from disabled to enabled, a condition may be considered cleared depending on the timing. Do not change settings when input is about to change.

## Timing-dependent interlocking control

In cases where two inputs change simultaneously, for example, the function may temporarily work unexpectedly depending on the timing.

Example:

Setting exampleProgram 1, Input: 1-00, 1-01, Output 1: At least one input becomes valid  $\rightarrow$  1-02 OnProgram 1, Input: 1-00, 1-01, Output 2: inputs become valid  $\rightarrow$  1-02 Off

When input 1-00 and input 1-01 simultaneously change from OFF to ON, the controller may detect two statuses as indicated in the figure below.

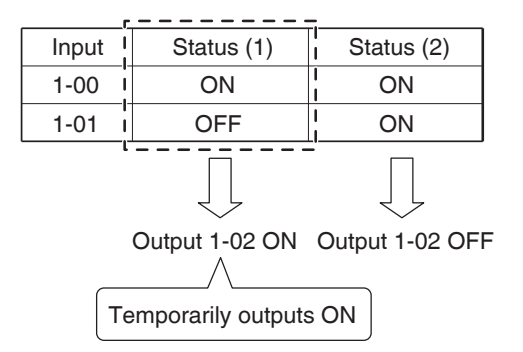

If another condition is cleared while the interlocking control for an already cleared condition is being executed, the latter does not trigger any interlocked control.

Example: When the required condition is "Any turned ON", control is executed as indicated in the figure below.

|      | Input 1 | Input 2 | Input 3 |                           |
|------|---------|---------|---------|---------------------------|
| 0    | OFF     | OFF     | OFF     | Interlegiting Control Veg |
| Time | ON      | OFF     | OFF     | Interlocking Control Yes  |
|      | ON      | ON      | ON      |                           |

# Setting up an interlocking program

The following describes how to program and set up an interlocking program based on the model case below.

- Turn On the Ventilator when any of the indoor units for Office B goes On.
- Turn Off the Ventilator when all indoor units for Office B go Off.

Interlocking program name: Ventilator control program

# Target: Office B (area consisting of indoor unit "a", indoor unit "b", and Ventilator "c")

Control program: (Output1) When either indoor unit "a" or indoor unit "b" goes on, turn on Ventilator "c".

# The required duration is "10 minutes".

(Output2) When both indoor unit "a" and indoor unit "b" go off, turn off Ventilator "c".

# Creating the Interlocking Program

Touch the Interlocking Control button on the Automatic Ctrl. tab of the Menu List screen and display the main Interlocking Control screen (see page 56).

| Interlocking C | ontrol       |  |                                                                                |
|----------------|--------------|--|--------------------------------------------------------------------------------|
| Activation     | Program Name |  | Adivation<br>Caller<br>Disable<br>Edit<br>Copy<br>Delete<br>Rename<br>(2) Edit |
|                |              |  | Close                                                                          |
| Close          |              |  | Tue, 29/<br>21:0                                                               |

# 1. Setting up the interlocking program name

Touch the **Create** button (1) and enter the program name in the Name Input dialog that appears. Enter "Ventilator control program".

Select the "Ventilator control program" registered in the list and touch the Edit button (2) to display the Interlock Program Setup screen.

| erlock Program Se | etup : Ventilator control progra | m          |                 |         |        |
|-------------------|----------------------------------|------------|-----------------|---------|--------|
| Input             | (3)                              | Output1    |                 | Output2 |        |
|                   | Modify                           | Not detect | ed              |         | Modify |
| Type Name         | Ti Detection co                  | Туре       | Name            | Action  |        |
|                   |                                  |            |                 |         |        |
|                   |                                  |            |                 |         |        |
|                   |                                  |            |                 |         |        |
|                   |                                  |            |                 |         |        |
|                   |                                  |            |                 |         |        |
|                   |                                  |            |                 |         |        |
|                   |                                  |            |                 |         |        |
|                   |                                  | Start/Stop | Interval (sec.) |         |        |
|                   |                                  |            |                 | ОК      | Cancel |
| Close             |                                  |            |                 |         | Tue,   |

# 2. Setting up the condition to detect

Touch the **Modify** button (3) and display the Interlock Program Input screen.

| In | Interlock Program Input Setup : Ventilator control program |                        |     |                        |        |                     |                   |                  |
|----|------------------------------------------------------------|------------------------|-----|------------------------|--------|---------------------|-------------------|------------------|
| ١, | Manage                                                     | ment Point In;         | out |                        |        | Available M         | lanagement Points |                  |
|    | Туре                                                       | Name                   | Ti  | Detection condi        |        | Туре                | Name              |                  |
|    | Indoor                                                     | а                      | 0   | Switch:On              |        | Indoor              | 1:1-02            |                  |
|    | Indoor                                                     | b                      | 0   | Switch:On              | Add    | Indoor              | 1:1-03            |                  |
|    |                                                            |                        | (6) |                        |        | Indoor              | 1:1-04 (5)        |                  |
|    |                                                            |                        | (-) |                        | >>     | Indoor              | 1:1-05            |                  |
|    |                                                            |                        |     |                        | Remove | Indoor              | 1:1-06            |                  |
|    |                                                            |                        |     |                        |        | Indoor              | 1:1-07            | •                |
|    |                                                            |                        |     |                        | J      |                     |                   |                  |
|    | Condition                                                  | on Setup<br>mer (min.) |     | (7)<br>Condition Setup | (4)    | Detection<br>Switch | Condition         |                  |
|    |                                                            |                        |     |                        |        |                     | ОК                | Cancel           |
| Ų  | Close                                                      |                        |     |                        |        |                     |                   | Tue, 29/<br>21:0 |

Selecting "Switch" in the Detection Condition combo box (4) displays a list of management points (5) for which On/Off can be registered as the condition to be detected. Selecting the indoor unit "a" and touching the Add button registers it in (6).

Similarly, register the indoor unit "b".

# 3. Setting up the required conditions

Select the indoor unit "a" from the list (6) and touch the **Condition Setup** button (7) to display the Condition Setup screen.

| Condition Setup:b  |               |
|--------------------|---------------|
| Start/Stop / Error | ]             |
| 8)  Start/Error    |               |
| Stop/Normal        |               |
|                    | OK Cancel     |
| Close              | Tue, 29<br>21 |

Select "Start/Error" (8) and touch the OK button to return to the Interlock Program Input screen. Similarly, set up the indoor unit "b".

|        | Indoor                                                                                                    | 1:1-02                                                                                                    |                                                                                                    |
|--------|----------------------------------------------------------------------------------------------------|----------------------------------------------------------------------------------------------------|----------------------------------------------------------------------------------------------------|
| Add    | Indoor                                                                                                    | 1:1-03                                                                                                    | 1                                                                                                    |
| 4.4    | Indoor                                                                                                    | 1:1-04                                                                                                    |                                                                                                    |
| >>     | Indoor                                                                                                    | 1:1-05                                                                                                    |                                                                                                    |
| Remove | Indoor                                                                                                    | 1:1-06                                                                                                    |                                                                                                    |
|        | Indoor                                                                                                    | 1:1-07                                                                                                    | •                                                                                                    |
|        |                                                                                                    |                                                                                                    |                                                                                                    |
|        | Detection (                                                                                                    | Condition                                                                                                    |                                                                                                    |
|        |                                                                                                    |                                                                                                    |                                                                                                    |
|        | Add<br>< </td <td>Add<br/>Add<br/>Indoor<br/>Indoor<br/>Remove<br/>Indoor<br/>Indoor<br/>Indoor<br/>Indoor<br/>Indoor<br/>Indoor<br/>Indoor<br/>Indoor</td> <td>Add<br/>Add<br/>Indoor 1:1-03<br/>Indoor 1:1-04<br/>Indoor 1:1-05<br/>Indoor 1:1-06<br/>Indoor 1:1-07<br/>Detection Condition<br/>Switch</td> | Add<br>Add<br>Indoor<br>Indoor<br>Remove<br>Indoor<br>Indoor<br>Indoor<br>Indoor<br>Indoor<br>Indoor<br>Indoor<br>Indoor | Add<br>Add<br>Indoor 1:1-03<br>Indoor 1:1-04<br>Indoor 1:1-05<br>Indoor 1:1-06<br>Indoor 1:1-07<br>Detection Condition<br>Switch |

Select the indoor unit "a" and touch the **Timer (min.)** button (9) and enter "10" for required duration in the Numerical Input dialog that appears.

Touch the OK button and return to the Interlock Program Setup screen.

Similarly, set up the indoor unit "b".

| Interlock P | rogram Setu | p : Ve | ntilator control ( | program |              |                 |         |             |                |
|-------------|-------------|--------|--------------------|---------|--------------|-----------------|---------|-------------|----------------|
| Input       |             |        | Modif              | (10)    | Output1      | e innut hecomes | Jutput2 | Modify      | ,  <br> 2      |
| Туре        | Name        | Ti     | Detection co       |         | Туре         | Name            | Action  | INIGUITY U  |                |
| Indoor      | а           | 10     | Switch:On          |         |              |                 |         |             |                |
| Indoor      | b           | 10     | Switch:On          |         |              |                 |         |             |                |
|             |             |        |                    |         |              |                 |         |             |                |
|             |             |        |                    |         |              |                 |         |             |                |
|             |             |        |                    |         |              |                 |         |             |                |
|             |             |        |                    |         |              |                 |         |             |                |
|             |             |        |                    |         | Start/Stop I | nterval (sec.)  |         |             |                |
|             |             |        |                    |         | -            |                 | ОК      | Cancel      |                |
| Close       | 9           |        |                    |         |              |                 |         | Tue, 2<br>2 | 19/11<br>21:16 |

Check that the **Output1** tab (10) is displayed and

Select "At least one input becomes valid" in the Input condition combo box (11).

The step above finishes the setup of the required conditions, "which is either indoor unit "a" or "b" to be On for 10 minutes".

#### 4. Setting up the target

Touch the **Modify** button (12) and display the Interlock Program Output Setup screen.

| Ini | erlock Program<br>Events | m Output Setup : Ve | entilator control p | program | Available M | anagement Points, | 'Area    |
|-----|--------------------------|---------------------|---------------------|---------|-------------|-------------------|----------|
|     | Туре                     | Name                | Action              |         | Туре        | Name              |          |
|     | Ventilator               | С                   |                     |         | Indoor      | 1:4-10            |          |
|     |                          |                     |                     | Add     | Indoor      | 1:4-11            |          |
|     |                          | (14)                |                     |         | Indoor      | 1:4-12            | 2)       |
|     |                          | (14)                |                     | >>      | Indoor      | 1:4-13            | 3)       |
|     |                          |                     |                     | Remove  | Indoor      | 1:4-14            |          |
|     |                          |                     |                     |         | Indoor      | а                 |          |
|     |                          |                     |                     | J       | Indoor      | b                 | V        |
|     | Order                    | (1<br>Action        | <b>5)</b><br>Setup  |         |             |                   |          |
|     |                          |                     |                     |         |             | ОК                | Cancel   |
| J   | Close                    |                     |                     |         |             |                   | Tue, 29/ |

(13) is the list of management points and areas that can be registered.

Select Ventilator "c" and touch the Add button to register it as target of the output event in (14).

## 5. Setting up the output actions

Select the Ventilator "c" registered in (14) and touch the Action Setup button (15). The Action Setup screen appears.

| Action Setup : c          |                 |            |    |                    |
|---------------------------|-----------------|------------|----|--------------------|
| Common                    | R/C Prohibition | Ventilator |    |                    |
| On/Off                    | ן               |            |    |                    |
| <ul> <li>Start</li> </ul> | (16)            |            |    |                    |
| OStop                     |                 |            |    |                    |
|                           |                 |            |    |                    |
|                           |                 |            |    |                    |
|                           |                 |            |    |                    |
|                           |                 |            |    |                    |
|                           |                 |            |    |                    |
|                           |                 |            |    |                    |
|                           |                 |            | ок | Cancel             |
|                           |                 |            |    | 0.1.1001           |
| Close                     |                 |            |    | Tue, 29/1<br>21:20 |

Select the **On/Off** check box **(16)** on the Common tab and then, select the **Start** radio button. Touch the OK button and return to the Interlock Program Output Setup screen.

| -            |      | • #          |        | _      | -      |        |
|--------------|------|--------------|--------|--------|--------|--------|
| уре          | Name | Action       |        | lype   | Name   |        |
| /entilator   | С    | Start        |        | Indoor | 1:4-10 |        |
|              |      |              | Add    | Indoor | 1:4-11 |        |
|              |      |              |        | Indoor | 1:4-12 |        |
|              |      |              | >>     | Indoor | 1:4-13 |        |
|              |      |              | Remove | Indoor | 1:4-14 |        |
|              |      |              |        | Indoor | а      |        |
|              |      |              |        | Indoor | b      |        |
| Order<br>1 ↓ |      | Action Setup |        |        |        |        |
|              |      |              |        |        | ОК     | Cancel |

Touch the OK button and return to the Interlock Program Setup screen.

| Modify |      |    | Modify       |            |                   | Outputz<br>() |        |
|--------|------|----|--------------|------------|-------------------|---------------|--------|
| Туре   | Name | Ti | Detection co |            | Name              | Action        | Woalfy |
| Indoor | а    | 10 | Switch:On    |            |                   |               |        |
| Indoor | b    | 10 | Switch:On    |            |                   |               |        |
|        |      |    |              |            |                   |               |        |
|        |      |    |              |            |                   |               |        |
|        |      |    |              |            |                   |               |        |
|        |      |    |              |            |                   |               |        |
|        |      |    |              |            |                   |               |        |
|        |      |    |              | Start/Sto  | p Interval (sec.) |               |        |
|        |      |    |              | Start/Stop | p Interval (sec.) | ]             |        |

The step above finishes the setup of **Output1** for the program, "which turns on Ventilator "c" when either indoor unit "a" or "b" is On for 10 minutes".

# Setting up Output2

Set up a different output action for the same condition to detect and target.

Select the **Output2** tab (17) and then, "All inputs become invalid" in the Input condition combo box (18).

Touch the **Modify** button (19) and display the Interlock Program Output Setup screen.

| terlock Progra | am Output Setup | : Ventilator con   | rol | program | Available M | anagement Points/Area |        |
|----------------|-----------------|--------------------|-----|---------|-------------|-----------------------|--------|
| Туре           | Name            | Action             |     |         | Туре        | Name                  |        |
| Ventilator     | с               |                    |     |         | Indoor      | 1:4-10                |        |
|                |                 |                    |     | Add     | Indoor      | 1:4-11                |        |
|                |                 |                    |     | ~       | Indoor      | 1:4-12                |        |
|                | (21)            |                    |     |         | Indoor      | 1:4-13 <b>(20)</b>    |        |
|                |                 |                    |     | Remove  | Indoor      | 1:4-14                |        |
|                |                 |                    |     |         | Indoor      | а                     |        |
|                |                 |                    |     | J       | Indoor      | b                     | •      |
| Order          | Ac              | (22)<br>tion Setup |     |         |             |                       |        |
|                |                 |                    |     |         |             | ОК                    | Cancel |
| Close          |                 |                    |     |         |             |                       | Tue, 2 |

Select Ventilator "**c**" from (20) and touch the Add button to register it as target of the output event in (21). Select the Ventilator "**c**" registered in (21) and touch the **Action Setup** button (22) to display the Action Setup screen.

| Action Setup : c |                 |            |    |                    |
|------------------|-----------------|------------|----|--------------------|
| Common           | R/C Prohibition | Ventilator |    |                    |
| On/Off           |                 |            |    |                    |
| OStart           |                 |            |    |                    |
| (23) OStop       |                 |            |    |                    |
|                  |                 |            |    |                    |
|                  |                 |            |    |                    |
|                  |                 |            |    |                    |
|                  |                 |            |    |                    |
|                  |                 |            |    |                    |
|                  |                 |            |    |                    |
|                  |                 |            | [  |                    |
|                  |                 |            | ОК | Cancel             |
| Close            |                 |            |    | Tue, 29/1<br>21:25 |

Select the **Stop** radio button (23) and touch the OK button to return to the Interlock Program Output Setup screen.

Likewise touch the OK button on the Interlock Program Output Setup screen and return to the Interlock Program Setup screen.

| Int | erlock P | 'rogram Setup | : Ve | ntilator control prog | ram |                 |              |         | _                |
|-----|----------|---------------|------|-----------------------|-----|-----------------|--------------|---------|------------------|
|     | Input    |               |      |                       | -   | Output1         |              | Output2 |                  |
|     |          |               |      | Modify                |     | All inputs bec  | come invalid |         | Modify           |
|     | Туре     | Name          | Ti   | Detection co          |     | Туре            | Name         | Action  |                  |
|     | Indoor   | а             | 10   | Switch:On             |     | Ventilator      | с            | Stop    |                  |
|     | Indoor   | b             | 10   | Switch:On             |     |                 |              |         |                  |
|     |          |               |      |                       |     |                 |              |         |                  |
|     |          |               |      |                       |     |                 |              |         |                  |
|     |          |               |      |                       |     |                 |              |         |                  |
|     |          |               |      |                       |     |                 |              |         |                  |
|     |          |               |      |                       |     | Start/Stan Inte | anual (cap.) |         |                  |
|     |          |               |      |                       |     |                 | 0 Modify     |         |                  |
|     |          |               |      |                       |     |                 |              | ОК      | Cancel           |
| Į   | Close    | 3             |      |                       |     |                 |              |         | Tue, 29/<br>21:2 |

The step above finishes the setup of **Output2** for the program, "which turns off Ventilator "c" when both indoor units "a" and "b" go off".

The "Ventilator control program" is now complete.

Touch the OK button and return to the main Interlocking Control screen.

# Enabling the Interlocking Program

Enable the created interlocking program.

| terlocking C | ontrol                     |               |          |
|--------------|----------------------------|---------------|----------|
| Activation   | Program Name               | Activation    |          |
| Enable       | Ventilator control program | • Enable (24) |          |
|              |                            | ODisable      |          |
|              |                            | Edit          | i        |
|              |                            | Create        |          |
|              |                            | Сору          |          |
|              |                            | Delete        |          |
|              |                            | Rename        |          |
|              |                            | Edit          | l        |
|              |                            |               |          |
|              |                            |               |          |
|              |                            |               | _        |
|              |                            | Close         |          |
| Close        |                            | Tue,          | 29<br>21 |

Select "Ventilator control program" and select the Enable radio button (24).

Check that the Activation column of the list is set to Enable and touch the Close button to close the screen.

# Detailed screen and button descriptions

#### Main Interlocking Control Screen

This screen is displayed when you touch the Interlocking Control button on the Automatic Ctrl. tab of the Menu List screen (see page 56).

This screen allows you to create and delete interlocking programs, as well as enable/disable the interlocking programs.

| ctivation | Program Name |     | Activation (2)    |
|-----------|--------------|-----|-------------------|
| nable     | Program 1    |     | OEnable           |
|           | Program 2    |     | Disable           |
|           | Program 3    |     |                   |
| nable     | Program 4    | (1) | ( <u>4</u> ) Conv |
|           | Program 5    |     | (5) Delete        |
|           | Program 6    |     | (6) Rename        |
|           | Program 7    |     | 7 Edit            |
|           |              |     |                   |
|           |              |     |                   |
|           |              |     | (8)<br>Close      |

## (1) Interlocking program list

Displays registered interlocking programs.

## (2) Enable/Disable radio button

Enables and disables an interlocking program.

## (3) Create button

Creates a new interlocking program. Touching the button displays the Name Input dialog.

The maximum number of interlocking programs you can create is 500.

Set up a name using 1 to 32 characters, irrespective of single or double byte.

Duplicate names are not permitted.

## (4) Copy button

Copies the program selected in the interlocking program list. Touching the button displays the Name Input dialog.

## (5) Delete button

Deletes the program selected in the interlocking program list. Touching the button displays a deletion confirmation dialog.

# (6) Rename button

Renames the program selected in the interlocking program list. Touching the button displays the Text Input dialog.

# (7) Edit button

Displays the Interlock Program Setup screen that allows you to edit the program selected in the interlocking program list.

(8) Close button

Closes the screen.

# Interlock Program Setup Screen

This screen is displayed when you touch the Edit button on the main Interlocking Control screen. Sets up details for the interlocking program.

| Int | nterlock Program Setup : Program 1 |      |    |              |   |                |              | (7)             |                   |
|-----|------------------------------------|------|----|--------------|---|----------------|--------------|-----------------|-------------------|
|     | Input                              |      |    | (2)          | 1 | Output1        |              | Output2         |                   |
| Ι.  |                                    |      |    | Modify       |   | At least one   | input becor  | mes valid (4) 🔻 | Modify (5)        |
|     | Туре                               | Name | Ti | Detection co |   | Туре           | Name         | Action          |                   |
|     | Indoor                             | а    | 10 | Switch:On    |   | Ventilator     | с            | Start           |                   |
|     | Indoor                             | b    | 10 | Switch:On    |   |                |              |                 |                   |
|     | (1)                                |      |    |              |   |                | (3)          |                 |                   |
|     |                                    |      |    |              | ] | Start/Stop Int | erval (sec.) | ify (8)<br>ОК   | (9)<br>Cancel     |
| Ų   | Clos                               | 3    |    |              |   |                |              |                 | Tue, 29/1<br>21:3 |

# (1) Input list

Displays the input conditions of the interlocking program

# (2) Modify button (Input)

Displays the Interlock Program Input screen that allows you to set the input conditions for interlocking.

# (3) Output list

Displays the outputs of the interlocking program.

## (4) Input condition combo box

Selects the input conditions for an interlocking program output.

Select an input condition from: Not detected, At least one input becomes valid, All inputs become valid, At least one input becomes invalid, and All inputs become invalid.

# (5) Modify button (Output)

Displays the Interlock Program Output Setup screen that allows you to set up the event to be output by the interlocking program.

## (6) Sequential Start/Stop interval [sec.] field

Sets up the delay for the outputs. When sending a switch order to multiple management points, you can set up an interval for outputting the orders.

Touch the Modify button and enter the time in the Numerical Input dialog that appears.

The range of values you can enter is 0 to 60, in increments of 1.

# (7) Output1/Output2 selection tab

Toggles between settings for Output1 and Output2. You can set up to two outputs to one interlocking program.

## (8) OK button

Saves the edit and closes the screen.

# (9) Cancel button

# Interlock Program Input Setup Screen

This screen is displayed when you touch the Modify button on the Interlock Program Setup screen.

Sets up the inputs to the interlocking program.

| In | erlock P      | rogram Input \$ | Setup | : Program 1     |        |             |            |        |                  |
|----|---------------|-----------------|-------|-----------------|--------|-------------|------------|--------|------------------|
|    | Manage        | ment Point Ing  | out   |                 |        | Available N | Management | Points |                  |
|    | Туре          | Name            | Ti    | Detection condi |        | Туре        | Name       |        |                  |
|    | Indoor        | а               | 10    | Switch:On       | (6)    | Indoor      | 1:1-02     |        |                  |
|    | Indoor        | b               | 10    | Switch:On       | Add    | Indoor      | 1:1-03     | (4)    |                  |
|    |               |                 | (1)   |                 |        | Indoor      | 1:1-04     |        |                  |
|    |               |                 | (')   |                 | >>     | Indoor      | 1:1-05     |        |                  |
|    |               |                 |       |                 | Remove | Indoor      | 1:1-06     |        |                  |
|    |               |                 |       |                 | (/)    | Indoor      | 1:1-07     |        | •                |
|    |               |                 |       |                 | J      |             |            |        |                  |
|    | Conditi       | on Setup        |       | (3)             |        | Detection   | Condition  |        |                  |
|    | <b>(2)</b> Ti | mer (min.)      |       | Condition Setup |        | Switch      | (5)        | (8)    | (9)              |
|    |               |                 |       |                 |        |             |            | OK     | Cancel           |
|    | _             |                 | _     |                 |        |             |            | _      |                  |
|    |               | •               |       |                 |        |             |            |        | Tue, 29,<br>21:3 |

# (1) Management Point Input list

Displays a list of management points monitored as inputs to the interlocking program.

# (2) Timer (min.) button

Displays the Numerical Input dialog that allows you to set the required duration. The range of values you can enter is 0 to 30, in increments of 1. (1 to 30 for analog values)

## (3) Condition Setup button

Displays the Condition Setup screen that allows you to set up the conditions required for the management point selected in the Management Point Input list.

## (4) Available Management Points list

Displays a list of management points that can be selected as input for the condition to detect selected in the Detection Condition combo box.

## (5) Detection Condition combo box

Selects the condition to detect at an available management point in the Available Management Points list.

Select a condition to detect from: Switch, Equipment error, Analog upper limit error, Analog lower limit error, Operation mode, and Analog value condition.

## (6) Add button

Registers an available management point selected in the Available Management Points list to the Management Point Input list.

You can register up to 50 management points to monitor. However, you cannot register areas.

## (7) Remove button

Removes the management point selected in the Management Point Input list from monitoring.

## (8) OK button

Saves the edit and closes the screen.

## (9) Cancel button

## Condition Setup Screen

This screen is displayed when you touch the Condition Setup button on the Interlock Program Setup screen.

Sets up the conditions to be required to the input.

The screen consists of three tabs: Start/Stop / Error, Operation Mode, and Analog Value, each detecting different conditions. The screen opens on the tab that corresponds to the type of the monitored management point.

## • Start/Stop / Error Tab (Condition Setup Screen)

This screen is displayed when you touch the Start/Stop / Error tab on the Condition Setup screen.

Sets up the conditions required for Switch, Equipment error, Analog upper limit error, or Analog lower limit error to be detected.

| Condition Setup:1:1-00     |     | ] |     |                     |
|----------------------------|-----|---|-----|---------------------|
| Start/Error<br>Stop/Normal | (1) |   |     |                     |
|                            |     |   |     |                     |
|                            |     |   |     |                     |
|                            |     |   | (2) | (3)                 |
|                            |     |   | ОК  | Cancel              |
| Close                      |     |   |     | Sat, 02/04<br>19:35 |

## (1) Required condition radio button

Select either Start/Error or Stop/Normal as the required condition.

#### (2) OK button

Saves the edit and closes the screen.

#### (3) Cancel button

# Operation Mode Tab (Condition Setup Screen)

This screen is displayed when you touch the Operation Mode tab on the Condition Setup screen. Sets up the conditions required for the operation mode to be detected.

| Condition Setup:1:1-00 |               |      |                    |                |     |                     |
|------------------------|---------------|------|--------------------|----------------|-----|---------------------|
| Operation Mode         |               |      |                    |                |     |                     |
|                        | Operation Mod | de = | Cool, Dry, Auto(Co | ol) <b>(1)</b> | V   |                     |
|                        |               |      |                    |                |     |                     |
|                        |               |      |                    |                |     |                     |
|                        |               |      |                    |                | (2) | (3)                 |
|                        |               |      |                    |                | ОК  | Cancel              |
| Close                  |               |      |                    |                |     | Sat, 02/04<br>19:36 |

# (1) Operation Mode combo box

Select the operation mode required for clearing the condition.

Select an operation mode from: "Cool, Dry, Auto(Cool)", "Heat, Auto(Heat)", and "Fan".

# (2) OK button

Saves the edit and closes the screen.

## (3) Cancel button

# Analog Value Tab (Condition Setup Screen)

This screen is displayed when you touch the Analog Value tab on the Condition Setup screen. Sets up the analog value requirement for the condition to be detected.

| Condition Setup:at<br>Analog Value<br>Analog value2<br>Constant Valu (a)<br>(3) | (4)                                        |
|---------------------------------------------------------------------------------|--------------------------------------------|
| Analog value1                                                                   | Hysteresis<br>± 1.00<br>Modify             |
|                                                                                 | - <b>(5) (6)</b><br>ОК Салсе!<br>Sat, 02/0 |

## (1) Analog Value1 field

Displays the name of the management point selected in the Management Point Input list.

## (2) Inequality Sign Selection radio button

Select the inequality sign to be used in the analog value condition from ">" and "<".

## (3) Analog Value2 field

Sets up the right side of the analog value condition.

## (a) Constant Value area

Select this area when specifying a constant value on the right side.

Touch the Modify button and enter a value in the Numerical Input dialog that appears.

For the range of values you can enter, see page 182.

## (b) Mgmt. Point area

Select this area when specifying the right side using a management point and offset. Touch the Modify button under Mgmt. Point and display the Management Points Selection screen and select one from the list.

| fanagement | Points Selection : a | it |  |    |                |
|------------|----------------------|----|--|----|----------------|
| Туре       | Name                 |    |  |    |                |
| Analog     | ai2                  |    |  |    |                |
| Analog     | ai3                  |    |  |    |                |
| Analog     | ai4                  |    |  |    |                |
| Analog     | ai5                  |    |  |    |                |
| Analog     | ai6                  |    |  |    |                |
|            |                      |    |  |    |                |
|            |                      |    |  |    |                |
|            |                      |    |  |    |                |
|            |                      |    |  |    |                |
|            |                      |    |  |    |                |
|            |                      |    |  | ОК | Cancel         |
| Close      |                      |    |  |    | Sat, 02/<br>20 |

Touch the Modify button under Offset and display the Numerical Input dialog to enter the offset. For the range of values you can enter, see page 182.

# (4) Hysteresis area

Sets up the range of the dead zone.

Touch the Modify button and enter the range in the Numerical Input dialog that appears.

For the range of values you can enter, see page 182.

## (5) OK button

Saves the edit and closes the screen.

## (6) Cancel button

# Setting up an Analog Value Condition

An analog value can be used as a condition to detect when using free cooling or, when starting/ stopping the air conditioners only while the room temperature is within a set range.

The condition may be a comparison against a constant value or a comparison between analog values. Furthermore, ">" and "<" can be used to allow for range specification.

When the condition is cleared, the input is considered valid and when the condition is not cleared, the input is considered invalid.

Whether input is valid or invalid is assessed every minute.

In addition, you can set a hysteresis around the valid/invalid border value to prevent hunting.

In case that the condition is set between analog values, the conditions can only be set to the management points with the same analog type (temperature/general-purpose).

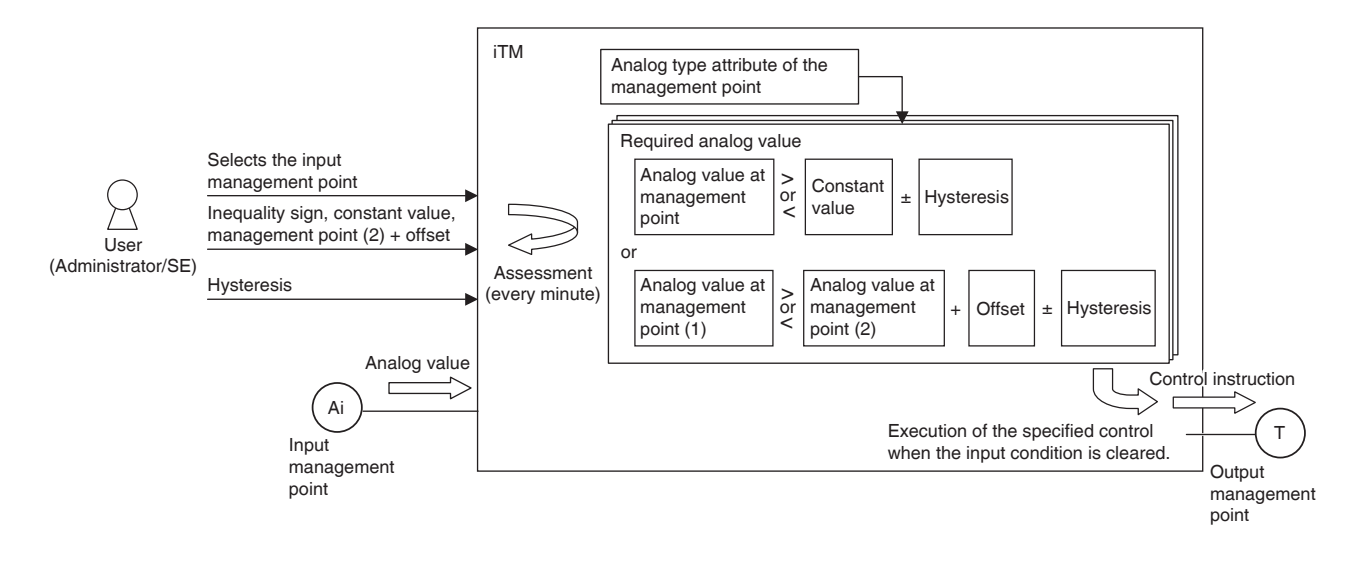

The following shows an example of how an analog value condition is assessed.

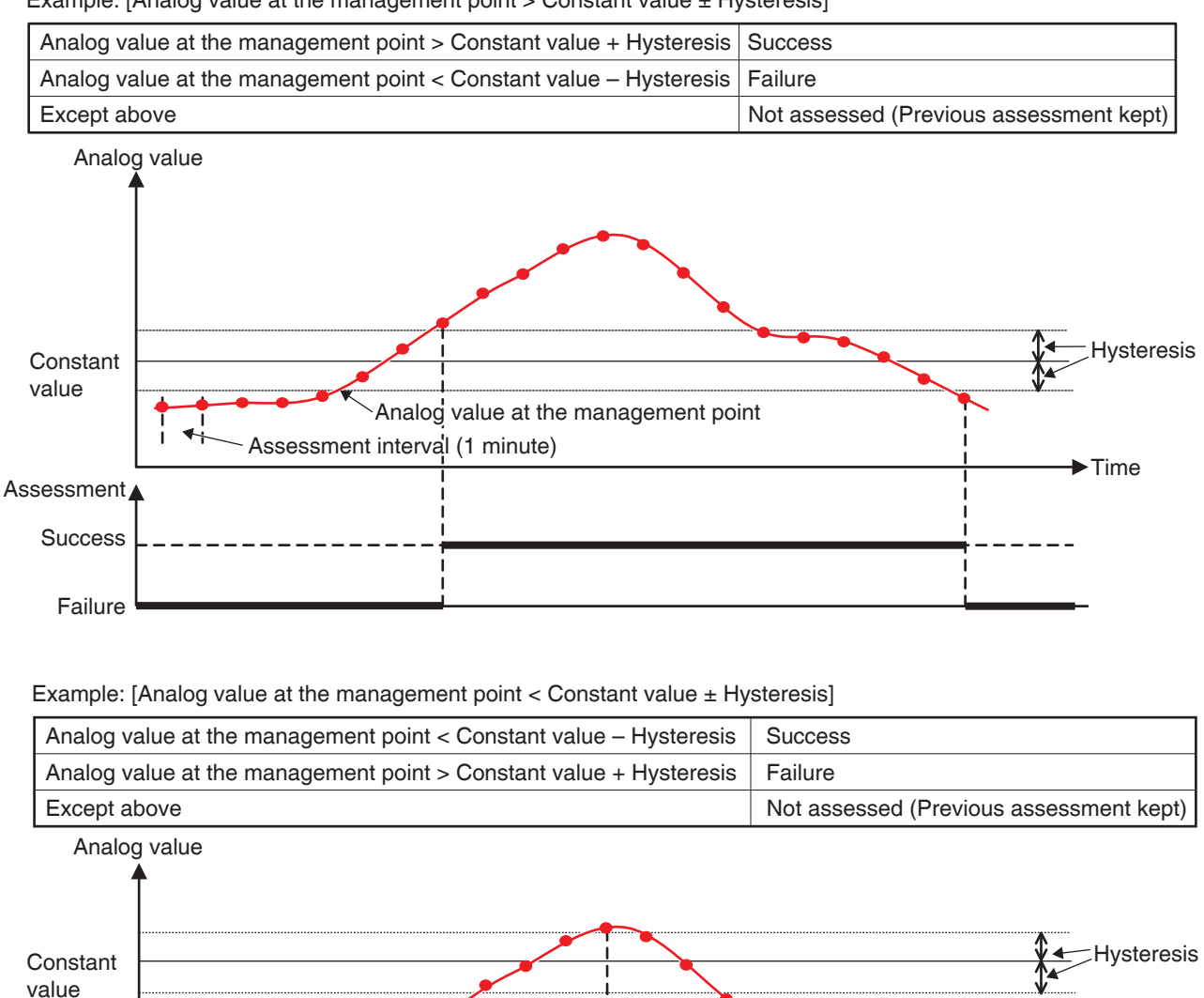

Analog value at the management point

►Time

• The value at the management and constant value are compared as follows. Example: [Analog value at the management point > Constant value ± Hysteresis]

Range condition can be defined by combining the two cases above.

Assessment interval (1 minute)

Assessment /

Success

Failure
• Similarly, two analog values are compared as follows.

Example: [Analog value at the management point > Analog value at the management point + Offset ± Hysteresis]

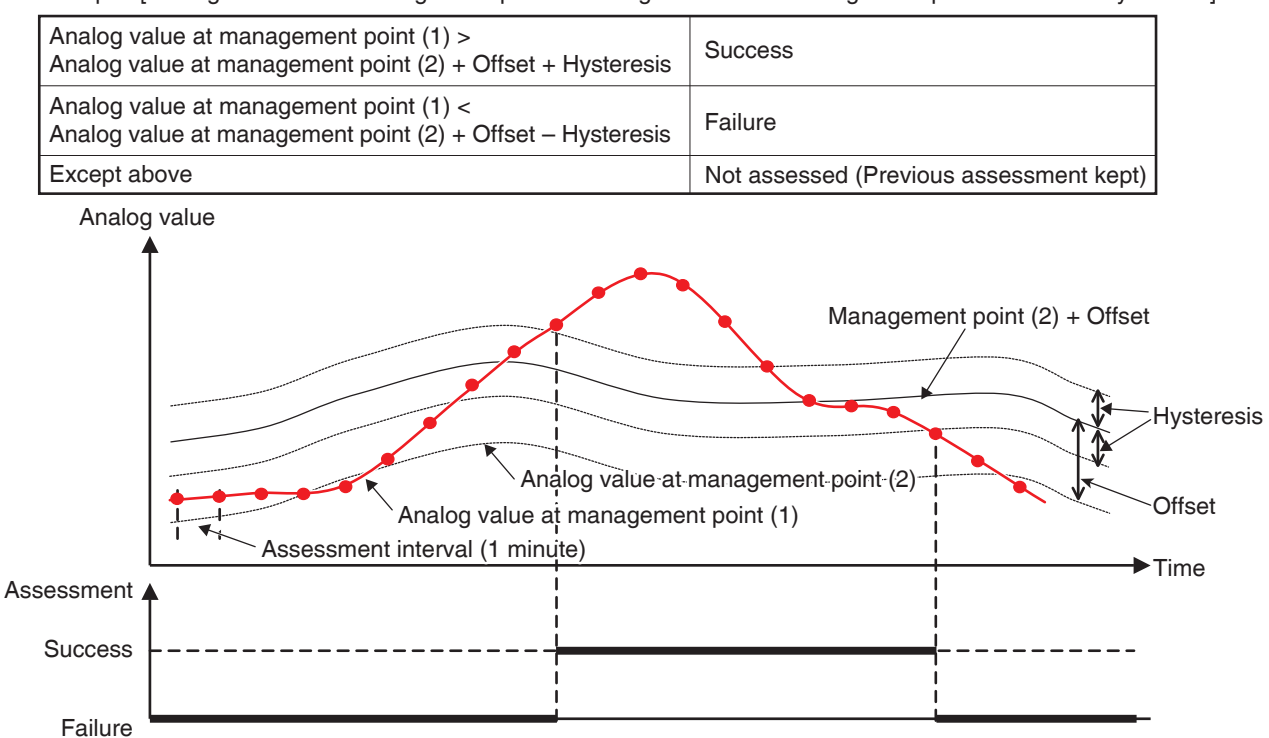

Example: [Analog value at the management point < Analog value at the management point + Offset ± Hysteresis]

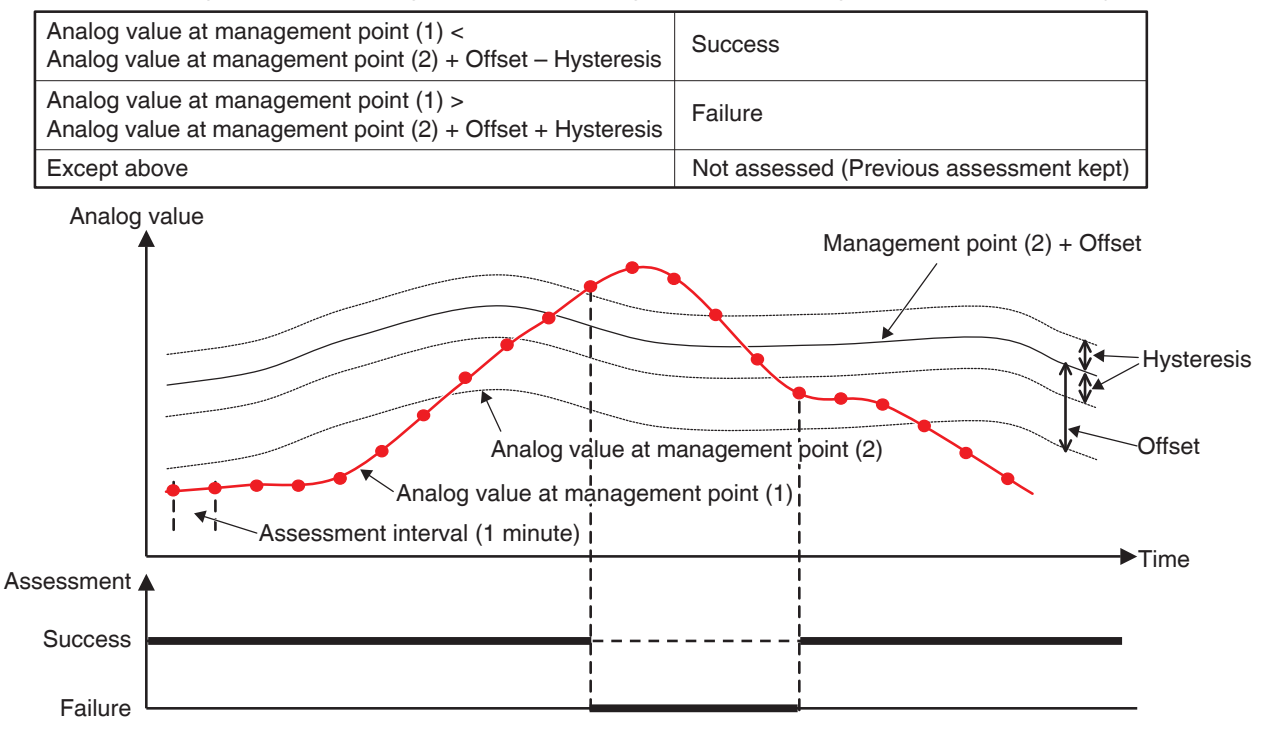

Range condition can be defined by combining the two cases above.

### - NOTE —

- The setup of analog value conditions assumes expert users familiar with the system; therefore, be careful as no warning will be output even if a set up (for example, room temperature > 200°C) is inappropriate.
- If an abnormal value is entered due to an analog sensor malfunction, the analog value condition may be always cleared (or not cleared). When using an analog value condition, the creation of a separate interlocking program for analog upper/lower limit error is recommended.

### Setup Items for Condition Setup Screen

The setting items and range of values you can set in each tab are as indicated in the table below.

| L                                    |                                                                                      |                                                                                                    |                                                                 |                                     |                               |                        | Possible range  | C: Visible: x: In  | visible. Between (           | ) : Numerical ran | udel                                 | - |
|--------------------------------------|--------------------------------------------------------------------------------------|----------------------------------------------------------------------------------------------------|-----------------------------------------------------------------|-------------------------------------|-------------------------------|------------------------|-----------------|--------------------|------------------------------|-------------------|--------------------------------------|---|
|                                      |                                                                                      |                                                                                                    |                                                                 |                                     |                               |                        | Condition to de | tect               |                              |                   |                                      | _ |
| Cotti                                | na location                                                                          | t<br>met                                                                                                    |                                                                 |                                     |                               | Satrinor dataile       | On/Off          | Equipment<br>error | Analog upper/<br>lower limit | Operation<br>mode | Analog value condition<br>Single     |   |
|                                      |                                                                                      |                                                                                                    |                                                                 |                                     |                               |                        |                 |                    | D                            |                   | 2                                    |   |
|                                      | Start/Stop /                                                                         | Required or                                                                                                    | Andition for Start/                                             | Ston / Error                        |                               | Start/Error            | 0               | 0                  | 0                            | ×                 | x                                    | _ |
|                                      | Error tab                                                                            | o nalinhau                                                                                                    |                                                                 |                                     |                               | Stop/Normal            | 0               | 0                  | 0                            | ×                 | ×                                    | _ |
|                                      |                                                                                      |                                                                                                    |                                                                 |                                     |                               | Cool, Dry, Auto(Cool)  | ×               | ×                  | ×                            | 0                 | ×                                    | _ |
|                                      | Operation Mode<br>tab                                                                | Operation N                                                                                                    | Mode                                                            |                                     |                               | Heat, Auto(Heat)       | ×               | ×                  | ×                            | 0                 | ×                                    | _ |
|                                      |                                                                                      |                                                                                                    |                                                                 |                                     |                               | Fan                    | ×               | ×                  | ×                            | 0                 | ×                                    | _ |
|                                      |                                                                                      | Analog Valt                                                                                                    | le1                                                             |                                     |                               | Example: Outdoor Temp1 | ×               | ×                  | ×                            | ×                 | 0                                    | _ |
|                                      |                                                                                      | Procession of the Control of the Control of the Con | Sign Coloction                                                  |                                     |                               | ٨                      | ×               | ×                  | ×                            | ×                 | 0                                    | _ |
|                                      |                                                                                      | . Illeduality                                                                                                    |                                                                 |                                     |                               | v                      | ×               | ×                  | ×                            | ×                 | 0                                    | _ |
|                                      |                                                                                      |                                                                                                    |                                                                 | Tomocratico                         | Celsius                       | Example: 0.0°C         | ×               | ×                  | ×                            | ×                 | ◯ (–512.0~512.0) *1*2*4 Step: 0.1    | _ |
|                                      |                                                                                      |                                                                                                    | Const Value                                                     | lemperature                         | Fahrenheit                    | Example: 32°F          | ×               | ×                  | ×                            | ×                 | ○ (-890~954) *1*2*4 Step: 1          | _ |
|                                      |                                                                                      |                                                                                                    |                                                                 | Generic                             |                               | Example: 0.00          | ×               | ×                  | ×                            | ×                 | (-9999.99~9999.99) *1*4 Step: 0.01   | _ |
|                                      | Analog Value<br>tab                                                                  | Analog<br>Value2                                                                                                    |                                                                 |                                     |                               | Example: Room Temp1    | ×               | ×                  | ×                            | ×                 | 0 *3                                 | _ |
| ue                                   |                                                                                      |                                                                                                    | Mgmt.                                                           | Tomocrature                         | Celsius                       | Example: 0.0           | ×               | ×                  | ×                            | ×                 | ◯ (–512.0~512.0) *1*2*3 Step: 0.1    | _ |
| Scree                                |                                                                                      |                                                                                                    | Point                                                           | lemperature                         | Fahrenheit                    | Example: 0             | ×               | ×                  | ×                            | ×                 | ○ (-922~922) *1*2*3 Step: 1          | _ |
| s dna                                |                                                                                      |                                                                                                    | \$#O                                                            | Generic                             |                               | Example: 0.00          | ×               | ×                  | ×                            | ×                 | ◯ (-9999.99~9999.99) *1*3 Step: 0.01 | _ |
| es u                                 |                                                                                      |                                                                                                    |                                                                 | Tomocrature                         | Celsius                       | Example: 1.0           | ×               | ×                  | ×                            | ×                 | ◯ (0.0~512.0) *1*2 Step: 0.1         | _ |
| oitibr                               |                                                                                      | Hysteresis                                                                                                    |                                                                 | lemberarine                         | Fahrenheit                    | Example: 1             | ×               | ×                  | ×                            | ×                 | ◯ (0~922) *1*2 Step: 1               | _ |
| Cor                                  |                                                                                      |                                                                                                    |                                                                 | Generic                             |                               | Example: 1.00          | ×               | ×                  | ×                            | ×                 | ◯ (0.00~9999.99) *1 Step: 0.01       | _ |
| *1 Dis<br>*2 Dis<br>*3 Gri<br>*4 Gra | splayed in accordar<br>splayed in °C or °F<br>ayed out when Con<br>ayed out when Mgm | nce with the<br>depending o<br>ist Value is se<br>nt. Point is se                                                                                                    | analog type of th<br>n the unit selecte<br>slected.<br>slected. | e selected mans<br>ed in the System | agement point.<br>I Settings. |                        |                 |                    |                              |                   |                                      |   |

### Interlock Program Output Setup Screen

This screen is displayed when you touch the Modify button on the Interlock Program Setup screen.

| Type        | Name  | Action     | Туре          | Name       |     |
|-------------|-------|------------|---------------|------------|-----|
| Ventilator  | С     | Start      | (5) Indoor    | 1:4-08     |     |
| ndoor       | а     |            | Add Indoor    | 1:4-09     |     |
| ndoor       | b (1) |            | Indoor        | 1:4-10 (4) |     |
|             | (')   |            | >> Indoor     | 1:4-11     |     |
|             |       |            | Remove Indoor | 1:4-12     |     |
|             |       |            | Indoor        | 1:4-13     |     |
|             |       |            | Indoor        | 1:4-14     |     |
| 2)<br>Order | ר     | (3)        |               |            |     |
|             | Ac    | tion Setup |               | (7)        | (8) |
| Ţ.          |       |            |               |            |     |

Sets events that will be output by the interlocking program.

### (1) Events list

Displays a list of management points/areas to which events are output.

### (2) Order button

Moves up and down the output event selected in the Events list.

### (3) Action Setup button

Displays the Action Setup screen that allows you to set up the action to be performed by the output event selected in the Events list.

### (4) Available Management Points/Area list

Displays a list of management points/areas to which events can be output.

### (5) Add button

Registers an available management point or area selected in the Available Management Points/ Area list to the Events list as a target of event output.

You can register up to 25 management points or 1 area as target of an event output.

You cannot simultaneously register management points and areas in one interlocking program.

### (6) Remove button

Removes the management point or area selected in the Events list.

### (7) OK button

Saves the edit and closes the screen.

### (8) Cancel button

### Action Setup Screen

This screen is displayed when you touch the Action Setup button on the Interlock Program Output Setup screen.

Sets the actions that will be performed by an output event of the interlocking program.

This screen consists of five tabs: Common, R/C Prohibition, A/C, Ventilator, and Ao, each outputting different event actions. The screen opens on the tab that corresponds to the type of the selected management point/area.

### Common Tab (Action Setup Screen)

This screen is displayed when you touch the Common tab on the Action Setup screen. Sets up actions for common items.

| Action Setup : a  | R/C Prohibition | A/C      |              |     |                    |
|-------------------|-----------------|----------|--------------|-----|--------------------|
| On/Off (1)        |                 |          |              |     |                    |
| <b>(2) </b> Start | (4)             |          |              |     |                    |
| (3) OStop         | OSetb           | ack High | OSetback Low |     |                    |
|                   |                 |          |              |     |                    |
|                   |                 |          |              |     |                    |
|                   |                 |          |              |     |                    |
|                   |                 |          |              |     |                    |
|                   |                 |          |              |     |                    |
|                   |                 |          |              | (5) | (6)                |
|                   |                 |          |              | ОК  | Cancel             |
| Close             |                 |          |              |     | Wed, 30/1<br>17:44 |

### (1) On/Off area

Select the On/Off check box to start/stop the target.

### (2) Start radio button

Select to start the target.

(3) Stop radio button

Select to stop the target.

### (4) Setback High, Setback Low radio buttons

Select either of the two radio buttons when using the Setback function.

These radio buttons are displayed only when the optional Setback function is enabled.

### (5) OK button

Saves the edit and closes the screen.

### (6) Cancel button

### • R/C Prohibition Tab (Action Setup Screen)

This screen is displayed when you touch the R/C Prohibition tab on the Action Setup screen. Enables or disables the remote controller. This tab is not displayed when the R/C Prohibition function is disabled.

| Action Setup : a                            |               |     |        |                             |                  |                   |
|---------------------------------------------|---------------|-----|--------|-----------------------------|------------------|-------------------|
| Common R/C                                  | C Prohibition | A/C |        |                             |                  |                   |
| Start/Stop<br>Permitted<br>Stop Only        | (1)           |     | Setpoi | nt<br>ermitted<br>rohibited | (3)              |                   |
| Operation Mode     Permitted     Prohibited | (2)           |     |        |                             |                  |                   |
|                                             |               |     |        |                             | <b>(4)</b><br>ок | (5)<br>Cancel     |
| Close                                       |               |     |        |                             |                  | Wed, 30/1<br>17:4 |

Select the check box of the items to set up and select the setting using the radio buttons.

### (1) Start/Stop area

Permits/Prohibits starting/stopping from the remote controller. Select the setting from Permitted, Stop Only, and Prohibited.

### (2) Operation Mode area

Permits/Prohibits changing the operation mode from the remote controller.

Select the setting from Permitted and Prohibited.

This setting area is not displayed when the target is Ventilator

### (3) Setpoint area

Permits/Prohibits changing the setpoint from the remote controller.

Select the setting from Permitted and Prohibited.

This setting area is not displayed when the target is Ventilator.

### (4) OK button

Saves the edit and closes the screen.

### (5) Cancel button

### • A/C Tab (Action Setup Screen)

This screen is displayed when you touch the A/C tab on the Action Setup screen. Sets up the air conditioner actions.

| Action Setup : 11-01 Common R/C Prohibition A/C                                                                                                    |           |                     |
|----------------------------------------------------------------------------------------------------|-----------|---------------------|
| Cool                                                                                                    |           |                     |
| Setpoint (2) (a) (a) (b) (c) (c) (c) (c) (c) (c) (c) (c) (c) (c                                                                                                    |           |                     |
| Timer Extension Settings (4)                                                                                                    |           |                     |
|                                                                                                    | (5)<br>Ок | (6)<br>Cancel       |
| United and a second second sec |           | Tue, 16/08<br>02:22 |

Select the check box of the items to set up and select the setting from the combo box.

### (1) Operation Mode setting area

Sets up the operation mode.

Select the setting from Fan, Cool, Heat, Dependent, Automatic, and Dry.

Only options applicable to the target are displayed.

Some items may become unavailable depending on the selected operation mode.

### (2) Setpoint setting area

Sets up the setpoint.

To set up, select either the (a) Setpoint radio button or (b) Setpoint shift radio button.

If you selected Setpoint, touch the Modify button and enter the temperature in the Numerical Input dialog that appears. The range of values you can enter is -30 to 70°C, in increments of 0.1°C.

If you selected Setpoint shift, select the amount to shift using the combo box.

Select the amount to shift the temperature from Decrease the temprature settings by 4°C, Decrease the temprature settings by 3°C, Decrease the temprature settings by 2°C, Decrease the temprature settings by 1°C, Increase the temprature settings by 1°C, Increase the temprature settings by 2°C, Increase the temprature settings by 3°C, and Increase the temprature settings by 4°C.

### (3) Fan Speed setup area

Sets up the fan speed.

Touching the  $\blacktriangle$  button increases the fan speed by one level while touching the  $\checkmark$  button decreases the fan speed by one level.

The fan speed you can set depends on the target.

### (4) Timer Extension Settings area

Sets up the function that prevents failure to turn off the indoor unit.

Select whether to enable (On) or disable (Off) the function using the combo box.

### (5) OK button

Saves the edit and closes the screen.

### (6) Cancel button

### Ventilator Tab (Action Setup Screen)

This screen is displayed when you touch the Ventilator tab on the Action Setup screen. Sets up the Ventilator actions.

| Action Setup : c           |                    |
|----------------------------|--------------------|
| Common R/C Prohibition     | Ventilator         |
| Ventilation Mode Automatic | )                  |
| Ventilation Amount         | )                  |
|                            |                    |
|                            |                    |
|                            |                    |
|                            | (3) (4)            |
|                            | OK Cancel          |
| Close                      | Wed, 30/1<br>17:47 |

Select the check box of the items to set up and select the setting from the combo box.

### (1) Ventilation Mode setting area

Sets up the ventilation mode.

Select the setting from Automatic, ERVentilation, and Bypass.

### (2) Ventilation Amount setting area

Sets up the ventilation amount.

Select the setting from Auto (normal), Low (normal), High (normal), Auto (fresh up), Low (fresh up), and High (fresh up).

### (3) OK button

Saves the edit and closes the screen.

### (4) Cancel button

### Ao Tab (Action Setup Screen)

This screen is displayed when you touch the Ao tab on the Action Setup screen. Sets up the Ao actions.

| Action Setup : ao 1 |                   |
|---------------------|-------------------|
| Analog Value        |                   |
|                     |                   |
|                     |                   |
|                     | (2) (3) OK Cancel |
| Close               |                   |

Select the check box of the items to set up and enter the setting using the Modify button.

### (1) Analog Value setting area

Sets up an analog value.

Touch the Modify button and enter the analog value in the Numerical Input dialog that appears.

The range of values you can enter must be within the upper and lower limits, and with the accuracy defined in the Ao's management point.

### (2) OK button

Saves the edit and closes the screen.

### (3) Cancel button

### Setup Items for Action Setup Screen

### The setting items and range of values you can set in each tab are as indicated in the table below.

|      |         |             |              |              |                                         |                                                        | Possib                                                 | le range [() : Vis                      | ible, 🛆: Conditio | nally visible, |                 |                      |       |              |  |
|------|---------|-------------|--------------|--------------|-----------------------------------------|--------------------------------------------------------|--------------------------------------------------------|-----------------------------------------|-------------------|----------------|-----------------|----------------------|-------|--------------|--|
| Se   | tting   |             |              |              |                                         |                                                        | ×                                                      | Invisible, Betwe                        | en (): Numerica   | al range]      |                 |                      |       |              |  |
| loc  | ation   |             | Item         |              | Setting details                         |                                                        | Ma                                                     | nagement point                          | type              |                | Area            | Remarks              |       |              |  |
|      |         |             |              |              |                                         | Indoor unit                                            | Ventilator                                             | Chiller                                 | Dio               | Analog (Ao)    | Alea            |                      |       |              |  |
|      |         |             |              |              | Start                                   | 0                                                      | 0                                                      | 0                                       | 0                 | ×              | 0               |                      |       |              |  |
|      |         |             |              |              | Pre-Cool                                |                                                        |                                                        |                                         |                   |                |                 | Schedule setup       |       |              |  |
|      |         |             |              |              | Pre-Heat                                |                                                        |                                                        |                                         |                   |                |                 | only                 |       |              |  |
|      |         |             |              |              | Stop                                    | 0                                                      | 0                                                      | 0                                       | 0                 | ×              | 0               |                      |       |              |  |
|      | tab     |             |              |              | Setback high                            |                                                        | ×                                                      | ×                                       | ×                 | ×              |                 |                      |       |              |  |
|      | uot     |             |              |              | Setback Low                             | <br>^*1                                                | ×                                                      | ×                                       | ×                 | ×              | <br>^*1         |                      |       |              |  |
|      | лш      |             | Pre-Cool/    | Celsius      | Example: 25.0°C                         |                                                        |                                                        |                                         |                   |                |                 |                      |       |              |  |
|      | ŏ       | On/Off      | Pre-Heat     |              |                                         |                                                        |                                                        |                                         |                   |                |                 | Schedule setup       |       |              |  |
|      |         |             | Setpoint     | Fahrenheit   | Example: 77°F                           |                                                        |                                                        |                                         |                   |                |                 | only                 |       |              |  |
|      |         |             |              |              |                                         |                                                        |                                                        |                                         |                   |                |                 | Only Detailed Setup  |       |              |  |
|      |         | Filter Sign |              |              |                                         |                                                        |                                                        |                                         |                   |                |                 | for centralized      |       |              |  |
|      |         |             |              |              |                                         |                                                        |                                                        |                                         |                   |                |                 | monitoring           |       |              |  |
|      | ~       |             |              |              | Permitted                               | 0                                                      | 0                                                      | 0                                       | ×                 | ×              | 0               |                      |       |              |  |
|      | ı tak   | 5           | Start/Stop   |              | Stop Only                               | 0                                                      | 0                                                      | 0                                       | ×                 | ×              | 0               |                      |       |              |  |
|      | itior   | ibiti       |              |              | Prohibited                              | 0                                                      | 0                                                      | 0                                       | ×                 | ×              | 0               |                      |       |              |  |
|      | diho    | roh         | Operation Mo | da           | Permitted                               | 0                                                      | ×                                                      | 0                                       | ×                 | ×              | 0               |                      |       |              |  |
|      | Pro     | ų           |              |              | Prohibited                              | 0                                                      | ×                                                      | 0                                       | ×                 | ×              | 0               |                      |       |              |  |
|      | RO      | <u>م</u>    | Cotnoint     |              | Permitted                               | 0                                                      | ×                                                      | 0                                       | ×                 | ×              | 0               |                      |       |              |  |
|      |         |             | Selboill     |              | Prohibited                              | 0                                                      | ×                                                      | 0                                       | ×                 | ×              | 0               |                      |       |              |  |
|      |         |             |              |              | Fan                                     | 0                                                      | ×                                                      | ×                                       | ×                 | ×              | 0               |                      |       |              |  |
|      |         |             |              |              | Cool                                    | 0                                                      | ×                                                      | 0                                       | ×                 | ×              | 0               |                      |       |              |  |
|      |         |             |              |              | Heat                                    | 0                                                      | ×                                                      | 0                                       | ×                 | ×              | 0               |                      |       |              |  |
|      |         | Operation   | Mode         |              | Dependent                               | 0                                                      | ×                                                      | ×                                       | ×                 | ×              | 0               |                      |       |              |  |
|      |         |             |              |              | Automatia                               | 0                                                      | ^<br>                                                  |                                         | ~                 | ~              |                 |                      |       |              |  |
|      |         |             |              |              | Automatic                               | 0                                                      | ×                                                      | ×                                       | ×                 | ×              | 0               |                      |       |              |  |
|      |         |             |              |              |                                         | <u>\</u>                                               | *                                                      | ×                                       | ~                 | ×              | \\              |                      |       |              |  |
|      |         |             |              | Colsius      | Example: 30°C                           | 0                                                      | l .                                                    | (_30.0~                                 | ~                 | ~              | ○(-30.0~70.0°C) |                      |       |              |  |
|      |         |             |              | 0013103      | Example: 00 0                           | 70.0°C) *7*9                                           | Î Î                                                    | 70.0°C) *7                              | Â                 | Î Î            | *7*9            |                      |       |              |  |
|      |         |             | Setpoint     |              |                                         | $\begin{array}{c c c c c c c c c c c c c c c c c c c $ |                                                        |                                         |                   |                |                 |                      |       |              |  |
|      |         |             |              | Fahrenheit   | Example: 90°F                           | (-22~158°F)                                            | $\begin{array}{c c c c c c c c c c c c c c c c c c c $ | (-22~158°F)                             |                   |                |                 |                      |       |              |  |
|      |         |             |              | Fahrenheit   |                                         | *7*9                                                   |                                                        | *7                                      |                   |                | 7.9             |                      |       |              |  |
| ç    |         |             | Fan          |              | Decrease the temprature settings by 4°C | ⊖*7*8                                                  | ×                                                      | ×                                       | ×                 | ×              | <b>○*7*8</b>    |                      |       |              |  |
| Sree |         |             |              |              | Decrease the temprature settings by 3°C | O*7*8                                                  | ×                                                      | ×                                       | ×                 | ×              | O*7*8           |                      |       |              |  |
| ss   |         |             |              |              | Decrease the temprature settings by 2°C | O*7*8                                                  | ×                                                      | ×                                       | ×                 | ×              | O*7*8           |                      |       |              |  |
| /ent |         |             |              |              | Decrease the temprature settings by 1°C | <b>○*7*8</b>                                           | ×                                                      | ×                                       | ×                 | ×              | <b>○*7*8</b>    |                      |       |              |  |
| ш    |         |             |              | Celsius      | Increase the temprature settings by 1°C | O*7*8                                                  | ×                                                      | ×                                       | ×                 | ×              | <b>○*7*8</b>    |                      |       |              |  |
|      |         |             |              |              | Increase the temprature settings by 2°C |                                                        | ×                                                      | ×                                       | ×                 | ×              |                 |                      |       |              |  |
|      |         |             |              |              | Increase the temprature settings by 3°C | O*7*8                                                  | ×                                                      | ×                                       | ×                 | ×              | O*7*8           |                      |       |              |  |
|      |         | -           |              |              | Increase the temprature settings by 4°C | 0*7*8                                                  | ×                                                      | ×                                       | ×                 | ×              | O*7*8           |                      |       |              |  |
|      |         | oin         |              |              | Decrease the temprature settings by 7°E | 010                                                    |                                                        |                                         |                   |                | O 7 0<br>○*7*9  |                      |       |              |  |
|      |         | Setp        |              |              | Decrease the temprature settings by 71  | 070                                                    | ^<br>                                                  | <u>^</u>                                | · · · ·           | ^<br>          | 070             |                      |       |              |  |
|      |         |             |              |              | Decrease the temprature settings by 6 P | 070                                                    | *                                                      | ×                                       | ×                 | ×              | 070             |                      |       |              |  |
|      | tab     | Setpoint    |              | Shift Amount |                                         | Decrease the temprature settings by 5°F                | 0-7-8                                                  | ×                                       | ×                 | ×              | ×               | 0-7-8                |       |              |  |
|      | Ň       | Set         |              |              |                                         |                                                        | Decrease the temprature settings by 4°F                | O*7*8                                   | ×                 | ×              | ×               | ×                    | O*7*8 |              |  |
|      | 4       | A/C tab     |              |              |                                         | Decrease the temprature settings by 3°F                | O*7*8                                                  | ×                                       | ×                 | ×              | ×               | ○*7*8                |       |              |  |
|      | A/C tab |             |              |              |                                         |                                                        | Decrease the temprature settings by 2°F                | O*7*8                                   | ×                 | ×              | ×               | ×                    | O*7*8 |              |  |
|      |         |             |              |              | Fahrenheit                              | Decrease the temprature settings by 1°F                | ⊖*7*8                                                  | ×                                       | ×                 | ×              | ×               | <b>○*7*8</b>         |       |              |  |
|      |         |             |              |              |                                         |                                                        | 1 amoniton                                             | Increase the temprature settings by 1°F | ⊖*7*8             | ×              | ×               | ×                    | ×     | <b>○*7*8</b> |  |
|      |         |             |              |              |                                         |                                                        |                                                        | Increase the temprature settings by 2°F | ⊜*7*8             | ×              | ×               | ×                    | ×     | <b>○*7*8</b> |  |
|      |         |             |              |              | Increase the temprature settings by 3°F | <b>○*7*8</b>                                           | ×                                                      | ×                                       | ×                 | ×              | <b>○*7*8</b>    |                      |       |              |  |
|      |         |             |              |              | Increase the temprature settings by 4°F | O*7*8                                                  | ×                                                      | ×                                       | ×                 | ×              | O*7*8           |                      |       |              |  |
|      |         |             |              |              | Increase the temprature settings by 5°F | O* <b>7</b> *8                                         | ×                                                      | ×                                       | ×                 | ×              | O* <b>7</b> *8  |                      |       |              |  |
|      |         |             |              |              | Increase the temprature settings by 6°F |                                                        | ×                                                      | ×                                       | ×                 | ×              |                 |                      |       |              |  |
|      |         |             |              |              | Increase the temprature settings by 7°F | 0*7*8                                                  | ×                                                      | ×                                       | ×                 | ×              | O* <b>7</b> *8  |                      |       |              |  |
|      |         |             |              |              | Low                                     | 0.1                                                    | ~                                                      | ~                                       | ~                 | ~              | 0.1             |                      |       |              |  |
|      |         |             |              |              | Middle                                  | 0                                                      | ~                                                      | 0                                       | ~                 | ~              |                 |                      |       |              |  |
|      |         | Fan Speed   | ł            |              | High                                    |                                                        |                                                        |                                         | <u>^</u>          |                |                 |                      |       |              |  |
|      |         |             |              |              | l ngil                                  |                                                        | *                                                      | A                                       | *                 | *              |                 |                      |       |              |  |
|      |         |             |              |              | Auto                                    | 0                                                      | ×                                                      | ×                                       | ×                 | ×              | 0               |                      |       |              |  |
|      |         |             |              |              | Arriow direction 0                      |                                                        |                                                        |                                         |                   |                |                 | -                    |       |              |  |
|      |         |             |              |              | Artiow direction 1                      |                                                        |                                                        |                                         |                   |                |                 | Only Detailed Seture |       |              |  |
|      |         | Airflow Dir | ection       |              | Arriow direction 2                      |                                                        |                                                        |                                         |                   |                |                 | for centralized      |       |              |  |
|      |         |             |              |              | Airflow direction 3                     |                                                        |                                                        |                                         |                   |                |                 | monitoring           |       |              |  |
|      |         |             |              |              | Airflow direction 4                     |                                                        |                                                        |                                         |                   |                |                 |                      |       |              |  |
|      |         |             |              |              | Swing                                   |                                                        |                                                        |                                         |                   |                |                 |                      |       |              |  |
|      |         | Timer Exte  | ension       |              | ON                                      | 0                                                      | ×                                                      | ×                                       | ×                 | ×              | 0               |                      |       |              |  |
|      |         |             |              |              | OFF                                     | 0                                                      | ×                                                      | ×                                       | ×                 | ×              | 0               |                      |       |              |  |

| _       |              | 1              |                |           |                                                                                                    | 1                                                                                                    | 1                                                      | Possib        | le range [O · Vis       | ible ∆∶Conditi                                                                                                    |                                                                                                    |                                                                                                    | 1                    |
|---------|--------------|----------------|----------------|-----------|----------------------------------------------------------------------------------------------------|----------------------------------------------------------------------------------------------------|--------------------------------------------------------|---------------|-------------------------|----------------------------------------------------------------------------------------------------|----------------------------------------------------------------------------------------------------|----------------------------------------------------------------------------------------------------|----------------------|
|         |              |                |                |           |                                                                                                    |                                                                                                    |                                                        | 1 0551D<br>X: | Invisible, Betwe        | en (): Numerio                                                                                                    | al range]                                                                                                    |                                                                                                    |                      |
| loc     | ation        |                |                | Item      |                                                                                                    | Setting details                                                                                                    |                                                        | Ма            | nagement point          | type                                                                                                    |                                                                                                    |                                                                                                    | Remarks              |
|         |              |                |                |           |                                                                                                    |                                                                                                    | Indoor unit                                            | Ventilator    | Chiller                 | Dio                                                                                                    | Analog (Ao)                                                                                                    | Area                                                                                                    |                      |
|         |              |                |                | Enable/   | Disablo                                                                                                    | Enable                                                                                                    |                                                        |               |                         |                                                                                                    |                                                                                                    |                                                                                                    |                      |
|         |              |                | ij             | Lilable/L | Disable                                                                                                    | Disable                                                                                                    |                                                        |               |                         |                                                                                                    |                                                                                                    |                                                                                                    |                      |
|         |              |                | Lir            | MAN       | Celsius                                                                                                    | Example: 32°C                                                                                                    |                                                        |               |                         |                                                                                                    |                                                                                                    |                                                                                                    |                      |
|         |              | ç              | ling           | INIAX     | Fahrenheit                                                                                                    | Example: 90°F                                                                                                    |                                                        |               |                         |                                                                                                    |                                                                                                    |                                                                                                    |                      |
|         |              | ictic          | ပိ             | MINI      | Celsius                                                                                                    | Example: 16°C                                                                                                    |                                                        |               |                         |                                                                                                    |                                                                                                    |                                                                                                    | Only Detailed Setup  |
|         | tab          | estr           |                | IVIIIN    | Fahrenheit                                                                                                    | Example: 60°F                                                                                                    |                                                        |               |                         |                                                                                                    |                                                                                                    |                                                                                                    | for centralized      |
|         | A<br>V<br>V  | ш              |                | Enable/   | Diashla                                                                                                    | Enable                                                                                                    |                                                        |               |                         |                                                                                                    |                                                                                                    |                                                                                                    | monitoring,          |
|         | <sup>-</sup> | tpoi           | ij             | Enable/L  | Jisable                                                                                                    | Disable                                                                                                    |                                                        |               |                         |                                                                                                    |                                                                                                    |                                                                                                    | Schedule             |
|         |              | Se             | Li.            |           | Celsius                                                                                                    | Example: 32°C                                                                                                    |                                                        |               |                         |                                                                                                    |                                                                                                    |                                                                                                    |                      |
|         |              |                | atinç          | MAX       | Fahrenheit                                                                                                    | Example: 90°F                                                                                                    |                                                        |               |                         |                                                                                                    |                                                                                                    |                                                                                                    | ]                    |
|         |              |                | He             | MINI      | Celsius                                                                                                    | Example: 16°C                                                                                                    |                                                        |               |                         |                                                                                                    |                                                                                                    | O     O       O     When Ventilation       O     Mode is disabled for       O     the selected Ventilator       O     the selected Ventilator       O     the selected Ventilator       O     the selected Ventilator |                      |
|         |              |                |                |           | Fahrenheit                                                                                                    | Example: 60°F                                                                                                    |                                                        |               |                         |                                                                                                    |                                                                                                    |                                                                                                    | ]                    |
|         |              |                |                |           |                                                                                                    | Auto (normal)                                                                                                    | ×                                                      | ∆*3*4         | ×                       | ×                                                                                                    | ×                                                                                                    | 0                                                                                                    |                      |
|         |              |                |                |           |                                                                                                    | Low (normal)                                                                                                    | ×                                                      | ∆*3           | ×                       | ×                                                                                                    | ×                                                                                                    | 0                                                                                                    | ]                    |
|         |              |                |                |           |                                                                                                    | High (normal)                                                                                                    | $\begin{array}{c c c c c c c c c c c c c c c c c c c $ | 0             |                         |                                                                                                    |                                                                                                    |                                                                                                    |                      |
|         | tab          | ventilation    | Am             | ount      |                                                                                                    | Auto (fresh up)                                                                                                    | ×                                                      | ∆*3*4*5       | ×                       | ×                                                                                                    | ×                                                                                                    | When Ventilation       O       Mode is disable       O       Mode is disable       O       the selected Ven       management p       the tab itself is hi       O                                                     | Mode is disabled for |
| cree    | ator         |                |                |           |                                                                                                    | w (normal)         ×         △'3         ×         ×         ×           gh (normal)         ×         △'3         ×         ×         ×           ito (fresh up)         ×         △'3'4'5         ×         ×         ×           w (fresh up)         ×         △'3'5'5         ×         ×         ×           gh (fresh up)         ×         △'3'5         ×         ×         ×           gh (fresh up)         ×         △'3'5         ×         ×         ×           utomatic         ×         △'3'         ×         ×         × | ×                                                      | 0             | the selected Ventilator |                                                                                                    |                                                                                                    |                                                                                                    |                      |
| s.<br>S | enti         |                |                |           |                                                                                                    | High (fresh up)                                                                                                    | ×                                                      | ∆*3*5         | ×                       | ×                                                                                                    | ×         ·           ×         ·           ×         ·           ×         ·           ×         ·           ×         ·           ×         ·           ×         ·           ×         ·           ×         ·           ×         ·           ×         ·           ×         ·           ×         · |                                                                                                    |                      |
| Vent    | >            |                |                |           |                                                                                                    | Automatic                                                                                                    | ×                                                      | ∆*3           | ×                       | x         x         O         When Ventilation           x         x         O         Mode is disabled for           x         x         O         the selected Ventilator           x         x         O         management point,           x         x         O         the tab itself is hidden.           x         x         O         the tab itself is hidden. |                                                                                                    |                                                                                                    |                      |
| Ш.      |              | Ventilation    | Mo             | de        |                                                                                                    | ERVentilation                                                                                                    | ×                                                      | ∆*3           | ×                       | ×                                                                                                    | ×                                                                                                    | When Ventilation       Mode is disabled for       the selected Ventilator       management point,       the tab itself is hidden.                                                                                     |                      |
|         |              |                |                |           | High (fresh up)         ×         △*3*5         ×           Automatic         ×         △*3         ×           ERVentilation         ×         △*3         ×           Bypass         ×         △*3         × | ×                                                                                                    | ×                                                      | 0             | 1                       |                                                                                                    |                                                                                                    |                                                                                                    |                      |
| I       |              | Eachta/Diachta |                | Enable    |                                                                                                    |                                                                                                    |                                                        |               |                         |                                                                                                    |                                                                                                    |                                                                                                    |                      |
|         |              |                | Enable/Disable |           | le                                                                                                    | Disable                                                                                                    |                                                        |               |                         |                                                                                                    |                                                                                                    |                                                                                                    | 1                    |
|         |              |                |                |           |                                                                                                    | 1                                                                                                    |                                                        |               |                         |                                                                                                    |                                                                                                    |                                                                                                    | 1                    |
|         |              |                |                |           |                                                                                                    | 2                                                                                                    |                                                        |               |                         |                                                                                                    |                                                                                                    |                                                                                                    | 1                    |
|         |              | e              |                |           |                                                                                                    | 3                                                                                                    |                                                        |               |                         |                                                                                                    |                                                                                                    |                                                                                                    | 1                    |
|         | tab          | ₽              |                |           |                                                                                                    | 4                                                                                                    |                                                        |               |                         |                                                                                                    |                                                                                                    |                                                                                                    | Only Detailed Setup  |
|         | 0            | beat           |                |           |                                                                                                    | 5                                                                                                    |                                                        |               |                         |                                                                                                    |                                                                                                    |                                                                                                    | for centralized      |
|         | -            | Ber            | Inte           | erval     |                                                                                                    | 6                                                                                                    |                                                        |               |                         |                                                                                                    |                                                                                                    |                                                                                                    | linoining            |
|         |              |                |                |           |                                                                                                    | 7                                                                                                    |                                                        |               |                         |                                                                                                    |                                                                                                    |                                                                                                    | 1                    |
|         |              |                |                |           |                                                                                                    | 8                                                                                                    |                                                        |               |                         |                                                                                                    |                                                                                                    |                                                                                                    | 1                    |
|         |              |                |                |           |                                                                                                    | 9                                                                                                    |                                                        |               |                         |                                                                                                    |                                                                                                    |                                                                                                    | 1                    |
|         |              |                |                |           |                                                                                                    | 10                                                                                                    |                                                        |               |                         |                                                                                                    |                                                                                                    |                                                                                                    | 1                    |
|         | Ao<br>tab    | Analog         |                |           |                                                                                                    | Example: 0.00                                                                                                    | ×                                                      | ×             | ×                       | ×                                                                                                    | <b>_*6</b>                                                                                                    | (-9999.99~                                                                                                    |                      |

A many example: 0.00
 A many example: 0.00
 A many example: 0.00
 A many example: 0.00
 A many example: 0.00
 A many example: 0.00
 A many example: 0.00
 A many example: 0.00
 A many example: 0.00
 A many example: 0.00
 A many example: 0.00
 A many example: 0.00
 A many example: 0.00
 A many example: 0.00
 A many example: 0.00
 A many example: 0.00
 A many example: 0.00
 A many example: 0.00
 A many example: 0.00
 A many example: 0.00
 A many example: 0.00
 A many example: 0.00
 A many example: 0.00
 A many example: 0.00
 A many example: 0.00
 A many example: 0.00
 A many example: 0.00
 A many example: 0.00
 A many example: 0.00
 A many example: 0.00
 A many example: 0.00
 A many example: 0.00
 A many example: 0.00
 A many example: 0.00
 A many example: 0.00
 A many example: 0.00
 A many example: 0.00
 A many example: 0.00
 A many example: 0.00
 A many example: 0.00
 A many example: 0.00
 A many example: 0.00
 A many example: 0.00
 A many example: 0.00
 A many example: 0.00
 A many example: 0.00
 A many example: 0.00
 A many example: 0.00
 A many example: 0.00
 A many example: 0.00
 A many example: 0.00
 A many example: 0.00
 A many example: 0.00
 A many example: 0.00
 A many example: 0.00
 A many example: 0.00
 A many example: 0.00
 A many example: 0.00
 A many example: 0.00
 A many example: 0.00
 A many example: 0.00
 A many example: 0.00
 A many example: 0.00
 A many example: 0.00
 A many example: 0.00
 A many example: 0.00
 A many example: 0.00
 A many example: 0.00
 A many example: 0.00
 A many example: 0.00
 A many example: 0.00
 A many example: 0.00
 A many example: 0.00
 A many example: 0.00
 A many example: 0.00
 A many example: 0.00
 A many example: 0.00
 A many example: 0.00
 A many example: 0.00
 A many example: 0.00
 A many example: 0.00
 A many example:

## 8-3 Setting up the Emergency Stop

The iTM includes the Emergency Stop as standard function (see page 111).

The Emergency Stop is a control function envisioned primarily as a measure against fire. Based on the emergency stop program, this function stops the management points set up as output when the input signal set up as the emergency stop signal is received.

The Default program stops all D3 units registered as management point when an emergency stop signal is received.

The Default program cannot be edited, except from toggling enable and disable.

If the optional Emergency Stop Control function is enabled, you can create your own emergency stop program.

The following describes how to create and set up an emergency stop program.

1. Touch the Emergency Stop button on the Automatic Ctrl. tab of the Menu List screen and display the Emergency Stop Control screen (see page 56).

| Emergency Sta | p Control    |    |                                      |
|---------------|--------------|----|--------------------------------------|
| Activation    | Program Name |    | Activation                           |
|               | Program 1    |    | Enable                               |
| Enable        | Program 2    |    | Disable                              |
|               | Program 3    |    |                                      |
| Enable        | Default      | 1) | (3) Conv                             |
|               |              |    | (4) Delete<br>(5) Rename<br>(6) Edit |
|               |              |    | Close                                |
| Close         |              |    | Wed, 30/1<br>17:50                   |

2. (1) is the list of emergency stop programs. Perform the intended operation by touching the relevant button on the right.

### (2) Create button

Creates a new program. You can create up to 32 emergency stop programs (including the Default program).

### (3) Copy button

Copies the selected program for editing.

### (4) Delete button

Deletes the selected program.

#### (5) Rename button

Displays the Name Setup dialog where you can rename the selected program.

#### (6) Edit button

Allows you to edit a program.

3. Touching the Create, Copy, or Rename button displays the Name Setup dialog that allows you to enter the program name. You can name the program using up to 20 characters. Enter a name and touch the OK button to close the screen. The program is added to the list (1). Then, touch the Edit button (6) and display the Emergency Stop Program Settings screen.

| Emergency Stop Program Settings:New program 03 |                      |
|------------------------------------------------|----------------------|
| Input                                          | Output               |
| (8) Modify                                     | Modify               |
| Name                                           | Name                 |
| di 1                                           | 1:1-00               |
|                                                | 1:1-01               |
| (7)                                            | 1:1-02               |
|                                                | 1:1-03               |
|                                                | 1:1-04               |
|                                                | 1:1-05               |
|                                                |                      |
| Release Mode                                   | Specification method |
| Automatic                                      | Unlisted Points      |
|                                                | OK                   |
| Close                                          | Tue, 13/12<br>20.1   |

4. (7) is the list of management points input as emergency stop signal. Touch the **Modify** button (8) and display the Management Points Selection screen.

| /lanageme  | nt Points Selection |         | _      |             |        |         |
|------------|---------------------|---------|--------|-------------|--------|---------|
| Selected I | Points              |         | ר      | Available F | Points |         |
| Туре       | Name                | Address |        | Туре        | Name   | Address |
| Dio        | di1                 | 1:1     |        | Dio         | di2    | 1:2     |
|            |                     |         | Add    | Dio         | di3    | 1:3     |
|            |                     |         | <<     | Dio         | di4    | 1:4     |
|            | (9)                 |         | Remove |             | (10)   |         |
|            |                     |         |        |             | OK     | Cancel  |
| Close      |                     |         |        |             |        | Wed,    |

5. (9) is the list of registered management points while (10) is the list of management points that can be registered.

To add a management point, select one from (10) and touch the Add button. To remove a management point, select one from (9) and touch the Remove button.

You can register up to 6 management points to monitor.

When finished, touch the OK button to save and return to the Emergency Stop Program Settings screen.

| Emergency Stop Program Settings:New program 03 | Output               |
|------------------------------------------------|----------------------|
| Modify                                         | (12) Modify          |
| Name                                           | Name                 |
| di 1                                           | 1:1-00               |
|                                                | 1:1-01               |
|                                                | 11-02 (11)           |
|                                                | 1:1-03               |
|                                                | 1:1-04               |
|                                                | 1:1-05               |
| Delesse M. de                                  |                      |
| Automatic (13)                                 | Unlisted Points (14) |
|                                                | OK Cancel            |
| Close                                          | Tue, 13/1<br>20:     |

- (11) is the list of management points target of the Emergency Stop. Touch the Modify button (12) and register management points, as in step 5.
- 7. Using the **Release Mode** combo box **(13)**, select the method of releasing the emergency stop program from Automatic and Manual.

Using the **Specification method** combo box (14), select whether the the Output list (11) is the list of emergency stop targets or the list of those excluded.

### – NOTE –

The management points, which was newly registered after creating the emergency stop program, can be used as follows.

- On the program which uses the list (11) as the list of emergency stop targets, it cannot be stopped emergently.
- On the program which uses the list (11) as the list of those excluded, it can be stopped emergently.

When finished, touch the OK button to save and return to the Emergency Stop Control screen.

| mergency Sto | op Control   |      |                                       |
|--------------|--------------|------|---------------------------------------|
| Activation   | Program Name |      | Activation (16)                       |
| Enable       | Program 1    |      | Enable                                |
| Enable       | Program 2    |      |                                       |
|              | Program 3    |      | Create                                |
| Enable       | Default      | (15) | Сору                                  |
|              |              |      | Delete                                |
|              |              |      | Rename                                |
|              |              |      | Edit                                  |
|              |              |      |                                       |
|              |              |      | <br>J                                 |
|              |              |      | · · · · · · · · · · · · · · · · · · · |
|              |              |      | Close                                 |
| Close        |              |      | Wed, 30/1<br>23:3                     |

Select the program in (15) and enable or disable the program in (16).
 When finished, touch the Close button and close the screen.

### **Releasing the Emergency Stop**

For the Default program, canceling the emergency stop signal input automatically releases the emergency stop. (Forcible release possible.)

Programs created in this chapter can be manually released. When a program is set to manual release, touching the Release button on the Emergency Stop Release dialog (see page 112) displays a confirmation dialog. After checking, touch the Yes button and release the Emergency Stop.

## 8-4 Setting up the Temperature Limit

Temperature Limit is a function that keeps the room temperature within an upper and lower limits by automatically starting the cooling or heating when the room temperature exceeds the set upper limit or drops below the set lower limit. Using this function, you can prevent condensation and overheating in products stored in an unmanned room.

This function performs the following every 5 minutes for each indoor unit registered with a Temperature Limit group you have created and have this function enabled.

- When Off and room temperature > upper limit room temperature, sends the order to cool.
- When Off and room temperature < lower limit room temperature, sends the order to heat.
- When cooling is On by this function and room temperature < upper limit temperature –4°C, or room temperature < cool setpoint, sends the order to stop.
- When heating is On by this function and room temperature > lower limit room temperature +4°C, or room temperature > heat setpoint, sends the order to stop.

### NOTE -

 Assessments following an order to start cooling or heating are not performed until after a period of 30 minutes. However, assessments are performed immediately and then, every 5 minutes when they follow a group member or group attribute change.

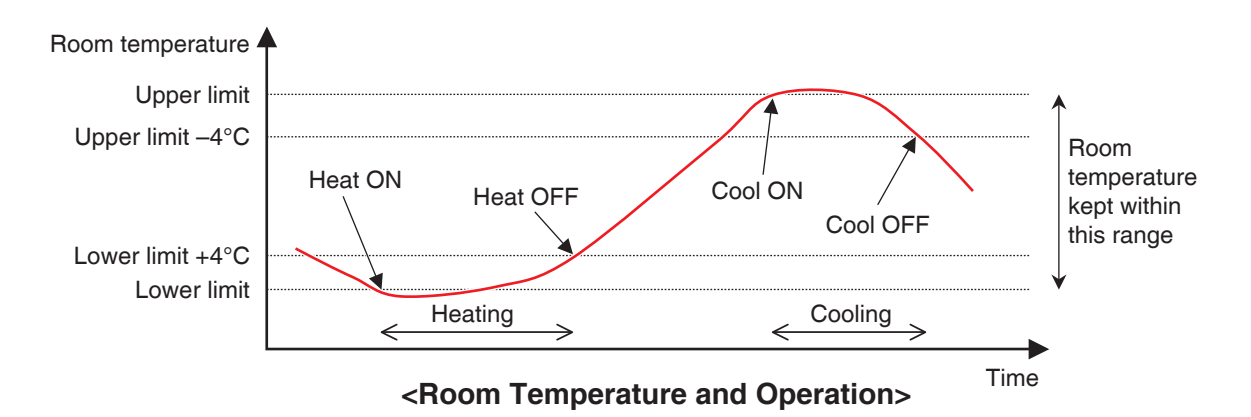

However, in the following situations, the above is not performed:

- The indoor unit is On by an order from another function, such as the Schedule Control or Interlocking Control function.
- The indoor unit received an order to start from another function while in operation by an order from this function.
- The suction temperature for the indoor unit cannot be acquired.

### - NOTE

• Be careful since an indoor unit that has been started by this function will remain On if the suction temperature cannot be acquired.

The following describes how to set this up.

1. Touch the Temp. Limit button on the Automatic Ctrl. tab of the Menu List screen and display the Temperature Limit screen (see page 56).

| Temperature L | _imit   |     |             |             |                     |
|---------------|---------|-----|-------------|-------------|---------------------|
| Groups        |         |     |             |             | Activation          |
| Activation    | Name    |     | Lower Limit | Upper Limit | OEnable             |
| Enable        | Group 1 |     | 15°C        | 36°C        | ODisable            |
|               | Group 2 |     | 10°C        | 40°C        | Edit                |
| Enable        | Group 3 | (1) | 2°C         | 50°C        | (2) Create          |
|               | Group 4 | (1) | 15°C        | 36°C        | (3) Delete          |
|               | Group 5 |     | 10°C        | 42°C        | (4) Registration    |
|               |         |     |             |             | (5) Attributes      |
|               |         |     |             |             |                     |
|               |         |     |             |             |                     |
|               |         |     |             |             |                     |
|               |         |     |             |             | Close               |
| Close         |         |     |             |             | Thu, 01/12<br>00:08 |

2. (1) is the list of Temperature Limit groups. Perform the intended operation by touching the relevant button on the right.

### (2) Create button

Creates a new group and displays the Name Setup dialog that allows you to enter the name. Duplicate names are not permitted. You can create up to 8 Temperature Limit groups. Touch the OK button to save and close the screen. The created group is added to the list.

### (3) Delete button

Deletes the selected group.

### (4) Registration button

Displays the Registration screen that allows you to registerdelete the selected management point as member.

### (5) Attributes button

Displays the Attribute screen that allows you to rename the selected group, set up the upper limit/lower limit room temperatures, etc.

3. Display the Registration screen and register the group members.

| Registration:Group 2 |                |                |                    |                     |
|----------------------|----------------|----------------|--------------------|---------------------|
| Group Contents       |                | Available Mana | agement Points     |                     |
| Name                 |                | Name           | Registration Group |                     |
| 1:1-00               |                | 1:1-02         |                    |                     |
| 1:1-01               | Add            | 1:1-03         |                    | 10                  |
| (6)                  | <              | 1:1-04         | (7)                |                     |
| (0)                  |                | 1:1-05         | (7)                |                     |
|                      | 22<br>Dom: 100 | 1:1-06         |                    |                     |
|                      | Remove         | 1:1-07         |                    |                     |
|                      |                | 1:1-08         |                    | V                   |
|                      |                |                |                    |                     |
|                      |                |                |                    |                     |
|                      |                |                | ОК                 | Cancel              |
| Close                |                |                |                    | Thu, 14/06<br>07:33 |

(6) is the list of registered management points registered with the group while (7) is the list of management points that can be registered.

To add a management point, select one from (7) and touch the Add button. To remove a management point, select one from (6) and touch the Remove button.

The management points you can register are limited to indoor units. You can register up to 512 indoor units in one group. You cannot register the same indoor unit in multiple groups.

When finished, touch the OK button to save and return to the Temperature Limit screen.

### — NOTE —

- For indoor units without the Changeover option, make sure an indoor unit that uses the same refrigerant and has Changeover option is registered in the same group.
- Indoor units to be subject to the same control can be registered in the same group even if they are not located in the same space.

4. Display the Attributes screen and set up the group attributes.

| Attributes<br>Name | Group 2    | Modify (8)          |
|--------------------|------------|---------------------|
| Lower Limit        | (9) 10 °C  | Modify              |
| Upper Limit        | (10) 40 °C | Modify              |
|                    |            |                     |
|                    |            |                     |
|                    |            |                     |
|                    |            |                     |
|                    |            | OK Cancel           |
| Close              |            | Thu, 01/12<br>00.12 |

Touch the **Modify** button (8) to display the Text Input dialog where you can change the group name.

Enter the lower limit room temperature in (9) and the upper limit room temperature in (10) using the Numerical Input dialog.

In Upper Limit, you can specify a temperature in the 32°C to 50°C range, in increments of 1°C, while in Lower Limit, you can specify a temperature in the 2°C to 16°C range, in increments of 1°C.

When finished, touch the OK button to save and return to the Temperature Limit screen.

| Ū | emperature Limit |              |                 |             |                     |
|---|------------------|--------------|-----------------|-------------|---------------------|
| L | Groups           |              | Activation (12) |             |                     |
|   | Activation       | Name         | Lower Limit     | Upper Limit | Enable              |
|   | Enable           | Group 1      | 15°C            | 36°C        | ODisable            |
|   | Enable           | Group 2      | 10°C            | 40°C        | Edit                |
|   | Enable           | Group 3      | 2°C             | 50°C        | Create              |
|   |                  | Group 4 (11) | 15°C            | 36°C        | Delete              |
|   |                  | Group 5      | 10°C            | 42°C        | Registration        |
|   |                  |              |                 |             | Attributes          |
|   |                  |              |                 |             |                     |
|   |                  |              |                 |             |                     |
|   |                  |              |                 |             |                     |
| l |                  |              |                 |             |                     |
|   |                  |              |                 |             | Close               |
|   | Close            |              |                 |             | Thu, 01/12<br>00:21 |

5. To enable the Temperature Limit function for the group selected in (11), select the Enable in the Activation radio button area (12) button. To disable, select the Disable button.

When finished, touch the Close button and close the screen.

### **Cautions when Using Simultaneously with Other Control Functions**

- 1. This function cannot control indoor units with the Heating Mode Optimization function enabled.
- 2. If the Timer Extension function is set up for an indoor unit where this function is enabled, the indoor unit may be started again by this function after being stopped by the Timer Extension function.
- 3. When used together with the Sliding Temperature function, the indoor unit may be repeatedly started and stopped every 5 minutes (hunting) depending on the setpoint.

Example: When the setpoint for Sliding Temperature calculated from the outdoor temperature is 32°C and the upper limit for this function is 32°C.

- 1. When the room temperature exceeds 32°C, this function orders cooling to start.
- 2. The cool setpoint is set to 32°C by the Sliding Temperature function.
- When the room temperature drops below 32°C, since room temperature < cool setpoint, this function orders cooling to stop.
- The room temperature exceeds 32°C, and this function orders cooling to start. (Back to 1.)

### When Using this Function

Use the target indoor units with automatic recovery from power failure set to "OFF".

Be sure to consult a service person before using.

## 8-5 Setting up the Sliding Temperature Function

Sliding Temperature is a function that changes the indoor unit setpoint in accordance with the changes in the outdoor temperature so that the difference between the outdoor and indoor temperatures is not excessive in rooms with direct access to/from outside the building. This function works only when the indoor unit is working in Cool mode.

The setpoint of an indoor unit registered with a Sliding Temperature group you have created and have this function enabled may change every 5 minutes depending on the outdoor temperature measured at the Ai management point.

The outdoor temperature and setpoint are linked through the following expressions:

- When the outdoor temperature is higher than the upper limit outdoor temperature Setpoint = Upper limit setpoint
- When the outdoor temperature is lower than the lower limit outdoor temperature Setpoint = Lower limit setpoint
- When the outdoor temperature is within the range specified by the upper and limits of the outdoor temperature

Setpoint = (Outdoor temperature – Lower limit outdoor temperature) × (Upper limit setpoint – Lower limit setpoint) / (Upper limit outdoor temperature – Lower limit outdoor temperature) + Lower limit setpoint

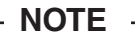

• The value of the calculated setpoint is round off.

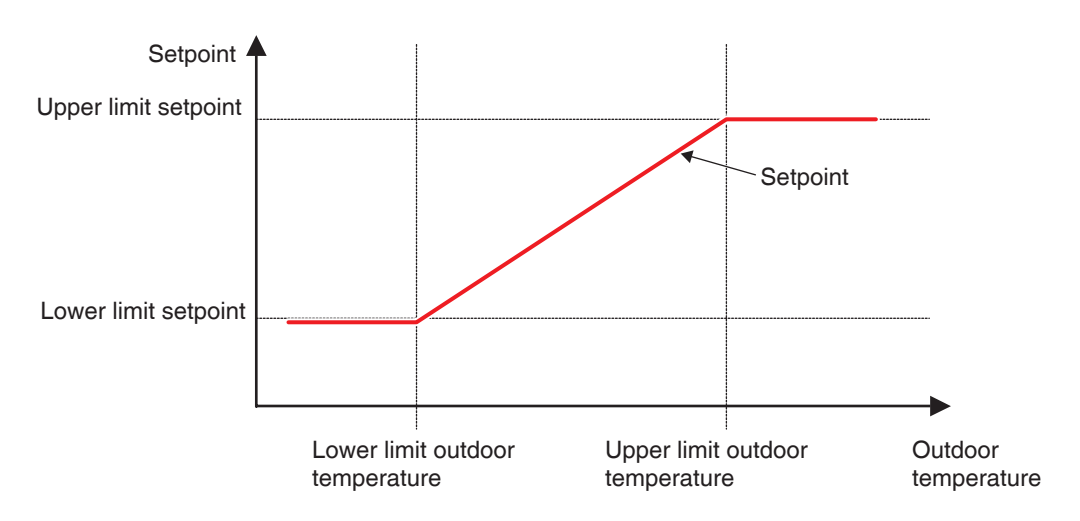

**Relationship between Outdoor Temperature and Setpoint** 

The following describes how to set this up.

1. Touch the Sliding Temp. button on the Automatic Ctrl. tab of the Menu List screen and display the Sliding Temperature Settings screen (see page 56).

| liding Tempe | rature Settings |                     |                      | _              |
|--------------|-----------------|---------------------|----------------------|----------------|
| Groups       |                 |                     |                      | Activation     |
| Activation   | Name            | Outdoor Tempe       | rat Setpoint Outdoor | OEnable        |
| Enable       | Group 1         | ai 1                | 22°C-28°C 24°C-30    | ODisable       |
|              | Group 2         | ai 2                | 22°C-28°C 24°C-30    | Edit           |
|              | Group 3         |                     | 22°C-28°C 24°C-30    | (2) Create     |
| Enable       | Group 4         | (1) <sub>ai 3</sub> | 22°C-28°C 24°C-30    | (3) Delete     |
|              | Group 5         |                     | 22°C-28°C 24°C-30    | Registration   |
|              |                 |                     |                      | (5) Attributes |
|              |                 |                     |                      |                |
|              |                 |                     |                      |                |
|              |                 |                     |                      |                |
|              |                 |                     |                      | Close          |
| Close        |                 |                     |                      | Thu, 1<br>2    |

2. (1) is the list of Sliding Temperature groups. Perform the intended operation by touching the relevant button on the right.

### (2) Create button

Creates a new group and displays the Name Setup dialog that allows you to enter the name. Duplicate names are not permitted. You can create up to 8 Temperature Limit groups. Touch the OK button and close the screen. The created group is added to the list.

#### (3) Delete button

Deletes the selected group.

#### (4) Registration button

Displays the Registration screen that allows you to register/delete group members.

### (5) Attributes button

Displays the Attribute screen that allows you to rename the selected group, set up the upper limit/lower limit outdoor temperatures and/or setpoints, etc.

3. Display the Registration screen and register the group members.

| Registration:Group 2 |        |               |                    |                    |
|----------------------|--------|---------------|--------------------|--------------------|
| Group Contents       |        | Available Man | agement Points     |                    |
| Name                 |        | Name          | Registration Group |                    |
| 1:1-00               |        | 1:1-03        |                    |                    |
| 1:1-01               | Add    | 1:1-04        |                    |                    |
| 1:1-02 <b>(6)</b>    | <<     | 1:1-05        | (7)                |                    |
|                      |        | 1:1-06        |                    |                    |
|                      | Demove | 1:1-07        |                    |                    |
|                      | Remove | 1:1-08        |                    |                    |
|                      |        | 1:1-09        |                    | •                  |
|                      |        |               |                    |                    |
|                      |        |               |                    |                    |
|                      |        |               | ОК                 | Cancel             |
| Close                |        |               |                    | Thu, 01/1.<br>22:0 |

(6) is the list of registered management points registered with the group while (7) is the list of management points that can be registered.

To add a management point, select one from (7) and touch the Add button. To remove a management point, select one from (6) and touch the Remove button.

The management points you can register are limited to indoor units. You can register up to 512 indoor units in one group. You cannot register the same indoor unit in multiple groups.

When finished, touch the OK button to save and return to the Sliding Temperature Settings screen.

## – NOTE –––––

Indoor units to be subject to the same control can be registered in the same group even if they are not located in the same space. 4. Display the Attribute screen and set up the group attributes.

| Attributes                      |                     |
|---------------------------------|---------------------|
| Name                            |                     |
| Group 2                         | Modify (8)          |
| Outdoor Temperature Mgmt. Point |                     |
| ai 2                            | Modify (9)          |
| Outdoor Temperature Range       |                     |
| Min 24 °C Modify Max            | 30 °C Modify (11)   |
| Setpoint Range                  |                     |
| Min 22 °C Modify Max            | 28 °C Modify (12)   |
|                                 | OK Cancel           |
| Close                           | Thu, 01/12<br>22:04 |

Touching the **Modify** button (8) displays the Text Input dialog where you can change the group name.

Touching the **Modify** button (9) displays the Analog Input screen where you can register the Ai management point at which the outdoor temperature will be measured.

| Analog Inp | ut   |                     |
|------------|------|---------------------|
| Name       |      |                     |
| ai 1       |      |                     |
| ai 2       |      |                     |
| ai 3       |      |                     |
| ai 4       | (10) |                     |
|            | (10) |                     |
|            |      |                     |
|            |      |                     |
|            |      |                     |
|            |      |                     |
|            |      |                     |
|            |      | OK Cancel           |
|            |      | Thu, 01/12<br>22:05 |

Select the Ai management point you want to register from the list (10). You can register the same Ai management point in multiple groups.

Touch the OK button to save and return to the Attribute screen.

Using the Numerical Input dialog, enter the upper and lower limit outdoor temperatures in (11). Using the Numerical Input dialog, enter the upper and lower limit setpoints in (12).

For upper limit outdoor temperature, you can set a temperature in the 18°C to 34°C range, in increments of 1°C, while for lower limit outdoor temperature, you can set a temperature in the 16°C to 32°C range, in increments of 1°C.

When finished, touch the OK button to save and return to the Sliding Temperature Settings screen.

| Groups     |         |             |                       | Activation (14) |
|------------|---------|-------------|-----------------------|-----------------|
| Activation | Name    | Outdoor Ter | mpera Setpoint Outdoo | Enable          |
| Enable     | Group 1 | ai 1        | 22°C-28°C 24°C-3      | ODisable        |
| Enable     | Group 2 | ai 2        | 22°C-28°C 24°C-3      | Edit            |
|            | Group 3 | (13)        | 22°C-28°C 24°C-3      | Create          |
| Enable     | Group 4 | ai 3        | 22°C-28°C 24°C-3      | Delete          |
|            | Group 5 |             | 22°C-28°C 24°C-3      | Registration    |
|            |         |             |                       | Attributes      |
|            |         |             |                       |                 |
|            |         |             |                       |                 |
|            |         |             |                       |                 |
|            |         |             |                       | Close           |

5. To enable the Sliding Temperature function for the group selected in (13), select the Enable button in the Activation radio button area (14). To disable, select the Disable button.

When finished, touch the Close button and close the screen.

### **Cautions when Using Simultaneously with Other Control Functions**

- 1. If a setpoint is changed from another function while this function is in control, the setpoint is once changed by the other function but changed again by this function.
- 2. When used together with the Auto Changeover function, if the cool setpoint is lowered by this function, the setpoint when the operation mode is changed to heating by the Auto Changeover function may be unexpectedly low.
  - Example: When the lower limit setpoint is 20°C for this function and the Differential for the Auto Changeover function is 4°C.
    - 1. Heating is started with setpoint at 20°C.
    - 2. When the room temperature becomes 24°C, the Auto Changeover function changes the operation mode to Cool.
    - 3. When operation mode changes to Cool, this function changes the setpoint according to the outdoor temperature.
    - 4. If the outdoor temperature decreases, the setpoint is lowered up to 20°C by this function.
    - When the room temperature further decreases and becomes 16°C, the Auto Changeover function changes the operation mode to Heat. The setpoint at that time becomes 16°C.
- 3. Pre-Cool and Pre-Heat cannot be used when this function is set up.
- 4. When used together with the Temperature Limit function, the indoor unit may be repeatedly started and stopped every 5 minutes (hunting) depending on the setpoint.
  - Example: When the setpoint for this function calculated from the outdoor temperature is 32°C and the upper limit for the Temperature Limit function is 32°C.
    - 1. When the room temperature exceeds 32°C, the Temperature Limit function orders cooling to start.
    - 2. This function sets the cooling setpoint to 32°C.
    - When the room temperature drops below 32°C, since room temperature < cool setpoint, the Temperature Limit function orders cooling to stop.
    - 4. The room temperature exceeds 32°C, and the Temperature Limit function orders cooling to start. (Back to 1.)

## 8-6 Setting up the Heating Mode Optimization Function

Heating Mode Optimization is a function that stops the indoor unit while its operating status indication is kept unchanged to prevent unnecessary temperature rise during heating and unpleasant drafts.

This function performs the following every 5 minutes for each indoor unit with this function enabled.

- When heating and suction temperature > setpoint +1°C, stops the indoor unit. However, the iTM display will continue to indicate On. (Display of the remote controller will indicate Off.)
- While stopped by this function, if suction temperature < setpoint  $-1^{\circ}C$ , starts the indoor unit.
- While stopped by this function, if Heating Mode Optimization is changed from "Enabled" to "Disabled" in the Heating Mode Optimization Settings screen, starts the indoor unit.
- While stopped by this function, if the operation mode is changed to other than heating, starts the indoor unit.

If suction temperature could not be acquired from an indoor unit controlled by this function, the above described assessment is not performed. The operational status at that point is kept and the attempt to acquire the suction temperature continues every 5 minutes until it succeeds.

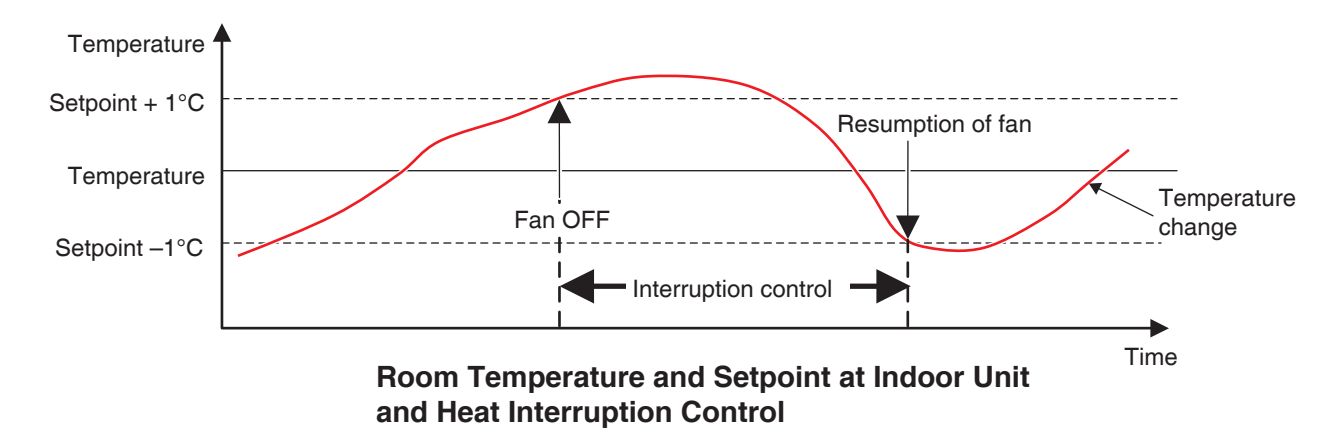

The following describes how to set this up.

1. Touch the HMO button on the Automatic Ctrl. tab of the Menu List screen and display the Heating Mode Optimization Settings screen (see page 56).

| Points List |            |                 |
|-------------|------------|-----------------|
| Name        | Activation | Activation (2)  |
| :1-01       | Enable     | Enable          |
| :1-02       |            | ODisable        |
| :1-03       | Enable     |                 |
| :1-04       | Enable (1) |                 |
| :1-05       |            | (4) Disable All |
| :1-06       | Enable     |                 |
| :1-07       |            | V               |
|             |            |                 |
|             |            |                 |
|             |            | Close           |

2. Select an indoor unit from list (1) displaying the names of indoor units and whether this function is enabled or disabled, and then select Enable or Disable in (2).

Touching the **Enable All** button (3) enables all listed indoor units.

Touching the **Disable All** button (4) disables all listed indoor units.

When finished, touch the Close button and close the screen.

### **Cautions when Using Simultaneously with Other Control Functions**

- 1. Start/stop of indoor units by this function becomes the input condition for the Interlocking Control function.
- Since indoor units stopped by this function are recognized as operating by the iTM, they are also not recognized as "stopped" by other functions such as Central Monitoring, Timer Extension, History, etc.
- 3. When an indoor unit stopped by this function is started by remote controller, it is stop at the next room temperature assessment if the room temperature exceeds the setpoint in 1°C or more.
- 4. Indoor units stopped by this function are treated as Stopped for Power Proportional Distribution and the current consumed while stopped, calculated as Idle Power.
- 5. This function cannot stop indoor units in operation by the Temperature Limit function.

# 9. System Settings

### 9-1 Network Settings

With iTM, you can operate it remotely via the Internet, or receive notification via E-mail in the case of an error. To use these functions, you must set up the network on the iTM unit. The following describes how to set this up.

1. Touch the Network button on the System Settings tab of the Menu List screen and display the Network screen (see page 58).

| Network             |                           |        |    |                     |
|---------------------|---------------------------|--------|----|---------------------|
| (1) Controller Name | intelligent Touch Manager | Modify |    |                     |
| (2) Host Name       | localhost                 | Modify |    |                     |
| (3) IP Address      | 192.168.0.1               | Modify |    |                     |
| (4) Subnet Mask     | 255.255.255.0             | Modify |    |                     |
| (5) Default Gateway | 0.0.0.0                   | Modify |    |                     |
| (6) Preferred DNS   | 0.0.0.0                   | Modify |    |                     |
| (7) Alternate DNS   | 0.0.0.0                   | Modify |    |                     |
|                     |                           |        |    |                     |
| Web Server          |                           |        |    |                     |
|                     |                           |        |    |                     |
|                     |                           |        |    |                     |
|                     |                           |        | OK | Cancel              |
| Close               |                           |        |    | Sat, 20/08<br>00:49 |

| Controller Name                 |                 |
|---------------------------------|-----------------|
| intelligent Touch Manager       | Remaining:39    |
|                                 | + Back<br>Space |
|                                 |                 |
| a 5 d t g h j k t .             |                 |
| <b>Z X C V b h m &lt; .</b> ? / | Shift           |
| Aph nm Itrs                     | ← →             |
|                                 | OK Cancel       |

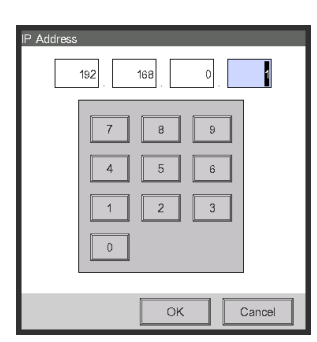

<Text Input dialog>

<IP Address Input dialog>

- 2. The current settings are displayed. Touch the Modify button and change the settings in the Input dialog that appears. For information necessary for the settings, consult your network administrator.
  - (1) Controller name
  - (2) Host name
  - (3) IP address
  - (4) Subnet mask
  - (5) Default gateway address
  - (6) Preferred DNS address
  - (7) Alternate DNS address
- 3. Set the Web server port number.

| Network         |                           |        | _  |                     |
|-----------------|---------------------------|--------|----|---------------------|
| Controller Name | intelligent Touch Manager | Modify |    |                     |
| Host Name       | localhost                 | Modify |    |                     |
| IP Address      | 192.168.0.1               | Modify |    |                     |
| Subnet Mask     | 255.255.255.0             | Modify |    |                     |
| Default Gateway | 0.0.0.0                   | Modify |    |                     |
| Preferred DNS   | 0.0.0.0                   | Modify |    |                     |
| Alternate DNS   | 0.0.0.0                   | Modify |    |                     |
| (8)             |                           |        |    |                     |
| Web Server      |                           |        |    |                     |
|                 |                           |        |    |                     |
|                 |                           |        |    |                     |
|                 |                           |        | OK | Cancel              |
|                 |                           |        |    | Sat, 20/08<br>00:49 |

Touch the **Web Server** button (8) and display the Web Server screen to set the port number.

| Web Server      |     |                     |
|-----------------|-----|---------------------|
| Port Number     |     |                     |
| Default     (9) |     |                     |
| Ocustom (10)    |     |                     |
| 80 Modity       |     |                     |
|                 |     |                     |
|                 |     |                     |
|                 |     |                     |
|                 |     |                     |
|                 |     |                     |
|                 |     |                     |
|                 | ОКС | ancel               |
| Close           |     | Thu, 01/12<br>22:16 |

Select (9) to use the default port 80.

Selecting (10) displays the port number 8080. Touching the Modify button allows you change the settings in the Numerical Input dialog that appears.

Touch the OK button to save and close the screen.

4. When finished, touch the OK button. A confirmation dialog appears.

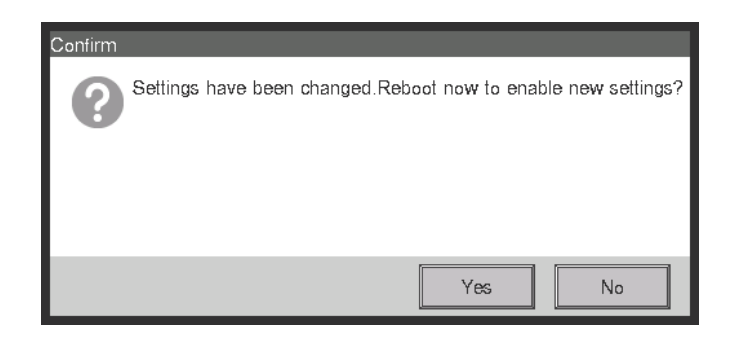

5. A restart confirmation message will be displayed. Touch the Yes button to reflect the setting and restart the iTM.

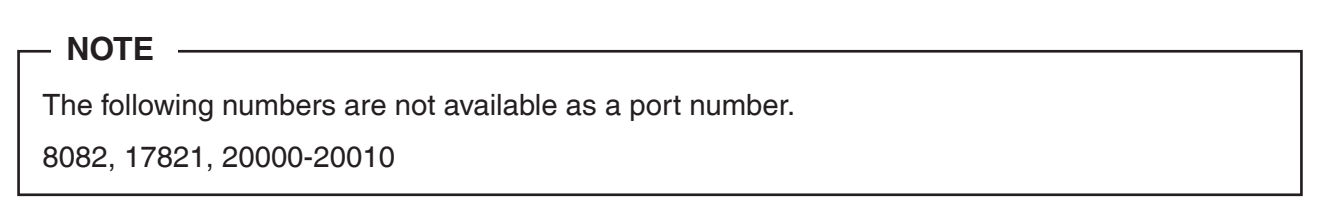

## 9-2 Web Access Settings and Remote Management

An iTM with network setting can be accessed via the Internet for remote operation from a PC. You can register multiple Web users with different ranges of operations permitted in accordance with their privileges.

The PC requirements for using this function are as indicated in the table below.

| Function                        | Requirement                                                                                                    |
|---------------------------------|----------------------------------------------------------------------------------------------------|
| PC for Web Remote<br>Management | OS: Windows XP Professional SP3(32bit)<br>Windows VISTA Business SP2(32bit)<br>Windows 7 Professional SP1(32bit, 64bit)<br>CPU: Equivalent to Intel Core 2 Duo 1.2GHz or higher<br>Memory: 2 GB or more<br>Free HDD space: 10 GB or more<br>Network: 100Base-TX or higher<br>Display resolution: 1024 x 768 or higher |
| Network                         | 100Base-TX<br>Real transfer rate: 115 kbps or higher                                                                                                    |
| Supported security software     | McAfee 2011<br>Norton 2011<br>Virus Buster 2011                                                                                                    |
| Flash Player *1                 | Version 11.1                                                                                                    |
| Web browser *1                  | Internet Explorer 8, 9<br>Firefox 10.0                                                                                                    |

\*1 For Flash Player and Web browser, operation is guaranteed only for the specified versions.

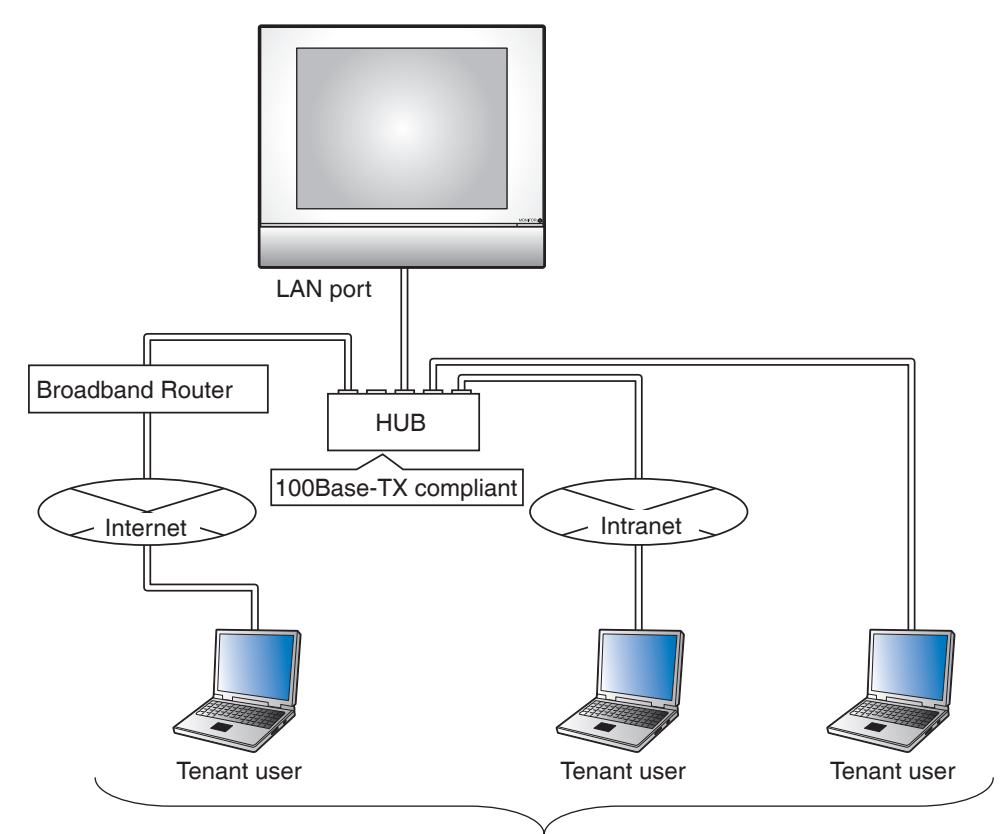

4 managers, 16 users

The following describes how to create users and operate.

### Registering Web users

Register Web users that can access the Web. There are two types of Web users: managers and users, and the operations permitted to users can be limited by settings. The maximum number of managers you can register is 4 while that for users is 60. Simultaneous access is allowed to a maximum of 4 managers and 16 users.

1. Touch the Web Access Users button on the System Settings tab of the Menu List screen and display the Web Access Users Settings screen (see page 58).

| Name   | Туре    |            |
|--------|---------|------------|
| User 1 | Manager | (2) Create |
| User 2 | User    | (3) Modify |
| User 3 | User    |            |
|        | (1)     | Delete     |
|        |         |            |
|        |         |            |
|        |         |            |
|        |         |            |
|        |         |            |

(1) is the list of registered Web users.

The Create button (2) allows you to create new users.

The **Modify** button (3) allows you to edit the settings of the selected user.

The **Delete** button (4) allows you to delete the selected user.

2. Touch the Create button (2) or Modify button (3) and display the User Setup screen.

| Custom              |                |                   |
|---------------------|----------------|-------------------|
| User Name           | User 2         | Modify (5)        |
| Password            |                | Modity (6)        |
| <b>(7)</b> Type     | OManager       | O User            |
| Managed Area        |                | Modify (8)        |
| Screen Management   | 0 Screens      | Modify            |
|                     |                |                   |
|                     |                | OK Cancel         |
| Close Standard View | Layout<br>View | Tue, 07/0<br>22:3 |

To enter the user name, touch the Modify button (5) and display the Text Input dialog. Specify a name using 1 to 15 characters, irrespective of single or double byte.

To set the login password, touch the **Modify** button (6) and display the Password Input dialog. Enter the same password twice for confirmation. Set a password using 0 to 15 alphanumeric characters.

Select the type of user in (7).

In the case of a user, set up the Managed Area and Managed Screen for the purpose of registering the target the user can manage.

| 3. | Touch the Modify | button <mark>(8)</mark> | and | display | the | Managed Area screen. |  |
|----|------------------|-------------------------|-----|---------|-----|----------------------|--|
|    |                  |                         |     |         |     |                      |  |

| Managed Area                      |                     |
|-----------------------------------|---------------------|
| Managed Area                      |                     |
| Name                              |                     |
| 10F                               |                     |
| 11F                               |                     |
| 12F                               |                     |
| (9)                               |                     |
|                                   | OK Cancel           |
| Close Standard Layou<br>View View | Tue, 07/06<br>22:33 |

(9) is the list of areas that can be registered. Select one area and touch the OK button to save the settings and return to the User Setup screen.

| Custom              |                |                     |
|---------------------|----------------|---------------------|
| User Name           | User 2         | Modify              |
| Password            |                | Modity              |
| Туре                | OManager       | OUser               |
| Managed Area        | 12F            | Modify              |
| Screen Management   | 0 Screens      | Modify (10)         |
|                     |                |                     |
|                     |                | OK                  |
| Close Standard View | Layout<br>View | Tue, 07/06<br>22:34 |

4. Touch the **Modify** button (10) and display the Screen Management screen.

| Screen Management Registered Screens Name |                           | Screens<br>Name                        |      |                             |
|-------------------------------------------|---------------------------|----------------------------------------|------|-----------------------------|
| ı⊧<br>(11)                                | Add<br><<<br>>><br>Remove | 2F<br>3F<br>4F<br>5F<br>6F<br>7F<br>8F | (12) |                             |
| Cliese Standard Layout<br>View View       | ,                         |                                        | ОК   | Cancel<br>Tue, 07/0<br>22.2 |

(11) is the list of Registered Screens while (12) is the list of Screens that can be registered.

Selecting a screen from (12) and touching the Add button registers the screen. You can only register one Layout View.

Selecting a registered screen from (11) and touching the Remove button cancels its registration.

When finished, touch the OK button to save the settings and return to the User Setup screen. Touching the OK button on the User Setup screen saves the settings and registers the Web user.

### – NOTE –

- Setting up Managed Area and Screen Management is unnecessary for Managers.
- The user name and the password cannot contain special characters.
# Logging in/out to/from a PC

1. The Login screen appears when you access the iTM by launching the Web browser on a PC and entering the IP address of an iTM unit with network settings (http:// iTM IP address ).

| (←) ② http://192.168.0.1/ ク - ≧ C × ② intelligent Touch Manager × | <b>↑</b> ★ ☆ |
|-------------------------------------------------------------------|--------------|
| File Edit View Favorites Tools Help                               |              |
| (13) User<br>Password<br>(14) Login<br>(15) User Setting          |              |
|                                                                   | 🔍 100% 💌     |

The display language of the Login screen follows the iTM unit locale setting.

Enter the user name and password in (13) and click the Login button (14). The Web Remote Management screen (Icon view) appears if authentication is successful.

2. Entering the user name and password, and clicking the **User Setting** button **(15)** displays the User Setup screen where you can change the login password and set the locale.

| ¢    | 🔿 💋 ht    | ttp://192168.01/               | □ ×<br>↑ ★ ♡ |
|------|-----------|--------------------------------|--------------|
| File | Edit View | / Favorites Tools Help         | A            |
|      | User 1    |                                |              |
|      |           | Password Modify (16)           |              |
|      |           | Locale                         |              |
|      |           | Language English Modify        |              |
|      |           | Date Display DD/MM/YYYY        |              |
|      |           | Time Display 💿 24h 💿 12h       |              |
|      | (17)      | Decimal Point / CSV Separation | Ξ.           |
|      |           | Obt (.) / Comma (.)            |              |
|      |           | Comma (,) / Semicolon (;)      |              |
|      |           | Icon Color  Start              |              |
|      |           |                                |              |
|      |           |                                |              |
|      |           | OK                             |              |
|      |           |                                | -            |
|      |           |                                | -            |
|      |           | ۳.<br>۳                        | .vv /o •     |

The **Modify** button (16) allows you to change the login password.

(17) is for setting the locale to be used by the PC. The information you can set is the same as that of the iTM unit locale setting. Set by seeing page 130.

3. To log off, click the Logoff button on the Web Remote Management screen. Click the Yes button on the confirmation screen that appears and log off.

#### **≜** ★ ⊅ → Ø http://192.168.0.1/ P - 20 C × Ø intelligent Touch Manager File Edit View Favorites Tools Help Top>10F Room1 Top 🖉 Down 🏂 Up List $(\mathbf{i})$ Room1 Room2 Room3 Room4 Room5 Details On/Off T Office1 Office2 Office3 Office4 Office5 Setpoint °C Area2 Area3 Area4 Area5 Area1 Fan Speed ~ ~ 1:1-02 1:1-03 1:1-00 1:1-01 1:1-04 $\Diamond$ 00 Setting 2:1-01 1:1-05 1:1-06 1:1-07 1:1-08 Thu, 14/06 11:01 🔒 Logoff **a** 100% Logoff button

# Web Remote Management Screen

The operation after login is basically the same as from the iTM unit. For the operating procedure, see the relevant page.

Users can only use functions he/she is permitted in the User Setup. Furthermore, even a manager cannot open the same function setup screen as that being used by another manager.

| Activation | Program Name |   | Activation |  |
|------------|--------------|---|------------|--|
| Enable     | Program 1    |   | Enable     |  |
|            | Program 2    |   | Disable    |  |
|            | Program 3    |   | Edit       |  |
| Enable     | Program 4    |   | Create     |  |
| LINGIO     | Program 5    |   | Сору       |  |
|            | Program 6    |   | Delete     |  |
|            | Program 7    |   | Rename     |  |
|            | r rogram z   |   | Edit       |  |
|            |              |   |            |  |
| <b>a</b>   |              |   |            |  |
|            |              | 1 |            |  |

Web user A has the Interlocking Control screen open

Information dialog is displayed when the Web user B presses the Interlock button.

| 🔄 🕣 🧭 http://192.168.0.1/ 🔎 👻 🖉 🖉 intelligent Touch Manager 🛛 🗙                                                                                                    | <b>↑</b> ★ ☆          |
|----------------------------------------------------------------------------------------------------|-----------------------|
| File Edit View Favorites Tools Help<br>Menu List<br>Automatic Ctrl. System Settings Operation Mgmt. Energy Navigator<br>Schedule Interlocking Energy Auto Energy Control<br>Information<br>Control This function is in use by other user<br>Close |                       |
|                                                                                                    | Thu, 14/06<br>11:11 🗸 |
|                                                                                                    | ۹ 100% 🔻              |

# - NOTE -

- Operations that use USB memory in the iTM unit (output of settings and data) use the hard disk drive of the PC.
- This function cannot be used to input data from a file. It can be used only for outputting the following function data:
  - · PPD · Energy Navigator · History · Setup Export
- Batch output settings file output with this function is output as a zip compressed files. (Default file name: SetupExport.zip)
- This function does not support the screen lock function.
- Functions specific to the iTM unit (for example, screensaver) are not available through this function.
- This function allows for opening and closing the Operation Window displayed on the Standard View (List) screen.
- If network is disconnected during logging in, it will take maximum 4 minutes until you can log in next time.

# 9-3 Setting up the E-Mail Error Report

An iTM with network setting can send E-mails with date of occurrence, error code, and other information to E-mail addresses set in advance when an error such as equipment error or analog upper/lower limit error occurs in a management point.

# - NOTE —

An SMTP server and a terminal for receiving E-mails are necessary in addition to the iTM unit.

The following describes how to set this up.

# Setting up the Mail Server

Touch the E-mail button on the System Settings tab of the Menu List screen and display the E-mail Settings screen (see page 58).

| E-mail Settings |                                           |  |  |                                                                        |  |
|-----------------|-------------------------------------------|--|--|------------------------------------------------------------------------|--|
| Activation      | E-mail address (To)<br>12345@testmail.com |  |  | Activation<br>Caller<br>Create<br>Delete<br>Edit<br>Server<br>(1) Edit |  |
|                 |                                           |  |  | Close                                                                  |  |
| Close           |                                           |  |  | Mon, 05/12<br>18:2                                                     |  |

Touch the **Edit** button (1) and display the Server dialog. The dialog consists of two tabs: Transmission and E-mail Server. Switch and set up each of the tabs. When finished, touch the OK button to save and return to the E-mail Settings screen.

#### Transmission Tab

| Server                                  |                     |
|-----------------------------------------|---------------------|
| Transmission                            | E-mail Server       |
| (2) Site Name                           | Modify              |
| (3) Resend Interval 2                   | Hours               |
| (4) E-mail address (From)               | Modify              |
|                                         |                     |
|                                         |                     |
| <note></note>                           |                     |
| E-mail messaging will likely fail       |                     |
| if sender e-mail address (From) is:     |                     |
| - Not specified                         |                     |
| - Same as recipient e-mail address (To) |                     |
| - Invalid                               |                     |
|                                         |                     |
| L                                       |                     |
|                                         | OK Cancel           |
| Close                                   | Mon, 05/12<br>18:22 |

Set the site name in (2). Touch the Modify button and enter a name of up to 20 characters in the Site Name Setup dialog that appears. The site name will be used as subject of the E-mails.

Select the E-mail resending interval in the combo box (3). You may select an interval of 1 to 72 hours, in increments of 1 hour. If after sending the E-mail once, the error remains even after the time set here elapses, the E-mail is resent.

Set the sender address in (4). Touch the Modify button and enter an address of up to 128 characters in the From Address Setup dialog that appears.

• E-mail Server Tab

| Server          |                     |                     |
|-----------------|---------------------|---------------------|
| Transmission    | E-m                 | nail Server         |
| SMTP Server     |                     |                     |
| (5) Address     | SMTP Server Address | Modify              |
| (6) Port        | 25                  | Modify              |
| Authentication  |                     |                     |
| (7) Method      | POP Before SMTP     |                     |
| POP Server      |                     |                     |
| (8) Address     | POP Server Address  | Modify              |
| <b>(9)</b> Port | 110                 | Modify              |
| (10) User ID    | User ID             | Modify              |
| (11) Password   | - Webbelah          | Modify              |
| L               |                     | OK Cancel           |
| Close           |                     | Mon, 05/12<br>18:26 |

Displays information of the server that will send the E-mails. Set each item using the Modify button or combo box. For information necessary for the settings, consult your network administrator.

- (5) URL or IP address of the SMTP Server
- (6) Port number of the SMTP Server
- (7) Authentication method for outgoing E-mails: Select one from No Authentication, POP Before SMTP, and SMTP-AUTH
- (8) URL or IP address of the POP Server to be used in the POP Before SMTP authentication
- (9) Port number of the POP Server to be used in the POP Before SMTP authentication
- (10) User ID for the POP Server or SMTP authentication
- (11) Password for the POP Server or SMTP authentication

# Setting up the recipient E-mail address and sending an E-mail

| -mail Setting | 32                           |                                                                                     |
|---------------|------------------------------|-------------------------------------------------------------------------------------|
| Activation    | E-mail address (To)          | Activation                                                                          |
|               | 12345(@itesimaii.com<br>(12) | Disable Edit      [13] Create      (14) Delete      (15) Edit      Server      Edit |
|               |                              | Close                                                                               |
| Close         |                              | Mon, 05/1.<br>18:2                                                                  |

(12) is the list of registered recipient E-mail addresses. Perform the intended operation by touching the relevant button on the right.

#### (13) Create button

Creates a new E-mail address. Touch the button and enter an address of up to 128 characters in the E-mail Address Setup dialog that appears.

#### (14) Delete button

Deletes the selected E-mail address.

#### (15) Edit button

Edits the selected E-mail address. Touch the button and display the Edit dialog. The dialog consists of two tabs: Mgmt. Points Selection and E-mail Address. Set both up as necessary.

#### Mgmt. Points Selection Tab

| lgmt. Points | s Selection | E-mail       | Address   |                   | _             |
|--------------|-------------|--------------|-----------|-------------------|---------------|
| Selected     | Points      |              | Available | Management Points |               |
| Туре         | Name        |              | Туре      | Name              |               |
| Indoor       | 1:1-00      |              | Indoor    | 1:1-03            |               |
| Indoor       | 1:1-01      | Add          | Indoor    | 1:1-04            |               |
| Indoor       | 1:1-02      | <<           | Indoor    | 1:1-05            |               |
|              | (16)        | >><br>Remove | Indoor    | 1:1-06            |               |
|              |             |              | Indoor    | 1:1-07            |               |
|              |             |              | Indoor    | 1:1-08            |               |
|              |             |              | Indoor    | 1:1-09            | •             |
|              |             |              |           |                   |               |
|              |             |              |           | OK                | Cancel        |
| Close        |             |              |           |                   | Mon, 05<br>18 |

(16) is the list of management points registered as target of error monitoring while (17) is the list of management points that can be registered. To register, select a management point that will be target of monitoring from (17) and touch the Add button. You can register up to 512 management points. Selecting a management point from (16) and touching the Remove button cancels its registration.

• E-mail Address Tab

| Edit                                        |                    |
|---------------------------------------------|--------------------|
| Mgmt. Points Selection                      | E-mail Address     |
| (18) E-mail address (To) 12345@testmail.com | n Modify           |
|                                             | (19) Trial Mail    |
|                                             |                    |
|                                             |                    |
|                                             |                    |
|                                             |                    |
| <note></note>                               |                    |
| Confirm e-mail addresses                    |                    |
| with a trial mail message.                  |                    |
|                                             |                    |
|                                             | OK Cancel          |
| Close                                       | Mon, 05/1<br>18:31 |

(18) is the current E-mail address. To change, touch the Modify button and enter the E-mail address in the E-mail Address Setup dialog that appears.

Touching the **Trial Mail** button (19) displays he Trial Mail dialog.

| Trial Mail<br>Send e-mail with below settings |          |
|-----------------------------------------------|----------|
| E-mail address (To):12345@testmail.com        | <b>A</b> |
| E-mail address (From):send@testmail.com       |          |
| Site Name:Site Name                           |          |
| SMTP Server                                   |          |
| Address:SMTP Server Address (2                | 20)      |
| Port:25                                       |          |
| Authentication:POP Before SMTP                |          |
| POP Server                                    | •        |
|                                               |          |
|                                               |          |
|                                               | OK       |
| Close                                         |          |

(20) displays the current settings whose details are as indicated in Table 1 below.

| Item                |                       | Displayed information              | Remarks                                                                             |
|---------------------|-----------------------|------------------------------------|-------------------------------------------------------------------------------------|
| To E-mail address   |                       | E-mail Address<br>(To):[address]   |                                                                                     |
| From E-mail address |                       | E-mail Address<br>(From):[address] |                                                                                     |
| Site Name           |                       | Site Name:[name]                   |                                                                                     |
|                     | Title                 | SMTP Server                        |                                                                                     |
| SMTP Server         | Address               | Address:[address]                  |                                                                                     |
|                     | Port number           | Port:[port]                        |                                                                                     |
|                     | Authentication method | Authentication:[method]            | [method] is one among [No<br>Authentication], [POP Before<br>SMTP], and [SMTP-AUTH] |
|                     | Title                 | POP Server                         |                                                                                     |
| Authentication      | POP Server Address    | Address:[address]                  | Displayed when [method] is<br>[POP Before SMTP]                                     |
|                     | POP Server Port No.   | Port:[port]                        |                                                                                     |
|                     | User ID               | User ID:[ID]                       | Displayed when [method] is other than [No Authentication].                          |

| 🖄 Trial Ma                | il (e-mail test)           |                                                                                                   |              |     |     |      |      | • 🗙    |
|---------------------------|----------------------------|---------------------------------------------------------------------------------------------------|--------------|-----|-----|------|------|--------|
| <u>F</u> ile <u>E</u> dit | <u>V</u> iew <u>T</u> ools | <u>M</u> essage                                                                                   | <u>H</u> elp |     |     |      |      |        |
| 🙀 Reply                   | 瀚 Reply All 🛛 🔓            | Forward                                                                                           | 🖶 🗙          | 1 🕴 | 💷 🔝 |      |      | _      |
| From:                     | test@email.con             | n <test@ema< th=""><th>ail.com&gt;;</th><th></th><th></th><th></th><th></th><th></th></test@ema<> | ail.com>;    |     |     |      |      |        |
| Date:                     | Thursday, Febru            | uary 09, 2012                                                                                     | 9:26 PM      |     |     |      |      |        |
| Subject:                  | Trial Mail (e-ma           | iil test)                                                                                         |              |     |     |      |      |        |
| This is a                 | trial mail                 |                                                                                                   |              |     |     |      |      | *      |
| Site Nan                  | ne: e-mail test            |                                                                                                   |              |     |     |      |      |        |
|                           |                            |                                                                                                   |              |     |     |      |      |        |
|                           |                            |                                                                                                   |              |     |     |      |      |        |
|                           |                            |                                                                                                   |              |     |     |      |      |        |
|                           |                            |                                                                                                   |              |     |     |      |      |        |
|                           |                            |                                                                                                   |              |     |     |      |      |        |
|                           |                            |                                                                                                   |              |     |     |      |      |        |
|                           |                            |                                                                                                   |              |     |     |      |      |        |
| <u> </u>                  |                            |                                                                                                   |              |     |     | <br> | <br> | <br>Ψ. |
|                           |                            |                                                                                                   |              |     |     |      |      |        |

Touching the OK button sends the trial e-mail and returns the screen to the Edit tab. When finished, touch the OK button to save and close the screen.

# 10. Power Proportional Distribution

# **10-1** Power Proportional Distribution Function

Power Proportional Distribution is a function that proportionally distributes the total power used by the air conditioners in a rental building and the like, measured using an electricity meter among the tenants. The proportional distribution calculation can also be exported to a CSV file.

To use this function, you must set up groups for proportional distribution, input devices, etc. as well as run a trial on a PC in advance. Consult your service person.

Proportional distribution cannot be calculated if the controller is turned off. Do not turn off the controller if calculating proportional distribution.

This chapter describes operations to be performed on the iTM unit.

# Setting up the data collection period

Touch the PPD button on the Operation Mgmt. tab of the Menu List screen and display the Power Proportional Distribution screen (see page 60).

| Power Proportional Distribution  |        |                |                   |
|----------------------------------|--------|----------------|-------------------|
| PPD Collection Period Setup (1)  | Total  |                |                   |
| Period (a)                       |        | Period 01/03/2 | 011 -> 14/04/2011 |
| Start date                       | Name   | Used Powe      | Idle Power (kWh)  |
| 01/03/2011 Modify                | 1:1-00 | 0.000          | 0.000             |
| End date                         | 1:1-01 | 0.000          | 0.000             |
|                                  | 1:1-02 | 0.000          | 0.000             |
|                                  | 1:1-03 | 0.000          | 0.000             |
|                                  | 1:1-04 | 0.000          | 0.000             |
| Execute                          | 1:1-05 | 0.000          | 0.000             |
| Advanced Setup                   |        |                |                   |
| (2) Excluded Time<br>+Exceptions |        |                |                   |
|                                  |        |                | Close             |
| Close                            |        |                | Fri, 15/0<br>07:4 |

Set the data collection period in (1).

Select the **Period** radio button (a) to set the collection start and end dates.

Touch the Modify button for Start date and End date, and enter the dates in the respective Date Input dialog that appears.

The range of dates you can enter is between the 1st of the same month of the previous year and the previous day of the day you opened the dialog. The order of the start date and end date must not be inverted.

Select the **Month** radio button (b) to set the Account Date. The data collection period is determined as the month from the Account Date of the previous month.

For example, if the date on the iTM unit is October 20th, and Account Date is set to the 20th, then proportional distribution is calculated for the period from September 20th to October 19th.

Touch the Modify button and enter the Account Date. You can enter a value in the 1 to 31 range. However, if the specified counting date does not exist in the month, the counting period will be automatically adjusted to match the calendar dates.

(2) is the button for making advanced settings that are normally unused.

# Collecting data and outputting the Power Proportional Distribution results

| Power Proportional Distribution | Total (4) |                 |                   | _               |
|---------------------------------|-----------|-----------------|-------------------|-----------------|
| Period                          |           | Period 01/03/20 | 011 -> 14/04/2011 |                 |
| Start date                      | Name      | Used Powe       | Idle Power (kWh)  |                 |
| 01/03/2011 Modify               | 1:1-00    | 0.000           | 0.000             |                 |
| End date Modify Modify          | 1:1-01    | 0.000           | 0.000             |                 |
| Month                           | 1:1-02    | 0.000           | 0.000             | Ľ               |
|                                 | 1:1-03    | 0.000           | 0.000             |                 |
|                                 | 1:1-04    | 0.000           | 0.000             |                 |
| (3) Execute                     | 1:1-05    | 0.000           | 0.000             | •               |
| Advanced Setup                  |           |                 |                   |                 |
| Excluded Time<br>+Exceptions    |           |                 |                   |                 |
|                                 |           |                 | Clos              | e               |
| Close                           |           |                 | F                 | Fri, 15/<br>07: |

Touching the **Execute** button (3) displays a confirmation dialog. Connect the USB memory to the iTM unit and touch the Yes button to start data collection and CSV file output.

Data collection may take up to 30 minutes. When data collection finishes, a list of the periods and results of the data collection appears in (4).

If the USB memory is not connected, data is collected and the collection results displayed but no file is output.

#### <CSV output format>

Controller name iTM1 Date and time (Output date) 2010/09/10 12:00 Version number -1.0000 Title area Title PPD Hourly Data (Wh) Note: This value is the PPD result for one hour ending at Date and Time Note e.g. the value on the line 3:00 is the result for one hour from 2:01 to 3:00. Indoor unit name < Indoor unit 1 name Indoor unit 2 name Indoor unit 512 name Header area 2 Type < Date and time < 2010/04/01 0:00 1-hour data Power per hour of ID-Unit 2 power ID-Unit 512 power ID-Unit 1 power each indoor unit ID-Unit 2 standby power ID-Unit 512 standby power ID-Unit 1 standby power 2010/04/01 1:00 MAX 28.584 1-hour data lines ID-Unit 512 power ID-Unit 1 power ID-Unit 2 power ID-Unit 1 standby power ID-Unit 2 standby power ID-Unit 512 standby power 2010/04/01 2:00

512 columns Fixed

Touch the Close button to close the screen.

#### - NOTE

Touching the Excluded Time + Exceptions button on the Proportional Distribution screen displays the Advanced Setup screen.

In this screen, you can set times to be excluded from the data collection period. Data for proportional distribution are not collected during excluded times.

This setting is normally unnecessary. Set this up only when necessary and after a thorough check.

| luded Time   |                  |     | Exceptions to Excluded Ti | me    |       |
|--------------|------------------|-----|---------------------------|-------|-------|
| Sun Period   |                  | • 0 | 9:00-18:00                | Start | End   |
| Mon Early Mo | rning / Midnight |     | 0:00-08:00 / 20:00-24:00  | End   | Start |
| Tue All Day  |                  |     | 0:00-24:00                | Start | End   |
| Wed All Day  |                  | • 0 | 0:00-24:00                | Start | End   |
| Thu All Day  |                  |     | 0:00-24:00                | Start | End   |
| Fri All Day  |                  |     | 0:00-24:00                | Start | End   |
| Sat All Day  |                  | • 0 | 0:00-24:00                | Start | End   |
|              |                  |     |                           | ОК    | Cance |

| Month | Day          |     | PPD date        |  |  |
|-------|--------------|-----|-----------------|--|--|
| Jan   | 1            |     | Daily           |  |  |
| Feb   | 3rd Monday   |     | Month Day       |  |  |
| Feb   | 3rd Tuesday  | Add | Every ZU V      |  |  |
| Every | 10           | <<  | OWeekly         |  |  |
| Every | 20           |     | Month Week      |  |  |
|       |              |     | Feb 💙 3rd 🔻     |  |  |
|       |              |     | Day of the week |  |  |
|       | Preview Dele | te  | Tuesday         |  |  |
|       |              |     |                 |  |  |

Excluded Time will be as indicted in the figure below when the information in the left screen above is set.

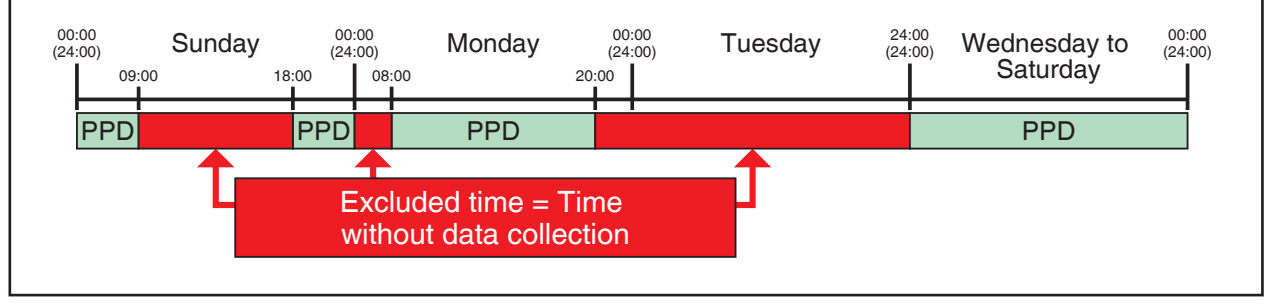

# 11. Energy Navigator

# 11-1 Energy Navigator Function

Recently, the laws and regulations related to energy reduction and  $CO_2$  reduction of many countries are being strengthened. For that reason, for properties, it is necessary to know how much energy they consume, or their progress with regard to an energy consumption plan to comply with the laws, and make improvements to reduce the energy consumption if necessary.

Equipment administrators and energy administrators are required to systematically manage equipment by analyzing the operational status of the equipment and devising energy reduction plans, defining equipment operation guidelines to save energy, etc.

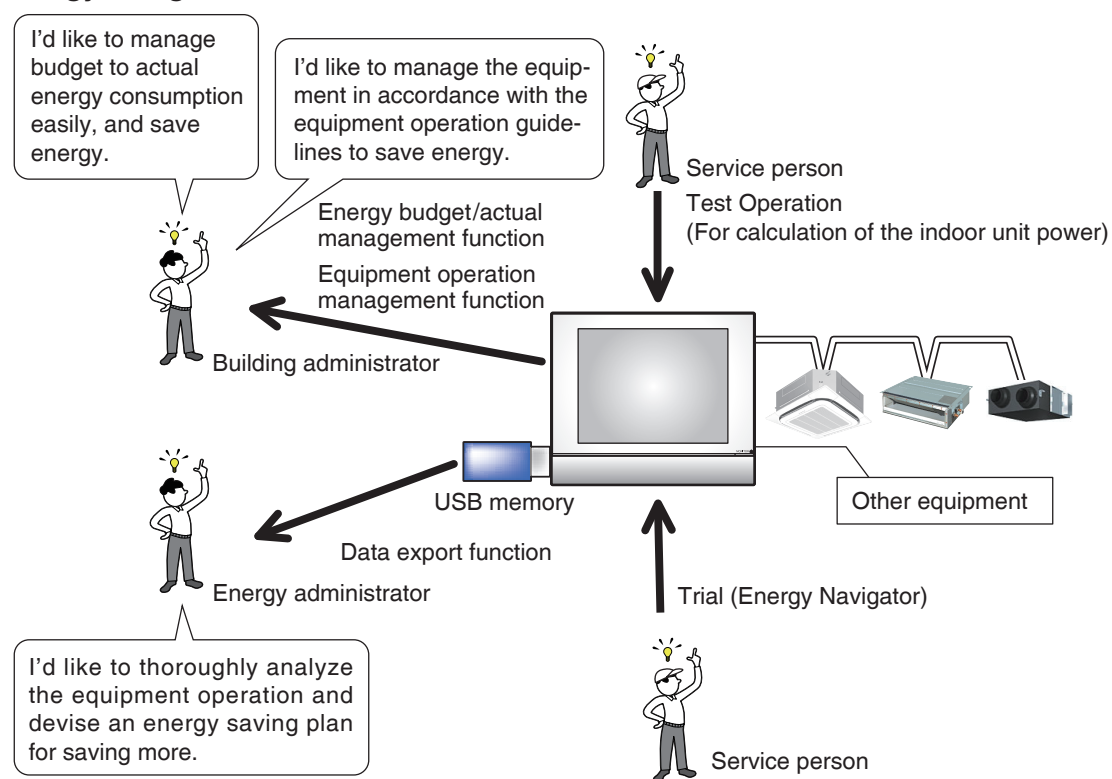

#### **Energy Navigator Overview**

The Energy Navigator is a function for supporting the management of budget and actual energy consumption and/or equipment management. It includes the following three functions.

- Energy budget/actual management function
- Equipment operation management (deviation from the operation plan)
- Data output function

By using these functions together with power meters and the trial power proportional distribution, you can support various needs and use scenarios. For details, consult a service person.

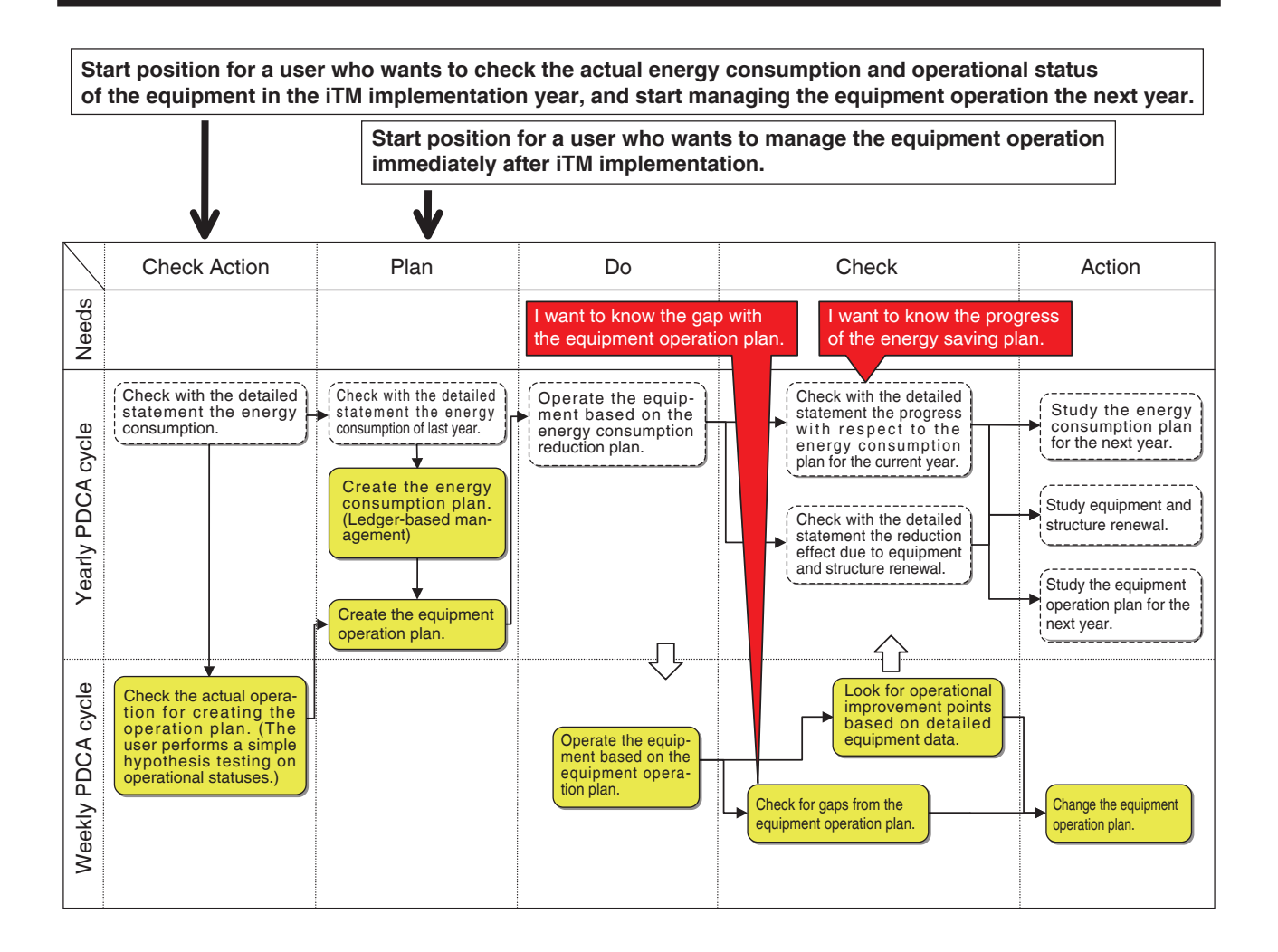

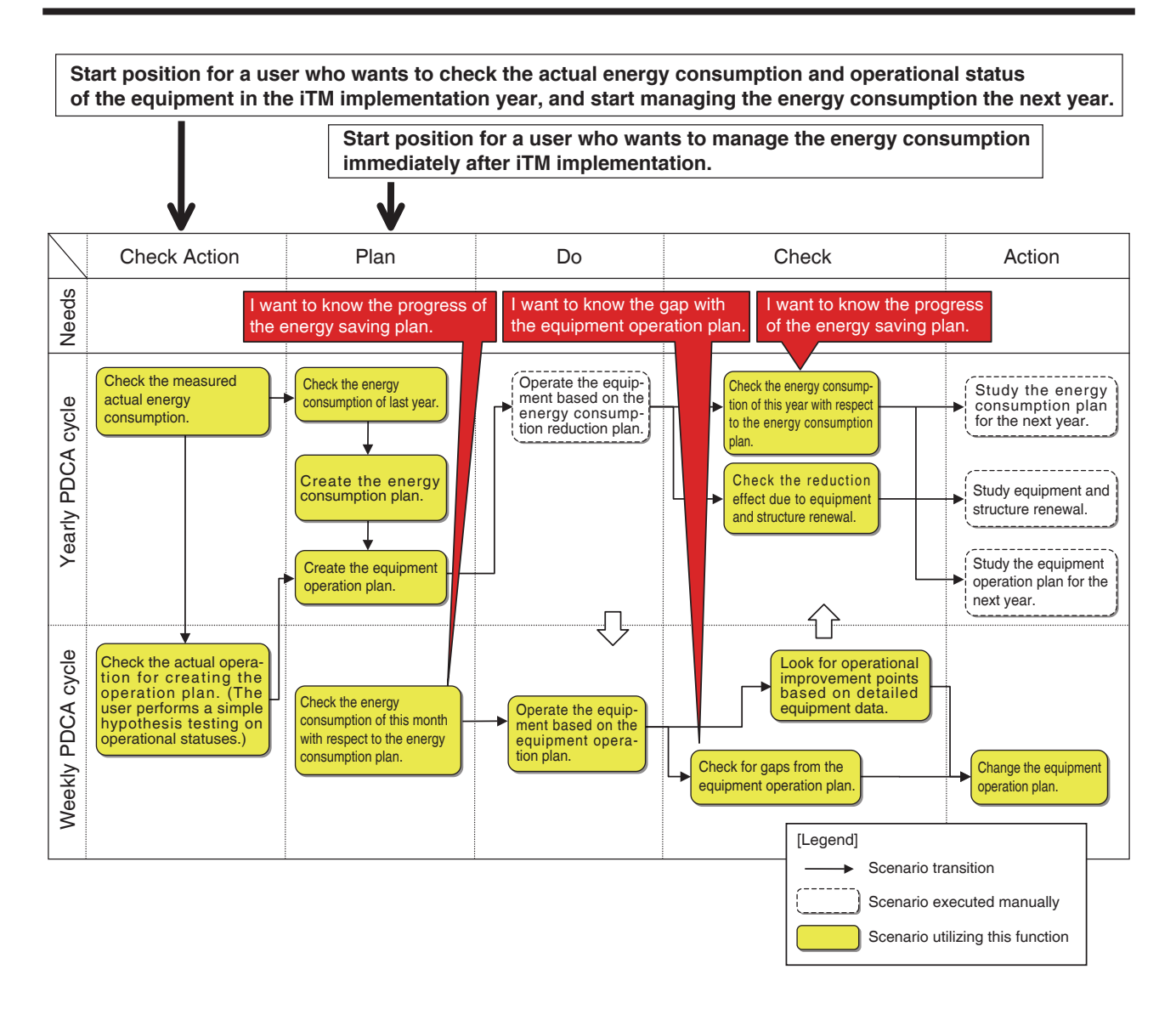

This chapter describes the functions, their settings, and how to use them.

#### NOTE

Prior trial is necessary for using this function. Consult a service person before use.

# Energy Budget/Actual Management

This functions can calculate the level of achievement of the energy consumption plan from the actual energy consumption and the estimated consumption when the plan is fully achieved, as well as plot the budget and actual energy consumption in yearly/monthly graphs for easy management. Furthermore, it can compare last year's actual energy consumption with this year's actual energy consumption.

Functions you can use depend on the availability of power meters and availability of an energy consumption plan, as indicated in the tables below.

| Engineeri              | ng details                    |                                    | Energy budget/actual management function                                                                             |                                                            |                                                                                            |  |  |  |  |
|------------------------|-------------------------------|------------------------------------|----------------------------------------------------------------------------------------------------|------------------------------------------------------------|--------------------------------------------------------------------------------------------|--|--|--|--|
|                        | Availability of               | (Monthly) Energy                   | Energy budget/actual visualization function                                                                          |                                                            |                                                                                            |  |  |  |  |
| Availability of meters | energy<br>consumption<br>plan | consumption<br>estimation function | Annual energy budget/<br>actual visualization<br>function                                                            | Monthly energy budget/<br>actual visualization<br>function | Year-to-year energy comparison function                                                    |  |  |  |  |
| Yes                    | Yes                           | 0                                  | 0                                                                                                    | 0                                                          | 0                                                                                          |  |  |  |  |
| Yes                    | No                            | ×                                  | $\triangle$                                                                                                    | $\triangle$                                                | 0                                                                                          |  |  |  |  |
| No                     | Yes                           | ×                                  | <ul> <li>(Budget/actual can be<br/>visualized by manually<br/>entering the actual<br/>energy consumption)</li> </ul> | ×                                                          | (Available by manually<br>entering the actual<br>energy consumption)                       |  |  |  |  |
| No                     | No                            | ×                                  | Δ                                                                                                    | ×                                                          | <ul> <li>(Available by manually<br/>entering the actual<br/>energy consumption)</li> </ul> |  |  |  |  |

| Engineeri    | ing details         |                               | Energy bu                | y budget/actual management function                                                   |                                         |                                                      |  |  |
|--------------|---------------------|-------------------------------|--------------------------|---------------------------------------------------------------------------------------|-----------------------------------------|------------------------------------------------------|--|--|
| Availability | Availability of     | Energy                        | Actual energy            | Enorgy Group                                                                          | Energy type/En<br>factor registra       | ergy conversion<br>ation function                    |  |  |
| of meters    | consumption<br>plan | plan registration<br>function | registration<br>function | registration function                                                                 | Energy type<br>registration<br>function | Energy conversion<br>factor registration<br>function |  |  |
| Yes          | Yes                 | 0                             | $\bigcirc$               | 0                                                                                     | $\bigcirc$                              | 0                                                    |  |  |
| Yes          | No                  | 0                             | 0                        | 0                                                                                     | 0                                       | 0                                                    |  |  |
| No           | Yes                 | 0                             | 0                        | (Creation of group to<br>which to manually<br>enter the actual energy<br>consumption) | 0                                       | 0                                                    |  |  |
| No           | No                  | 0                             | 0                        | (Creation of group to<br>which to manually<br>enter the actual energy<br>consumption) | 0                                       | 0                                                    |  |  |

⊖: Available

 $\triangle$ : Some functions available

×: Unavailable

The steps of energy budget/actual management are as follows:

Set up the energy type target of energy budget/actual management
↓
Set up the management point group (energy group) target of energy budget/actual management
↓
Set up an energy consumption plan
↓
Register actual energy consumption
↓
Check budget to actual energy consumption using graph

The following describes how to set this up and use.

#### • Setting up the Energy Type and Energy Group

Set up the energy type and energy group target of the energy budget/actual management.

Display the Energy Navigator tab of the Menu List screen (see page 61).

| Automatic Ctrl. System Settings Operation Mgmt. Energy Navigator         |  |
|--------------------------------------------------------------------------|--|
| E budget/<br>actual Mgmt.       Equipment<br>op. Mgmt.       Data output |  |

Touch the **E budget/actual Mgmt.** button (1) and display the Energy budget/actual management screen.

The Energy budget/actual management screen consists of three tabs: Yearly budget/actual mgmt., Month budget/actual mgmt., and Compared to previous (F)Year.

| Display<br>Yearly bu | dget/actual m | ngmt.  | Month budge                        | et/actual mgmt.                                                                                                    |                                    | Compared f    | o previo | bus (F)Year |          |
|----------------------|---------------|--------|------------------------------------|----------------------------------------------------------------------------------------------------|------------------------------------|---------------|----------|-------------|----------|
| 20                   | D11           |        | cess over planne<br>timated energy | ed energy consu<br>consumption : 2<br>ergy consumpti                                                                                                    | umption:N<br>2845MWh<br>on : 29301 | othing<br>WWh |          |             | 1        |
|                      | 750           |        | annea youny on                     | ergy sonournph                                                                                                    |                                    |               |          | 4000        | -        |
|                      | 675           |        |                                    |                                                                                                    |                                    |               |          | 3600        | _        |
|                      | 600           |        |                                    |                                                                                                    |                                    |               | ~        | 3200        | - S      |
| ŝ                    | 525           |        |                                    |                                                                                                    |                                    |               | ¥        | 2800        | )<br>Aßi |
| /(K/V                | 450           |        |                                    |                                                                                                    |                                    |               |          | 2400        | 8        |
| Derg                 | 300           |        |                                    | and the second second se |                                    |               |          | 1600        | latec    |
| ш                    | 225           |        |                                    | _                                                                                                    | Π                                  |               |          | 1200        | nun      |
|                      | 150           |        |                                    |                                                                                                    |                                    |               |          | 800         | Acc      |
|                      | 75            |        |                                    |                                                                                                    |                                    |               |          | 400         |          |
|                      | 0 J           | an Feb | Mar Apr May                        | Jun Jul Ai                                                                                                    | LL LL<br>ug Sep                    | Oct Nov       | Dec      | 0           |          |
| E                    | Energy Type   | Power  |                                    | Energy Unit                                                                                                    | Energy                             |               |          | Bud/Act set |          |
|                      |               |        |                                    |                                                                                                    |                                    |               |          | Close       | ,        |

Touch the **Display mode** button (2) and display the Display mode screen. The Display mode button is available on all tabs.

| Display mode            |                  |
|-------------------------|------------------|
| Settings by Energy Type | Modify (3)       |
| Setting of Energy Group | Modify           |
|                         |                  |
|                         |                  |
|                         |                  |
|                         |                  |
|                         |                  |
|                         |                  |
|                         |                  |
|                         | Close            |
| Close                   | Mon, 05/<br>20:3 |

Touch the **Modify** button (3) and display the Energy Type screen.

| nergy Type<br>Energy Type | ə List      |      |                                   | Edit           |
|---------------------------|-------------|------|-----------------------------------|----------------|
| Name                      | Energy Type | Unit | CO2 convers New conv. fact. by co | (5) Create     |
| Power                     | Power       | k₩h  |                                   | (6) Copy       |
| Gas                       | Gas         | m3   |                                   | (7) Delete     |
| Water                     | Water       | m3   | (4)                               | (8) Rename     |
| Gas 2                     | Gas         | m3   | (4)                               | (9) Edit       |
|                           |             |      |                                   |                |
|                           |             |      |                                   | Close          |
| Close                     |             |      |                                   | Thu, 14/<br>07 |

Set up the energy type for which to plot the energy budget/actual management graph.

(4) is the list of registered energy types.

Perform the intended operation by touching the relevant button on the right.

#### (5) Create button

Creates a new energy type. You can register up to 30 energy types including the power, gas and water registered by default.

Enter a name in the Name Input dialog that appears. Touch the OK button to register the name

in (4) as a new energy type.

You can name the energy type using up to 16 characters.

#### (6) Copy button

Creates a new energy type by copying the selected energy type.

Enter a name in the Name Input dialog that appears. Touch the OK button to register the name

#### in **(4)**.

You can name the energy type using up to 16 characters.

#### (7) Delete button

Deletes the selected energy type.

#### (8) Rename button

Renames the selected energy type.

Enter a name in the Name Input dialog that appears. Touch the OK button to change the name.

You can name the energy type using up to 16 characters.

You cannot change the name of energy types registered by default.

(9) Edit button

Displays the Energy Type/CO<sub>2</sub> Conversion Factor screen that allows you to edit the selected energy type.

|      | (10) Energy Type           | Power |            |        |
|------|----------------------------|-------|------------|--------|
|      | <b>(11)</b> Unit           | kWh   |            |        |
| (12) | CO2 conversion factor      |       | kg-CO2/kWh | Modify |
| (1:  | Other<br>Conversion factor |       | 1/kWh      | Modify |
|      |                            |       |            |        |
|      |                            |       |            |        |
|      |                            |       |            |        |
|      |                            |       |            |        |
|      |                            |       |            |        |
|      |                            |       |            |        |
|      |                            |       | OK         | Cancel |

Sets up details for the selected energy type.

In the combo box (10), select the energy type from Power, Gas and Water.

Select the unit (11) from the candidate corresponding to the selected Energy Type (10) in the combo box. The unit is fixed for each Energy Type: it is kWh for power, and  $m^3$  for gas and water. Set the CO<sub>2</sub> Conversion factor in (12).

Touch the Modify button and enter the conversion factor in the Numerical Input dialog that appears. You can enter a value in the 0 to 9999.999 range, in increments of 0.001. The unit is displayed in accordance with the unit selected in (10).

If the new energy conversion type is registered in the Energy Conversion Type screen, enter the new conversion factor in (13).

Touch the Modify button and enter the conversion factor in the Numerical Input dialog that appears. You can enter a value in the 0 to 9999.999 range, in increments of 0.001. The unit is displayed in accordance with the unit selected in (10).

Touch the OK button to save the settings and return to the Energy Type screen.

When finished, touch the OK button to save the settings and return to the Display mode screen.

#### – NOTE –

For information on registration of new conversion types, consult a service person.

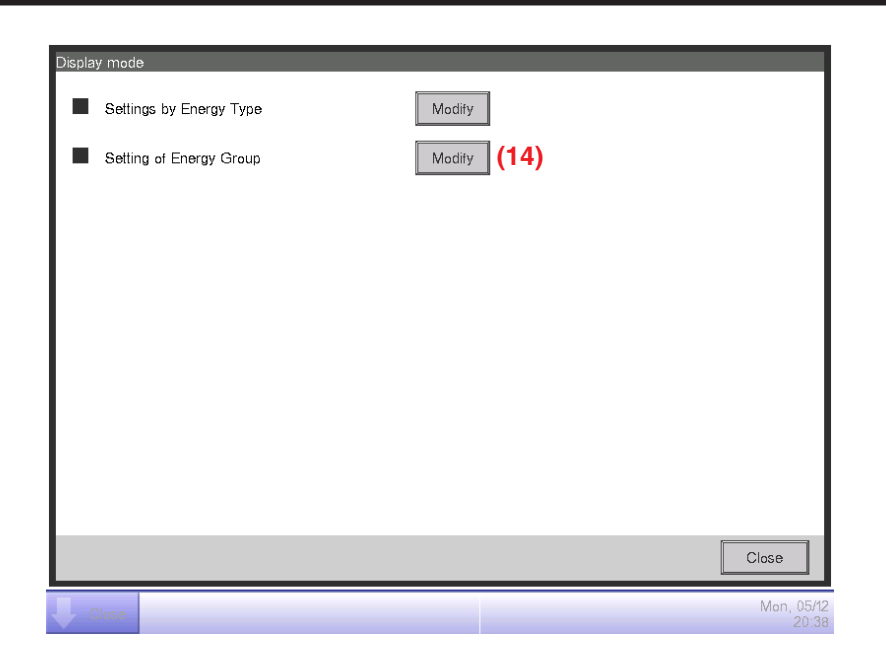

Touch the **Modify** button (14) and display the Energy Group screen.

| Energy Group      |       |                   |
|-------------------|-------|-------------------|
| Energy Group List |       | Edit              |
| Group Name        | Туре  | (16) Create       |
| Group 1           | Power | (17) Copy         |
| Group 2           | Gas   |                   |
| Group 3           | Gas   | (19) Rename       |
|                   | (15)  |                   |
|                   |       | Close             |
| Close             |       | Tue, 07/0<br>22:1 |

Set up the Energy Group target of energy budget/actual management.

(15) is the list of Energy Groups.

Perform the intended operation by touching the relevant button on the right.

#### (16) Create button

Creates a new Energy Group. You can create up to 30 Energy Groups.

Enter a name in the Name Input dialog that appears. Touch the OK button to register the name in (15) as a new Energy Group.

You can name the Energy Group using up to 16 characters.

#### (17) Copy button

Creates a new Energy Group by copying the selected group.

Enter a name in the Name Input dialog that appears. Touch the OK button to register the name in (15).

You can name the Energy Group using up to 16 characters.

#### (18) Delete button

Deletes the selected Energy Group.

# (19) Rename button

Renames the selected Energy Group.

Enter a name in the Name Input dialog that appears. Touch the OK button to change the name.

You can name the Energy Group using up to 16 characters.

# (20) Edit button

Displays the Energy Group Setup screen that allows you to set up the selected group.

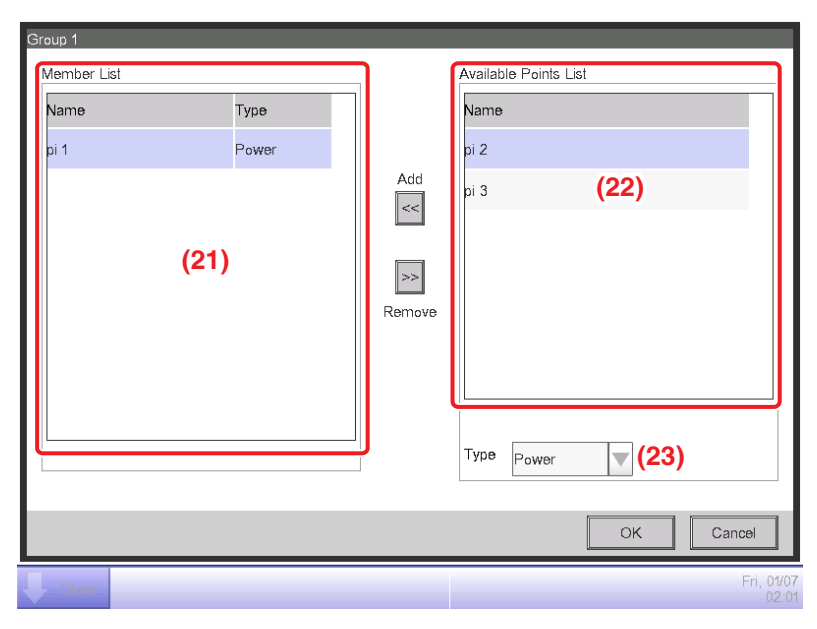

Set the management point from which to acquire the data to be used in energy budget/actual management.

In an Energy Group, you can only register Pi management points. You can register up to 100 per group. Furthermore, you can register Pi management points including multiple energy types. You can also register multiple Pi management points in one Energy Group.

(21) is the list of registered management points.

Select a management point from the list of available management points (22) and using the **Type** combo box (23), select its type from Power, Gas and Water. You can select an energy type registered in the Energy Type screen.

Touch the Add button to register in (21).

Selecting an energy type from (21) and touching the Remove button cancels its registration.

Touch the OK button to save the settings and return to the Energy Group screen. When finished, touch the OK button to save the settings and return to the Display Mode screen.

Touch the Close button on the Display Mode screen to close the screen and return to the Energy budget/actual management screen.

• Setting up an Energy Consumption Plan and Registering the Actual Energy Consumption Set up the energy consumption plan (planned value) and actually consumed energy (actual value).

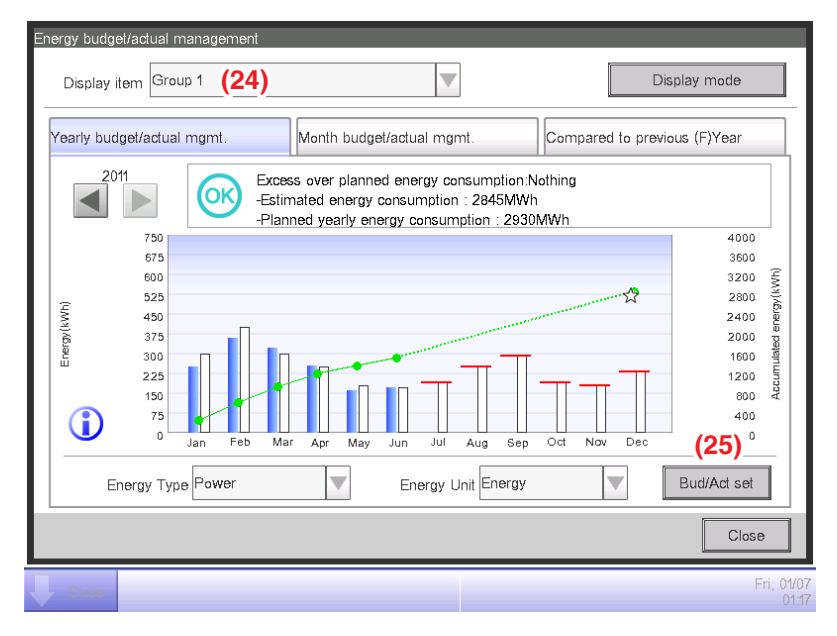

You can select a registered Energy Group using the **Display item** combo box (24) available on each tab of the Energy budget/actual management screen.

Select the Energy Group to which to set the energy consumption plan and register the actually consumed energy, and touch the **Bud/Act set** button (25) to display the Bud/Act set screen.

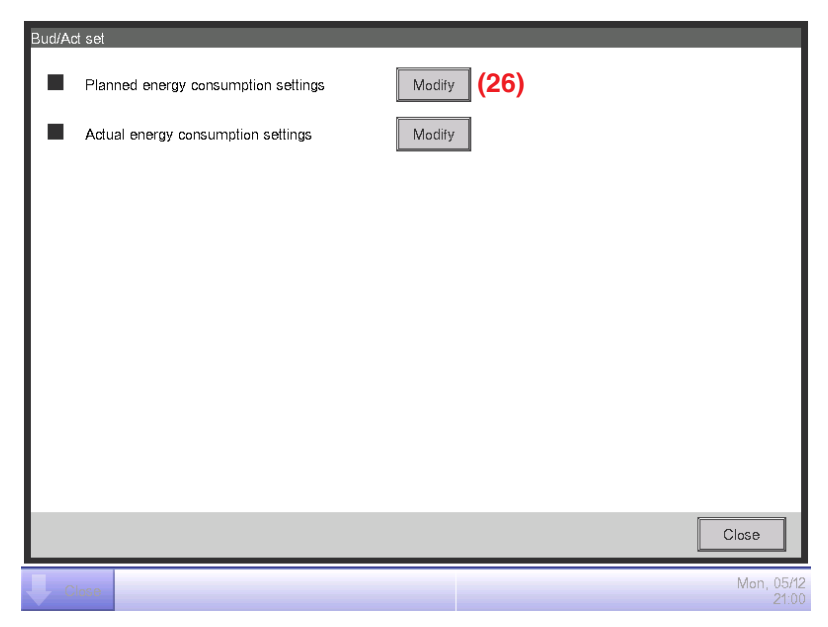

Touch the **Modify** button (26) and display the Planned Energy Consumption Setup screen.

| 01/2011-12/2011                          | 0         | )1/2010-12/20 | 10           |      |        |
|------------------------------------------|-----------|---------------|--------------|------|--------|
| Settings by year (a)                     | (b)       |               | is by month  | (33) | Modify |
| Reduction rate (compared with the previo | ous year) | Month         | Target Value |      |        |
| 0 % Modify (30)                          |           | Jan           | 300000 k₩h   |      |        |
| Planned yearly energy consumption        |           | Feb           | 400000 k₩h   |      |        |
| o <b>(1)</b> 0                           | 0 kWh     | Mar           | 300000 kWh   | 32)  | 10     |
|                                          |           | Apr           | 250000 k₩h   |      |        |
|                                          |           | May           | 180000 kWh   |      |        |
|                                          |           |               |              |      |        |
|                                          |           |               |              |      |        |

Set up the energy consumption plan for the Energy Group selected in the Energy budget/actual management screen.

In the **Energy Type** combo box (27), select the energy type for which to set the energy consumption plan from Power, Gas and Water. You can select from the energy types included in the selected Energy Group.

By switching this year and last year with the **Year** tab (28), set the objective of each year. This year is the period between the collection start month that includes the present and the end month of that year, while last year is the previous year.

Select the unit for the objective setting in (29). Select either (a) Settings by year or (b) Settings by month.

When the objective is (a) by year, touch the **Modify** button (30) and enter the reduction rate with respect to the previous year in the Numerical Input dialog that appears. The annual energy consumption plan is displayed in (31) in accordance with the value in (30).

When the objective is (b) by month, a list for setting the objective for the 12 months from the collection start month appears in (32). Select one month at a time and enter the objective for each month in the Numerical Input dialog that appears when you touch the **Modify** button (33). You can enter a value in the 0 to 2000000 range, in increments of 0.1.

When finished, touch the OK button to save the settings and return to the Bud/Act set screen.

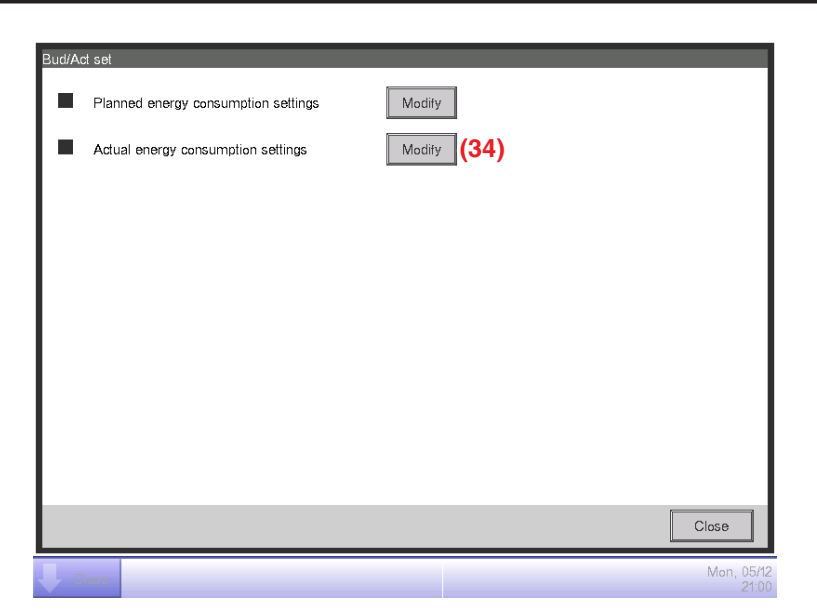

Touch the **Modify** button (34) and display the Actual Energy Consumption Setup screen.

|     | Actual Energy Co | nsumption Setup           |                             |
|-----|------------------|---------------------------|-----------------------------|
|     | Energy Type      | Power                     | ▼(35)                       |
| (36 | 01/2011-12/2011  |                           | 01/2010-12/2010             |
|     | Consumption      | n Enerav                  | CO2 conversion factor (39)  |
|     | Month            | Actual energy consumption | 1,000 kg-CO2/kWh Modify     |
|     | Jan              | 250000 k₩h                |                             |
|     | Feb              | 360000 kWh                | OtherConversion factor (40) |
|     | Mar              | 320000 kWh                | 1/kWh Modify                |
|     | Apr              | 255000 k₩h                | V                           |
|     |                  |                           |                             |
|     |                  | (38) Modify               | ~                           |
|     |                  |                           | OK Cancel                   |
|     | Close            |                           | Fri, 01/01<br>02:04         |

Register the actual energy consumption for the Energy Group selected in the Energy budget/ actual management screen.

In the **Energy Type** combo box (35), select the energy type for which to enter the actual energy consumption from Power, Gas and Water. You can select from the energy types included in the selected Energy Group.

By switching this year and last year with the **Year** tab (36), enter the actual values for each year. This year is the period between the collection start month that includes the present and the end month of that year, while last year is the previous year.

A list for setting the actual value for the 12 months from the collection start month appears in (37). Select one month at a time and enter the actual value for each month in the Numerical Input dialog that appears when you touch the **Modify** button (38).

The actual values which measured by Pi management points cannot be modified.

You can enter a value in the 0 to 2000000 range, in increments of 0.1.

The  $CO_2$  conversion factor for the energy consumption appears in (39). The unit displayed depends on the selected energy type. Touch the Modify button and enter the conversion factor in the Numerical Input dialog that appears.

You can enter a value in the 0 to 9999.999 range, in increments of 0.001.

(40) appears a new energy conversion type is registered in the Energy Conversion Type screen.The displayed unit will depend on the energy type ([Unit registered in the new conversion type]/ kWh). Enter the conversion factor if necessary.

You can enter a value in the 0 to 9999.999 range, in increments of 0.001.

When finished, touch the OK button to save the settings and return to the Bud/Act set screen.

#### Checking the Budget to Actual Energy Consumption

Assess the level of achievement by comparing the value set in the energy consumption plan and the actual energy consumption, and display it graphically.

Furthermore, display the estimated consumption when the plan is fully achieved and the objective for achieving the plan by calculating from the current actual value.

The Energy budget/actual management screen consists of three tabs: Yearly budget/actual mgmt., Month budget/actual mgmt., and Compared to previous (F)Year. Check with each tab the budget to actual energy consumption.

Touch the E budget/actual Mgmt. button on the Energy Navigator tab of the Menu List screen. (See page 61.)

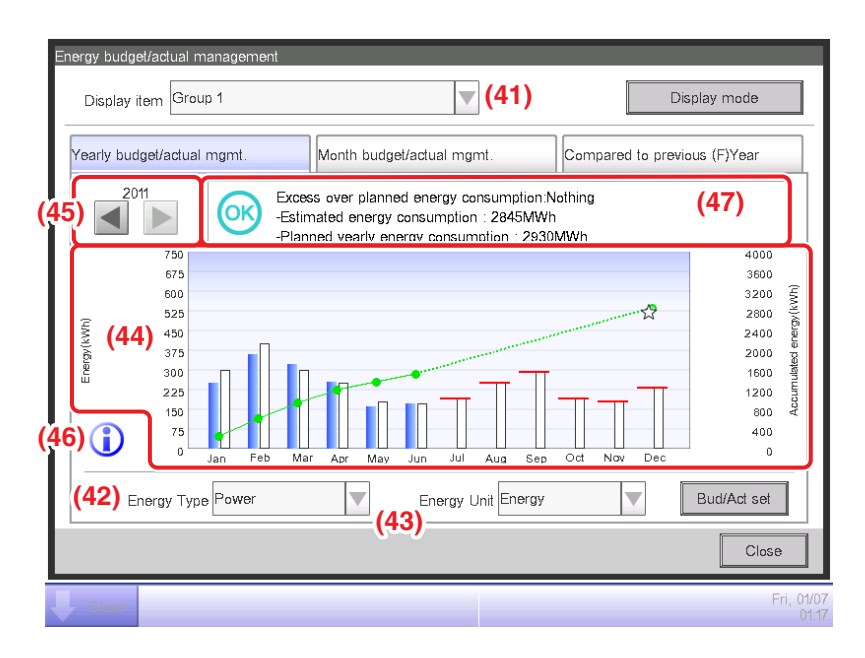

# Yearly budget/actual mgmt.Tab (Energy budget/actual management Screen)

This screen displays the yearly budget to actual energy consumption status for the Energy Group selected in the **Display item** combo box (41).

Set the energy type to plot in the Energy Type combo box (42).

Select from Power, Gas and Water.

Only when the unit of energy is  $CO_2$  or new conversion type, you will be able to select the "total" of  $CO_2$  emitted by all types of energy.

Selecting the unit of energy to display in the graph from Energy,  $CO_2$ , and new conversion type in the **Energy Unit** combo box (43) plots the graph in (44).

In the graph, the horizontal axis represents each month of the year from the collection start month, the left vertical axis the monthly energy consumption, and the right vertical axis the accumulated energy consumption.

To switch the displayed year, use (45).

Touching the **Legend** button (46) displays an explanation of each graph component.

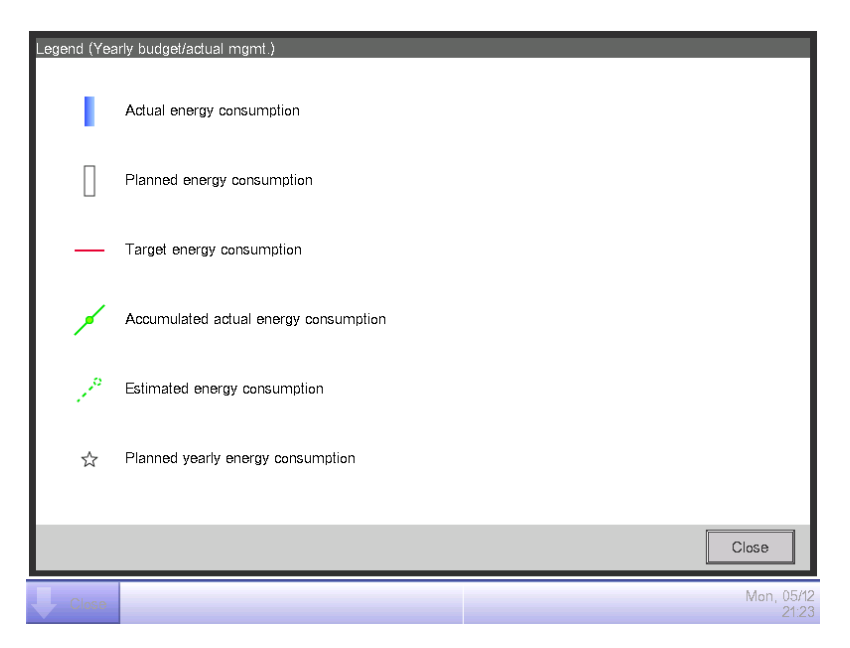

(47) displays icons along with messages in accordance with the level of achievement of the energy consumption plan.

Also, touching a month on the graph displays the actual energy consumption, planned value, and target value for that month in a tool tip.

When the screen is displaying the last year

| Classification                                                                                    |                                                                                              | Displayed information |                                                                                                    |  |
|---------------------------------------------------------------------------------------------------|----------------------------------------------------------------------------------------------|-----------------------|----------------------------------------------------------------------------------------------------|--|
|                                                                                                   |                                                                                              | Icon                  | Message                                                                                                    |  |
| When both actual energy consumption and                                                           | Accumulated<br>energy<br>consumption –<br>Planned<br>accumulated<br>energy<br>consumption >0 | 1                     | Excess over planned energy consumption: .% (kWh)<br>– Accumulated energy consumption:kWh<br>– Planned yearly energy consumption:kWh |  |
| planned energy<br>consumption exist                                                               | Accumulated<br>energy<br>consumption –<br>Planned<br>accumulated<br>energy<br>consumption ≤0 | OK                    | Excess over planned energy consumption:Nothing<br>– Accumulated energy consumption:kWh<br>– Planned yearly energy consumption:kWh   |  |
| When only the actual energy consumption<br>exists<br>(When energy consumption plan is not<br>set) |                                                                                              | -                     | Accumulated energy consumption:kWh                                                                                                  |  |
| When neither actual energy consumption nor planned energy consumption exists                      |                                                                                              | -                     | (No messages are displayed)                                                                                                    |  |

#### When the screen is displaying the this year

| Classification                                                                                   |                                                                                            | Displayed information |                                                                                                    |  |
|--------------------------------------------------------------------------------------------------|--------------------------------------------------------------------------------------------|-----------------------|----------------------------------------------------------------------------------------------------|--|
|                                                                                                  |                                                                                            | lcon                  | Message                                                                                                    |  |
| When both estimated<br>energy consumption and<br>planned energy<br>consumption existt            | Estimated<br>energy<br>consumption -<br>Planned<br>accumulated<br>energy<br>consumption >0 | 1                     | Excess over planned energy consumption: .% (kWh)<br>– Estimated energy consumption:kWh<br>– Planned yearly energy consumption:kWh |  |
|                                                                                                  | Estimated<br>energy<br>consumption –<br>Planned<br>accumulated<br>energy<br>consumption ≤0 | OK                    | Energy consumption plan achieved:Nothing<br>– Estimated energy consumption:kWh<br>– Planned yearly energy consumption:kWh         |  |
| When only the estimated energy<br>consumption exist (When energy<br>consumption plan is not set) |                                                                                            | _                     | Estimated energy consumption:kWh                                                                                                  |  |
| When neither estimated energy<br>consumption nor planned energy<br>consumption exists            |                                                                                            | -                     | (No messages are displayed)                                                                                                    |  |

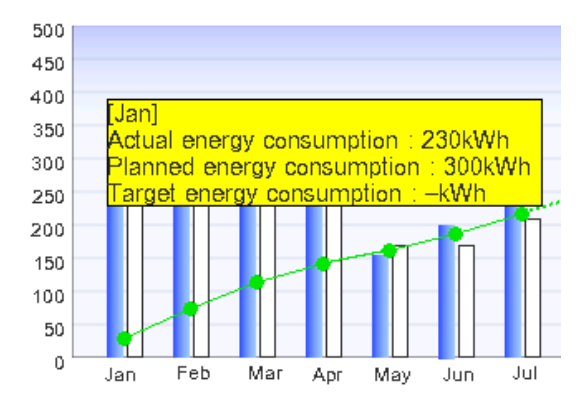

# - NOTE

Results may not be displayed when there are missing actual and/or planned values.

Month budget/actual mgmt. Tab (Energy budget/actual management Screen)

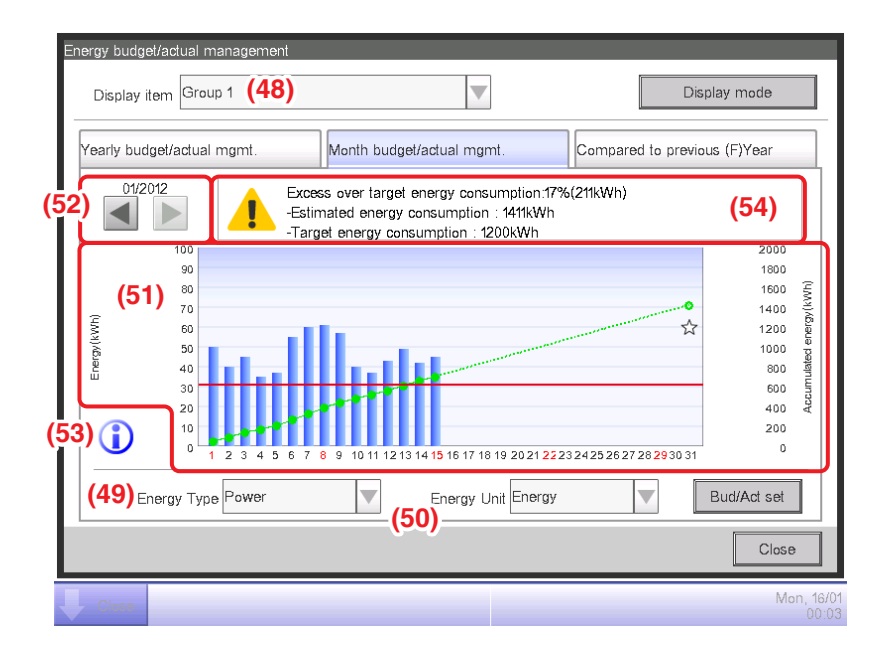

This screen displays the monthly budget to actual energy consumption status for the Energy Group selected in the **Display item** combo box (48).

Select the energy type to plot in the **Energy Type** combo box (49).

Select from Power, Gas and Water.

Only when the unit of energy is  $CO_2$  or new conversion type, you will be able to select the "total" of  $CO_2$  emitted by all types of energy.

Selecting the unit of energy to display in the graph from Energy,  $CO_2$ , and new conversion type in the **Energy Unit** combo box (50) plots the graph in (51).

In the graph, the horizontal axis represents each day of the month from the collection start day to the collection end day, the left vertical axis the daily energy consumption, and the right vertical axis the accumulated daily energy consumption.

Use (52) to switch the displayed month between the current and previous month.

Touching the Legend button (53) displays an explanation of each graph component.

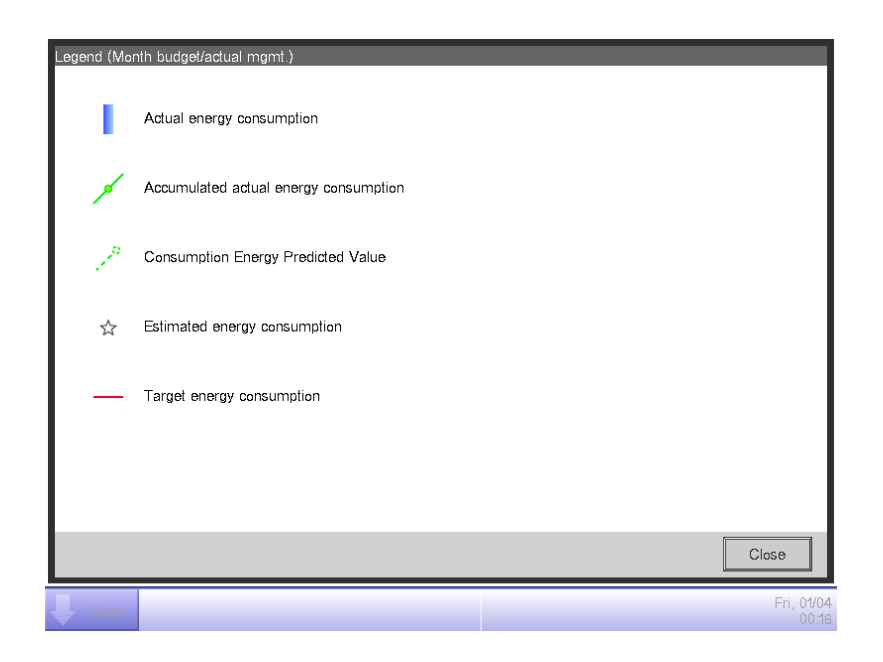

(54) displays icons along with messages in accordance with the level of achievement of the energy consumption plan.

Also, touching a day on the graph displays the actual energy consumption for that day in a tool tip.

When the screen is displaying the current month

| Level of achievement | lcon | Message for the level of achievement                                                                                              |
|----------------------|------|----------------------------------------------------------------------------------------------------|
| Safe                 | OK   | If this trend continues, the target can be achieved.<br>– Estimated energy consumption:kWh<br>– Target energy consumption:kWh     |
| Caution              |      | Excess over target energy consumption: Nothing: .% (kWh)<br>– Estimated energy consumption:kWh<br>– Target energy consumption:kWh |
| Danger               |      | Target energy consumption already exceeded.<br>– Estimated energy consumption:kWh<br>– Target energy consumption:kWh              |

#### When the screen is displaying a past month

| Classification                                                                      | Classification<br>information | Message                                                                                                    |  |
|-------------------------------------------------------------------------------------|-------------------------------|----------------------------------------------------------------------------------------------------|--|
|                                                                                     | lcon                          |                                                                                                    |  |
| Accumulated energy<br>consumption –<br>Planned accumulated energy<br>consumption >0 |                               | Excess over target energy consumption: .% (kWh)<br>– Accumulated energy consumption:kWh<br>– Target energy consumption:kWh |  |
| Accumulated energy<br>consumption –<br>Planned accumulated energy<br>consumption ≤0 | OK                            | Target energy consumption is achieved.<br>– Accumulated energy consumption:kWh<br>– Target energy consumption:kWh          |  |

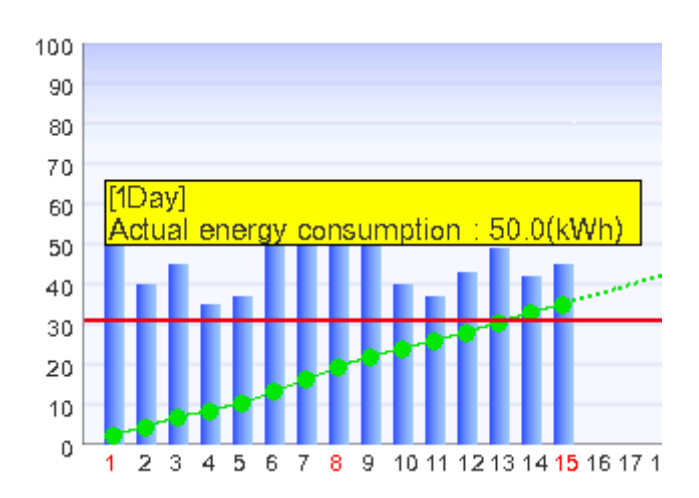

#### - NOTE -

Results may not be displayed when there are missing actual and/or planned values.

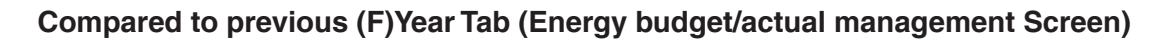

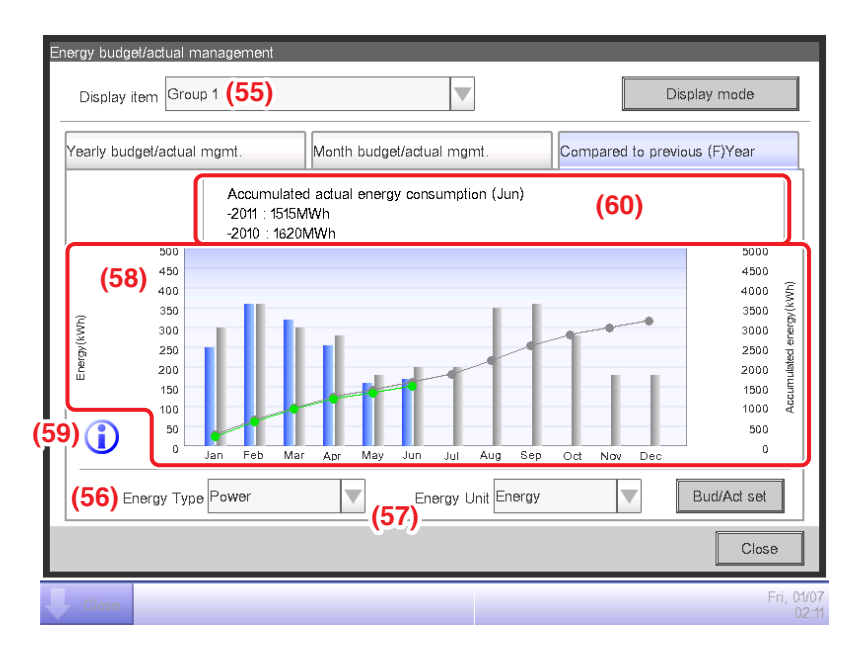

This screen displays the energy consumption of the current year against the previous year on a monthly basis for the Energy Group selected in the **Display item** combo box (55).

Select the energy type to plot in the **Energy Type** combo box (56).

Select from Power, Gas and Water.

Only when the unit of energy is  $CO_2$  or new conversion type, you will be able to select the "total" of  $CO_2$  emitted by all types of energy.

Selecting the unit of energy to display in the graph from Energy,  $CO_2$ , and new conversion type in the **Energy Unit** combo box (57) plots the graph in (58).

In the graph, the horizontal axis represents each month of the year from the collection start month, the left vertical axis the energy consumption of each month for the energy type selected in the Yearly budget/actual mgmt. tab of the Energy budget/actual management screen, and the right vertical axis, similarly to the left axis, the accumulated energy consumption corresponding to each month of the Yearly budget/actual mgmt. tab.

By using this graph, you can easily figure out the result of this year's energy saving measures with regard to last year's.

Touching the **Legend** button (59) displays an explanation of each graph component.
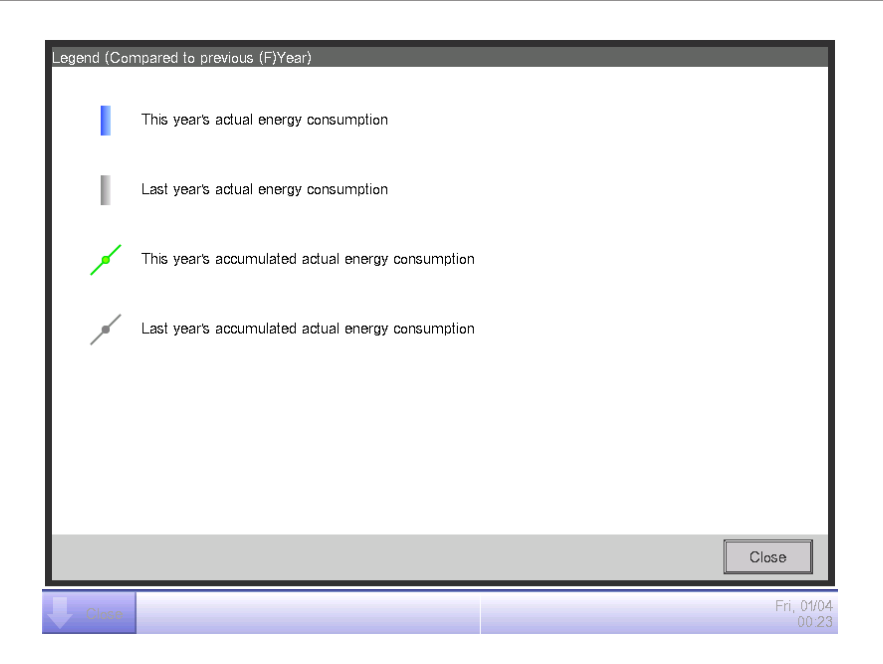

(60) displays messages in accordance with the level of achievement of the energy consumption plan.

Also, touching a month on the graph displays the actual energy consumption for that month and the previous year's actual value in a tool tip.

| Message                               |  |  |  |  |  |  |
|---------------------------------------|--|--|--|--|--|--|
| Accumulated actual energy consumption |  |  |  |  |  |  |
| –: kWh                                |  |  |  |  |  |  |

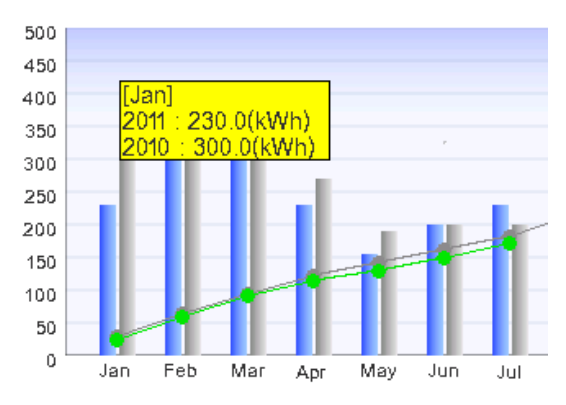

### - NOTE

Results may not be displayed when there are missing actual and/or planned values.

## Equipment operation management (Deviation from the operation plan)

You can define operation rules for the purpose of saving energy and then, sample management points deviating from those rules.

This is a function for extracting and plotting/listing equipment operating at periods of time they were supposed to be stopped, air conditioners operating at a different setpoint than defined in the air conditioners operation plan, etc.

Functions you can use depend on whether trial power proportional distribution is enabled or not, or the availability of operation rules, as indicated in the tables below.

| Engineering              | details            | Equipment operation management        |                                       |                                   |  |
|--------------------------|--------------------|---------------------------------------|---------------------------------------|-----------------------------------|--|
| Trial Power Propertional | Operation<br>rules | Operation rule creation -<br>function | Sampling period/target setup function |                                   |  |
| Distribution             |                    |                                       | Sampling period setup<br>function     | Sampling target setup<br>function |  |
| Yes Yes                  |                    | 0                                     | 0                                     | 0                                 |  |
| Yes                      | No                 | 0                                     | 0                                     | 0                                 |  |
| No                       | Yes                | 0                                     | 0                                     | 0                                 |  |
| No No                    |                    | 0                                     | 0                                     | 0                                 |  |

| Engineering details      |           | Equipment operation management                                                                                             |                              |  |  |  |
|--------------------------|-----------|----------------------------------------------------------------------------------------------------|------------------------------|--|--|--|
| Trial Power Propertional | Oranatian | Failure to turn off sampling function                                                                                      |                              |  |  |  |
| Distribution             | rules     | Failure to turn off sampling result display<br>function                                                                    | Detailed display<br>function |  |  |  |
| Yes                      | Yes       | 0                                                                                                    | 0                            |  |  |  |
| Yes No                   |           | igtriangleup (Sampling possible by default rule)                                                                           | 0                            |  |  |  |
| No                       | Yes       | ☐<br>(Displays power consumed during<br>failure to turn off, based on CT value.) *1                                        | 0                            |  |  |  |
| No                       | No        | ☐<br>(Displays power consumed during<br>failure to turn off, based on CT value.) *1<br>(Sampling possible by default rule) | 0                            |  |  |  |

| Engineering details      |           | Equipment operation management                                                                                                    |                              |  |  |
|--------------------------|-----------|----------------------------------------------------------------------------------------------------|------------------------------|--|--|
| Trial Dower Dropertional | Operation | Setpoint gap sampling function                                                                                                    |                              |  |  |
| Distribution             | rules     | Setpoint gap sampling function                                                                                                    | Detailed display<br>function |  |  |
| Yes                      | Yes       | 0                                                                                                    | 0                            |  |  |
| Yes                      | No        | $\triangle$ (Sampling possible by default rule)                                                                                                    | 0                            |  |  |
| No                       | Yes       | ☐<br>(Displays power consumption when there is<br>setpoint gap, based on CT value.) *1                                                                     | 0                            |  |  |
| No                       | No        | <ul> <li>△</li> <li>(Displays power consumption when there is setpoint gap, based on CT value.) *1</li> <li>(Sampling possible by default rule)</li> </ul> | 0                            |  |  |

\*1 CT value is the power calculated from the outdoor unit's current. For

details, consult a service person.

○: Available

 $\triangle$ : Some functions available

×: Unavailable

Two operation rules are provided by default. Customize them as necessary for your use as their contents can be changed and/or deleted.

• Failure to turn off

Day of the week: Monday to Sunday, No special day settings/Operating hours: 9:00 to 21:00 (AM9:00 to PM9:00 when 12-hour clock is used)/Setpoint: None

• Setpoint gap

Day of the week: Monday to Sunday, No special day settings/Operating hours: 9:00 to 21:00 (AM9:00 to PM9:00 when 12-hour clock is used)/Setpoint: Cool 24°C, Heat 24°C

The following describes how to set this up and use.

### Setting up the Equipment Operation Rules

Set up the equipment operation rules.

Display the Energy Navigator tab on the Menu List screen (see page 61).

| Menu List                 |                                        |                 |                  |                            |  |  |  |  |
|---------------------------|----------------------------------------|-----------------|------------------|----------------------------|--|--|--|--|
| Automatic Ctrl.           | System Settings                        | Operation Mgmt. | Energy Navigator |                            |  |  |  |  |
| E budgel/<br>actual Mgmt. | (61)<br>Equipment<br>op. Mgmt. Data of | utput           |                  |                            |  |  |  |  |
| Close                     |                                        |                 |                  | Fri, <b>13/04</b><br>17:36 |  |  |  |  |

Touch the **Equipment op. Mgmt.** button (61) and display the Equipment operation management screen. The Equipment operation management screen consists of two tabs: Failure to turn off and Setpoint gap.

| ata peri  | od From : 01/03/2012                       | To : 13/03       | 3/2012      | (62)        |
|-----------|--------------------------------------------|------------------|-------------|-------------|
| ata targ  | Top>All                                    |                  | Modify      | Oper. Rules |
| Failure I | to turn off                                | Setpoint gap     | )           |             |
| C         | Oper. Rule Failure to turn off             | Sampling         | rea Details | Save        |
|           | 10                                         | Name             | Accual Occ  | urre Consu  |
| (L)       | 7                                          | 1:1-03           | 9:15 4      | 36.5kWh     |
| tual Time | 5                                          | 1:1-04           | 9:15 4      | 36.5kWh     |
| Acc       | 3                                          | 1:1-05           | 9:15 4      | 36.5kWh 🔻   |
|           | 1<br>0<br>1 2 3 4 5 6<br>Occurrence days ( | 7 8 9 10<br>Day) |             |             |
|           |                                            |                  |             | Close       |

Touch the **Oper. Rules** button (62) and display the Operation Rule screen. The Oper. Rules button is available on both tabs.

| Operation Rule                      |      | Edit                       |
|-------------------------------------|------|----------------------------|
| Name                                |      | (64) Create<br>(65) Copy   |
| Failure to turn off<br>Setpoint gap |      | (66) Delete<br>(67) Rename |
|                                     | (63) | (68) Edit<br>Calendar Copy |
|                                     |      | Close                      |
| Close                               |      | Tue, 13/0:<br>14:11        |

(63) is the list of registered operation rules. Perform the intended operation by touching the relevant button on the right.

#### (64) Create button

Creates a new operation rule. You can create up to 10 operation rules including those registered by default.

Enter a name in the Name Input dialog that appears. Touch the OK button to register the name in (63).

You can name the operation rule using up to 16 characters.

### (65) Copy button

Creates a new operation rule by copying the selected rule.

Enter a name in the Name Input dialog that appears. Touch the OK button to register the name in (63).

You can name the operation rule using up to 16 characters.

### (66) Delete button

Deletes the selected operation rule.

### (67) Rename button

Renames the selected operation rule.

Enter a name in the Name Input dialog that appears. Touch the OK button to change the name. You can name the operation rule using up to 16 characters.

### (68) Edit button

Displays the Operation Rule Setup screen that allows you to set up the selected operation rule. The Operation Rule Setup screen consists of three tabs: Weekly Pattern, Special Day Pattern, and Calendar. Set up each of them by switching.

#### – NOTE -

Changing the operation rules deletes the data sampled up to that point.

The following pages describe how to set up each tab.

| Fai | Failure to turn off |                                   |                |  |  |  |  |  |
|-----|---------------------|-----------------------------------|----------------|--|--|--|--|--|
|     | Weekly Potter       | (70) Special Day Pattern Calendar |                |  |  |  |  |  |
|     | Sunday              | 00 06 12 18 24 (72) Copy          |                |  |  |  |  |  |
|     | Monday              |                                   |                |  |  |  |  |  |
|     | OTuesday            | (74) Edit                         |                |  |  |  |  |  |
|     | OWednesday          |                                   |                |  |  |  |  |  |
|     | OThursday           |                                   |                |  |  |  |  |  |
|     | OFriday             |                                   |                |  |  |  |  |  |
|     | OSaturday           |                                   |                |  |  |  |  |  |
|     | Start Time          | End Time • Setpoint (71)          |                |  |  |  |  |  |
|     |                     | OK                                |                |  |  |  |  |  |
| Ų   | Close               | Tue,                              | 13/03<br>14:17 |  |  |  |  |  |

Weekly Pattern Tab (Operation Rule Setup Screen)

Set ups a weekly equipment operation rule. Enter to all days of the week to which you want to set up a rule.

Select the day of the week to edit from (69).

(70) is the content of operation rules. (71) displays the legend.

Touch the **Copy** button (72) to copy the operation rule of the currently selected day of the week and paste it to the day of the week selected in the Copy to Selection screen. The operation rule in the destination of the copy is overwritten.

| Copy from | Copy to   |           |
|-----------|-----------|-----------|
| Sunday    | Name      |           |
|           | Monday    |           |
|           | Tuesday   |           |
|           | Wednesday |           |
|           | Thursday  |           |
|           | Friday    |           |
|           | Saturday  |           |
|           | Ex1       |           |
|           | Ex2       | V         |
|           |           |           |
|           |           |           |
|           |           | OK Cancel |

Touching the **Delete** button (73) deletes the selected day of the week operation rule.

Touching the **Edit** button (74) displays the Operation Rule screen that allows you to edit the selected day of the week operation rule.

| Operation Rule :Failure to turn off   |                                                                                                  |
|---------------------------------------|--------------------------------------------------------------------------------------------------|
| Settings list                         | Edit                                                                                             |
| Utilize Hour Settings                 | Utilize Hour (77)                                                                                |
| 09:00 - 21:00 Cool:28.0°C Heat:22.0°C | Start 09:00 Modify                                                                               |
| (75)                                  | End 21.00 Modify<br>Setpoint<br>Cool 28.0 °C Modify<br>Heat 22.0 °C Modify<br>(b) Add (c) Modify |
| Delete (76)                           | OK Cancel                                                                                        |
| Close                                 | Tue, 13/0<br>14:1                                                                                |

(75) is the list of registered operation rules with operating hours and setpoint details.

Selecting an operation rule and touching the **Delete** button (76) deletes the selected operation rule.

Utilize Hours and Setpoints in (77).

Enter the Start Time and End Time in Utilize Hours. Touch the Modify button and enter the times in the Time Setup dialog that appears.

You can set up in the 00:00 to 24:00 (AM00:00 to PM12:00 when using 12-hour clock) range, and in increments of 15 minutes. If the entered value is not a multiple of 15 minutes, a dialog is displayed and the value rounded to a multiple of 15 minutes.

In addition, you cannot set hours spanning two days.

Select the check box (a) if applying a setpoint to the utilize hours.

You can set temperatures for both cooling and heating. To enter a temperature, select the check box and touch the Modify button to display the Numerical Input dialog.

You can enter values in the -30 to 70°C range, in increments of 0.1°C.

Touch the **Add** button (b) to add the new setting to (75).

You can set up to 10 operating hours to one operation rule.

To change the settings, you can select an existing operation rule from (75), enter new settings for it in (77), and then touch the **Modify** button (c).

Touch the OK button to save the settings and return to the Operation Rule Setup screen.

### Special Day Pattern Tab (Operation Rule setup Screen)

| ailure to turn off |                |             |                              |    |          |                |
|--------------------|----------------|-------------|------------------------------|----|----------|----------------|
| Weekly Pattern     |                | Special Day | Pattern                      |    | Calendar |                |
|                    | 00             | 06          | 12                           | 18 | 24       | Сору           |
| OEx2               |                |             |                              |    |          | Delete         |
| OEx3               |                |             |                              |    |          | Edit           |
| OEx4               |                |             |                              |    | (7       | Rename         |
| OEx5               |                |             |                              |    |          |                |
|                    |                |             |                              |    |          |                |
|                    |                |             |                              |    |          |                |
| ) s                | tart Time 🛛 Er | id Time     | <ul> <li>Setpoint</li> </ul> |    |          |                |
|                    |                |             |                              |    | ОК       | Cancel         |
| Close              |                |             |                              |    |          | Tue, 13/<br>14 |

Sets up operation rules for special days, apart from the weekly operation rule. You can set up to 5 types of special day patterns.

Select the special day to edit in (78).

The subsequent steps and screen interpretation are the same as for the Weekly Pattern. Set up the operation rule using the same steps.

Touch the **Rename** button (79) to display the Name Input dialog where you can change the name of the selected special day.

### Calendar Tab (Operation Rule Setup Screen)

| Fa | ailur                              | e to turn | off            |                     |      |                       |
|----|------------------------------------|-----------|----------------|---------------------|------|-----------------------|
|    | Weekly Pattern Special Day Pattern |           |                |                     | С    | alendar               |
| (8 | 5)                                 |           | Preview        |                     | (81) | Pattern<br>Ex3        |
|    |                                    | Month Day |                | Special Day Pattern | (82) |                       |
|    |                                    | Every     | 3rd Monday     | e Ex1               |      | Month Day             |
|    |                                    | Apr       | 2nd Tuesday    | Ex2                 | Add  | Apr 🗶 4 💌             |
|    |                                    | Apr       | 28             | • Ex3               | <<   | OWeekly               |
|    |                                    |           |                |                     | J    | Month Week<br>Apr 2nd |
|    |                                    | (83<br>1  | <b>3)</b><br>↓ | (84)                |      | Day of the week       |
|    |                                    |           |                |                     |      | OK Cancel             |
|    |                                    | Close     |                |                     |      | Fri, 01/0<br>00:5     |

Registers the special day pattern created in the Special Day Pattern tab to the calendar. You can set up to 40 special day patterns.

(80) is the list of already registered special day patterns.

Select the special day pattern to register in the **Pattern** combo box (81) and set the day to which you want to register in (82). You can select a Date or a Month/Day of the week to set.

If a Date and Month/Day of the week overlap, the Month/Day of the week takes precedence.

The range of values you can specify in the respective combo boxes are as follows.

Month: Jan, Feb, Mar, Apr, May, Jun, Jul, Aug, Sep, Oct, Nov, Dec, and Every.

Day: 1 to 31. However, non-existing days cannot be selected.

Week: 1st, 2nd, 3rd, 4th, and Last

Day of the week: Sunday, Monday, Tuesday, Wednesday, Thursday, Friday, and Saturday

Touch the Add button to register the special day pattern to the calendar.

To change the order of the special day patterns in the list, move up and down using the  $\uparrow\downarrow$  buttons (83).

Selecting a special day pattern from the list and touching the **Delete** button (84) deletes the selected setting.

Touching the **Preview** button (85) allows you to check in calendar format the registration status for one year, from the current day.

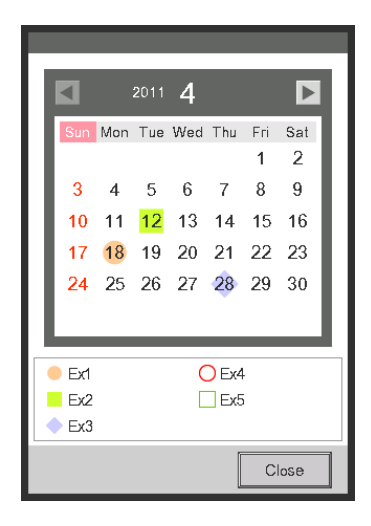

Close the calendar and touch the OK button on the Operation Rule Setup screen to save the settings and return to the Operation Rule screen.

### Copying the Special Day Calendar

You can copy the calendar with special day settings among operation rules. Display the Operation Rule screen.

| Operation Rule      |                    |
|---------------------|--------------------|
| Operation rule list | Edit               |
| Name                | Create             |
| Failure to turn off | Сору               |
| Setpoint gap        | Delete             |
|                     | Rename             |
|                     | Edit               |
|                     | (86) Calendar Conv |
|                     |                    |
|                     |                    |
|                     |                    |
|                     |                    |
|                     |                    |
|                     | Close              |
| Close               | Tue, 13/03         |

Select the operation rule where the calendar to copy is registered and touch the **Calendar Copy** button **(86)** to display the Calendar Copy screen.

| alendar Copy: Failure to turn off Copy from Failure to turn off (87) | Preview (                                         | <mark>88)</mark>    |                                  |                     |                     | unu ta                   |                          |
|----------------------------------------------------------------------|---------------------------------------------------|---------------------|----------------------------------|---------------------|---------------------|--------------------------|--------------------------|
| Conv to<br>Name                                                      | Sun                                               | Mon                 | 2011<br>Tue                      | 4<br>Wed            | Thu                 | Fri                      | ►<br>Sat                 |
| Setpoint gap<br><b>(89)</b>                                          | 3<br>10<br>17<br>24                               | 4<br>11<br>18<br>25 | 5<br><mark>12</mark><br>19<br>26 | 6<br>13<br>20<br>27 | 7<br>14<br>21<br>28 | 1<br>8<br>15<br>22<br>29 | 2<br>9<br>16<br>23<br>30 |
|                                                                      | <ul> <li>Ex1</li> <li>Ex2</li> <li>Ex3</li> </ul> |                     |                                  | C                   | ) Ex4<br>] Ex5      |                          |                          |
|                                                                      |                                                   |                     |                                  | 0                   | ŀΚ                  |                          | Cancel<br>Sat            |

The name of the selected operation rule is displayed in (87).

In (88), you can preview the operation rule calendar of both the source and destination of the copy. Check by switching the button.

To paste, select the operation rule to copy to in (89) and touch the OK button. This will overwrite any calendar setting in the operation rule destination of the copy.

When the setup on the Operation Rule screen is finished, touch the OK button to save and return to the Equipment operation management screen.

### **Cautions when Using Simultaneously with Other Control Functions**

- Automatic control functions that work when there is no one in the room (such as Setback, Temperature Limit, Pre-Cool/Pre-Heat) are exempt from the operation rules during their operating hours.
- Automatic control functions that work when there are people in the room (Auto Changeover, HMO, Timer Extension, Sliding Temperature, Schedule, Interlocking Control) are subject to the operation rules during their operating hours.
- 3. The operation rules do not apply to management points under maintenance or leakage check.

### Checking the Equipment Operational Status

Executes a sampling and displays management points operating out of the set up operation rules. The checking results can also be output to a CSV file.

Selecting a sampling period, the sampling targets and applicable operation rules, and executing a sampling displays a graph and a list.

Specify the sampling target by area. Sub areas and management points included in the area will become targets.

There are two modes for displaying the sampling results: area sampling and management point sampling.

In area sampling mode, results are sampled by area and only sub areas included in the selected area are displayed.

In the management point sampling mode, the management points (including management points of sub areas) included in the selected area are displayed.

The sampled information is presented in two tabs: Failure to turn off tab where management points that were operating when they should be stopped are sampled, and Setpoint gap tab where indoor units with gaps between the actual setpoint and the setpoint that should be set are sampled.

# NOTE

Failure to turn off and setpoint gap times are sampled per period.

\* 1 period ... 15 minutes obtained by dividing 1 hour by 4.

Example: 3:00 3:15 3:30 3:45 4:00

• Failure to turn off time

The equipment has been in operation the whole period though according to the operation rule, it should be stopped.

Setpoint gap time

The equipment has been in operation the whole period and the energy gap between the average setpoint (actual value) and setpoint (operation rule) is positive.

However, if the operation during the period is due to multiple operation modes, sampling is not performed.

Touch the Equipment op. Mgmt. button on the Energy Navigator tab of the Menu List screen and display the Equipment operation management screen. (See page 61.)

# Failure to turn off Tab (Equipment operation management Screen)

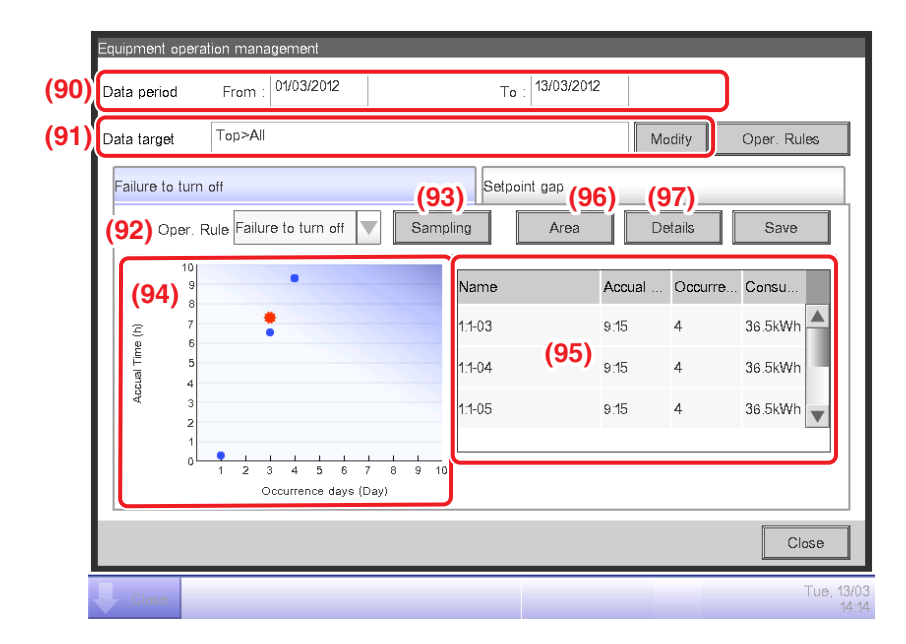

The sampling period is displayed in (90). It runs from 15 days before to the current day.

Set the Data target in (91). Touching the Modify button displays the list of areas registered with the system in the Data Target Setup screen. Select the targets from the screen and touch the OK button to save.

In the **Oper. Rule** combo box (92), select an operation rule from those registered and touch the **Sampling** button (93).

The graph corresponding to the sampling result is displayed in (94).

### <Interpreting the Graph>

- The horizontal axis represents the number of days on which failure to turn off occurred. When displayed by area, the total days on which the management points included in the area were not turned off is displayed.
- The vertical axis represents the total time.
- Management points and areas where failure to turn off occurred are displayed with a blue .
- Management points and areas selected in the list are displayed with an orange #.
- If the number of management points and areas where failure to turn off occurred exceeds 50, the top 50 are displayed.

(95) is the list of sampling results. The list displays the name of the management points and areas, the number of days on which failure to turn off occurred, the accrual time, and the amount of energy consumed.

If the number of management points and areas where failure to turn off occurred exceeds 50, the 50 with the most occurrence days and duration are displayed.

Both (94) and (95) display results by management point by default. To display by area, touch the **Area** button (96). The button becomes **Mgmt. Point** while in Area view. Touching the button, changes the view to Mgmt. Point.

Selecting a management point from the list in Mgmt. Point view and touching the **Detail** button (97) displays the Detail View Screen.

The Detail View Screen consists of two tabs: Operation status and Date of occurrence.

### NOTE

Graph and list display only the sampled indoor unit management points.

### **Operation status Tab (Detailed View Screen)**

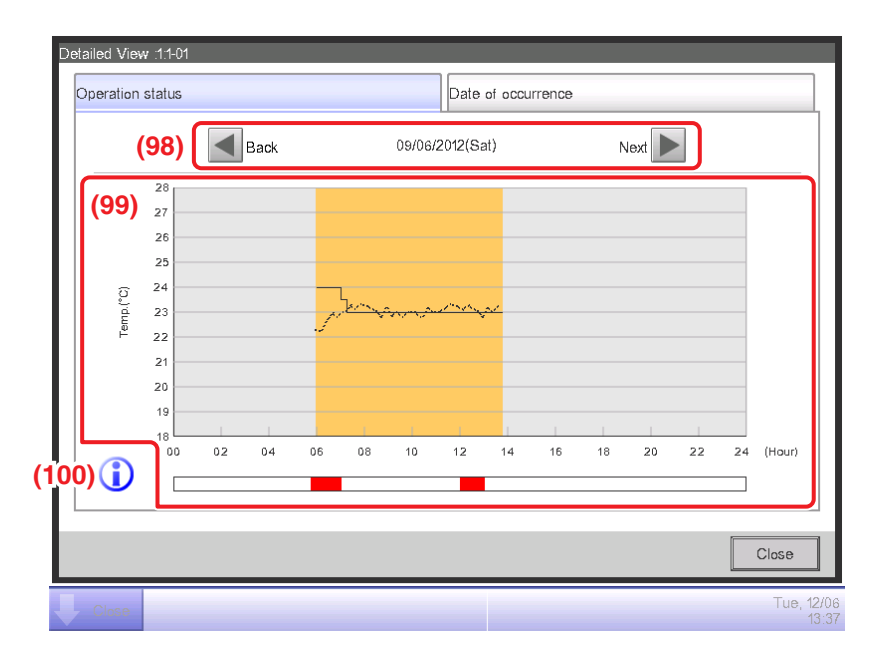

Set the date for which to display the details in (98). The From date of the Date period is displayed by default. You can change the date by touching the Next and Back buttons.

(99) is the operational status graph. The horizontal axis represents time and the vertical axis, the temperature.

Touching the **Legend** button (100) displays an explanation of each graph component.

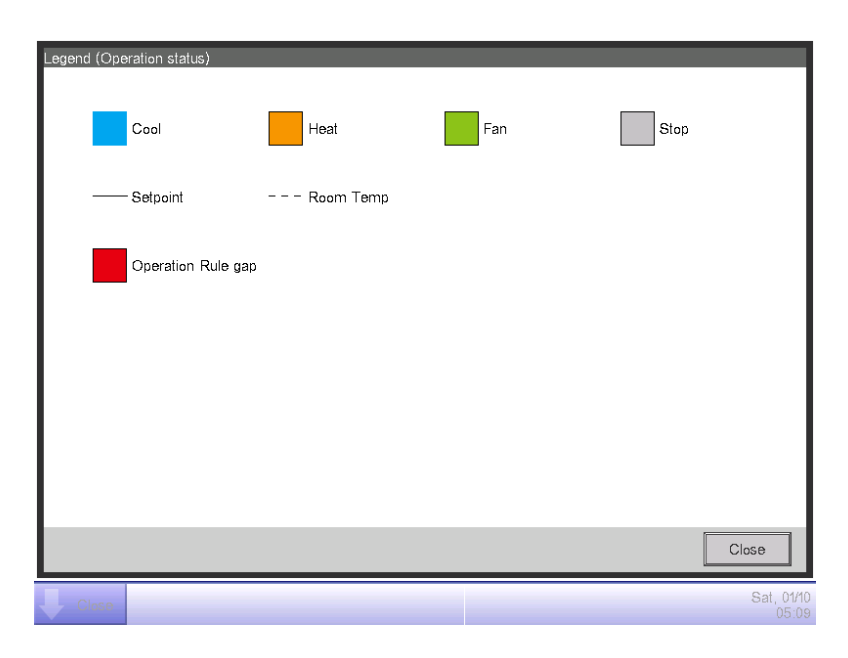

### NOTE -

The setpoint is not displayed when the operation mode is Fan or Dry.

#### Date of occurrence. Tab (Detailed View Screen)

| Deta | Detailed View 1.1-02    |        |                    |       |                   |
|------|-------------------------|--------|--------------------|-------|-------------------|
| 0    | peration status         |        | Date of occurrence |       |                   |
|      | Date of occurrence list |        |                    |       |                   |
|      | Accrual Date            | Accual | Time Consumption   |       |                   |
|      | 02/06/2012(Sat)         | 0:15   | 22.6k₩h            |       |                   |
|      | 03/06/2012(Sun)         | 5:45   | 4.5k₩h             |       |                   |
|      | 04/06/2012(Mon)         | 0:45   | 36.5kWh            |       |                   |
|      |                         | (10    | 1)                 |       |                   |
|      |                         |        |                    |       |                   |
|      |                         |        |                    |       |                   |
|      |                         |        |                    |       | J                 |
| L    |                         |        |                    |       |                   |
|      |                         |        |                    | Close | ,                 |
| Ļ    | Close                   |        |                    | Tue   | ∍, 05/06<br>02:31 |

(101) is the list of dates on which deviations from the operation rule found in the selected management points.

The list displays the accrual dates, accrual time, and amount of energy consumed.

When finished checking, touch the Close button to close the screen and return to the Equipment operation management screen.

#### Setpoint gap Tab (Equipment operation management Screen)

| ata target<br>Failure to turn o | Top>All                                  |              |          |               |
|---------------------------------|------------------------------------------|--------------|----------|---------------|
| Failure to turn o               |                                          |              | Modif    | y Oper. Rules |
|                                 | off                                      | Setpoint gap |          |               |
| Oper. R                         | ule Setpoint gap                         | Sampling     | ea Detai | ls Save       |
| 10<br>9                         |                                          | Name         | Accual O | ccurre Consu  |
| E 7                             |                                          | 1:1-02       | 3:30 2   | 36.5kWh       |
| uL 5                            |                                          | 1:1-03       | 3:30 2   | 36.5kWh       |
| APK 3<br>2                      | •                                        | 1:1-04       | 3:30 2   | 36.5kWh 🔻     |
| 1                               | 1 2 3 4 5 6 7 8<br>Occurrence days (Day) | 9 10         |          |               |
|                                 |                                          |              |          | Close         |

Similarly to the Failure to turn off tab, this screen displays the operational status for the set sampling period, sampling targets and operation rules.

The screen interpretation and steps are the same as for the Failure to turn off tab (see page 263).

When finished sampling and checking, touch the Close button and close the screen.

### Outputting Sampling Data to a CSV File

The conditions and results of sampling the failure to turn off and setpoint gap can be output as a CSV file.

| Equipmer  | nt operai   | lion management                       |                  |        |            |        |         |               |
|-----------|-------------|---------------------------------------|------------------|--------|------------|--------|---------|---------------|
| Data per  | riod        | From : 01/03/2012                     |                  | Τo     | 13/03/2012 | 2      |         |               |
| Data tarı | get         | Top>All                               |                  |        |            | Mo     | ıdify   | Oper. Rules   |
| Failure   | to turn     | off                                   |                  | Setpo  | int gap    |        |         | (102)         |
|           | Oper. R     | ule Failure to turn off               | Sampl            | ing    | Area       | De     | tails   | Save          |
|           | 10<br>9     | •                                     |                  | Name   |            | Accual | Occurre | Consu         |
| (L)       | 8<br>7<br>6 |                                       |                  | 1:1-03 |            | 9:15   | 4       | 36.5kWh       |
| cual Time | 5           |                                       |                  | 1:1-04 |            | 9:15   | 4       | 36.5kWh       |
| Ac        | 3<br>2      |                                       |                  | 1:1-05 |            | 9:15   | 4       | 36.5kWh 💌     |
|           | 1           | • 1 2 3 4 5 6 7<br>Occurrence days (E | 7 8 9 10<br>(ay) |        |            |        |         |               |
|           |             |                                       |                  |        |            |        |         | Close         |
| Clos      | 10          |                                       |                  |        |            |        |         | Tue, 13<br>14 |

Connecting a USB memory to the iTM unit and touching the **Save** button (102) saves the data sampled using the conditions displayed on the current screen to a CSV file.

The name of the file to be output change depending on the source tab. Top 50 management point/area will be output.

Failure to turn off tab: MngPointData-TurnOffXX.csv

Setpoint gap tab: MngPointData-SetPointXX.csv

(A number between 01 and 99 is automatically assigned to XX to prevent overwriting the files.)

When save is complete, a dialog appears. Touch the OK button and close the screen.

The contents of the output data and file format are as follows.

#### <MngPointData-TurnOffXXX.csv File Format>

Shadowed data are fixed strings (However, language support is provided)

| A                                           | В                                                                                    | С                    | D                 |
|---------------------------------------------|--------------------------------------------------------------------------------------|----------------------|-------------------|
| Blank                                       |                                                                                      |                      |                   |
| Controller Name                             | Controller name (Example: Building A)                                                |                      |                   |
| Export Date                                 | Output date (Example: 2012/09/02 12:00)                                              |                      |                   |
| iTM Version                                 | (The format for date and time follow the System Settings)                            |                      |                   |
| Data period                                 | Data period<br>(Example: 2012/09/02 - 2012/09/30)                                    |                      |                   |
| Data target                                 | Name (Example: All>1F)                                                               |                      |                   |
| Mgmt.pnt/Area                               | Area/Mgmt.pnt<br>(Example: Mgmt.pnt)                                                 |                      |                   |
| Blank                                       |                                                                                      |                      |                   |
| Administering Rules Name                    | Administering Rules Name                                                             |                      |                   |
| Month                                       | Day                                                                                  | Special Day Pattern  |                   |
| Jan                                         | 3rd Wed                                                                              | Special Day 1        |                   |
| :                                           | :                                                                                    | ÷                    |                   |
| Weekly Pattern<br>or<br>Special Day Pattern | Day of the week (Example: Monday,<br>Tuesday, Wednesday, Thursday)<br>or Special Day |                      |                   |
| Time Zone                                   | Setpoint (Cool) [°C]                                                                 | Setpoint (Heat) [°C] |                   |
| :                                           | :                                                                                    | :                    | :                 |
| Blank                                       |                                                                                      |                      |                   |
| Mgmt.point name/<br>Area Name               | Occurrence days [Day]                                                                | Accrual Time         | Consumption [kwh] |
| :                                           | :                                                                                    | :                    |                   |

# <MngPointData-SetPointXXX.csv File Format>

Shadowed data are fixed strings (However, language support is provided)

| A                        | В                                                         | C                    | D                    |
|--------------------------|-----------------------------------------------------------|----------------------|----------------------|
| Blank                    |                                                           |                      |                      |
| Controller Name          | Controller name (Example: Building A)                     |                      |                      |
|                          | Output date (Example: 2012/09/02 12:00)                   |                      |                      |
| Export Date              | (The format for date and time follow the System Settings) |                      |                      |
| iTM Vorcion              | (The formation date and time follow the System Settings)  |                      |                      |
|                          |                                                           |                      |                      |
| Data period              | Data period                                               |                      |                      |
|                          | (Example: 2012/09/02 - 2012/09/30)                        |                      |                      |
| Mgmt.pnt/Area            | Area/Mgmt.pnt (Example: Mgmt.pnt)                         |                      |                      |
| Blank                    |                                                           |                      |                      |
| Administering Rules Name | Administering Rules Name                                  |                      |                      |
| Month                    | Day                                                       | Special Day Pattern  |                      |
| Jan                      | 3rd Wed                                                   | Special Day 1        |                      |
| ÷                        | :                                                         | ÷                    |                      |
| Weekly Pattern           | Day of the week (Example: Monday,                         |                      |                      |
| or                       | Tuesday, Wednesday, Thursday)                             |                      |                      |
| Special Day Pattern      | or Special Day                                            |                      |                      |
| Time Zone                | Setpoint (Cool) [°C]                                      | Setpoint (Heat) [°C] |                      |
| ÷                        | :                                                         |                      | :                    |
| Blank                    |                                                           |                      |                      |
| Mgmt.point name/         |                                                           |                      | Concurrentian [lauh] |
| Area Name                | Occurrence days [Day]                                     | Accrual Time         | Consumption [kwh]    |
| :                        | :                                                         | :                    | :                    |

# Data output function

The iTM can output measurement data other than those corresponding to the Energy Navigator function in CSV format for users who want to conduct sophisticated analyses.

Data regarding management points and areas with occurrences of failure to turn off and setpoint gap can be output from the Equipment operation management screen.

This chapter describes the steps to output energy budget/actual management data as well as data of an arbitrary management point.

Display the Energy Navigator tab on the Menu List screen (see page 61).

| P | Aenu List                 |                            |                 |                  |                     |
|---|---------------------------|----------------------------|-----------------|------------------|---------------------|
|   | Automatic Ctrl.           | System Settings            | Operation Mgmt. | Energy Navigator |                     |
|   | E budgel/<br>actual Mgmt. | Equipment<br>op. Mgmt. Dat | a output        |                  |                     |
|   |                           |                            |                 |                  |                     |
|   | Close                     |                            |                 |                  | Fri, 13/04<br>17:36 |

Touch the **Data output** button (103) and display the Data output screen. The Data output screen consists of two tabs: Energy Data and Mgmt. Point Data

### • Energy data Tab (Data output Screen)

Outputs energy budget/actual management information.

| Data output |                             |                  |                     |
|-------------|-----------------------------|------------------|---------------------|
| Energy data |                             | Mgmt. Point Data |                     |
| (104)       | Output period 2011/1-2011/4 | Save             |                     |
|             |                             |                  |                     |
|             |                             |                  |                     |
|             |                             |                  |                     |
|             |                             |                  |                     |
|             |                             |                  |                     |
|             |                             |                  |                     |
|             |                             |                  | Close               |
| Close       |                             |                  | Fri, 01/04<br>01:05 |

In the **Output period** combo box (104), select the data to output from This year and Last year. Connect a USB memory to the iTM unit and touch the Save button. Touching the OK button on the confirmation dialog that appears starts the output.

Files are output by the name "EnergyDataXX.csv". (A number between 01 and 99 is automatically assigned to XX to prevent overwriting the files.)

When save is complete, a dialog appears. Touch the OK button and close the screen.

The contents of the output data and format are as follows.

- Energy Groups are output in the order they are registered.
- Energy Types are output in the order of: Power  $\Rightarrow$  Gas  $\Rightarrow$  Water  $\Rightarrow$  CO<sub>2</sub>  $\Rightarrow$  New conversion factor name.
- Files within the same energy type are output per unit of energy and in the order of: Energy  $\Rightarrow$  CO<sub>2</sub>  $\Rightarrow$  New conversion factor name.

#### <Energy Data CSV File Format>

| A                                   | D D                                                         |         |        |         | <i>,</i>                    | 1        |                |
|-------------------------------------|-------------------------------------------------------------|---------|--------|---------|-----------------------------|----------|----------------|
| A<br>Blank                          | B                                                           | C       | U      |         |                             |          |                |
|                                     | Controller name (Evennle: Building A)                       |         |        |         |                             |          |                |
| Controller Martie                   | Output date                                                 |         |        |         |                             |          |                |
|                                     | (Example: 2012/09/02 12:00)                                 |         |        |         |                             |          |                |
| Export Date                         | (The format for date and time follow the System)            |         |        |         |                             |          |                |
|                                     | Settings)                                                   |         |        |         |                             |          |                |
| iTM Version                         | iTM version (Example: 1.0)                                  |         |        |         |                             |          |                |
| Export Year                         | Output year                                                 |         |        |         |                             | i        |                |
| Blank                               |                                                             |         |        |         |                             | 1        |                |
| Group Name                          | Energy group name                                           |         |        |         |                             |          | \              |
| Energy Type                         | Power                                                       |         |        |         |                             | h        |                |
| Energy Unit                         | Energy                                                      |         |        |         |                             | 11       |                |
| Estimated energy consumption        | 450000                                                      |         |        |         |                             | 11       |                |
| or Actual energy consumption        | 150000<br>(Actual value diaplayed when data is of the past) |         |        |         |                             |          |                |
| [kWh/m³]*                           | (Actual value displayed when data is of the past)           |         |        |         |                             |          |                |
| Planned yearly energy               | 140000("" displayed when data is of the past or             |         |        |         |                             |          | 1              |
| consumption [kWh/m <sup>3</sup> ]*  | there are no planned values)                                |         |        |         |                             |          | 1              |
| Month                               | Data collection start month                                 |         |        |         | Data collection end month   |          |                |
|                                     | (Example : 2012/04)                                         |         |        |         | (Example : 2013/04)         |          |                |
| Actual energy consumption           |                                                             |         |        |         |                             |          | As many a      |
| [kWh/m³]*                           |                                                             |         |        |         |                             |          | registered     |
| Planned energy consumption          |                                                             |         |        |         |                             | >        | Energy         |
| [Kvvn/m <sup>-</sup> ] <sup>*</sup> |                                                             |         |        |         |                             | (        |                |
| larget energy consumption           |                                                             |         |        |         |                             |          | Types          |
|                                     | 60                                                          |         |        |         |                             |          |                |
| Energy Unit                         | CO <sub>2</sub>                                             |         |        |         | Data collection and month   |          |                |
| Month                               | Example : 2012/04)                                          |         |        |         | (Example : 2013/04)         |          |                |
| Actual energy consumption           |                                                             |         |        |         |                             |          |                |
| [ka-CO]*                            |                                                             |         |        |         |                             |          | As many a      |
| Energy Unit                         | [New conversion factor name]                                |         |        |         |                             |          | registered     |
|                                     | Data collection start month                                 |         |        |         | Data collection end month   | 11       | Energy         |
| Month                               | (Example : 2012/04)                                         |         |        |         | (Example : 2013/04)         |          | Groups.        |
| Actual energy consumption           |                                                             |         |        |         |                             | i        | (Not output wh |
| [New Conversion Type Unit]*         |                                                             |         |        |         |                             |          |                |
| Month                               | Data collection start month                                 |         |        |         | Data collection end month   |          | no Energy Gro  |
|                                     | (Example : 2012/04)                                         |         |        |         | (Example : 2013/04)         |          | is registered) |
| Management point name 1             |                                                             |         |        |         |                             |          |                |
| [kWh/m³]*                           |                                                             |         |        |         |                             |          |                |
| (Displays only management point     | 10000                                                       |         |        |         | 15000                       |          |                |
| registered with an Energy Group     |                                                             |         |        |         |                             | ))       |                |
| and matching Energy Type)           |                                                             |         | -      |         |                             | r        |                |
|                                     |                                                             |         |        |         |                             |          |                |
| Energy Type                         | Gas                                                         |         |        |         |                             | 1        |                |
|                                     | :                                                           |         | 1      |         |                             | 1        |                |
|                                     |                                                             |         |        |         |                             |          |                |
| Energy Type                         |                                                             |         |        |         |                             |          |                |
| Month                               | Data collection start month                                 |         |        |         | Data collection end month   |          |                |
|                                     | (Example : 2012/04)                                         |         |        |         | (Example : 2013/04)         |          |                |
|                                     |                                                             |         |        |         |                             |          |                |
| Energy Type                         | [Ivew conversion factor name]                               |         |        |         | Data collection and mention |          |                |
| Month                               | Data collection start month                                 |         |        |         | Data collection end month   |          |                |
| [Now Conversion Time Name] faster   | (Example . 2012/04)                                         |         |        |         | (Example : 2013/04)         |          |                |
| [New Conversion Type Name] actor    |                                                             |         |        |         |                             |          | J              |
| Group Name                          | Epergy group name                                           |         |        |         |                             | $\vdash$ | *              |
|                                     | Converted and displayed acco                                | rdipa + | Frer   |         | and Energy amount           | 1        |                |
|                                     | Converted and displayed acco                                | rung to | , ⊏uer | уу туре | anu ⊏nergy amount.          |          |                |

Shadowed data are fixed strings (However, language support are provided)

Continued on next table

| A                                      | В                                                                                                    |      | AF                     | 1                 |                |
|----------------------------------------|----------------------------------------------------------------------------------------------------|------|------------------------|-------------------|----------------|
| Blank                                  |                                                                                                    |      |                        | 1                 |                |
| Group Name                             | Energy group name                                                                                                    |      |                        | 1                 |                |
| Month                                  | Month (Example: 2012/04)                                                                                                    |      |                        |                   |                |
| Energy Type                            | Power                                                                                                    |      |                        | $h \mid$          |                |
| Energy Unit                            | Energy                                                                                                    |      |                        | 1                 |                |
| Estimated energy                       | 150000                                                                                                    |      |                        | $\{ \mid \mid \}$ |                |
| consumption or Actual energy           | (Actual value displayed when data                                                                                                    |      |                        |                   |                |
| consumption [kWh/m <sup>3</sup> ]*     | is of the past)                                                                                                    |      |                        |                   |                |
| Target energy concuration              | 140000                                                                                                    |      |                        | 1                 |                |
| Target energy consumption              | ("" displayed when data is of the                                                                                                    |      |                        |                   |                |
|                                        | past)                                                                                                    |      |                        |                   | As many a      |
| Day                                    | 1st                                                                                                    |      | Actual energy          |                   | registered     |
| Day                                    |                                                                                                    |      | consumption            | IУ                | Energy         |
| Actual energy consumption              | 1000                                                                                                    |      | 1500                   | (                 | Types.         |
| [kWh/m³]*                              |                                                                                                    |      |                        |                   |                |
| Energy Unit                            | CO <sub>2</sub>                                                                                                    |      |                        |                   | As many        |
| Day                                    | 1st                                                                                                    |      | Actual energy          |                   | times as       |
|                                        | 1000                                                                                                    |      | consumption            |                   | the numb       |
| CO <sub>2</sub> [kg-CO <sub>2</sub> ]* | 1000                                                                                                    | •••• | 1500                   | '                 | of montr       |
| Energy Unit                            | [New conversion factor name]                                                                                                    |      |                        |                   | collection     |
| Dav                                    | 1st                                                                                                    |      | Actual energy          |                   | start to       |
|                                        |                                                                                                    |      | consumption            |                   | collection     |
| Actual energy consumption              | 1000                                                                                                    |      | 1500                   |                   | end, or to     |
| [New Conversion Type Unit]*            |                                                                                                    |      |                        |                   | the curre      |
| Devi                                   | $1 \text{ ot } (E_{1}, e_{2}, e_{3}, e_{3}, e_{$ |      | Actual energy          |                   | month.         |
| Day                                    | TSt (Example : 2012/04/01)                                                                                                    |      | (Example : 2012/04/30) |                   |                |
| Management point name 1                |                                                                                                    |      |                        | 4                 |                |
| [kWh/m <sup>3</sup> ]*                 |                                                                                                    |      |                        |                   | As many a      |
| (Displays only management              | 1000                                                                                                    |      | 4 = 0.0                |                   | registered     |
| point registered with an               | 1000                                                                                                    |      | 1500                   |                   | Energy         |
| Energy Group and matching              |                                                                                                    |      |                        |                   | Groups.        |
| Energy Type)                           |                                                                                                    |      |                        | $\nu$             | (Not output wh |
| ÷                                      | :                                                                                                    | :    | :                      |                   | is registered) |
| Energy Type                            | Gas                                                                                                    |      |                        | 1                 |                |
|                                        |                                                                                                    |      |                        | 1                 |                |
| Energy Unit                            | CO <sub>2</sub>                                                                                                    |      |                        | 1                 |                |
| D                                      |                                                                                                    |      | Actual energy          |                   |                |
| Day                                    | 1st                                                                                                    |      | consumption            |                   |                |
| CO <sub>2</sub> [kg-CO <sub>2</sub> ]* | 1000                                                                                                    |      | 1500                   | 1                 |                |
| Energy Type                            | [New conversion factor name]                                                                                                    |      |                        | 1 ]               |                |
| D                                      |                                                                                                    |      | Actual energy          | $\vdash$          |                |
| Day                                    | 1st                                                                                                    |      | consumption            |                   |                |
| [New Conversion Type Name]             |                                                                                                    |      |                        | 1                 |                |
| factor                                 | 1000                                                                                                    |      | 1500                   |                   |                |
| [New Conversion Type Unit]*            |                                                                                                    |      |                        |                   | /              |
| Month                                  | Month (Example: 2012/04)                                                                                                    |      |                        | ]                 |                |
|                                        |                                                                                                    |      |                        | ]                 |                |
|                                        | :                                                                                                    |      |                        |                   |                |
| Group Nama                             |                                                                                                    |      |                        | -                 |                |
| Group Name                             | Energy group name                                                                                                    |      |                        | -                 |                |

### Mgmt. Point Data Tab (Data output Screen)

Outputs data of an arbitrary management point.

| Data output     |                                       |
|-----------------|---------------------------------------|
| Energy Data     | Mgmt. Point Data                      |
| Output period   | · · · · · · · · · · · · · · · · · · · |
| From 30/03/2012 |                                       |
| То 13/04/2012   |                                       |
| (105) Save      |                                       |
|                 | Close                                 |
| Close           | Fri, 13/04<br>19:45                   |

Connect a USB memory to the iTM unit and touch the **Save** button (105). Touching the OK button on the confirmation dialog that appears starts the export.

Files are output to the MngPointData folder created on the first level of the USB memory.

File names are appended with month and year, so that they look like MngPointData201201.csv.

When save is complete, a dialog appears. Touch the OK button and close the screen.

#### The contents of the output data and format are as follows.

- The data are output in the order of the management point name.
- Date, time, and data of each management point are output as hourly data.
- The types of management points that can be output are: indoor unit, Ventilator, Di, Dio, Pi, and Ai.

#### <Management Point Data CSV File Format>

Shadowed data are fixed strings (However, language support is provided)

|                         | A                                    | В                                                                                                    | С        | D        |      |                                             |
|-------------------------|--------------------------------------|----------------------------------------------------------------------------------------------------|----------|----------|------|---------------------------------------------|
|                         | Blank                                |                                                                                                    |          |          |      |                                             |
|                         | Controller Name                      | Controller name<br>(Example: Building A)                                                                   |          |          |      |                                             |
|                         | Export Date                          | Output date<br>(Example: 2012/09/02 12:00)<br>(The format for date and time<br>follow the System Settings) |          |          |      |                                             |
|                         | iTM Version                          | iTM version (Example: 1.0)                                                                                 |          |          |      | As many as                                  |
| As many as              | Output Period                        | Output period<br>(Example: 2012/11/01 -<br>2012/11/30)                                                     |          |          |      | the number of<br>management<br>points to be |
| the number              | Blank                                |                                                                                                    |          |          |      | output.                                     |
| of dates<br>included in | Mgmt.point name                      | Management point name to<br>output                                                                         |          |          |      |                                             |
| the Output period.      | Mgmt.point<br>classification         | Management point type to<br>output                                                                         |          |          |      |                                             |
|                         | Date                                 | Time                                                                                                    | Item 1 * | Item 2 * | •••• |                                             |
|                         | Output date<br>(Example: 2012/11/01) | Output time (Example: 10:00)                                                                               |          |          |      |                                             |
| l                       | :                                    | :                                                                                                    | :        | :        | :    |                                             |
|                         | Blank                                |                                                                                                    |          |          |      | J                                           |

\*Output item varies for each management point type.

For output items, see the tables below.

### [Indoor Unit (DIII)]

| Output indoor Unit (DIII) data items |     |      |                   |  |
|--------------------------------------|-----|------|-------------------|--|
|                                      | No. | Item | Collection method |  |
|                                      |     |      |                   |  |

| No. | Item                      | Collection method                       | Unit       | Valid output range                            |
|-----|---------------------------|-----------------------------------------|------------|-----------------------------------------------|
| 4   | Cotraciat (Average)       | Average 1-minute value in 1-hour        | °C *       | 0≤Value≤50.0 *                                |
| '   | Selpoint (Average)        | (data collection time)                  | °F *       | 32≤Value≤122 *                                |
|     | Setpoint                  | Maximum 1-minute value                  | °C *       | 0≤Value≤50.0 *                                |
| 2   | (Maximum Value)           | in 1-hour (data collection time)        | °F *       | 32≤Value≤122 *                                |
|     | Setpoint                  | Minimum 1-minute value                  | °C *       | 0≤Value≤50.0 *                                |
| 3   | (Minimum Value)           | in 1-hour (data collection time)        | °F *       | 32≤Value≤122 *                                |
| 4   | Suction Temperature       | Average 1-minute value                  | °C *       | -50.0≤Value≤120.0 *                           |
| 4   | (Average)                 | in 1-hour (data collection time)        | °F *       | -58≤Value≤248 *                               |
| 5   | Suction Temperature       | Maximum 1-minute value                  | °C *       | -50.0≤Value≤120.0 *                           |
| 5   | (Maximum Value)           | in 1-hour (data collection time)        | °F *       | -58≤Value≤248 *                               |
| 6   | Suction Temperature       | Minimum 1-minute value                  | °C *       | -50.0≤Value≤120.0 *                           |
|     | (Minimum Value)           | in 1-hour (data collection time)        | °F *       | -58≤Value≤248 *                               |
| 7   | Operation time of cooling | Accumulated indoor unit's operation     | Minutes    | 0<1/21/19/19/19/19/19/19/19/19/19/19/19/19/19 |
| Ĺ ' | (Total)                   | time in Cooling mode, in minutes        | Williates  | 03 value 300                                  |
| ß   | Operation time of heating | Accumulated indoor unit's operation     | Minutes    | 0<\/alue<60                                   |
|     | (Total)                   | time in Heating mode, in minutes        | Windles    |                                               |
|     | Operation time of fan     | Accumulated indoor unit's Ventilation   |            |                                               |
| 9   | (Total)                   | (Total) mode                            |            | 0≤Value≤60                                    |
|     | (Total)                   | operation time, in minutes              |            |                                               |
| 10  | Start/Stop count          | Number of times indoor unit has been in | Times      | 0 2000</td                                    |
|     | Star / Stop Count         | operation.                              | operation. |                                               |

\*Room temperature is output in Celsius or Fahrenheit depending on the System Settings.

# [Ventilator]

### Output Ventilator data items

| No. | Item                   | Collection method                                 | Unit  | Valid output range |
|-----|------------------------|---------------------------------------------------|-------|--------------------|
| 1   | Operation time (Total) | Accumulated Ventilator operation time, in minutes |       | 0≤Value≤60         |
| 2   | Start/Stop count       | Number of times Ventilator has been in operation. | Times | 0≤Value≤9999       |

### [DIII chiller]

| No. | Item                                     | Collection method                                                              | Unit                             | Valid output range  |  |  |
|-----|------------------------------------------|--------------------------------------------------------------------------------|----------------------------------|---------------------|--|--|
| 1   | Operation time of heating (Total)        | Accumulated operating time (in minutes) of the DIII chiller in heating mode    | Minutes                          | 0≤Value≤60          |  |  |
| 2   | Operation time of cooling<br>(Total)     | Accumulated operating time (in minutes)<br>of the DIII chiller in cooling mode |                                  | 0≤Value≤60          |  |  |
| 3   | Start/Stop count                         | Number of times DIII chiller has been in operation.                            | <sup>in</sup> Times 0≤Value≤9999 |                     |  |  |
| Λ   | Inlet Water Temp. Average 1-minute value |                                                                                | °C *                             | -50.0≤Value≤120.0 * |  |  |
| 4   | (Average)                                | in 1-hour (data collection time)                                               | °F *                             | -58≤Value≤248 *     |  |  |
| 5   | Inlet Water Temp.                        | Maximum 1-minute value                                                         | °C *                             | -50.0≤Value≤120.0 * |  |  |
| 5   | (Maximum)                                | in 1-hour (data collection time)                                               | °F *                             | -58≤Value≤248 *     |  |  |
| 6   | Inlet Water Temp.                        | Minimum 1-minute value                                                         | °C *                             | -50.0≤Value≤120.0 * |  |  |
| 0   | (Minimum)                                | in 1-hour (data collection time)                                               | °F *                             | -58≤Value≤248 *     |  |  |
| 7   | Outlet Water Temp.                       | Average 1-minute value                                                         | °C *                             | -50.0≤Value≤120.0 * |  |  |
|     | (Average)                                | in 1-hour (data collection time)                                               | °F *                             | -58≤Value≤248 *     |  |  |
| Q   | Outlet Water Temp.                       | Maximum 1-minute value                                                         | °C *                             | -50.0≤Value≤120.0 * |  |  |
| 0   | (Maximum)                                | in 1-hour (data collection time)                                               | °F *                             | -58≤Value≤248 *     |  |  |
| 0   | Outlet Water Temp.                       | Minimum 1-minute value                                                         | °C *                             | -50.0≤Value≤120.0 * |  |  |
| 3   | (Minimum)                                | in 1-hour (data collection time)                                               | °F *                             | -58≤Value≤248 *     |  |  |

Items to be output by DIII chiller

The data is rounded to within the output effective range if it is outside the range.

\*Room temperature is output in Celsius or Fahrenheit depending on the System Settings.

# [Di/Dio]

#### Output Di/Dio data items

| No. | Item                   | Collection method                             | Unit    | Valid output range |
|-----|------------------------|-----------------------------------------------|---------|--------------------|
| 1   | Operation time (Total) | Accumulated Di/Dio operation time, in minutes | Minutes | 0≤Value≤60         |
| 2   | Start/Stop count       | Number of times Di/Dio has been in operation. | Times   | 0≤Value≤9999       |

# [Pi]

#### Output Pi data items

| No. | Item                                                      | Collection method | Unit              | Valid output range |
|-----|-----------------------------------------------------------|-------------------|-------------------|--------------------|
| 1   | Meter value (Total) Hourly (data collection time) total - |                   | 0≤Value≤999999.99 |                    |

### [**A**i]

#### Output Ai data items

| No.                      | Item                   | Collection method                | Unit            | Valid output range |
|--------------------------|------------------------|----------------------------------|-----------------|--------------------|
| 1 Analog value (Average) | Average 1-minute value | _                                | -100000.0≤Value |                    |
|                          | Analog value (Average) | in 1-hour (data collection time) | -               | ≤100000.0          |

# 12. iTM integrator

# 12-1 iTM integrator

An iTM integrator can control a maximum of five intelligent Touch Managers. In this way, you can monitor, operate, and set up a system with up to 2560 management points from a single screen. You can also set a manager password to the iTM integrator as in the iTM to restrict unwanted operations by outsiders.

Furthermore, similarly to the iTM, you can also remotely operate the iTM integrator from a PC via a network.

By connecting the iTM integrator to each iTM, you can monitor, operate, and set up in the same way as with the iTM unit. However, the following are functions specific to the iTM unit and cannot be set up by accessing from the iTM integrator:

- Screen lock, locale setting, hardware setup
- Touch panel calibration, screensaver
- Backup/restore

Each iTM works individually. Therefore, you do not need to stop the entire system for an expansion work, for example.

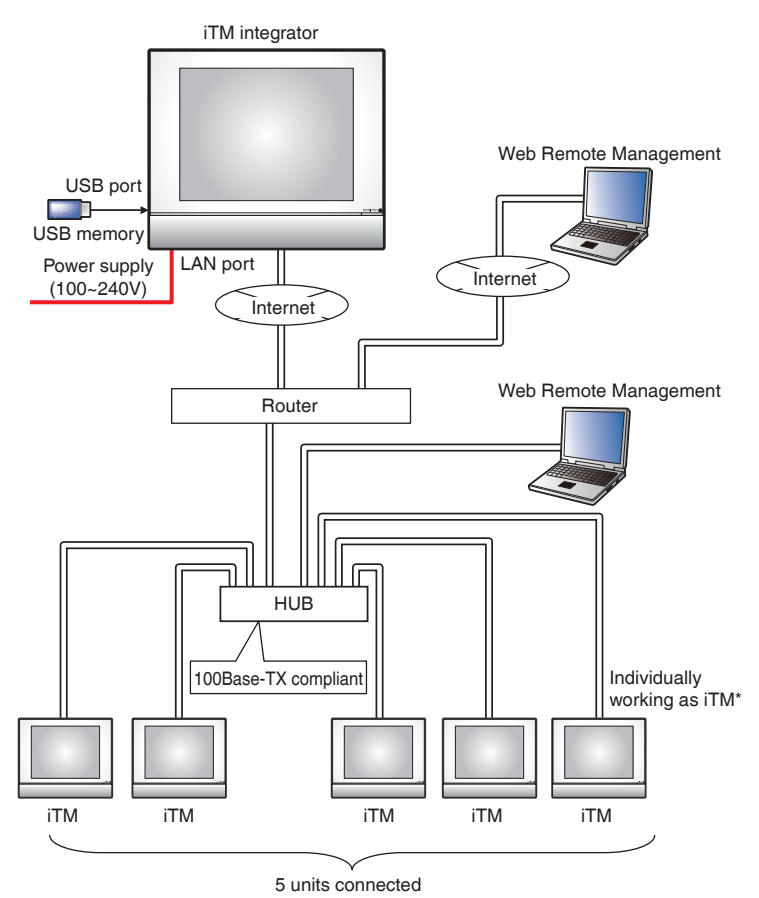

This chapter describes the iTM integrator screens and points to have in mind when using the iTM integrator.

### Detailed screen and button descriptions

• Standard View Screen (iTM integrator unit)

| Standard View | (2)  |      |      |        |      | (3)                 |
|---------------|------|------|------|--------|------|---------------------|
|               |      |      |      |        |      |                     |
| iTM1          | iTM2 | iTM3 | iTM4 | iTM5   | J(') |                     |
|               |      |      |      |        |      |                     |
|               |      |      |      |        |      |                     |
|               |      |      |      |        |      |                     |
|               |      |      |      |        |      |                     |
|               |      |      |      |        |      |                     |
| (4)           |      |      |      | (5)    |      | (6)                 |
| Menu<br>List  |      |      | 1    | Unlock |      | Wed, 15/02<br>12:48 |

### (1) Icon View

Displays the connected iTMs using icons.

(2) Open button

Accesses the iTM selected in the Icon view and displays its Standard View (Icon) screen.

### (3) Information button

Displays the legend for the Icon view and contact information for inquiries regarding the iTM integrator.

#### (4) Menu List switch button

Switches the Menu List screen among the System Settings and Operation Mgmt. tabs.

#### (5) Lock/Unlock button

Locks/Unlocks the screen. The button is disappeared when the screen lock is disabled.

(6) Date/Time Display area

Displays the date and time in the iTM integrator.

### • Standard View Screen (Accessed iTM)

This screen is displayed when you touch the **Open** button (2) on the iTM integrator Standard view screen and access an iTM.

The Unlock/Lock button that is usually displayed on the iTM unit is not displayed. The iTM integrator can access an iTM unit even if its screen is locked.

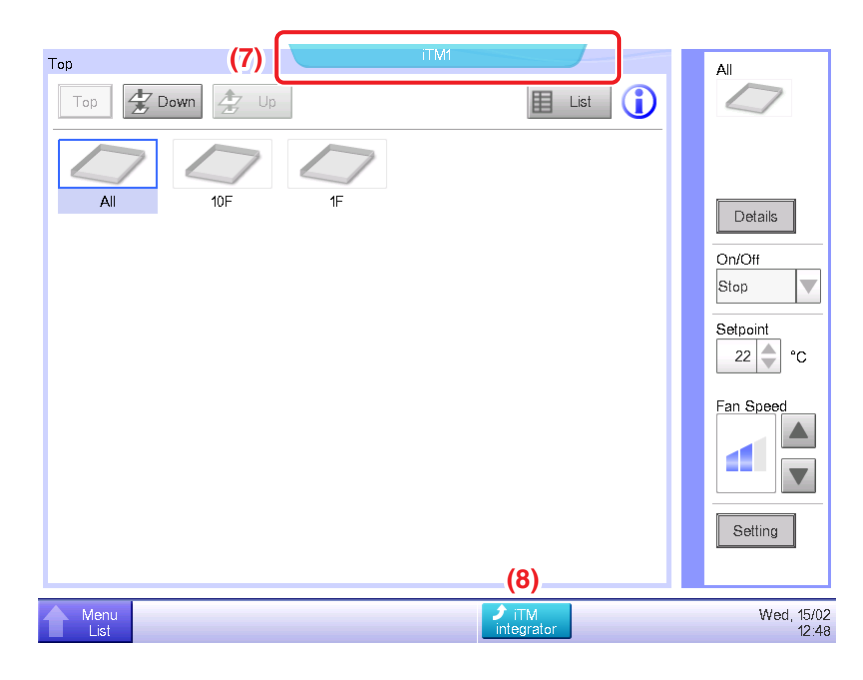

#### (7) Controller name tag

Displays the name of the iTM accessed from the iTM integrator and whose screen is being displayed.

### (8) iTM integrator button

Returns to the iTM integrator Standard view screen.

### • Legend Tab (Information Screen)

This screen is displayed when you touch the Information button on the iTM integrator Standard view screen.

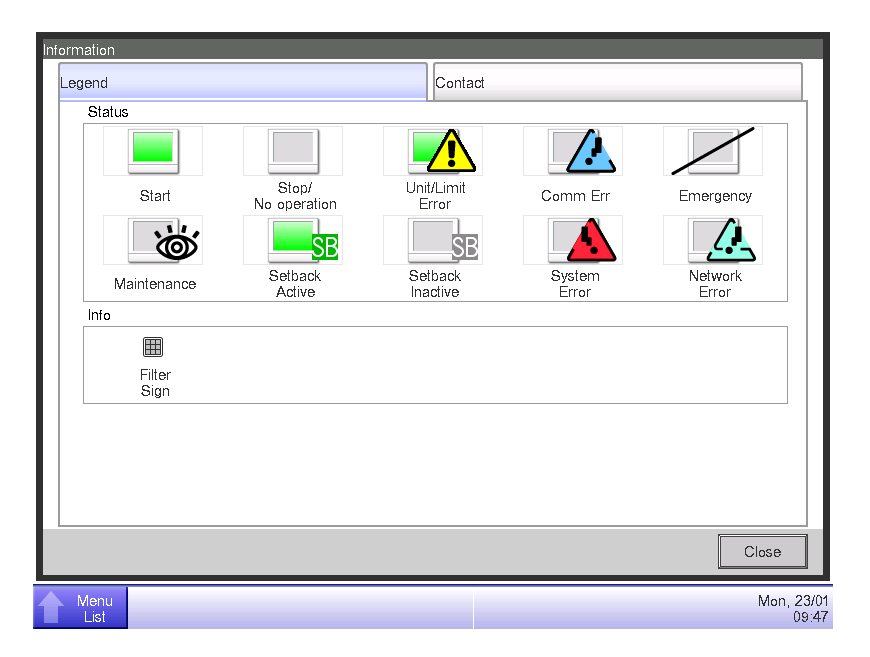

It displays the legend of icons used in the Standard view screen.

#### • Icon View in Each Status

|      | Maintenance                                                                    | Stop/No operation                                                                                                    | Setback Inactive                                                           | Setback Active                                                           | Start (*1)                                                                                           |
|------|--------------------------------------------------------------------------------|----------------------------------------------------------------------------------------------------|----------------------------------------------------------------------------|--------------------------------------------------------------------------|----------------------------------------------------------------------------------------------------|
|      | Ŭ.                                                                             |                                                                                                    | SB                                                                         | SB                                                                       |                                                                                                    |
| lcon | When all<br>management points<br>connected to the<br>iTM are in<br>maintenance | <ul> <li>When all<br/>management<br/>points connected<br/>to the iTM are<br/>Stop/No operation</li> <li>When no<br/>management<br/>point is connected<br/>to the controller</li> </ul> | When there is at<br>least one<br>management point<br>with inactive setback | When there is at<br>least one<br>management point<br>with active setback | When there is at<br>least one<br>management point<br>connected to the<br>iTM that is operating<br>*1 |

|      | Communication<br>Error                                                                                   | Unit/Limit Error                                                                                                    | System Error                                 | Emergency Stop                                                                                    | Network Error                                                                                                    |
|------|----------------------------------------------------------------------------------------------------|----------------------------------------------------------------------------------------------------|----------------------------------------------|---------------------------------------------------------------------------------------------------|----------------------------------------------------------------------------------------------------|
|      |                                                                                                    |                                                                                                    |                                              |                                                                                                   |                                                                                                    |
| lcon | When there is at<br>least one<br>management point<br>connected to the<br>iTM with<br>communication error | When there is at<br>least one<br>management point<br>connected to the<br>iTM with error<br>(Error sign is<br>displayed over the<br>Operating, Stop/No<br>operation) | When there is a<br>system error in iTM<br>*2 | When there is at<br>least one<br>management point<br>connected to the<br>iTM in emergency<br>stop | <ul> <li>When there is communication error between the iTM integrator and iTM</li> <li>When two iTM integrators are connected to a single iTM</li> <li>When the version is not compatible</li> </ul> |

\*1 The icon color is displayed in the color set up in the System Settings.

\*2 An error of the proportional distribution system is judged as restored when the balloon has disappeared.

### – NOTE -

• When the statuses of management points connected to the iTM vary, that with the highest priority is displayed with an icon. The order of priority is as follows:

"Maintenance" < "Stop/No operation" < "Setback Inactive" < "Setback Active" < "Operating"

- < "Communication Error" < "Unit/Limit Error" < "System error" < "Emergency Stop"
- < "Network Error"

### Contact Tab (Information Screen)

This screen is displayed when you touch the Contact tab on the Information screen.

| nformation                                                         |                     |  |  |  |
|--------------------------------------------------------------------|---------------------|--|--|--|
| Legend                                                             | Contact             |  |  |  |
| In case you would have questions about the system, please contact: |                     |  |  |  |
|                                                                    |                     |  |  |  |
|                                                                    |                     |  |  |  |
|                                                                    |                     |  |  |  |
|                                                                    |                     |  |  |  |
|                                                                    | Close               |  |  |  |
| Monu<br>List                                                       | Wed, 15/02<br>12:48 |  |  |  |

Displays contact information set up by the service person.

### - NOTE -

Contact information displayed here are contacts regarding iTM integrator. Please note that they are not contacts regarding iTM unit.

### Operation Mgmt. Tab (Menu List Screen)

This screen is displayed when you touch the Menu List switch button on the iTM integrator Standard view.

The setup method is the same as that of the iTM unit. See "4-5 Menu List Screen".

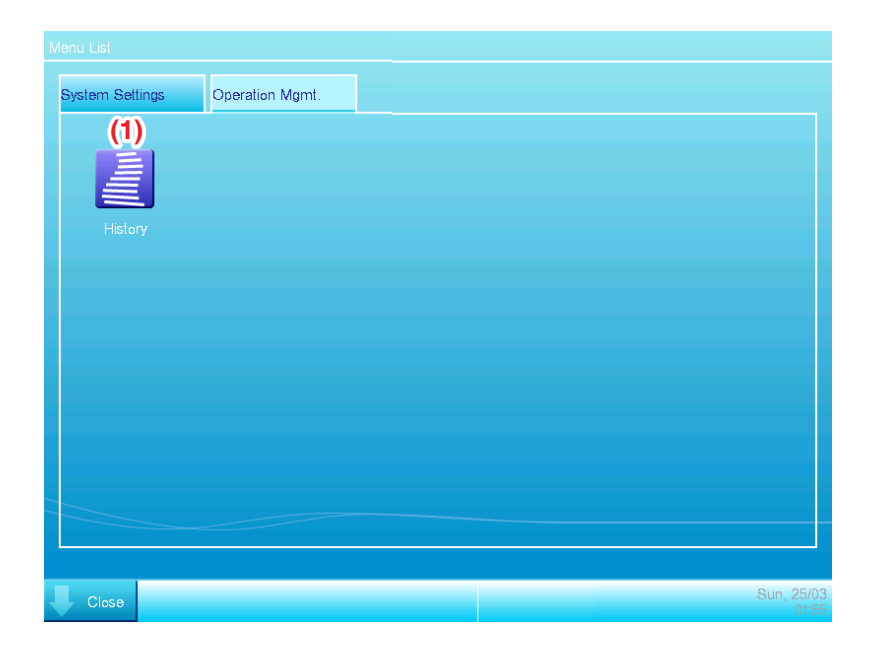

### (1) History button

Sets up history management of error occurrence, status change, control information, etc. for the iTM integrator.

### — NOTE -

Settings described here are iTM integrator settings. Please note that they are different from those of the iTM unit.

### System Settings Tab (Menu List Screen)

This screen is displayed when you touch the System Settings tab on the iTM integrator Menu List screen.

The setup method is the same as that of the iTM unit. See "4-5 Menu List Screen".

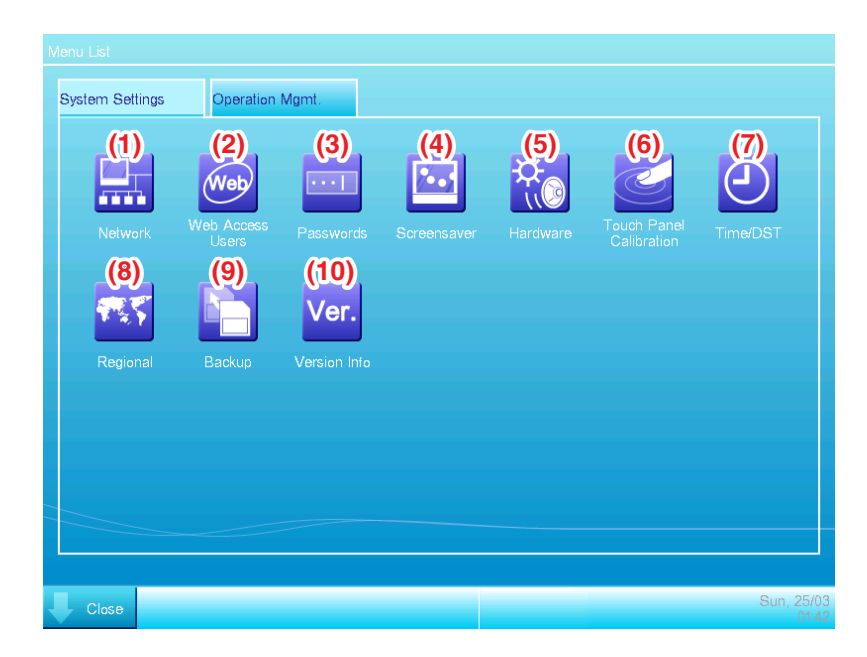

### (1) Network button

Sets up the network IP addresses as well as Web Servers.

#### (2) Web Access Users button

Sets up Web users for Web Remote Management.

In iTM integrator, only managers are permitted. The maximum number of managers that can be registered is 4.

#### (3) Passwords button

Sets up the password for unlocking.

#### (4) Screensaver button

Changes the screensaver as well as cancels the screensaver during errors.

#### (5) Hardware button

Sets up the luminance of the screen as well as the volume for the touch sound and buzzer.

#### (6) Touch Panel Calibration button

Corrects the touch panel calibration.

#### (7) Time/DST button

Sets up the current time and the daylight saving time.

### (8) Regional button

Sets up the language to use, date and time format, decimal point and delimiter, and icon color to be used in the iTM integrator.

### – NOTE —

The unit of temperature follows the locale of the accessed iTM unit.

### (9) Backup button

Exports the iTM integrator backup data to USB memory.

### (10) Version Info button

Displays the iTM integrator version information.

### – NOTE –

Settings described here are iTM integrator settings. Please note that they are different from those of the iTM unit.

### Cautions when using the iTM integrator

Operation and setup of the iTM integrator unit, and remote operation and setup by accessing to an iTM from the iTM integrator are basically equivalent to the operation and setup performed in the iTM unit. For details, see their respective pages.

The following describes functions specific to the iTM integrator and cautions when using it.

### iTM integrator and iTM Version

To control iTM using iTM integrator, the iTM integrator must be installed with a software version compatible with the software of the iTMs to control.

If the software is not compatible, iTM issues a communication error with a record of the cause in the history. Consult a service person.

#### Access to iTM

Simultaneous access to an iTM unit via iTM integrator is allowed to 5 users. However, multiple users cannot simultaneously open the same setup screen.

#### **History function**

The history displayed from the Operation Mgmt. tab of the iTM integrator Menu List screen is the history of the iTM integrator unit (can save up to 10,000 records).

To check the history of each iTM, access the target iTM from the iTM integrator Standard view screen and display history from the iTM's Menu List screen.

To output iTM integrator history data, output it to a USB memory connected to the iTM integrator.

#### Locale

The iTM integrator's System Settings allows you to set up the language to use, date and time format, decimal point and delimiter, and icon color. These settings also apply when displaying the screen of an iTM accessed from the iTM integrator.

However, these settings are iTM integrator's settings and not of the accessed iTM. The locale of the accessed iTM unit remain as respectively set up and will not change as a result of an operation from the iTM integrator.

The unit of temperature follows the locale of the accessed iTM unit (the view on the iTM integrator cannot be changed either).

### **Emergency Stop and Error Information**

When an emergency stop/system error/equipment error/monitoring error has occurred in any iTM connected to the iTM integrator, a buzzer will sound if the buzzer is set to ON in System Setting of iTM integrator.

The steps for releasing and checking an emergency stop or error Information are the same as for the iTM unit.

If any event has occurred in iTM, one of the balloons below will be displayed as a prompt.

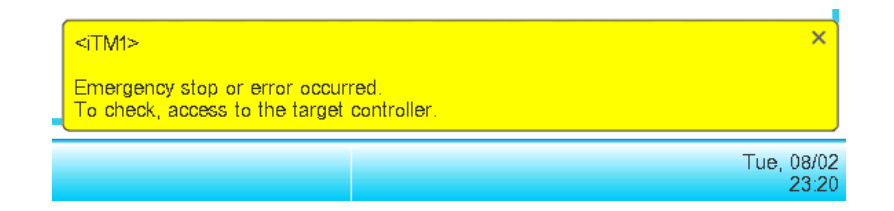

### Data input/output

Similarly to when operating on the iTM unit, you can input/output various data even when accessing the iTM from the iTM integrator. In this case, input/output is performed using a USB memory connected to the iTM integrator unit.

Data you can import/export are as follows:

Setup export History Power proportional distribution data (optional) Energy Navigator data (optional)

The output files are named in a similar way as when output by the iTM unit. However, the iTM integrator automatically creates and saves the output file in a folder named with the iTM controller name and its IP address, [controller name]\_[IP address], to indicate the iTM that output the file, and manage files per iTM.

However, how the folder is created and the file saved may vary depending on the USB memory's internal status. See the following table.

| USB memory's internal status                         |                                          | Creation and save method                                        |
|------------------------------------------------------|------------------------------------------|-----------------------------------------------------------------|
| No target folder in USB memory's root directory      | No file with the same name in USB memory | Create new target folder and save                               |
|                                                      | File with the same name in USB memory    | Delete file of the same name, create new target folder and save |
| Target folder present in USB memory's root directory |                                          | Save in the existing folder                                     |
## iTM unit settings change

iTM unit screen switching, or restart, etc. may occur as a result of iTM settings change from the iTM integrator. See the following table.

| Setting contents                    | Timing                                                                           | Result                                                                |
|-------------------------------------|----------------------------------------------------------------------------------|-----------------------------------------------------------------------|
| iTM restart causing settings change | When restart starts                                                              | The iTM unit restarts                                                 |
| Area deletion                       | When the "Yes" button is pressed on the deletion confirmation dialog             |                                                                       |
| Area member registration            | When the "OK" button is pressed on the Registration screen                       |                                                                       |
| Area attributes change              | When the "OK" button is pressed on the Area Attribute Setup screen               |                                                                       |
| Area move                           | When the "OK" button is pressed on the Area Move screen                          | Displays the top screen of the<br>Standard Icon view of the iTM       |
| Management point setup              | When the "OK" button is pressed on the Mgmt. Points Attributes Setup screen      | screen.<br>If a setup screen is open, the<br>settings in progress are |
| Centralized Monitoring Setup change | When the "OK" button is pressed on<br>the Centralized Monitoring Setup<br>screen | canceleo.                                                             |
| Confirm Setup change                | When the "OK" button is pressed on the Confirm Setup screen                      |                                                                       |
| Changeover Option change            | When the "OK" button is pressed on the Changeover Option screen                  |                                                                       |

### Disconnection of communication with iTM

The iTM integrator accesses the iTM via a network. Therefore, communication with iTM may be disconnected. Furthermore, communication may be disconnected due to power interruption in the iTM unit, or initialization due to settings change.

If communication is disconnected when a screen of the accessed iTM is open on the iTM integrator, the messages described in the following table are displayed.

| Reason                                   | Timing                                                                               | Message                                                        |  |
|------------------------------------------|--------------------------------------------------------------------------------------|----------------------------------------------------------------|--|
| iTM restart causing settings change      | When iTM is shut down                                                                | <controller name=""></controller>                              |  |
| iTM power interruption                   | When iTM power goes down                                                             | Communication disconnected.                                    |  |
| Communication down due to network causes | When communication goes down                                                         | Wait a moment to access again.                                 |  |
| Area deletion                            | When the "Yes" button is pressed on the deletion confirmation dialog                 |                                                                |  |
| Area member registration                 | When the "OK" button is pressed on the Registration screen                           |                                                                |  |
| Area attributes change                   | When the "OK" button is pressed on the<br>Area Attribute Setup screen                |                                                                |  |
| Area move                                | When the "OK" button is pressed on the<br>Area Move screen                           |                                                                |  |
| Area CSV input                           | When the "Yes" button on the confirmation dialog is pressed and saving is successful | <controller name=""><br/>System settings changed.</controller> |  |
| Management point setup                   | When the "OK" button is pressed on the Mgmt. Points Attributes Setup screen          | Please access again.                                           |  |
| iTM unit's locale change                 | When the "OK" button is pressed on the Locale screen                                 |                                                                |  |
| Centralized Monitoring Setup change      | When the "OK" button is pressed on the<br>Centralized Monitoring Setup screen        |                                                                |  |
| Confirm Setup change                     | When the "OK" button is pressed on the<br>Confirm Setup screen                       |                                                                |  |
| Changeover Option change                 | When a Changeover Option is changed                                                  |                                                                |  |

### Web user

Web Remote Management from the iTM integrator is permitted to managers only, and the maximum number of managers you can register is 4.

# 13. Maintenance

## 13-1 Resetting the Filter Sign

Reset filter sign after cleaning the air conditioner with the sign ON.

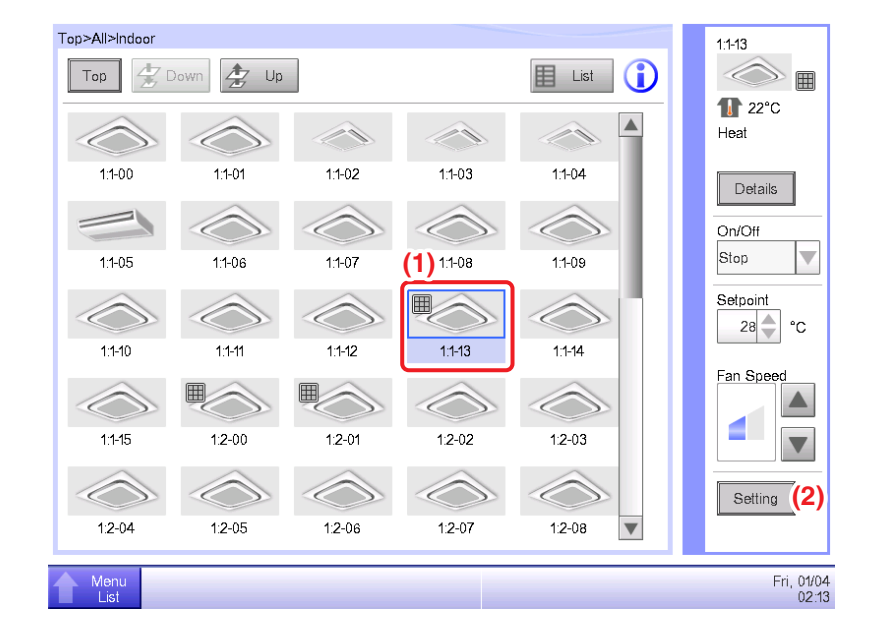

1. Select (1) with the filter sign ON on the Standard View screen and touch the **Setting** button (2) to display the Detailed Setup screen.

| D   | etailed Setup : 1:1-13 |                 |            |            |    |                     |
|-----|------------------------|-----------------|------------|------------|----|---------------------|
|     | Common (3)             | R/C Prohibition | A/C        | ]          |    |                     |
|     | On/Off                 |                 |            |            |    |                     |
|     | OStart                 |                 |            |            |    |                     |
|     | Stop                   | OSetbad         | ck High OS | etback Low |    |                     |
| ((4 | ↓)                     | %el             |            |            |    |                     |
|     |                        |                 |            |            | ОК | Cancel              |
| 1   | Menu<br>List           |                 |            |            |    | Fri, 01/04<br>02:13 |

 Touch the Common tab (3) of the Detailed Setup screen and display the Common screen. Select the Filter Sign Reset check box (4) to enable the reset. Touch the OK button and close the screen.

### – NOTE -

Not selectable when there are no filter signs.

## 13-2 Maintaining the LCD display

When the surface of the LCD of the iTM or the iTM unit is dirty, wipe the dirt off with a piece of soft cloth soaked in a diluted neutral detergent and wrung sufficiently.

- Do not use strongly acid detergent and organic solvents such as alcohol, paint thinner, or benzene. The print may fade, or wear out and discolor.
- Forcibly rubbing with hard cloth may damage the LCD display. Always use soft cloth to remove dirt.
- Leaving the LCD display with water droplets and/or dirt may stain the LCD or peel off the coating.

# 14. Troubleshooting

# 14-1 Before Having the Product Serviced

■ The display of the iTM has gone out.

• Check the MONITOR button LED on the unit.

If it is lit in orange, the monitor is turned off. Press the MONITOR button and turn the monitor on. The LED lights on in green.

• When Backlight Auto Off is set in the screensaver settings of the iTM, the screen goes off if left untouched for a certain period of time.

Touch the screen with your finger. The display will come back on.

- The backlight does not go out although Backlight Auto is set to OFF.
  - Backlight Auto Off is a function that automatically turns the display OFF when the screen is left untouched for a certain period of time.

The display does not go out automatically when it is displaying "Configure/Details", "System Settings", etc.

- The iTM cannot be operated or monitoring does not work.
  - Move the sliding front cover. Then, remove the screwed cover and press the RESET button at the bottom right of the iTM.

Pressing this switch restarts the iTM.

(Pressing this switch does not erase area/management point settings, schedules, etc.)

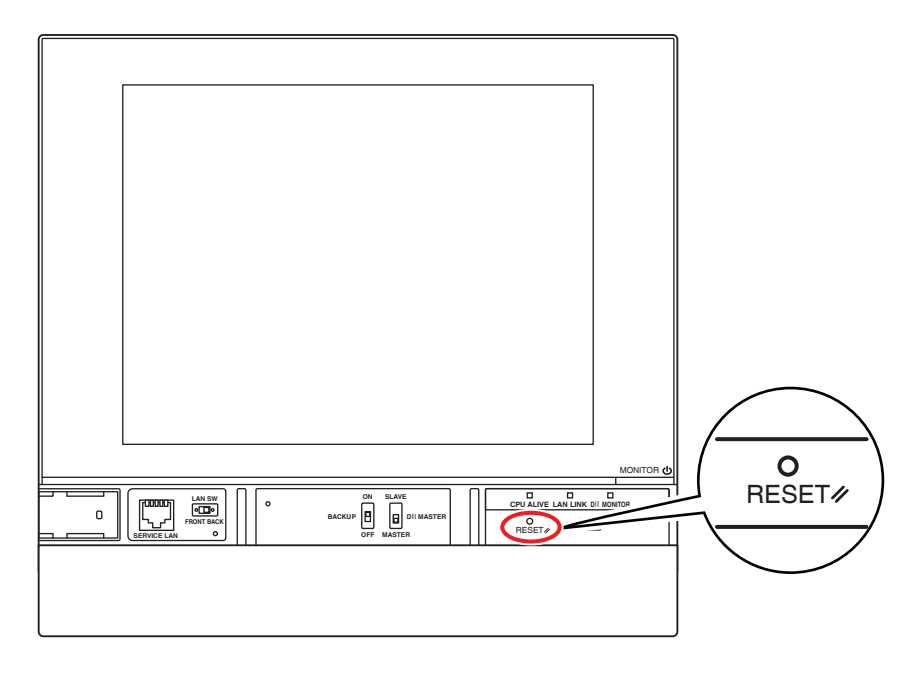

- The power supply to iTM needs to be shut off.
  - Turn on/off the earth leakage breaker to turn on/off the power supply to iTM.
    - iTM does not have a power on/off switch.

- Do not press the switch with excessive force. Doing so may damage the components and cause malfunction.
- If electronic components in the iTM are charged with static electricity, it may cause malfunction.

Be sure to discharge the static electricity accumulated in your body before attempting any operation. To discharge yourself, touch a grounded metal object (control panel, etc.).

- When operating on the Standard View screen, touch sound is heard even when an area not allocated for a button is pressed.
  - The iTM screen is designed to sound wherever it is touched. This is normal.
- The screen flickers at a regular interval.
  - The Standard View screen of the iTM is refreshed every 3 seconds to reflect the air conditioners current status. The screen flickers each time it is refreshed, but this is normal.
- The operation performed by touching the iTM screen takes some time to be reflected on the screen view.
  - Depending on the status of the communication with the connected air conditioners, update of the screen view may take some time. Please wait a few seconds.
- LCD display
  - LCD displays are produced using high precision technology but there may be some dots that never go on, or dots that are permanently on. Furthermore, the LCD display may generate unevenness due to temperature change and the like. However, these are phenomena inherent to LCD panels, and are not faults.
- An indoor unit filter sign is ON on the Standard View screen.
  - The filter sign does not go off even when the air conditioner filter has been cleaned and the cleaning sign has been reset using remote controller.

The filter sign on the Standard View screen is designed to go off only when the cleaning signs for all of the air conditioners in the group are reset.

Check for any air conditioner in the group with the cleaning sign ON apart from the cleaned air conditioner.

An air conditioner is not working.

• The air conditioner may be stopped by Interlocking Control. Check the Interlocking Control settings.

Under the following conditions, the air conditioner 1-01 will not work.

(1-00 and 1-01 are both started but thereafter, 1-01 is stopped by Interlocking Control.)

1-00 1-01 schedule starts indoor units 1-00 and 1-01.

When indoor unit 1-00 is ON, 1-01 is stopped by Interlocking Control.

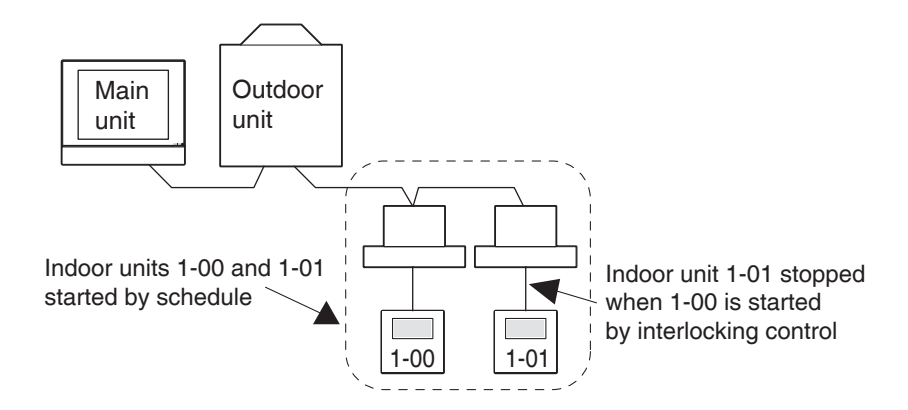

In the case above, Interlocking Control stops 1-01 though it was started by Schedule.  $\Rightarrow$  It looks as if it is not working.

When setting up a schedule or interlocking control, carefully consider interaction with other schedule programs and interlocking programs.

Other equipment stops when an indoor unit and the like are started from iTM. (Unexpected behavior)

• Check interlocking control settings.

Interlocking Control function may be set to stop other equipment when an indoor unit is put into operation.

Check the settings as indicated below.

1. Check interlocking control settings using the batch settings output function.

For details of the batch settings output function, see page 141.

Check control state of the relevant equipment in the history.
 For details of History function, see page 139.

An indoor unit cannot be started using remote controller.

• Remote controller may be disabled.

An indoor unit may not be started/stopped, or its operation mode, set temperature changed depending on the remote controller operation settings.

Check remote controller operation settings from the Standard View screen (List View) or R/C Prohibition tab of the Detailed Setup screen.

For details of remote controller operation settings, see page 45.

- An area or indoor unit cannot be operated from the Standard View screen.
  - Check the Standard View screen for the "Emergency Stop" icon, as shown in the figure below. "Emergency Stop" is displayed in the following cases:

An emergency stop order has been received by the central control device (centralized management controller, ON/OFF controller, etc), including the iTM. If an emergency stop order is received, all air conditioners connected to the iTM will stop by default. Furthermore, operating air conditioners from a central control device or remote controller is impossible while an emergency stop order is present.

The "Emergency Stop" icon will disappear and operation from the iTM will become possible when the emergency stop order stops.

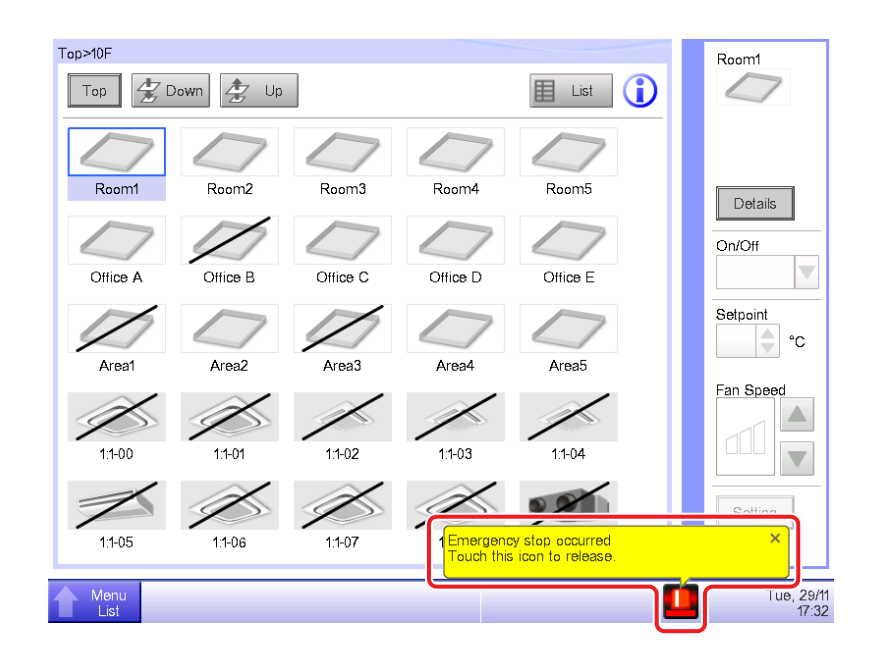

- Starting/stopping air conditioners is not possible from the Standard View screen.
  - Check the monitoring screen for the "Central controlled" sign, as shown in the figure below.
     In "Central controlled", iTM is left for monitoring only if a higher level central device (Interface for use in BAC net, etc.) is given priority.

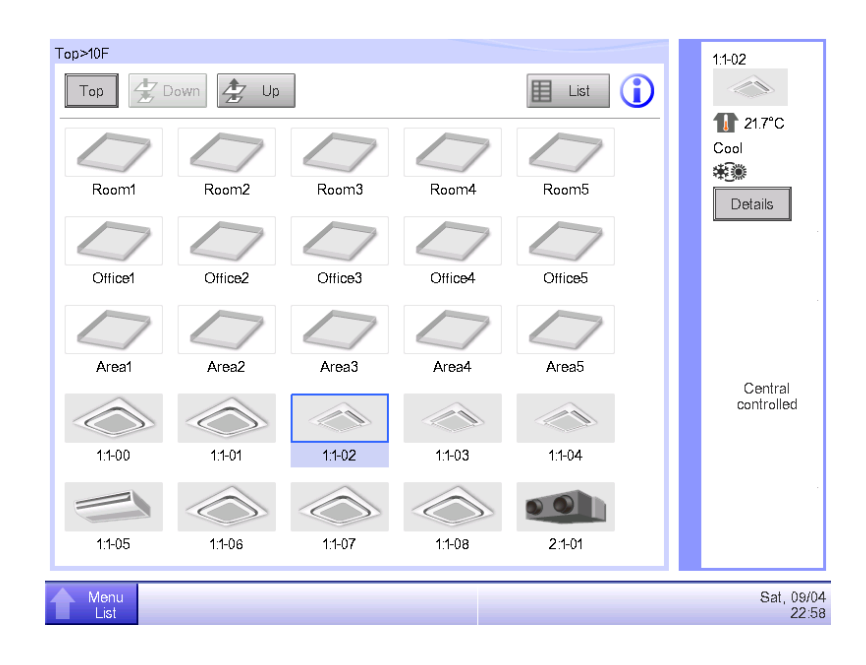

- The Setting button is not available for touch on the Standard View screen.
  - "Prohibit Manual Operation" may be set up for the selected management point.
    - If "Manual Disable" is displayed in the List View as shown in the figure below, "Prohibit Manual Operation" is set up.

| Top≥10E      |                   |       |              |                |            |                     |
|--------------|-------------------|-------|--------------|----------------|------------|---------------------|
| Тор          | 🛓 Down            | Up T  | ype Indoor   |                | lcon       | 1:1-01              |
| Name         | Status            | R/C O | R/C Setpoint | Inoperable     | Error Code | 11 22.8°C<br>Heat   |
| 1:1-00       | $\bigcirc$        |       | (            | Manual Disable | •          | *                   |
| 1:1-01       |                   |       |              | Manual Disa    |            | Details             |
| 1:1-02       |                   |       |              |                |            | On/Off              |
| 1:1-03       |                   |       |              |                |            | Setpoint            |
| 1:1-04       |                   |       |              |                |            | <b>0°</b>           |
| 1:1-05       |                   |       |              |                |            | Fan Speed           |
| 1:1-06       | $\bigcirc$        |       |              |                |            |                     |
| 1:1-07       | $\langle \rangle$ |       |              |                |            |                     |
| 1:1-08       |                   |       |              |                |            | Setting             |
|              |                   |       |              |                |            |                     |
| Menu<br>List |                   |       |              |                |            | Thu, 14/06<br>09:57 |

■ R/C Prohibition is not displayed.

The Setpoint Restriction is not displayed in the Area/Management Point List on the System Settings screen.

- When a higher level central device (Interface for use in BACnet, etc.) is connected, R/C Prohibition and Setpoint Restriction become unavailable. Furthermore, when there are two iTMs connected, R/C Prohibition and Setpoint Restriction are unavailable for the iTM set as sub.
- Air conditioners cannot be started or stopped as the iTM went out of order when remote controller operation is disabled.
  - Turn off the circuit breaker of the iTM power supply as an emergency measure until a service person looks into the trouble. By doing so, operating the air conditioners from the remote controller will become possible in about 5 minutes.

If there are other central control devices than the iTM connected, turn off the power to all central control devices once.

- Communication error is displayed for indoor units and the like.
  - The status of indoor units may not display (communication error) immediately after a start that follows an iTM restart, etc.

Please wait; conditions will become normal in about 10 minutes at most.

File output to a USB memory fails.

iTM provides multiple functions such as Backup and Setup Export for outputting files to a connected USB memory.

Check the following items if file output to a USB memory fails.

• Free space of the destination USB memory is not enough.

Check free space of the USB memory. (5 GB or more is recommended)

• The destination USB memory is write protected.

Unlock the write protection before use.

For how to unlock, see the instruction manual or etc, of the USB memory used.

• The destination USB memory contains a file of the same name.

Move the file contained in the USB memory to a computer.

Change the name of the file contained in the USB memory.

Delete the file contained in the USB memory. (Confirm that deleting the file does not cause a problem.)

• The USB memory is not connected to iTM.

Connect the USB memory to iTM and output the file again.

• The USB memory is disconnected during file output.

Do not disconnect the USB memory during file output.

Connect the USB memory to iTM and output the file again.

- The screen for the Web access function is not displayed correctly.
  - Network settings may be at fault.

Correct network settings are necessary for using the Web access function.

For details of network settings, see page 209.

• Screen may not display correctly if old content is stored in the browser's cache.

When accessing iTM with a PC, the following message is displayed if old content is stored in the browser's cache.

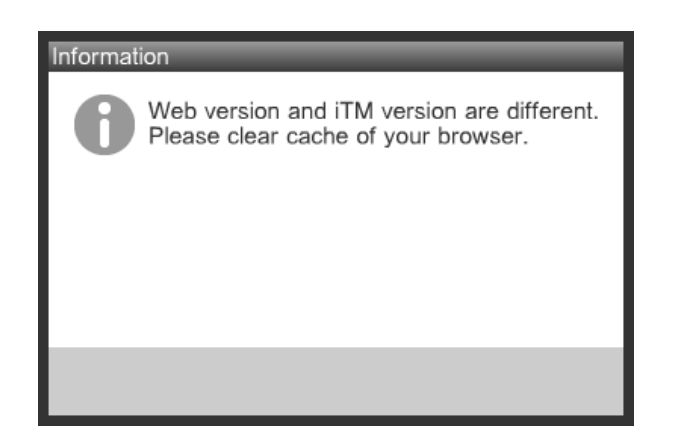

Clear the browser's cache using the procedure below.

### <With Internet Explorer>

1. Select [Tools] - [Internet options] from the menu bar.

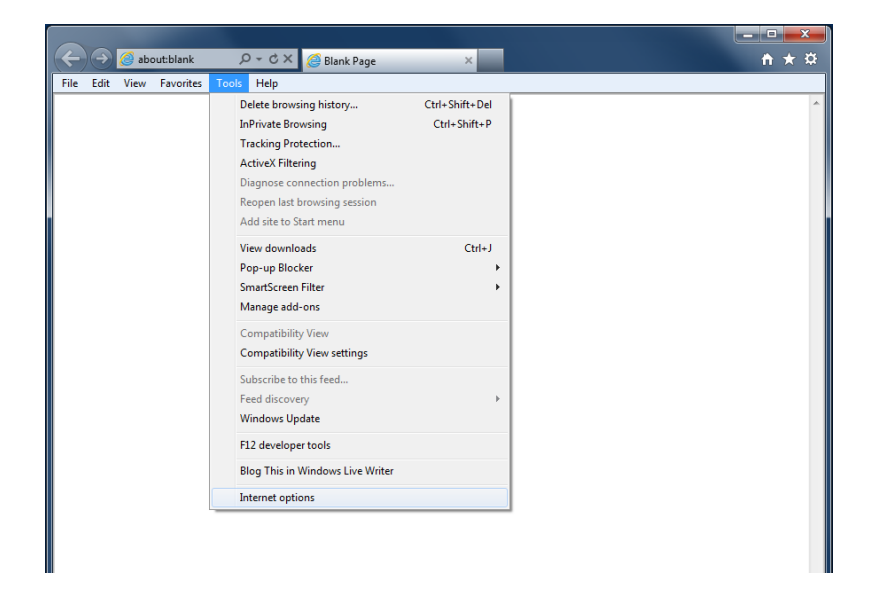

2. On the [General] tab, click the [Delete] button under [Browsing history].

| Internet O                                               | ptions                         |                                                |                                                       |                                           |                   | ? ×             |
|----------------------------------------------------------|--------------------------------|------------------------------------------------|-------------------------------------------------------|-------------------------------------------|-------------------|-----------------|
| General                                                  | Security                       | Privacy                                        | Content                                               | Connections                               | Programs          | Advanced        |
| Home p                                                   | To crea<br>abou                | ate home<br>it:blank                           | page tabs,                                            | type each add                             | ress on its       | own line.       |
| Browsi                                                   | ng history<br>Delete<br>and we | Use cu<br>temporar<br>eb form int<br>ete brows | rrent (<br>y files, hist<br>formation.<br>ing history | Use default<br>ory, cookies, s<br>on exit | Use<br>aved passw | blank<br>vords, |
| Search                                                   | Chang                          | e search o                                     | lefaults.                                             | Delete                                    | Set               | tings           |
| Tabs Change how webpages are displayed in Settings tabs. |                                |                                                |                                                       |                                           |                   |                 |
| Appea                                                    | Colors                         | Lang                                           | juages                                                | Fonts                                     | Acce              | ssibility       |
|                                                          |                                |                                                | Ok                                                    | Ca                                        | ancel             | Apply           |

3. Select [Temporary Internet files], [Cookies] and [History], and then click the [Delete] button.

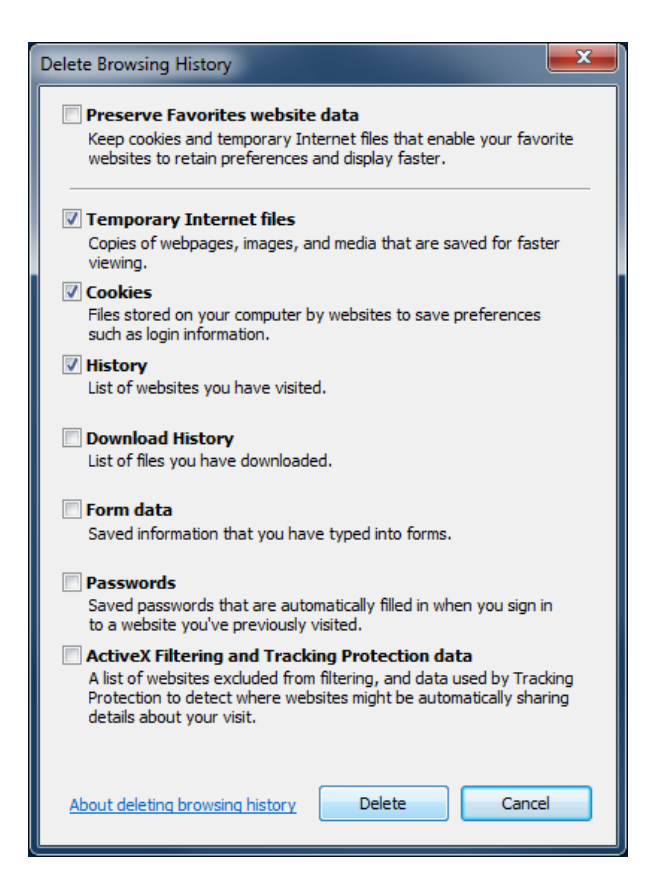

<Screen does not display correctly even after clearing the Internet Explorer's cache>

1. Select [Tools] – [Internet options] from the menu bar.

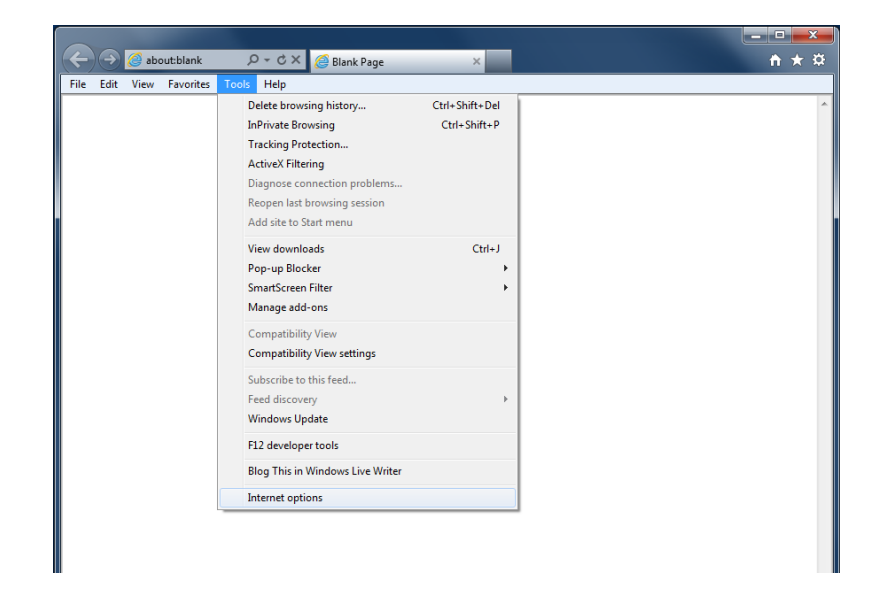

2. On the [General] tab, click the [Settings] button under [Browsing history].

| Internet Options                                                                        |
|-----------------------------------------------------------------------------------------|
| General Security Privacy Content Connections Programs Advanced                          |
| Home page                                                                               |
| To create home page tabs, type each address on its own line.                            |
|                                                                                         |
| Use current Use default Use blank                                                       |
| Browsing history                                                                        |
| Delete temporary files, history, cookies, saved passwords,<br>and web form information. |
| Delete browsing history on exit                                                         |
| Delete Settings                                                                         |
| Search                                                                                  |
| Settings                                                                                |
| Tabs                                                                                    |
| Change how webpages are displayed in Settings tabs.                                     |
| Appearance                                                                              |
| Colors Languages Fonts Accessibility                                                    |
|                                                                                         |
| OK Cancel Apply                                                                         |

3. Select the **[Every time I visit the webpage]** radio button under Check for newer versions of stored pages, and click the **[OK]** button.

| Temporary Internet Files and History Settings                                                                                                    |
|----------------------------------------------------------------------------------------------------|
| Temporary Internet Files<br>Internet Explorer stores copies of webpages, images, and media<br>for faster viewing later.                                              |
| Check for newer versions of stored pages:<br><ul> <li>Every time I visit the webpage</li> <li>Every time I start Internet Explorer</li> <li>Automatically</li> </ul> |
| Never     Disk space to use (8-1024MB)     (Recommended: 50-250MB)     Current location:                                                                             |
| C:¥Users¥daikin¥AppData¥Local¥Microsoft¥Windows¥Temporary<br>Internet Files¥<br>Move folder View objects View files                                                  |
| History<br>Specify how many days Internet Explorer should save the list<br>of websites you have visited.<br>Days to keep pages in history: 20                        |
| OK Cancel                                                                                                    |

<With Firefox>

1. Select [Tools] – [Clear Recent History] from the menu bar.

| 🥹 Mozilla Firefox Start Page - Mozilla Fi | irefox |                                            |                |   |                  | _ <b>0</b> _ X |
|-------------------------------------------|--------|--------------------------------------------|----------------|---|------------------|----------------|
| <u>File Edit View History Bookmarks</u>   | Tool   | s <u>H</u> elp                             |                |   |                  |                |
| 🕘 Mozilla Firefox Start Page              |        | <u>D</u> ownloads                          | Ctrl+J         |   |                  |                |
| about:home                                |        | <u>A</u> dd-ons<br>Set Up S <u>y</u> nc…   | Ctrl+Shift+A   |   | ☆ マ 🖒 🚼 - Google | ۹ 🔒            |
|                                           |        | <u>W</u> eb Developer<br>Page <u>I</u> nfo |                | ۲ |                  |                |
|                                           |        | Start Private Browsing                     | Ctrl+Shift+P   |   |                  |                |
|                                           |        | Clear Recent <u>H</u> istory…              | Ctrl+Shift+Del |   |                  |                |
|                                           |        | Options                                    |                |   |                  |                |

2. Select [Everything] from Time range to clear and [Cookies], [Cache], [Active Logins] and [Site Preferences] from Details, then click the [Clear Now] button.

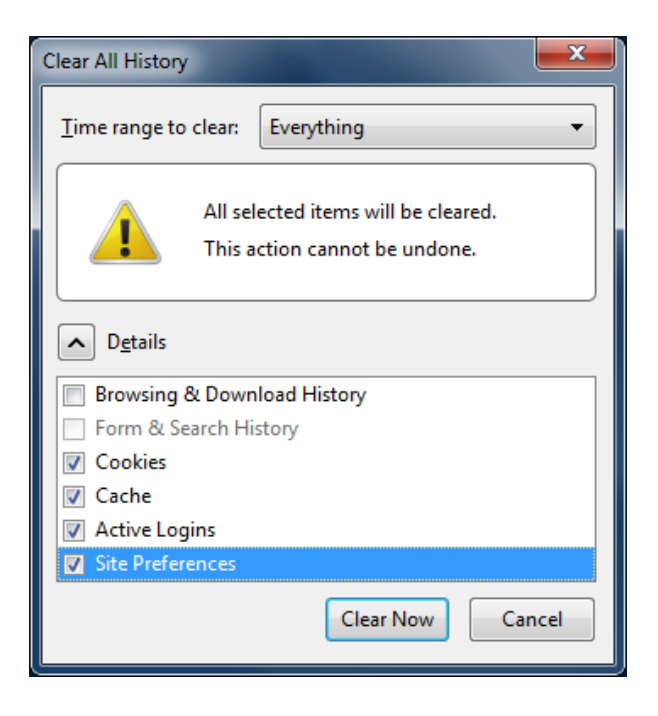

# 14-2 Turning ON/OFF the Internal Battery

The iTM is equipped with an internal battery to feed the clock during power failures and shutdown. The internal battery is turned ON/OFF by using the **BACKUP** switch (1). The BACKUP switch is located beneath the screwed cover that appears when the unit's sliding front cover is moved. (See figure below.) Normally, it is set to ON.

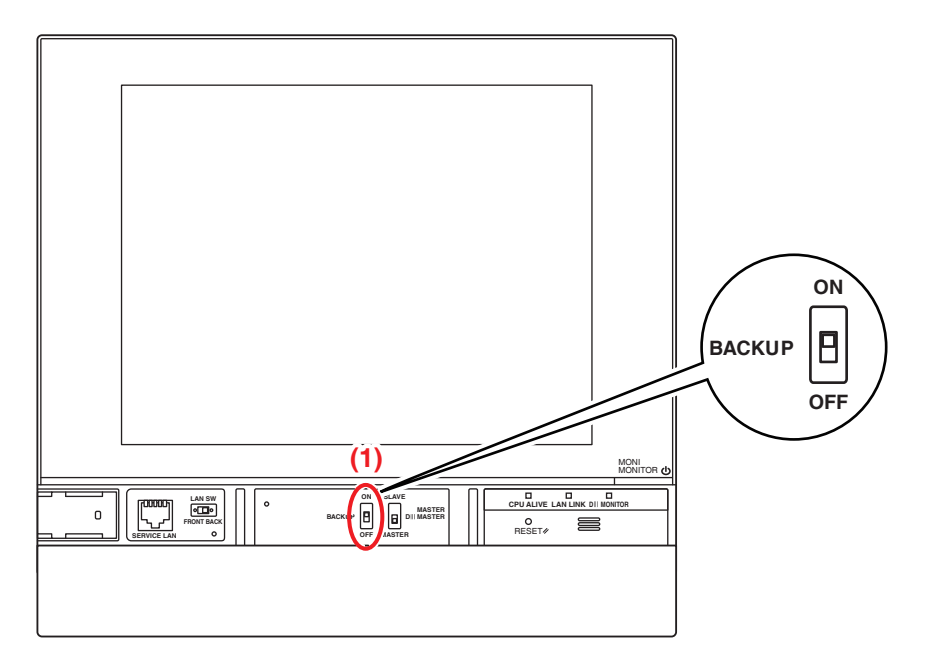

## When Turning OFF the Unit for a Long Time

When leaving the controller turned OFF for a long time (6 months or more), set the BACKUP switch to OFF.

(Setting this switch to OFF does not erase area/management point settings, schedules, etc.)

- If power is not supplied to the iTM for a long time, the battery may discharge completely.
- When starting to use the iTM again, set the BACKUP switch to ON.

# 

- Do not touch other switches.
- Do not turn the switch ON/OFF with excessive force. Doing so may damage the components and cause malfunction.
- If electronic components in the iTM are charged with static electricity, it may cause malfunction. Be sure to discharge the static electricity accumulated in your body before attempting any operation.

To discharge yourself, touch a grounded metal object (control panel, etc.).

# 14-3 Error Information Function

When an error occurs, the management point where the error occurred can be checked from the group monitoring icon indicating error displayed on the Standard View screen.

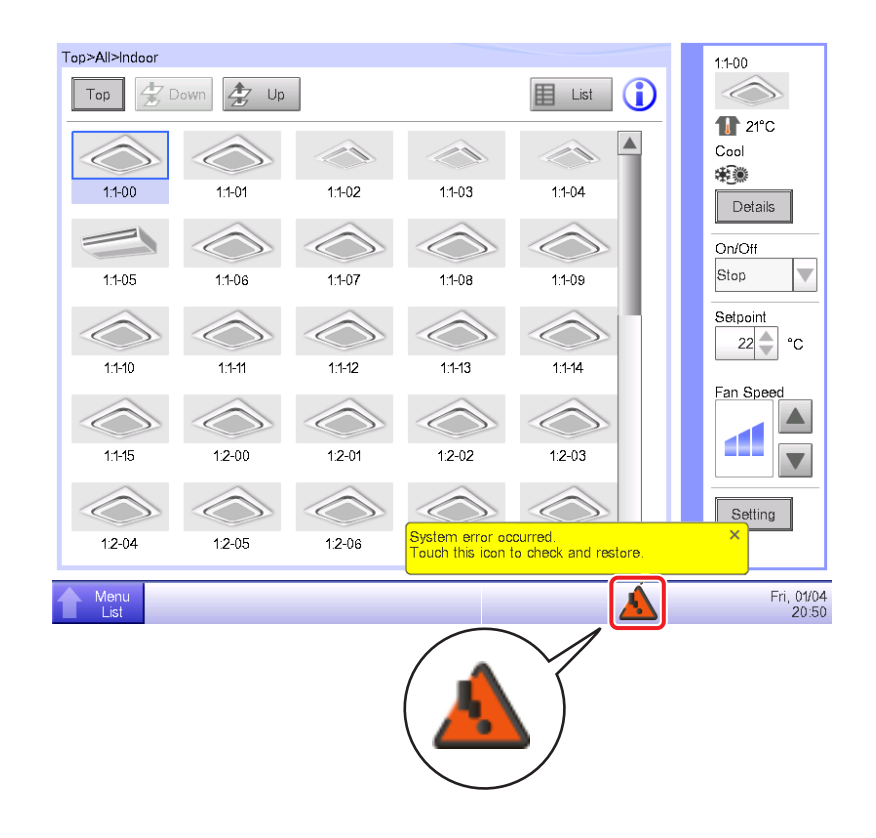

1. When an error is detected, it is notified by a flashing  $A_{(Red)}$  or  $A_{(Yellow)}$ , and displaying a balloon. If

set up, the buzzer will also sound.

### Flashing: System error

Text: System error occurred. Touch this icon to check and restore.

## Flashing: Unit/Limit Error

<sup>(Yellow)</sup> Text: Error occurred. Touch this icon to check.

**ON: Communication error** \* Neither will the buzzer sound nor a message appear.

Touching the icon displays the Error Information dialog.

### - NOTE

(Red)

Touching the icon when privilege restriction is set up displays the Password Input dialog. Entering the correct password displays the Error Information dialog.

| Time                | Name   | Contents             | Error Code |
|---------------------|--------|----------------------|------------|
| 01/04/2011 20:37:02 | С      | Comm Err Restoration |            |
| 01/04/2011 20:37:02 | С      | Comm Err Restoration |            |
| 01/04/2011 20:37:02 | 1:4-14 | Comm Err Restoration |            |
| 01/04/2011 20:37:02 | 1:4-14 | Comm Err Restoration |            |
| 01/04/2011 20:37:02 | 1:4-13 | Comm Err Restoration |            |
| 01/04/2011 20:37:02 | 1:4-13 | Comm Err Restoration |            |
| 01/04/2011 20:37:02 | 1:4-12 | Comm Err Restoration | •          |
|                     |        |                      |            |

2. The Error Information dialog displays a list of errors.

The information provided in the list is as follows:

**Time**: The time the error occurred

Name: The name of the management point/system where the error occurred

Contents: The content of the error

Error Code: The error code

Contact an authorized dealer registered in the following Contact screen.

| or Information                            |                            |
|-------------------------------------------|----------------------------|
| Error Information                         | Contact                    |
| In case you would have questions about th | ne system, please contact: |
|                                           |                            |
| DAIKIN INDUSTRIES.LTD.                    |                            |
|                                           |                            |
| 000-0000                                  |                            |
|                                           |                            |
|                                           |                            |
|                                           |                            |
|                                           | Close                      |
| Menu                                      | Fri                        |

### – NOTE –

Once listed system error such as equipment error/Analog error/power proportional distribution (Optional) will not be displayed again.

# 15. Hardware Specifications

# 15-1 iTM Hardware Specifications

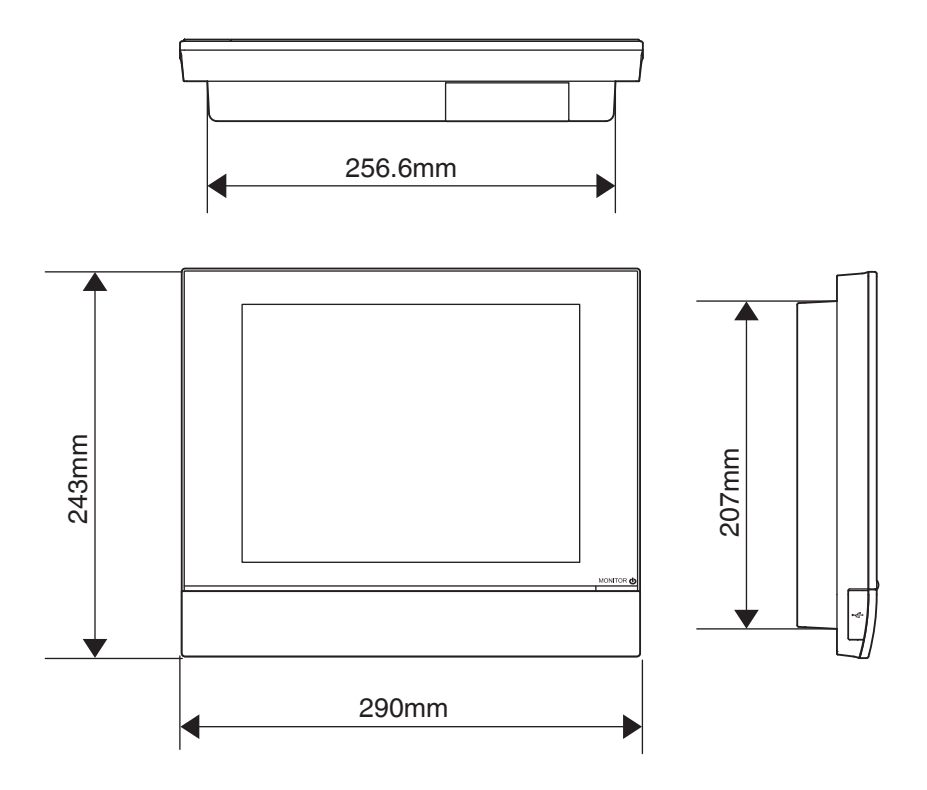

| Power                       | AC100 - 240V 50/60Hz                                      |
|-----------------------------|-----------------------------------------------------------|
| Power consumption           | 23 W                                                      |
| Emergency stop input        | Always "a" contact<br>Contact current approximately 10 mA |
| Size                        | $290 \times 243 \times 50 (W \times H \times D)$          |
| Weight                      | 2.4kg                                                     |
| Time accuracy               | Within -195.7 to 79.1 sec/month                           |
| Operating temperature range | 0 - 40°C                                                  |
| Operating humidity range    | 85% or less                                               |

| Function           | Required Specification                                  |
|--------------------|---------------------------------------------------------|
| PC for Web Remote  | OS: Windows XP Professional SP3 (32 bit)                |
| Management         | Windows Vista Business SP2 (32 bit)                     |
|                    | Windows 7 Professional SP1 (32 bit, 64 bit)             |
|                    | CPU: Equivalent to Intel Core 2 Duo 1.2GHz or higher    |
|                    | Memory: 2 GB or more                                    |
|                    | Free HDD space: 10 GB or more                           |
|                    | Network: 100Base-TX or higher                           |
|                    | Display resolution: $1024 \times 768$ or higher         |
| Network            | 100Base-TX                                              |
|                    | Real transfer rate: 115 kbps or higher                  |
| USB memory         | USB2.0                                                  |
|                    | Memory capacity: 8 GB (Free space: 5 GB) or more, 32 GB |
|                    | recommended.                                            |
|                    | ==Recommended product (Operation confirmed)==           |
|                    | Kingston Data Traveler Generation 3 (G3) 32 GB          |
| Supported security | McAfee 2011                                             |
| software           | Norton 2011                                             |
|                    | Virus Buster 2011                                       |
| Flash Player       | Version 11.1                                            |
| Web browser        | Internet Explorer 8, 9                                  |
|                    | Firefox 10.0                                            |

# 15-2 Peripheral Equipment Specifications

# 15-3 Copyright and Trademarks

• SDHC Logo is a trademark of SD-3C, LLC.

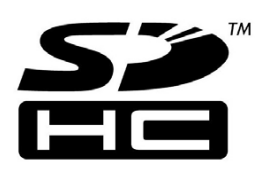

- The real-time OS "eT-Kernel," the network protocol "PrCONNECT/Pro," the file system "PrFILE2," and the USB stack "PrUSB" installed on this product are products of eSOL Co., Ltd.
- Fugue © 1999-2011 Kyoto Software Research, Inc. All rights reserved.
- The TrueType font used by this product is a product of Ricoh Company, Ltd.

## ■ iTM Monitoring Control Functions

| Setting location |                              |                       |                                                                 | Number of settings                                                   |
|------------------|------------------------------|-----------------------|-----------------------------------------------------------------|----------------------------------------------------------------------|
| Central          | Area                         |                       | Number of areas that can be created                             | Up to 650 (All excluded)                                             |
| Monitoring       |                              |                       | Total number of management points                               | Up to 1300                                                           |
|                  |                              |                       | that can be registered in areas                                 |                                                                      |
|                  |                              |                       | Number of management points that                                | Up to 650                                                            |
|                  |                              |                       | can be registered in one area                                   |                                                                      |
|                  |                              |                       | Number of hierarchical levels                                   | Up to 10                                                             |
|                  | Management                   | point                 | Indoor unit management point                                    | Up to 512                                                            |
|                  | * The total of               | all management points | Outdoor unit management point                                   | Up to 80                                                             |
|                  | is 650.                      |                       | External management point                                       | Up to 512                                                            |
|                  |                              |                       |                                                                 | (Total of External management point,                                 |
|                  |                              |                       | BACnet management point                                         | BACnet management point and                                          |
|                  |                              |                       |                                                                 | Internal.Ai)                                                         |
|                  |                              |                       | Unit's port management point                                    | Up to 32                                                             |
|                  |                              |                       | Internal Pi management point                                    | Up to 80                                                             |
|                  |                              | Layout View screen    | Number of images that can be used in a layout                   | Up to 60                                                             |
|                  |                              |                       | Number of icons that can be placed                              | Up to 100                                                            |
|                  | History                      |                       | Number of records that can be saved                             | Up to 100.000 (iTM)                                                  |
|                  | i notor y                    |                       |                                                                 | Up to 10.000 (iTM integrator)                                        |
|                  |                              |                       |                                                                 | *Including the number of internal                                    |
|                  |                              |                       |                                                                 | development records. The internal                                    |
|                  |                              |                       |                                                                 | development records cannot be viewed.                                |
| Automatic        | Schedule function            |                       | Number of schedule programs                                     | Up to 100                                                            |
| Control function |                              |                       | Number of schedule patterns                                     | Weekly: 7 patterns                                                   |
|                  |                              |                       |                                                                 | Special day: 5 patterns                                              |
|                  |                              |                       | Number of events                                                | Up to 20 per schedule                                                |
|                  |                              | Yearly calendar       | Calendar view                                                   | 1 year                                                               |
|                  |                              |                       | Maximum number of calendars that                                | 40                                                                   |
|                  |                              |                       | can be registered                                               |                                                                      |
|                  | Interlocking C               | Control function      | Number of interlocking programs                                 | Up to 500                                                            |
|                  |                              |                       | Number of management points that can be used as input           | Up to 50                                                             |
|                  |                              |                       | Number of events for Output1                                    | Up to 25                                                             |
|                  |                              |                       | Number of events for Output2                                    | Up to 25                                                             |
|                  | Emergency S                  | Stop function         | Number of emergency stop                                        | Up to 32                                                             |
|                  |                              |                       | programs                                                        | (Including the Default program)                                      |
|                  |                              |                       | Number of management points that                                | Up to 650                                                            |
|                  |                              |                       | Number of management points that                                | Up to 6                                                              |
|                  |                              |                       | can be used in an emergency stop                                |                                                                      |
|                  |                              |                       | signal                                                          |                                                                      |
|                  | Auto Changeover function     |                       | Number of groups that can be created                            | Up to 512                                                            |
|                  |                              |                       | Number of management points that                                | Up to 64                                                             |
|                  | Temperature Limit function   |                       | Number of groups that can be                                    | Up to 8                                                              |
|                  |                              |                       | created                                                         |                                                                      |
|                  |                              |                       | Number of management points that                                | Up to 512                                                            |
|                  |                              |                       | can be registered in one group                                  |                                                                      |
|                  | Sliding Temperature function |                       | Number of groups that can be                                    | Up to 8                                                              |
|                  |                              |                       | created                                                         |                                                                      |
|                  |                              |                       | Number of management points that can be registered in one group | Up to 512                                                            |
|                  |                              |                       | Number of Ai management points                                  | Up to 1                                                              |
|                  |                              |                       | that can be registered in one group                             |                                                                      |
|                  | HMO functior                 | 1                     | Number of management points that can be controlled with HMO     | Up to 512                                                            |
|                  | Timer Extens                 | ion function          | Timer Extension times                                           | Selectable from 30 Min, 60 Min,<br>90 Min, 120 Min, 150 Min, 180 Min |

| Setting location Number of settings |                                             |                       |                                                                    |                                                                                                    |  |
|-------------------------------------|---------------------------------------------|-----------------------|--------------------------------------------------------------------|----------------------------------------------------------------------------------------------------|--|
| Automatic                           | Setback funct                               | tion                  | Relative Setup Setpoint                                            | Selectable from 1 to 7 for both                                                                             |  |
| Control function                    |                                             |                       | Relative Setback Setpoint                                          | Setback High and Setback Low                                                                                |  |
|                                     |                                             |                       | Recovery setpoint                                                  | Selectable in the range<br>Cool Recovery Temperature: 1 to 6<br>Heat Recovery Temperature: 1 to 6           |  |
| Data<br>management                  | Power Proportional Distribution<br>Function |                       | Maximum number of Power<br>Proportional Distribution groups        | Up to 80                                                                                                    |  |
| function                            |                                             |                       | Number of input ports that can be registered in one group          | Up to 80                                                                                                    |  |
|                                     |                                             |                       | Number of management points that can be registered in one group    | Up to 512                                                                                                   |  |
|                                     |                                             |                       | Special PPD calculation range                                      | For the last year from the day the screen is opened                                                         |  |
|                                     |                                             | PPD data output       | Data retention days                                                | Up to 13 months                                                                                             |  |
|                                     |                                             | Excluded Time setting | Excluded Time periods                                              | Weekly: 7 patterns                                                                                          |  |
|                                     | Energy Navig                                | ator function         | Energy Budget /Actual Management                                   | Displayed for each Energy Group                                                                             |  |
|                                     |                                             |                       | Planned energy consumption                                         | Reduction rate of 0 to 100 with respect to previous year can be entered                                     |  |
|                                     |                                             |                       |                                                                    | Input planned annual energy consumption                                                                     |  |
|                                     |                                             |                       |                                                                    | Input planned monthly energy consumption for January to December                                            |  |
|                                     |                                             |                       | Actual energy consumption registration                             | Conversion factor of 0 to 9999.999 can be entered                                                           |  |
|                                     |                                             |                       | Number of Energy Groups                                            | Up to 30                                                                                                    |  |
|                                     |                                             |                       | Number of Pi management points that can be registered in one group | Up to 100                                                                                                   |  |
|                                     |                                             |                       | Number of energy types that can be registered                      | Up to 30                                                                                                    |  |
|                                     |                                             |                       | Energy conversion factor registration                              | 1 for each energy type                                                                                      |  |
|                                     |                                             |                       | Number of operation rules that can be created                      | Up to 10                                                                                                    |  |
|                                     |                                             |                       | Operation rule patterns                                            | Weekly: 7 patterns                                                                                          |  |
|                                     |                                             |                       |                                                                    | Special day: 5 patterns                                                                                     |  |
|                                     |                                             |                       | Detailed operation rules                                           | 10 patterns                                                                                                 |  |
|                                     |                                             |                       | Sampling period                                                    | Up to 15 days                                                                                               |  |
|                                     |                                             |                       | Timer Extension sampling period                                    | Up to 15 days                                                                                               |  |
|                                     |                                             |                       | Setpoint gap sampling period                                       | Up to 15 days                                                                                               |  |
|                                     |                                             |                       | Data export                                                        | For the last year from data collection start month                                                          |  |
|                                     |                                             |                       | Month of year setting                                              | 1 to 12                                                                                                    |  |
| Eco Mode<br>function                | Setpoint shift                              | control               | Temperature shift range                                            | Decrease the temprature settings by 1 to $4^{\circ}C$<br>Increase the temprature settings 1 to $4^{\circ}C$ |  |

| Setting location Number of settings |                                |                                    |                                 |                                                                                                    |  |
|-------------------------------------|--------------------------------|------------------------------------|---------------------------------|----------------------------------------------------------------------------------------------------|--|
| Bemote                              | Web Remote                     | Management function                | Number of Web Users that can be | Up to 4 Managers                                                                                                    |  |
| access function                     |                                | management fanotion                | registered                      | Up to 60 Users                                                                                                    |  |
|                                     | E-Mail Error Report function   |                                    | SMTP Server settings            | SMTP server address: 0 to 128<br>characters<br>SMTP server port No.: 1 to 65535<br>Authentication method: No<br>Authentication<br>POP before<br>SMTP<br>SMTP-AUTH<br>POP server address: 0 to 128<br>characters<br>POP server port No.: 1 to 65535<br>User ID: 0 to 64 characters<br>Password: 0 to 64 characters |  |
|                                     |                                |                                    | Condition for transmission      | Recipients: Up to 512 management<br>points<br>Resend interval: 1 to 72 hours<br>Site name: 0 to 20 characters                                                                                                    |  |
|                                     |                                |                                    | E-mail                          | Up to 10 To E-mail addresses                                                                                                    |  |
|                                     |                                |                                    |                                 | Up to 10 From E-mail addresses                                                                                                    |  |
| System<br>functions                 | System<br>Settings<br>function | Passwords                          | Administrator password          | 1 to 15 characters                                                                                                    |  |
|                                     |                                |                                    | Screen unlock password          | 1 to 15 characters                                                                                                    |  |
|                                     |                                | Management point,<br>area settings | See Central Monitoring.         | nitoring.                                                                                                    |  |
|                                     |                                | Time/DST Setup                     | Date/Time                       | From 2010/1/1 0:0:0 to<br>2036/12/31 23:59:59                                                                                                    |  |
|                                     |                                |                                    | Daylight Saving Time Settings   | Start Date:<br>Month Jan to Dec<br>The Week 1st to 4th, Last<br>Day of the week Mon to Sun<br>Time 1:00 to 4:00<br>End Date:<br>Month Jan to Dec<br>The Week 1st to 4th, Last<br>Day of the week Mon to Sun<br>Time 2:00 to 4:00                                                                                  |  |
|                                     |                                | Network                            | Host name                       | 1 to 63 characters                                                                                                    |  |
|                                     |                                |                                    | IP Address                      | 1 to 223, 0 to 255, 0 to 255, 0 to 255                                                                                                    |  |
|                                     |                                |                                    | Subnet Mask                     | 0 to 255, 0 to 255, 0 to 255, 0 to 255                                                                                                    |  |
|                                     |                                |                                    | Default Gateway                 | 1 to 223, 0 to 255, 0 to 255, 0 to 255                                                                                                    |  |
|                                     |                                |                                    | Preferred DNS                   | or                                                                                                    |  |
|                                     |                                |                                    | Alternate DNS                   | 0,0,0,0                                                                                                    |  |
|                                     |                                |                                    | Web Server Port Number          | 1024 to 65535                                                                                                    |  |
|                                     |                                |                                    | Controller Name                 | 1 to 64 characters                                                                                                    |  |
|                                     |                                | History records                    | See Central Monitoring.         |                                                                                                    |  |

| Setting location    |                              |                     |                                                                                        | Number of settings                                                                                                    |
|---------------------|------------------------------|---------------------|----------------------------------------------------------------------------------------|----------------------------------------------------------------------------------------------------|
| System<br>functions | Locale<br>function           | Language            | Available languages                                                                    | Ten languages are available:<br>English, French, German, Italian,<br>Spanish, Dutch, Portuguese, Chinese,<br>Japanese, Korean |
|                     |                              | Time Zone Settings  | Available time zones                                                                   | 30                                                                                                    |
|                     |                              | Date Display        | Available date formats                                                                 | Three patterns available: "DD/MM/<br>YYYY",<br>"MM/DD/YYYY", "YYYY/MM/DD"                                                     |
|                     |                              | Decimal point       | CSV separator                                                                          | "." "," Or "." ","                                                                                                    |
|                     |                              | Unit of temperature | Temperature symbol                                                                     | °C, °F                                                                                                    |
|                     |                              | Icon color          | Icon color                                                                             | Red, green                                                                                                    |
|                     | Changeover                   | function            | Number of management points to<br>which it is possible to set the<br>Changeover option | Up to 512                                                                                                    |
|                     | Controller Setup             |                     | Error detection level                                                                  | Regard/Not regard Warning as Error level                                                                                      |
|                     |                              |                     | Operation mode (Dry)                                                                   | Dry enable/disable                                                                                                    |
|                     | Hardware                     |                     | Luminance                                                                              | 8 levels, between 1 and 8                                                                                                    |
|                     |                              |                     | Buzzer volume                                                                          | 6 levels, between 0 and 5                                                                                                    |
|                     |                              |                     | Buzzer duration                                                                        | Four patterns: 1 min, 3 min, 5 min,<br>Continuous                                                                             |
|                     |                              |                     | Touch volume                                                                           | 6 levels, between 0 and 5                                                                                                    |
|                     | Management data registration |                     | See Central Monitoring.                                                                |                                                                                                    |
|                     | Screensaver                  |                     | Screensaver settings                                                                   | Disable, Backlight off,<br>Screensaver1 to 3                                                                                  |
|                     |                              |                     | Idle time                                                                              | 1 to 60 minutes                                                                                                    |
|                     |                              |                     | Screen Saver OFF on error                                                              | Enable/Disable                                                                                                    |
|                     | Contact Information          |                     | Contact entries                                                                        | Up to 3 lines                                                                                                    |

DAIKIN INDUSTRIES, LTD.

Head office: Umeda Center Bldg., 2-4-12, Nakazaki-Nishi, Kita-ku, Osaka, 530-8323 Japan

Tokyo office: JR Shinagawa East Bldg., 2-18-1, Konan, Minato-ku, Tokyo, 108-0075 Japan

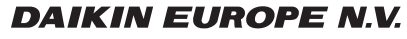

Zandvoordestraat 300, B-8400 Oostende, Belgium